# CUE, 110-250 kW

Installation and operating instructions

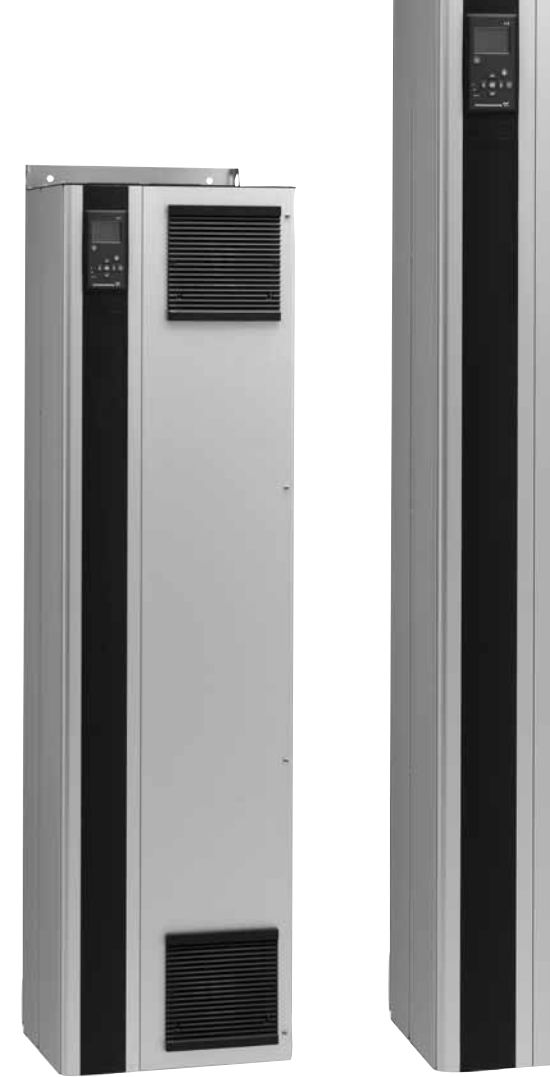

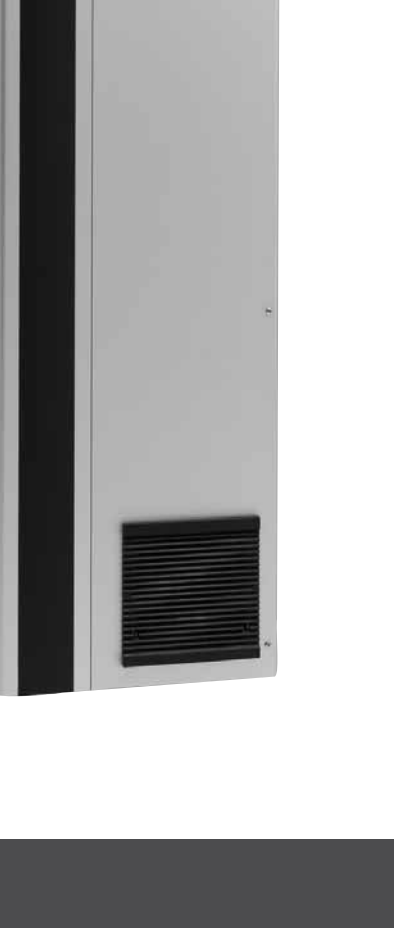

T

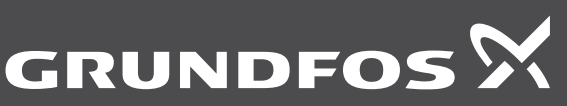

be think innovate

# CUE, 110-250 kW

| English (GB)<br>Installation and op | erating in | nstruct | ions . | <br> | <br> | <br> | <br> | <br> | <br> | <br> | <br> | <br>. 4 |
|-------------------------------------|------------|---------|--------|------|------|------|------|------|------|------|------|---------|
| <b>中文 (CN)</b><br>安装和使用说明书          |            |         |        | <br> | <br> | <br> | <br> | <br> | <br> | <br> | <br> | <br>44  |
| (KU)                                |            |         |        | <br> | <br> | <br> | <br> | <br> | <br> | <br> | <br> | <br>84  |
| Declaration of con                  | formity .  |         |        | <br> | <br> | <br> | <br> | <br> | <br> | <br> | <br> | <br>124 |

# Original installation and operating instructions

# CONTENTS

|              |                                                      | Page     |
|--------------|------------------------------------------------------|----------|
| 1.           | Symbols used in this document                        | 4        |
| 2.           | Introduction                                         | 4        |
| 2.1          | General description                                  | 4        |
| 2.2          | Applications                                         | 4        |
| 2.3          | References                                           | 5        |
| 3.<br>2.1    | Safety and warnings                                  | 5        |
| 3.1          | Safety regulations                                   | 5        |
| 3.3          | Installation requirements                            | 5        |
| 3.4          | Reduced performance under certain conditions         | 5        |
| 4.           | Identification                                       | 6        |
| 4.1          | Nameplate                                            | 6        |
| 4.2          | Packaging label                                      | 6        |
| 5.           | Mechanical installation                              | 6        |
| 5.1          | Transportation and unpacking                         | 6        |
| 5.3          | Space requirements and air circulation               | 7        |
| 5.4          | Mounting                                             | 7        |
| 6.           | Electrical connection                                | 9        |
| 6.1          | Electrical protection                                | 9        |
| 6.2          | Mains and motor connection                           | 9        |
| 0.3<br>6.4   | Connecting the signal relays                         | 10       |
| 6.5          | Connecting the MCB 114 sensor input module           | 13       |
| 6.6          | EMC-correct installation                             | 14       |
| 6.7          | RFI filters                                          | 14       |
| 6.8          | Output filters                                       | 15       |
| 7.           | Operating modes                                      | 16       |
| 8.           | Control modes                                        | 16       |
| 8.1<br>9.2   | Uncontrolled operation (open loop)                   | 16       |
| 0.2          | Monu everyiew                                        | 10       |
| 9.<br>10     | Sotting by means of the control panel                | 10       |
| 10.1         | Control panel                                        | 19       |
| 10.2         | Back to factory settings                             | 20       |
| 10.3         | CUE settings                                         | 20       |
| 10.4         | Startup guide                                        | 20       |
| 10.5         | GENERAL                                              | 25       |
| 10.0         | STATUS                                               | 20<br>27 |
| 10.8         | INSTALLATION                                         | 29       |
| 11.          | Setting by means of PC Tool E-products               | 37       |
| 12.          | Priority of settings                                 | 37       |
| 12.1         | Control without bus signal, local operating mode     | 37       |
| 12.2         | Control with bus signal, remote-controlled operating |          |
|              |                                                      | 37       |
| 13.          | External control signals                             | 38       |
| 13.1         | External setpoint                                    | 38       |
| 13.3         | GENIbus signal                                       | 39       |
| 13.4         | Other bus standards                                  | 39       |
| 14.          | Maintenance and service                              | 39       |
| 14.1         | Cleaning the CUE                                     | 39       |
| 14.2         | Service parts and service kits                       | 39       |
| 15.<br>15.1  | Fault finding                                        | 39       |
| 15.2         | Resetting of alarms                                  | 40       |
| 15.3         | Indicator lights                                     | 40       |
| 15.4         | Signal relays                                        | 40       |
| 16.          | Technical data                                       | 41       |
| 16.1         | Enclosure                                            | 41       |
| 16.2         | Main dimensions and weights                          | 41       |
| 10.3<br>16.4 | Terminal torques                                     | 42<br>42 |
| 16.5         | Cable length                                         | 42       |
|              |                                                      |          |

| 17.  | Disposal                      | 43 |
|------|-------------------------------|----|
| 16.8 | Sound pressure level          | 43 |
| 16.7 | Inputs and outputs            | 43 |
| 16.6 | Fuses and cable cross-section | 42 |
|      |                               |    |

#### 17. Disposal

Warning

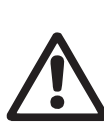

Prior to installation, read these installation and operating instructions. Installation and operation must comply with local regulations and accepted codes of good practice.

# 1. Symbols used in this document

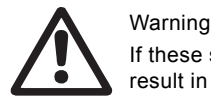

#### If these safety instructions are not observed, it may result in personal injury.

If these safety instructions are not observed, it may Caution result in malfunction or damage to the equipment.

Notes or instructions that make the job easier and Note ensure safe operation.

# 2. Introduction

This manual introduces all aspects of your Grundfos CUE frequency converter in the power range of 110 to 250 kW. Always keep this manual close to the CUE.

#### 2.1 General description

CUE is a series of external frequency converters especially designed for pumps.

Thanks to the startup guide in the CUE, the installer can quickly set central parameters and put the CUE into operation.

Connected to a sensor or an external control signal, the CUE will quickly adapt the pump speed to the actual demand.

If the pump speed exceeds the rated speed, the Caution pump will be overloaded.

# 2.2 Applications

The CUE series and Grundfos standard pumps are a supplement to the Grundfos E-pumps range with integrated frequency converter.

A CUE solution offers the same E-pump functionality in these cases:

- in mains voltage or power ranges not covered by the E-pump range
- in applications where an integrated frequency converter is not desirable or permissible.

# English (GB)

# 2.3 References

Technical documentation for Grundfos CUE:

- The manual contains all information required for putting the CUE into operation.
- The data booklet contains all technical information about the construction and applications of the CUE.
- The service instructions contain all required instructions for dismantling and repairing the frequency converter.

Technical documentation is available on www.grundfos.com > Grundfos Product Center.

If you have any questions, please contact the nearest Grundfos company or service workshop.

# 3. Safety and warnings

# 3.1 Warning

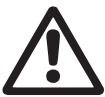

Warning

Any installation, maintenance and inspection must be carried out by trained personnel.

# Warning

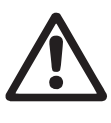

the CUE has been switched off. Before performing any work on the CUE, the mains supply and other input voltages must be switched off for a minimum time of 20 minutes.

Touching the electrical parts may be fatal, even after

Wait only for shorter time if stated so on the nameplate of the CUE in question.

# 3.2 Safety regulations

- The on/off button of the control panel does not disconnect the CUE from the power supply and must therefore not be used as a safety switch.
- The CUE must be earthed correctly and protected against indirect contact according to local regulations.
- · The leakage current to earth exceeds 3.5 mA.
- Enclosure class IP20/21 must not be installed freely accessible, but only in a panel.
- Enclosure class IP54/55 must not be installed outdoors without additional protection against weather conditions and the sun.
- Always observe local regulations as to cable cross-section, short-circuit protection and overcurrent protection.

# 3.3 Installation requirements

The general safety necessitates special considerations as to these aspects:

- fuses and switches for overcurrent and short-circuit protection
   coloction of coblec (mains current, mater, load distribution and
- selection of cables (mains current, motor, load distribution and relay)
- net configuration (IT, TN, earthing)
   safety on connecting inputs and out
- safety on connecting inputs and outputs (PELV).

#### 3.3.1 IT mains

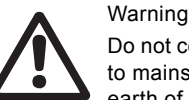

Do not connect 380-500 V CUE frequency converters to mains supplies with a voltage between phase and earth of more than 440 V.

In connection with IT mains and earthed delta mains, the mains voltage may exceed 440 V between phase and earth.

#### 3.3.2 Aggressive environment

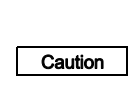

The CUE should not be installed in an environment where the air contains liquids, particles or gases which may affect and damage the electronic components.

The CUE contains a large number of mechanical and electronic components. They are all vulnerable to environmental impact.

# 3.4 Reduced performance under certain conditions

The CUE will reduce its performance under these conditions:

- low air pressure (at high altitude)
- long motor cables.

The required measures are described in the next two sections.

# 3.4.1 Reduction at low air pressure

Warning

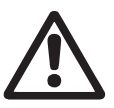

•

At altitudes above 2000 m, the PELV requirements cannot be met.

PELV = Protective Extra Low Voltage.

At low air pressure, the cooling capacity of air is reduced, and the CUE automatically reduces the performance to prevent overload. It may be necessary to select a CUE with a higher performance.

# 3.4.2 Reduction in connection with long motor cables

The maximum cable length for the CUE is 300 m for unscreened and 80 m for screened cables. In case of longer cables, contact Grundfos.

The CUE is designed for a motor cable with a maximum crosssection as stated in section 16.6 Fuses and cable cross-section.

# 4. Identification

# 4.1 Nameplate

The CUE can be identified by means of the nameplate. An example is shown below.

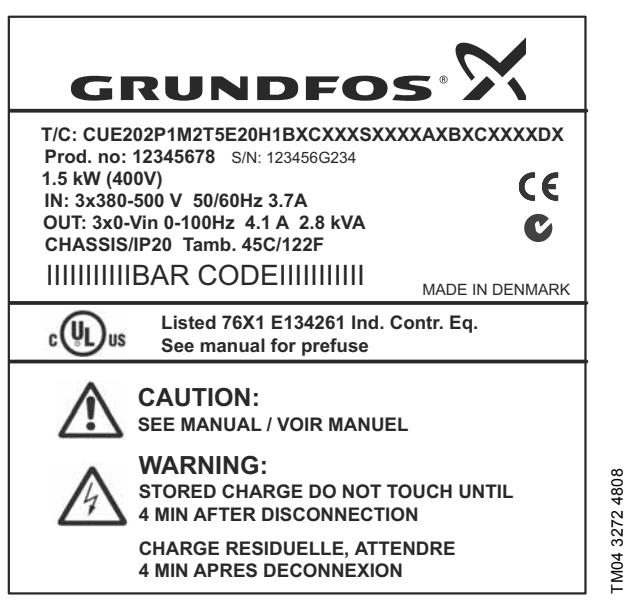

Fig. 1 Example of nameplate

| Text         | Description                                                                                                    |
|--------------|----------------------------------------------------------------------------------------------------|
| T/C:         | CUE (product name)<br>202P1M2 (internal code)                                                                               |
| Prod. no:    | Product number: 12345678                                                                                                    |
| S/N:         | Serial number: 123456G234<br>The last three digits indicate the production<br>date: 23 is the week, and 4 is the year 2004. |
| 1.5 kW       | Typical shaft power on the motor                                                                                            |
| IN:          | Supply voltage, frequency and maximum input current                                                                         |
| OUT:         | Motor voltage, frequency and maximum output<br>current. The maximum output frequency<br>usually depends on the pump type.   |
| CHASSIS/IP20 | Enclosure class                                                                                                    |
| Tamb.        | Maximum ambient temperature                                                                                                 |

# 4.2 Packaging label

The CUE can also be identified by means of the label on the packaging.

# 5. Mechanical installation

The individual CUE cabinet sizes are characterised by their enclosures. The table in section *16.1 Enclosure* shows the relationship between enclosure class and enclosure type.

# 5.1 Receipt and storage

Check on receipt that the packaging is intact, and the unit is complete. In case of damage during transport, contact the transport company to complain.

Note that the CUE is delivered in packaging which is not suitable for outdoor storage.

# 5.2 Transportation and unpacking

To prevent damage during the transport to the site, the CUE must only be unpacked at the installation site.

Remove the cardboard box, and keep the CUE on the pallet for as long as possible.

The packaging contains accessory bag(s), documentation and the unit itself.

# 5.2.1 Lifting the CUE

Always lift the CUE using the lifting holes. Use a bar to avoid bending the lifting holes. See fig. 2.

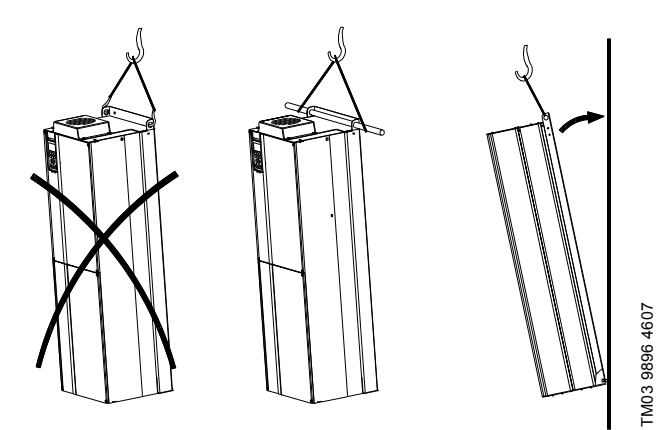

Fig. 2 Recommended lifting method

# 5.3 Space requirements and air circulation

CUE units can be mounted side by side, but as a sufficient air circulation is required for cooling, these requirements must be met:

- Sufficient free space above and below the CUE to allow airflow and cable connection. See fig. 3.
- Ambient temperature up to 45 °C.

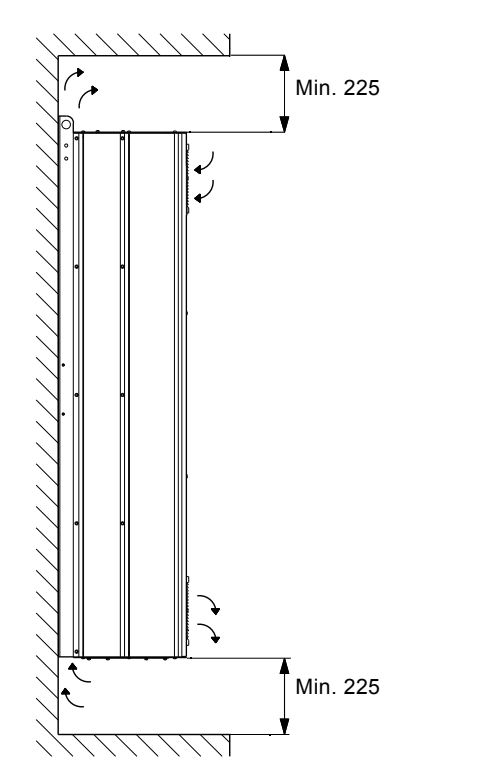

Fig. 3 Airflow direction and required space for cooling [mm]

Furthermore, there must be sufficient space in front of the CUE for opening the door of the CUE. See fig. 4.

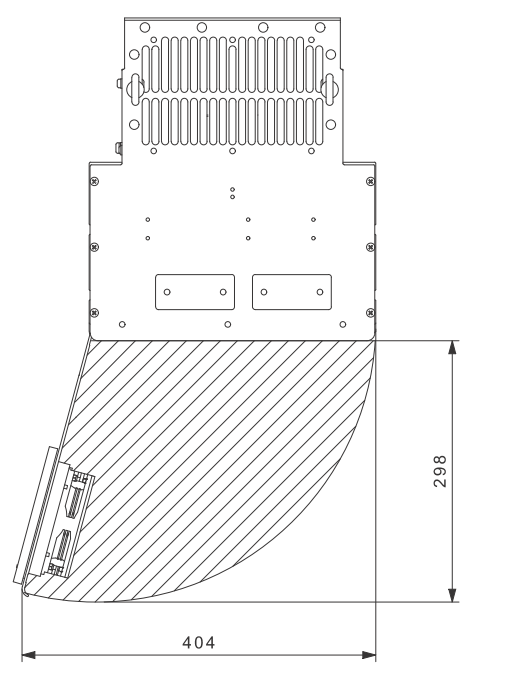

Fig. 4 Free space in front of the CUE [mm]

# 5.4 Mounting

#### 5.4.1 Mounting on the wall

- Caution The user is responsible for mounting the CUE securely on a firm surface.
- Note See the main dimensions and weights in section 16.2 Main dimensions and weights.
- 1. Mark the mounting holes on the wall using the drilling template. See fig. 5.
- 2. Drill the holes. See fig. 5.
- 3. Fit the screws at the bottom, but leave loose. Lift the CUE up on the screws. Move the CUE against the wall, and fit the screws at the top. Tighten all four screws. See fig. 2.

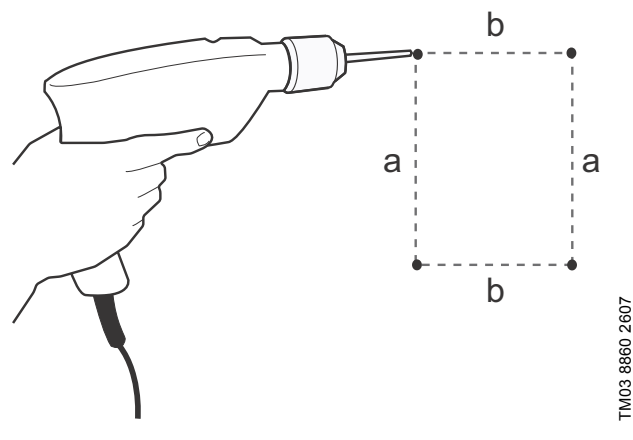

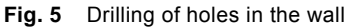

TM03 9898 4607

TM05 9324 3713

#### 5.4.2 Mounting on the floor

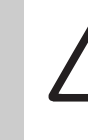

English (GB)

Warning The CUE is top-heavy and may fall over if the pedestal is not anchored to the floor.

Caution

Note

The user is responsible for mounting the CUE securely on a firm surface.

See the pedestal kit instructions for further information.

By means of a pedestal (option), the CUE can also be mounted on the floor.

- 1. Mark the mounting holes on the floor. See fig. 6.
- 2. Drill the holes.
- 3. Mount the pedestal on the floor.
- 4. Mount the CUE on the pedestal using the enclosed screws. See fig. 7.

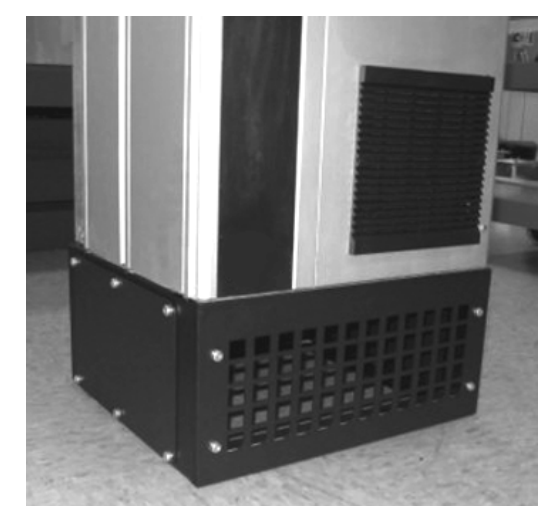

Fig. 7 CUE on a pedestal

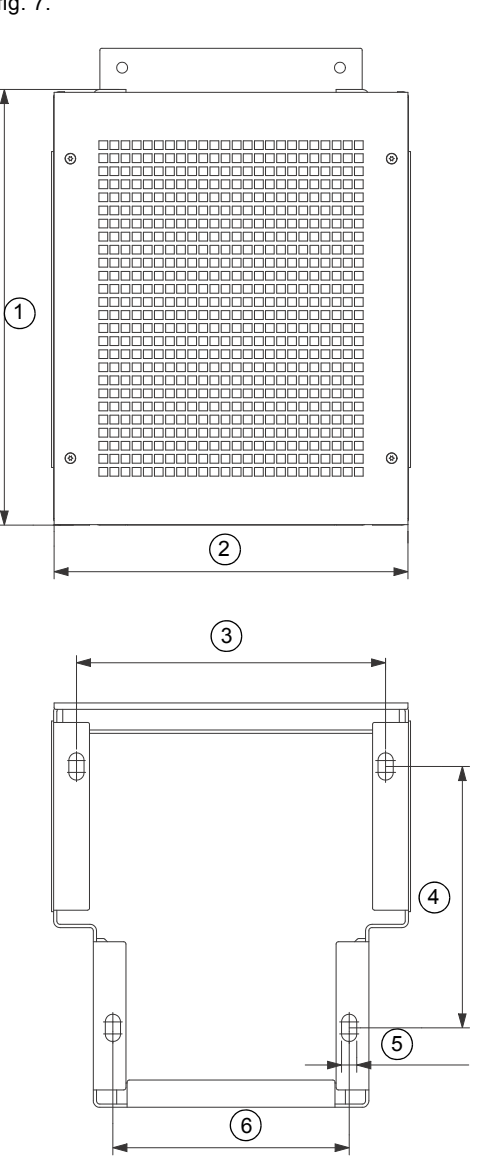

Fig. 6 Drilling template for pedestal

| Pos. | D1h<br>[mm] | D2h<br>[mm] |
|------|-------------|-------------|
| 1    | 400         | 400         |
| 2    | 325         | 420         |
| 3    | 283.8       | 378.8       |
| 4    | 240         | 240         |
| 5    | 4 x 14      | 4 x 14      |
| 6    | 217         | 317         |

TM05 9669 4313

# 6. Electrical connection

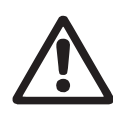

# Warning

The owner or installer is responsible for ensuring correct earthing and protection according to local standards.

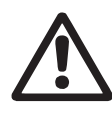

#### Warning

Before making any work on the CUE, the mains supply and other voltage inputs must be switched off for at least as long as stated in section *3. Safety and warnings.* 

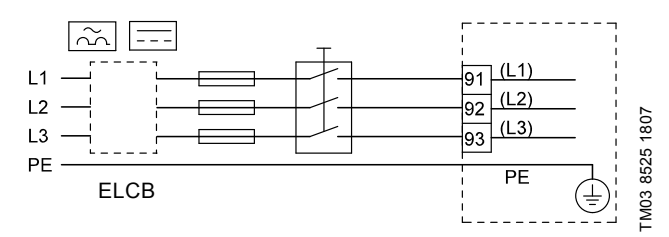

Fig. 8 Example of three-phase mains connection of the CUE with mains switch, backup fuses and additional protection

#### 6.1 Electrical protection

Warning

#### 6.1.1 Protection against electric shock, indirect contact

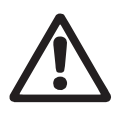

The CUE must be earthed correctly and protected against indirect contact according to local regulations.

Caution The leakage current to earth exceeds 3.5 mA, and a reinforced earth connection is required.

Protective conductors must always have a yellow/green (PE) or yellow/green/blue (PEN) colour marking.

Instructions according to EN IEC 61800-5-1:

- The CUE must be stationary, installed permanently and connected permanently to the mains supply.
- The earth connection must be carried out with duplicate protective conductors.

#### 6.1.2 Protection against short-circuit, fuses

The CUE and the supply system must be protected against short-circuit.

Grundfos demands that the backup fuses mentioned in section 16.6 Fuses and cable cross-section are used for protection against short-circuit.

The CUE offers complete short-circuit protection in case of a short-circuit on the motor output.

#### 6.1.3 Additional protection

**Caution** The leakage current to earth exceeds 3.5 mA.

If the CUE is connected to an electrical installation where an earth leakage circuit breaker (ELCB) is used as additional protection, the circuit breaker must be of a type marked with the following symbols:

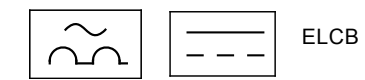

The circuit breaker is type B.

The total leakage current of all the electrical equipment in the installation must be taken into account.

The leakage current of the CUE in normal operation can be seen in section *16.7.1 Mains supply (L1, L2, L3)*.

During startup and in asymmetrical supply systems, the leakage current can be higher than normal and may cause the ELCB to trip.

#### 6.1.4 Motor protection

The motor requires no external motor protection. The CUE protects the motor against thermal overloading and blocking.

#### 6.1.5 Protection against overcurrent

The CUE has an internal overcurrent protection for overload protection on the motor output.

#### 6.1.6 Protection against mains voltage transients

The CUE is protected against mains voltage transients according to EN 61800-3, second environment.

#### 6.2 Mains and motor connection

The supply voltage and frequency are marked on the CUE nameplate. Make sure that the CUE is suitable for the power supply of the installation site.

#### 6.2.1 Mains switch

A mains switch can be installed before the CUE according to local regulations. See fig. 8.

#### 6.2.2 Wiring diagram

The wires in the terminal box must be as short as possible. Excepted from this is the earth conductor which must be so long that it is the last one to be disconnected in case the cable is inadvertently pulled out of the cable entry.

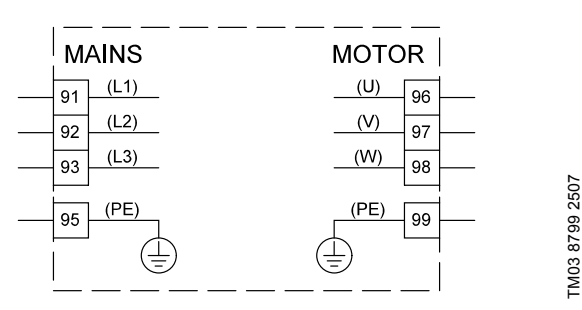

Fig. 9 Wiring diagram, three-phase mains connection

| Terminal |      | Function                                                                       |  |  |  |  |
|----------|------|--------------------------------------------------------------------------------|--|--|--|--|
| 91       | (L1) |                                                                                |  |  |  |  |
| 92       | (L2) | Three-phase supply                                                             |  |  |  |  |
| 93       | (L3) | _                                                                              |  |  |  |  |
| 95/99    | (PE) | Earth connection                                                               |  |  |  |  |
| 96       | (U)  |                                                                                |  |  |  |  |
| 97       | (V)  | <ul> <li>Inree-phase motor connection, 0-100 % of<br/>mains voltage</li> </ul> |  |  |  |  |
| 98       | (W)  |                                                                                |  |  |  |  |

#### 6.2.3 Gland plate

Cables are connected through the gland plate from the bottom. The gland plate must be fitted to the CUE to ensure the specified protection degree as well as to ensure sufficient cooling. Drill holes in the marked areas. See fig. 10.

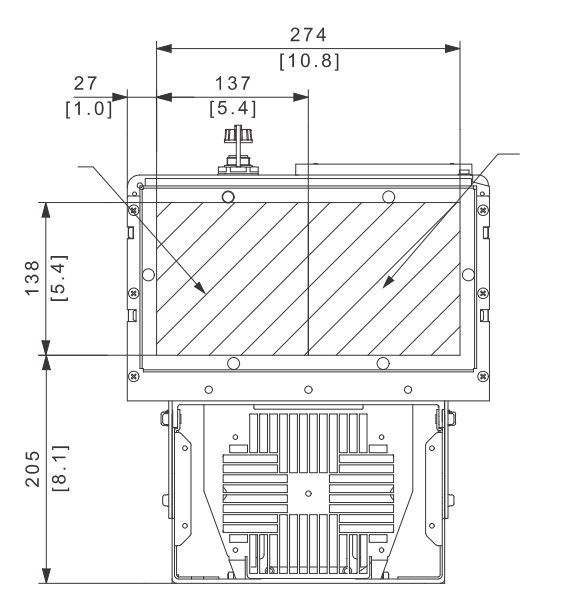

Fig. 10 CUE viewed from the bottom [mm]

# 6.2.4 Motor connection

For information about enclosures, see table in section *16.1 Enclosure*.

Caution The motor cable must be screened for the CUE to meet EMC requirements.

- 1. Connect the earth conductor to terminal 99 (PE). See fig. 11.
- Connect the motor conductors to terminals 96 (U), 97 (V), 98 (W).
- 3. Fix the screened cable with a cable clamp.

#### 6.2.5 Mains connection

Check that the mains voltage and frequency correspond to the values on the nameplate of the CUE and the motor.

- 1. Connect the earth conductor to terminal 95 (PE). See fig. 11.
- Connect the mains conductors to terminals 91 (L1), 92 (L2), 93 (L3).
- 3. Fix the mains cable with a cable clamp.

#### 6.2.6 Terminal location

Take the following terminal positions into consideration when you design the cable connection. See fig. 11.

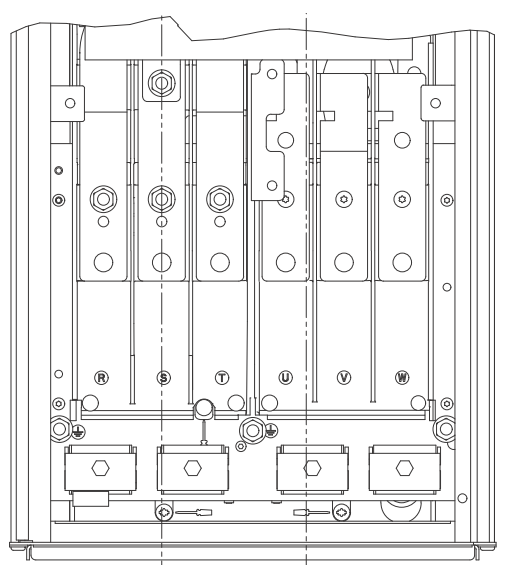

TM05 9329 3713

Fig. 11 Earth, mains and motor connection

# 6.3 Connecting the signal terminals

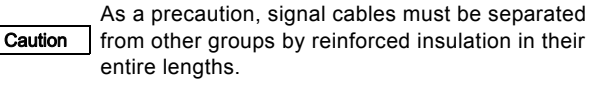

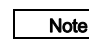

TM05 9326 3713

If no external on/off switch is connected, short-circuit terminals 18 and 20 using a short wire.

Connect the signal cables according to the guidelines for good practice to ensure EMC-correct installation. See section 6.6 EMC-correct installation.

- Use screened signal cables with a conductor cross-section of min. 0.5 mm<sup>2</sup> and max. 1.5 mm<sup>2</sup>.
- Use a 3-conductor screened bus cable in new systems.

#### 6.3.1 Minimum connection, signal terminal

Operation is only possible when terminals 18 and 20 are connected, for instance by means of an external on/off switch or a short wire.

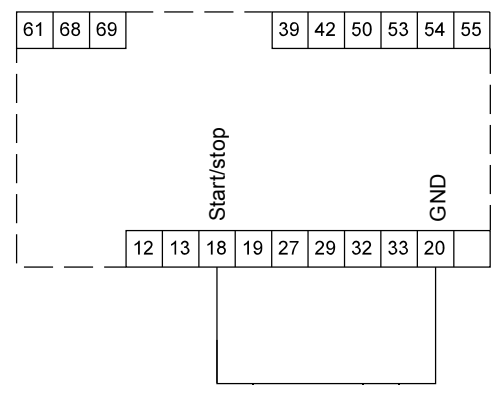

TM03 9057 3207

Fig. 12 Required minimum connection, signal terminal

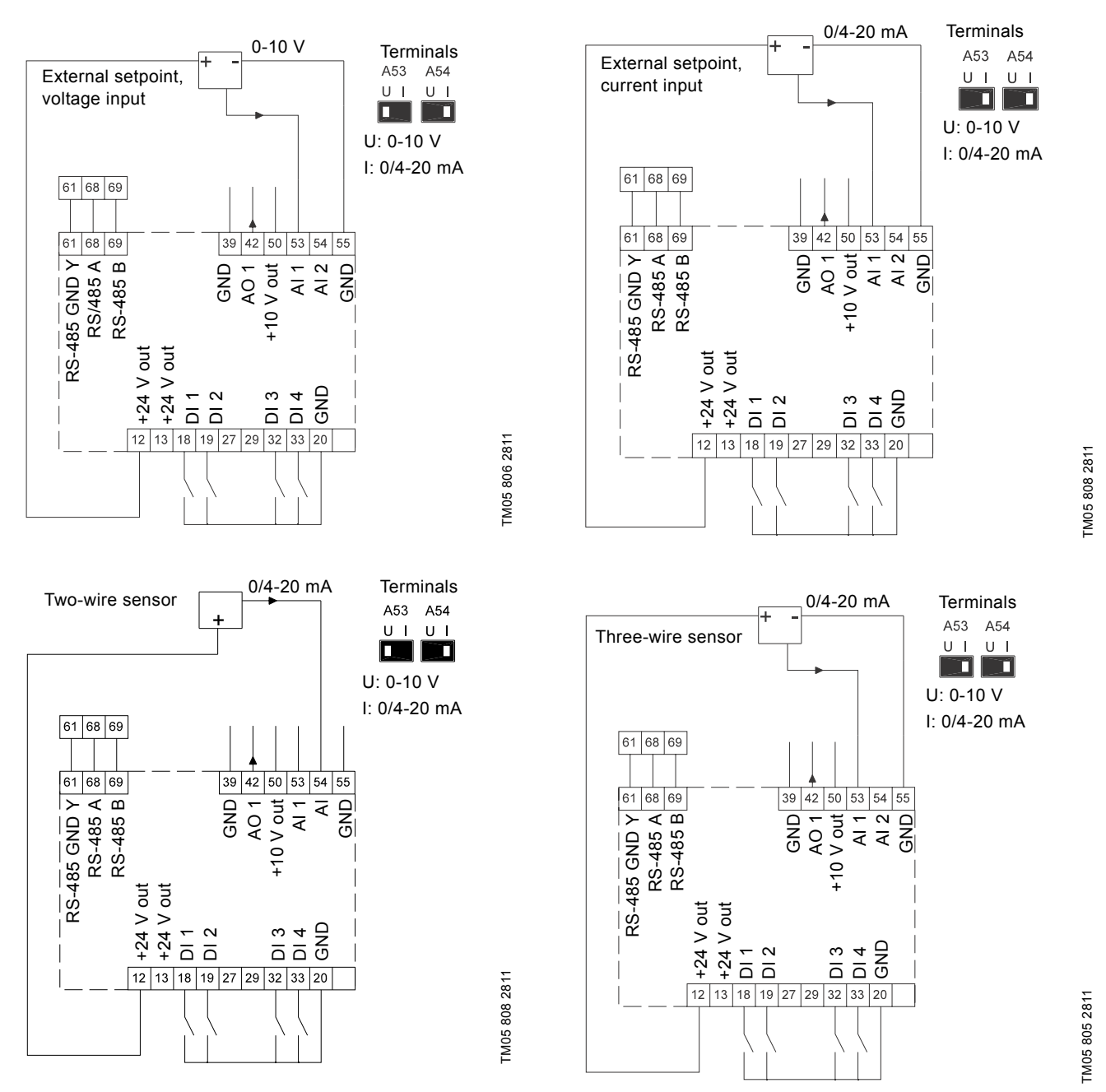

| Terminal | Туре      | Function                        | Terminal | Туре         | Function                             |
|----------|-----------|---------------------------------|----------|--------------|--------------------------------------|
| 12       | +24 V out | Supply to sensor                | 42       | AO 1         | Analog output, 0-20 mA               |
| 13       | +24 V out | Additional supply               | 50       | +10 V out    | Supply to potentiometer              |
| 18       | DI 1      | Digital input, start/stop       | 53       | AI 1         | External setpoint, 0-10 V, 0/4-20 mA |
| 19       | DI 2      | Digital input, programmable     | 54       | AI 2         | Sensor input, sensor 1, 0/4-20 mA    |
| 20       | GND       | Common frame for digital inputs | 55       | GND          | Common frame for analog inputs       |
| 32       | DI 3      | Digital input, programmable     | 61       | RS-485 GND Y | GENIbus, frame                       |
| 33       | DI 4      | Digital input, programmable     | 68       | RS-485 A     | GENIbus, signal A (+)                |
| 39       | GND       | Frame for analog output         | 69       | RS-485 B     | GENIbus, signal B (-)                |

Terminals 27 and 29 are not used.

Note The RS-485 screen must be connected to frame.

11

# 6.3.3 Connection of a thermistor (PTC) to the CUE

The connection of a thermistor (PTC) in a motor to the CUE requires an external PTC relay.

The requirement is based on the fact that the thermistor in the motor only has one layer of insulation to the windings. The terminals in the CUE require two layers of insulation since they are part of a PELV circuit.

A PELV circuit provides protection against electric shock. Special connection requirements apply to this type of circuit. The requirements are described in EN 61800-5-1.

In order to maintain PELV, all connections made to the control terminals must be PELV. For example, the thermistor must have reinforced or double insulation.

#### 6.3.4 Access to signal terminals

All terminals for signal cables are located beneath the control panel and can be accessed by opening the door of the CUE. See fig. 13.

# 

Fig. 13 Signal cable routing

# 6.3.5 Fitting the conductor

- 1. Remove the insulation at a length of 9 to 10 mm.
- 2. Insert a screwdriver with a tip of maximum 0.4 x 2.5 mm into the square hole.
- Insert the conductor into the corresponding round hole. Remove the screwdriver. The conductor is now fixed in the terminal.

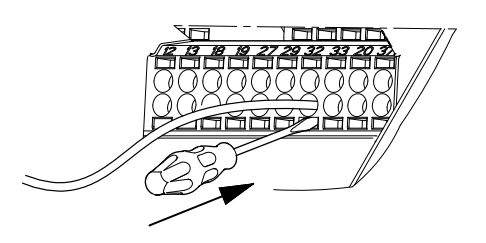

Fig. 14 Fitting the conductor into the signal terminal

#### 6.3.6 Setting the analog inputs, terminals 53 and 54

Contacts A53 and A54 are positioned behind the control panel and used for setting the signal type of the two analog inputs. The factory setting of the inputs is voltage signal "U".

If a 0/4-20 mA sensor is connected to terminal 54, the input must be set to current signal "I".

☐ Switch off the power supply before setting contact A54.

Note

TM05 9654 4213

Remove the control panel to set the contact. See fig. 15.

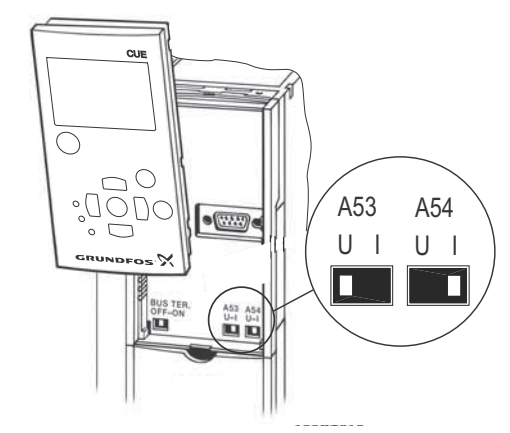

Fig. 15 Setting contact A54 to current signal "I"

# 6.3.7 RS-485 GENIbus network connection

One or more CUE units can be connected to a control unit via GENIbus. See the example in fig. 16.

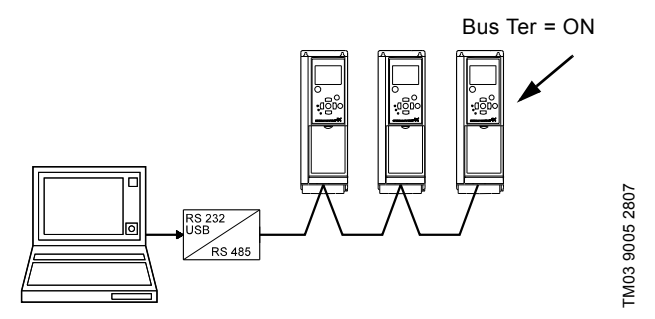

Fig. 16 Example of an RS-485 GENIbus network

The reference potential, GND, for RS-485 (Y) communication must be connected to terminal 61.

If more than one CUE unit is connected to a GENIbus network, the termination contact of the last CUE must be set to "ON" (termination of the RS-485 port).

The factory setting of the termination contact is "OFF" (not terminated).

Remove the control panel to set the contact. See fig. 17.

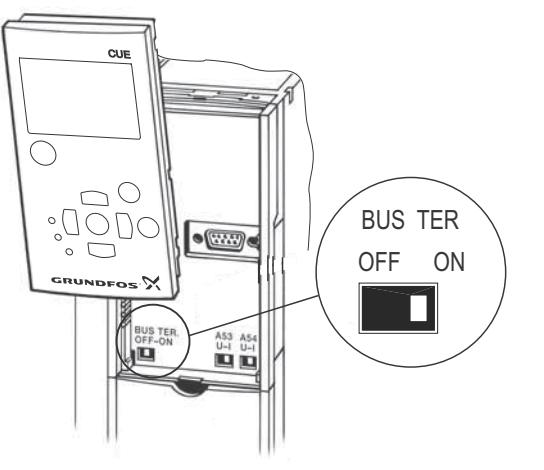

As a precaution, signal cables must be separated

from other groups by reinforced insulation in their

Fig. 17 Setting the termination contact to "ON"

# 6.4 Connecting the signal relays

Caution

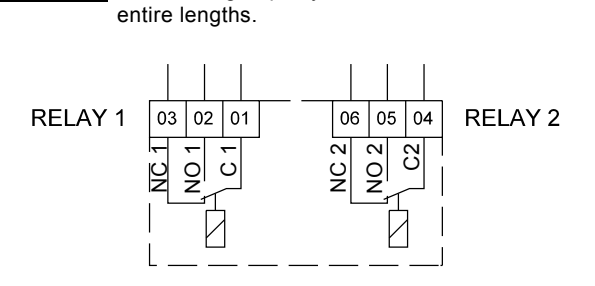

Fig. 18 Terminals for signal relays in normal state (not activated)

| Terminal |      | Function                |
|----------|------|-------------------------|
| C 1      | C 2  | Common                  |
| NO 1     | NO 2 | Normally open contact   |
| NC 1     | NC 2 | Normally closed contact |

# 6.5 Connecting the MCB 114 sensor input module

The MCB 114 is an option offering additional analog inputs for the  $\ensuremath{\mathsf{CUE}}$  .

#### 6.5.1 Configuration of the MCB 114

The MCB 114 is equipped with three analog inputs for these sensors:

- One additional sensor 0/4-20 mA. See section 10.8.14 Sensor 2 (3.16).
- Two Pt100/Pt1000 temperature sensors for measurement of motor bearing temperature or an alternative temperature, such as liquid temperature. See sections 10.8.19 Temperature sensor 1 (3.21) and 10.8.20 Temperature sensor 2 (3.22).

When the MCB 114 has been installed, the CUE will automatically detect if the sensor is Pt100 or Pt1000 when it is switched on.

#### 6.5.2 Wiring diagram, MCB 114

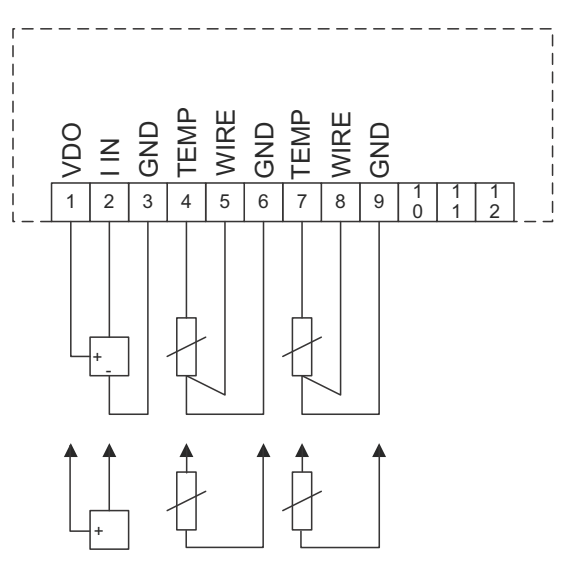

Fig. 19 Wiring diagram, MCB 114

TM03 9006 2807

TM03 8801 2507

| Terminal             | Туре      | Function                              |
|----------------------|-----------|---------------------------------------|
| 1 (VDO)              | +24 V out | Supply to sensor                      |
| 2 (I IN)             | AI 3      | Sensor 2, 0/4-20 mA                   |
| 3 (GND)              | GND       | Common frame for analog input         |
| 4 (TEMP)<br>5 (WIRE) | AI 4      | Temperature sensor 1, Pt100/Pt1000    |
| 6 (GND)              | GND       | Common frame for temperature sensor 1 |
| 7 (TEMP)<br>8 (WIRE) | AI 5      | Temperature sensor 2, Pt100/Pt1000    |
| 9 (GND)              | GND       | Common frame for temperature sensor 2 |

Terminals 10, 11 and 12 are not used.

TM04 3273 3908

# 6.6 EMC-correct installation

This section provides guidelines for good practice when installing the CUE. Follow these guidelines to meet EN 61800-3, first environment.

- Use only motor and signal cables with a braided metal screen in applications without output filter.
- There are no special requirements to supply cables, apart from local requirements.
- Leave the screen as close to the connecting terminals as possible. See fig. 20.
- Avoid terminating the screen by twisting the ends. See fig. 21. Use cable clamps or EMC screwed cable entries instead.
- Connect the screen to frame at both ends for both motor and signal cables. See fig. 22. If the controller has no cable clamps, connect only the screen to the CUE. See fig. 23.
- Avoid unscreened motor and signal cables in electrical cabinets with frequency converters.
- Make the motor cable as short as possible in applications without output filter to limit the noise level and minimise leakage currents.
- Screws for frame connections must always be tightened whether a cable is connected or not.
- Keep main cables, motor cables and signal cables separated in the installation, if possible.

Other installation methods may give similar EMC results if the above guidelines for good practice are followed.

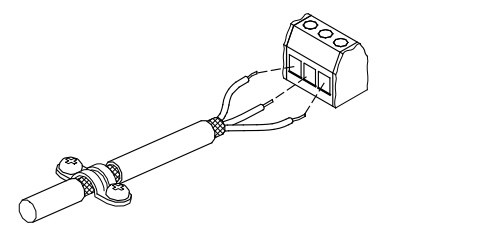

Fig. 20 Example of stripped cable with screen

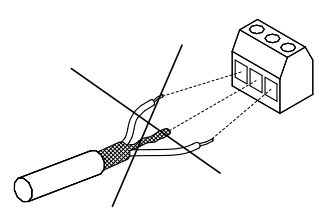

Fig. 21 Do not twist the screen ends

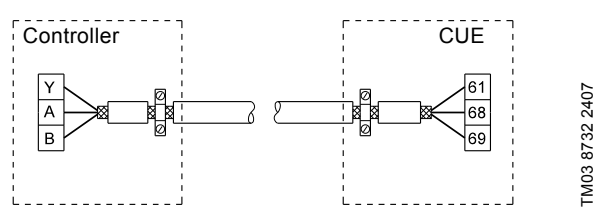

Fig. 22 Example of connection of a 3-conductor bus cable with screen connected at both ends

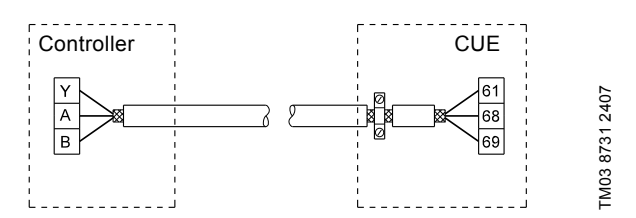

Fig. 23 Example of connection of a 3-conductor bus cable with screen connected at the CUE (controller with no cable clamps)

#### 6.7 RFI filters

TM02 1325 0901

FM03 8812 2507

To meet the EMC requirements, the CUE comes with the following types of built-in radio frequency interference filter (RFI).

| Voltage<br>[V] | Typical shaft power P2<br>[kW] | RFI filter type |
|----------------|--------------------------------|-----------------|
| 3 x 380-500    | 110-250                        | C3              |
| 3 x 525-690    | 110-250                        | C3              |
|                |                                |                 |

#### Description of RFI filter types

C3: For use in industrial areas with own low-voltage transformer.

RFI filter types are according to EN 61800-3.

#### 6.7.1 Equipment of category C3

- This type of power drive system (PDS) is not intended to be used on a low-voltage public network which supplies domestic premises.
- Radio frequency interference is expected if used on such a network.

# 6.8 Output filters

Output filters are used for reducing the voltage stress on the motor windings and the stress on the motor insulation system as well as for decreasing acoustic noise from the frequency converter-driven motor.

Two types of output filter are available as accessories for the  $\ensuremath{\mathsf{CUE}}\xspace$  :

- dU/dt filters
- sine-wave filters.

# Use of output filters

The table below explains in which cases an output filter is required. From the table it can be seen if a filter is needed, and which type to use.

The selection depends on:

- pump type
- motor cable length
- the required reduction of the acoustic noise from the motor.

| Pump type                                                             | CUE output power | dU/dt filter | Sine-wave filter |
|-----------------------------------------------------------------------|------------------|--------------|------------------|
| SP, BM, BMB with motor voltage from 380 V and higher                  | All              | NA           | 0-300 m          |
| Pumps with MG71 and MG80 up to 1.5 kW                                 | < 1.5 kW         | NA           | 0-300 m          |
| Reduction of dU/dt, reduced noise emission (Low reduction)            | All              | 0-150 m      | NA               |
| Reduction of dU/dt, Upeak and reduced noice emission (High reduction) | All              | NA           | 0-300 m          |
| With motors rated 500 V or higher                                     | All              | NA           | 0-300 m          |

The lengths stated apply to the motor cable.

# Motor cable

To meet EN 61800-3, the motor cable must always be a screened cable, whether an output filter is installed or not.

#### Note

The mains cable need not be a screened cable. See figures 24, 25, 26 and 27.

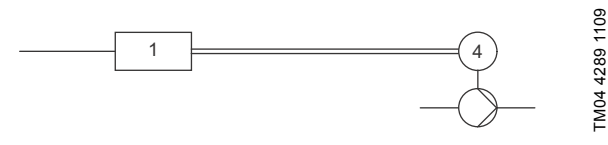

Fig. 24 Example of installation without filter

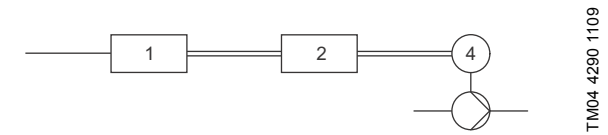

Fig. 25 Example of installation with filter. The cable between the CUE and filter must be short

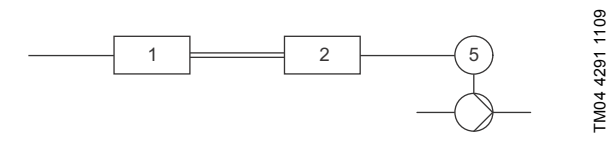

Fig. 26 Submersible pump without connection box. Frequency converter and filter installed close to the well

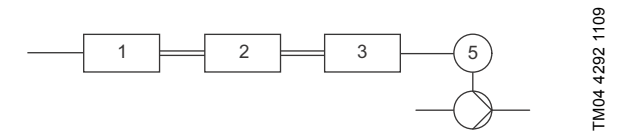

Fig. 27 Submersible pump with connection box and screened cable. Frequency converter and filter installed far away from the well and connection box installed close to the well

| Symbol      | Designation       |
|-------------|-------------------|
| 1           | CUE               |
| 2           | Filter            |
| 3           | Connection box    |
| 4           | Standard motor    |
| 5           | Submersible motor |
| One line    | Unscreened cable  |
| Double line | Screened cable    |

# 7. Operating modes

The following operating modes are set on the control panel in the "OPERATION" menu, display 1.2. See section *10.6.2 Operating mode (1.2)*.

| Operating mode | Description                                                   |
|----------------|---------------------------------------------------------------|
| Normal         | The pump is running in the control mode selected              |
| Stop           | The pump has been stopped (green indicator light is flashing) |
| Min.           | The pump is running at minimum speed                          |
| Max.           | The pump is running at maximum speed                          |
|                |                                                               |

# Н≬

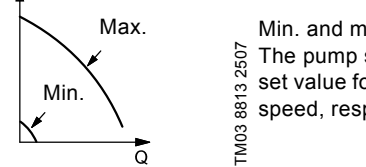

Min. and max. curves. The pump speed is kept at a given set value for minimum and maximum speed, respectively.

Example: Max. curve operation can for instance be used in connection with venting the pump during installation.Example: Min. curve operation can for instance be used in periods with a very small flow requirement.

# 8. Control modes

The control mode is set on the control panel in the "INSTALLATION" menu, display 3.1. See section *10.8.1 Control mode* (3.1).

There are two basic control modes:

Uncontrolled operation (open loop).

• Controlled operation (closed loop) with a sensor connected. See sections 8.1 Uncontrolled operation (open loop) and 8.2 Controlled operation (closed loop).

# 8.1 Uncontrolled operation (open loop)

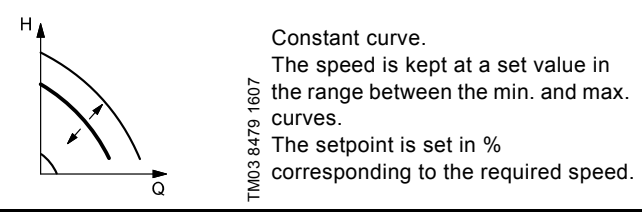

**Example:** Operation on constant curve can for instance be used for pumps with no sensor connected.

**Example:** Typically used in connection with an overall control system such as the MPC or another external controller.

# 8.2 Controlled operation (closed loop)

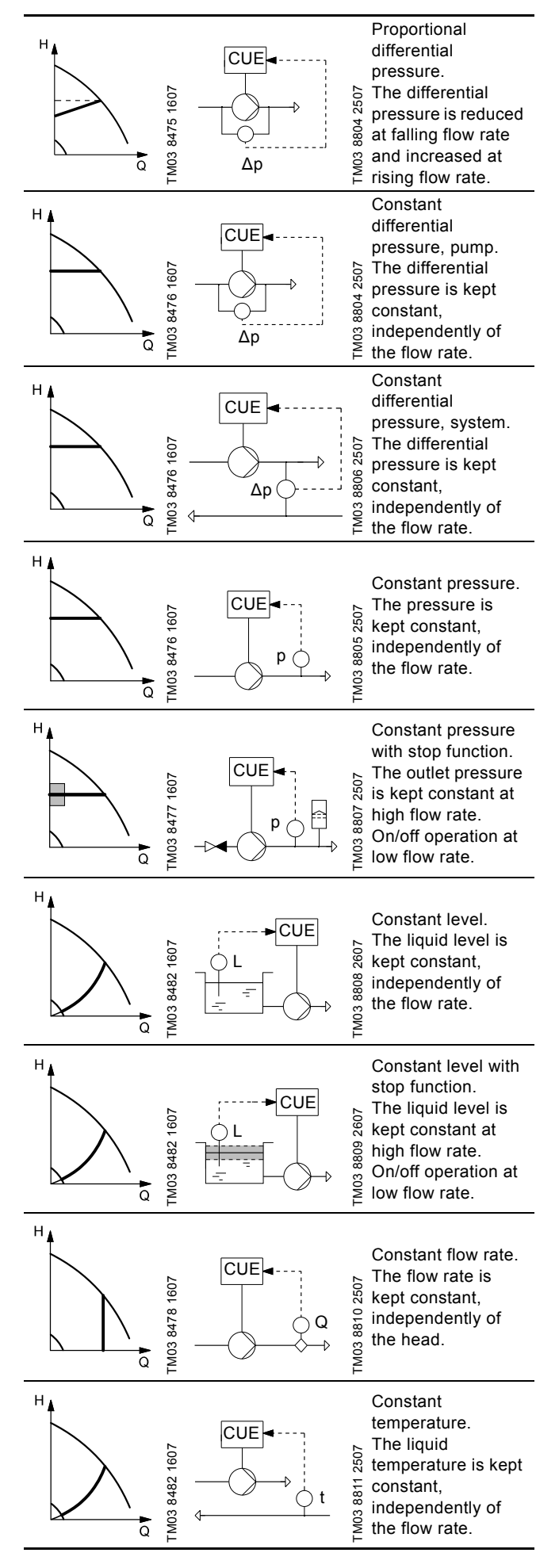

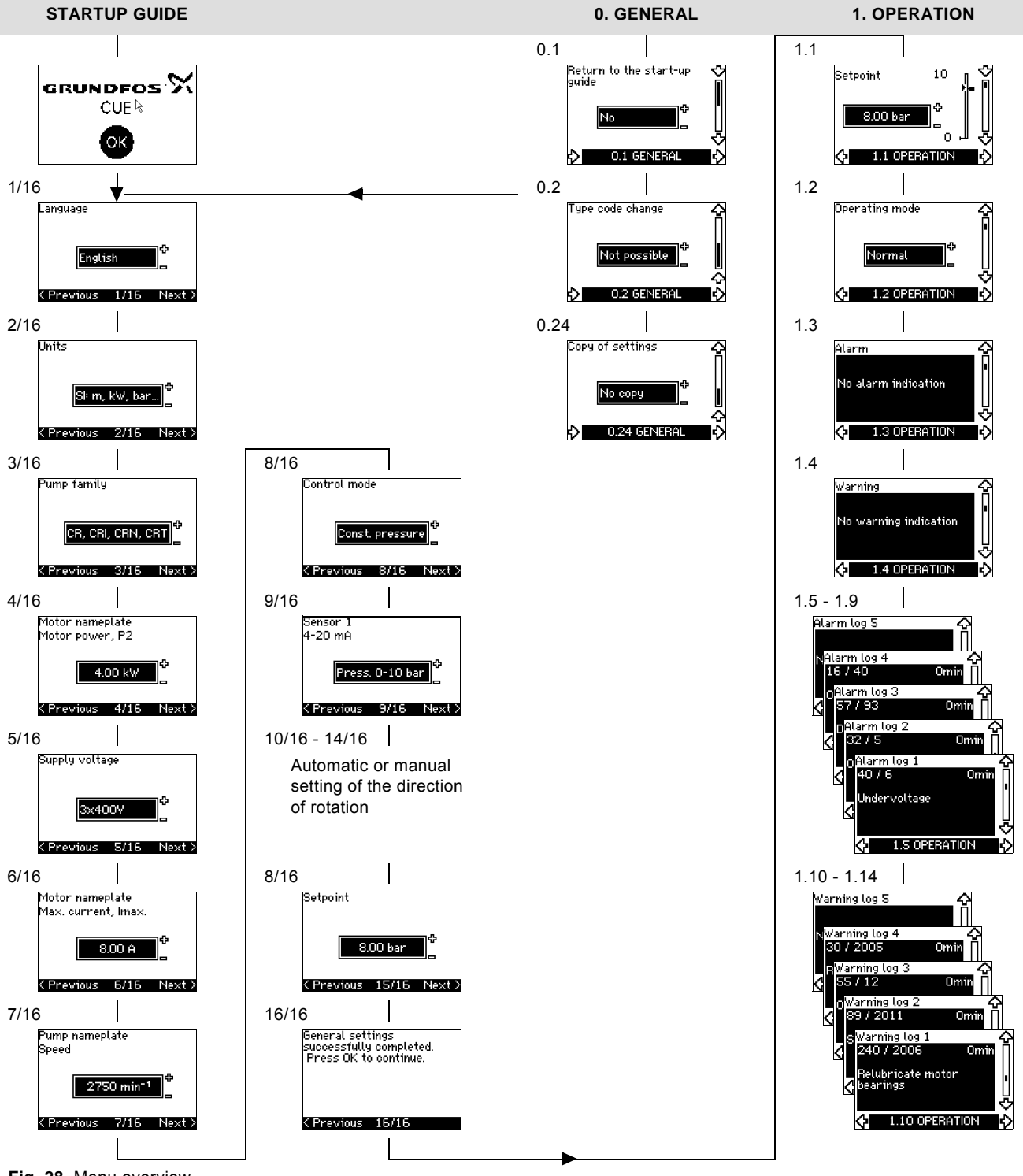

Fig. 28 Menu overview

#### Menu structure

The CUE has a startup guide, which is started at the first startup. After the startup guide, the CUE has a menu structure divided into four main menus:

- 1. "GENERAL" gives access to the startup guide for the general setting of the CUE.
- "OPERATION" enables the setting of setpoint, selection of operating mode and resetting of alarms. It is also possible to see the latest five warnings and alarms.
- 3. "STATUS" shows the status of the CUE and the pump. It is not possible to change or set values.
- 4. "INSTALLATION" gives access to all parameters. Here a detailed setting of the CUE can be made.

English (GB)

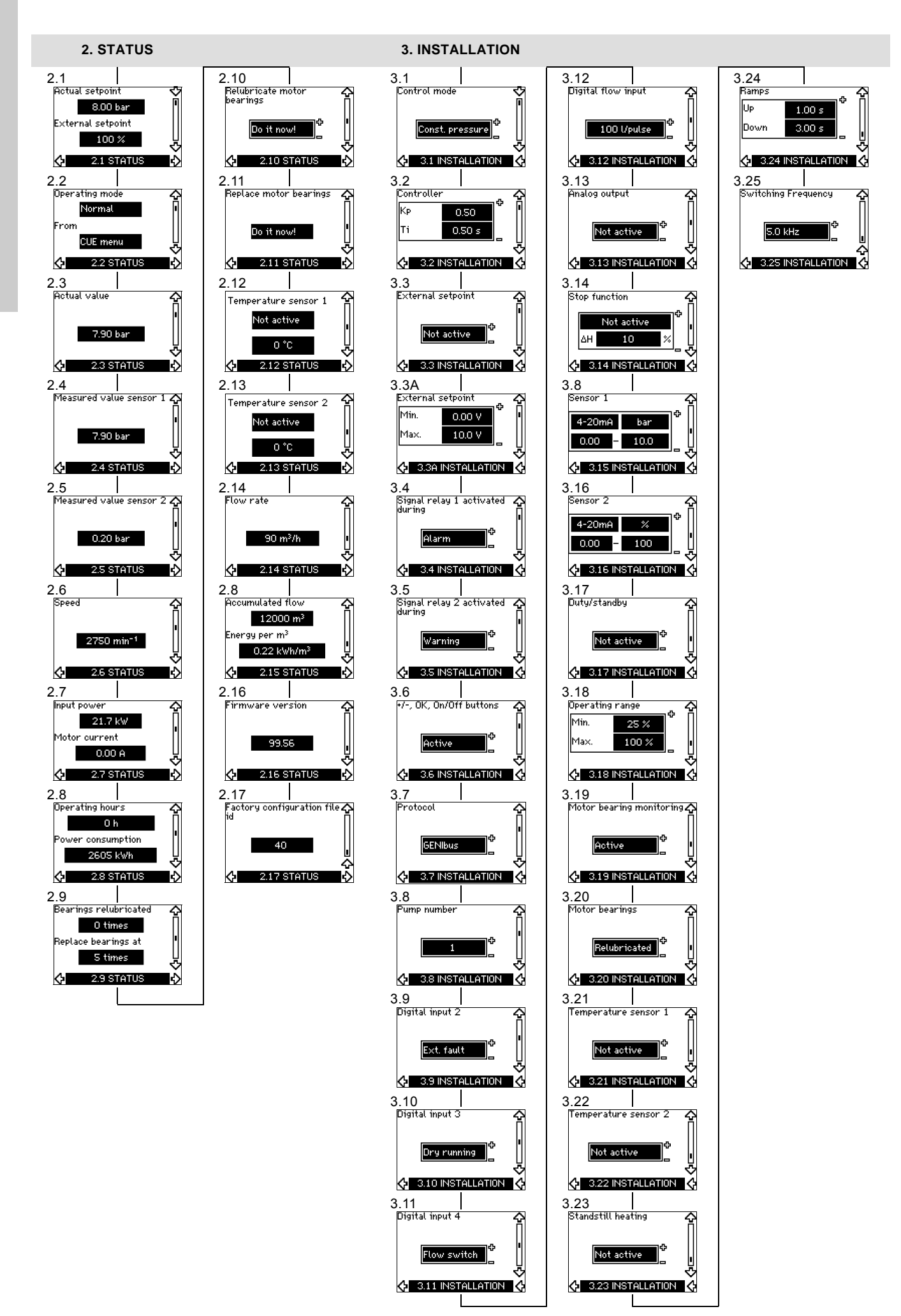

# 10. Setting by means of the control panel

# 10.1 Control panel

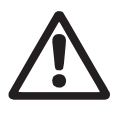

Warning The on/off button on the control panel does not disconnect the CUE from the power supply and must therefore not be used as a safety switch.

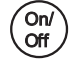

The on/off button has the highest priority. In "off" condition, pump operation is not possible.

The control panel is used for local setting of the CUE. The functions available depend on the pump family connected to the CUE.

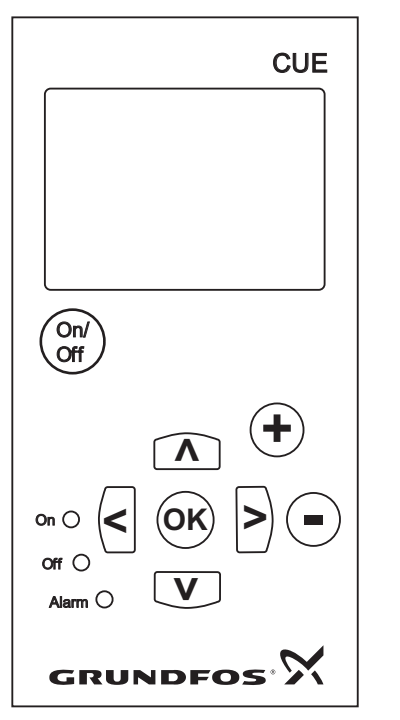

Fig. 29 Control panel of the CUE

# **Editing buttons**

| Button     | Function                                                         |
|------------|------------------------------------------------------------------|
| On/<br>Off | Makes the pump ready for operation/starts and stops the pump.    |
| OK         | Saves changed values, resets alarms and expands the value field. |
| $\bullet$  | Changes values in the value field.                               |

# Navigating buttons

#### Button Function

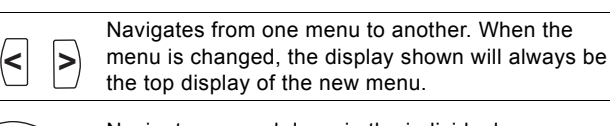

**A V** Navigates up and down in the individual menu.

The editing buttons of the control panel can be set to these values:

#### • Active

· Not active.

When set to "Not active" (locked), the editing buttons do not function. It is only possible to navigate in the menus and read values.

Activate or deactivate the buttons by pressing the arrow up and arrow down buttons simultaneously for 3 seconds.

# Adjusting the display contrast

Press [OK] and [+] for darker display.

Press [OK] and [-] for brighter display.

#### Indicator lights

TM03 8719 2507

The operating condition of the pump is indicated by the indicator lights on the front of the control panel. See fig. 29. The table shows the function of the indicator lights.

| Indicator<br>light         Function           On (green)         The pump is running or has been stopped by a<br>stop function.           If flashing, the pump has been stopped by the<br>user (CUE menu), external start/stop or bus.           Off (orange)         The pump has been stopped with the on/off<br>button.           Alarm (red)         Indicates an alarm or a warning. |                    |                                                                                            |
|----------------------------------------------------------------------------------------------------|--------------------|--------------------------------------------------------------------------------------------|
| On (green)       The pump is running or has been stopped by a stop function.         If flashing, the pump has been stopped by the user (CUE menu), external start/stop or bus.         Off (orange)       The pump has been stopped with the on/off button.         Alarm (red)       Indicates an alarm or a warning.                                                                    | Indicator<br>light | Function                                                                                   |
| Off (green)       If flashing, the pump has been stopped by the user (CUE menu), external start/stop or bus.         Off (orange)       The pump has been stopped with the on/off button.         Alarm (red)       Indicates an alarm or a warning.                                                                                                    | On (green)         | The pump is running or has been stopped by a stop function.                                |
| Off (orange)       The pump has been stopped with the on/off button.         Alarm (red)       Indicates an alarm or a warning.                                                                                                    |                    | If flashing, the pump has been stopped by the user (CUE menu), external start/stop or bus. |
| Alarm (red) Indicates an alarm or a warning.                                                                                                    | Off (orange)       | The pump has been stopped with the on/off button.                                          |
|                                                                                                    | Alarm (red)        | Indicates an alarm or a warning.                                                           |

# English (GB)

# Displays, general terms

Figures 30 and 31 show the general terms of the display.

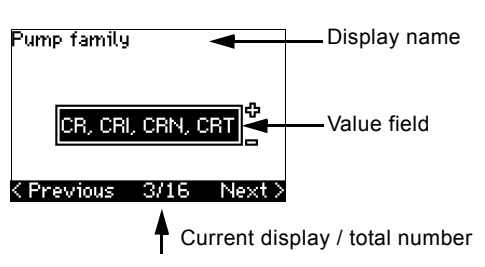

Fig. 30 Example of display in the startup guide

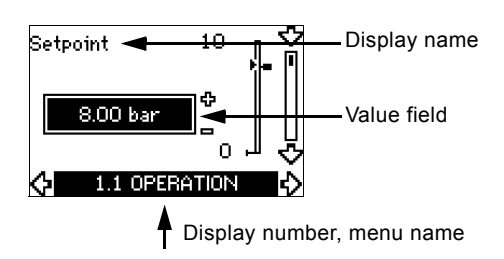

Fig. 31 Example of display in the user menu

# 10.2 Back to factory settings

Follow this procedure to get back to the factory settings:

- 1. Switch off the power supply to the CUE.
- 2. Press [On/Off], [OK] and [+] while switching on the power supply.

The CUE will reset all parameters to factory settings. The display will turn on when the reset is completed.

# 10.3 CUE settings

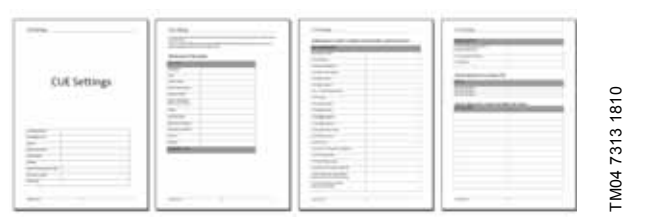

The startup guide includes all parameters that can be set on the control panel of the CUE.

The document includes a special table for additional PC Tool settings and a page where special PC Tool programming details should be entered.

If you want to download the document, please contact your local Grundfos company.

# 10.4 Startup guide

Note

Check that equipment connected is ready for startup, and that the CUE has been connected to the power supply.

Have nameplate data for motor, pump and CUE at hand.

Use the startup guide for the general setting of the CUE including the setting of the correct direction of rotation.

The startup guide is started the first time when the CUE is connected to the power supply. It can be restarted in the "GENERAL" menu. Please note that in this case all previous settings will be erased.

Bulleted lists show possible settings. Factory settings are shown in bold.

#### 10.4.1 Welcoming display

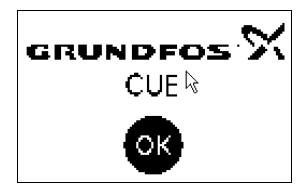

Press [OK]. You will now be guided through the startup guide.

# 10.4.2 Language (1/16)

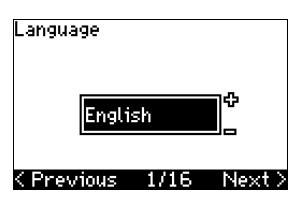

Select the language to be used in the display:

Greek

Danish

Hungarian

Japanese

Korean.

 Czech Chinese

- English UK
- English US
  - · Dutch
    - Swedish Finnish
- French
- Italian

German

- Spanish
- Polish Portuguese Russian

# 10.4.3 Units (2/16)

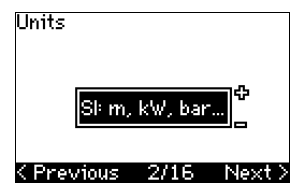

Select the units to be used in the display:

- SI: m, kW, bar...
- US: ft, HP, psi...

# 10.4.4 Pump family (3/16)

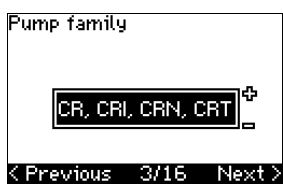

Select pump family according to the pump nameplate:

- CR, CRI, CRN, CRT
- SP, SP-G, SP-NE

• .

Select "Other" if the pump family is not on the list.

#### 10.4.5 Rated motor power (4/16)

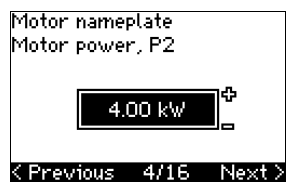

Set the rated motor power, P2, according to the motor nameplate: • 0.55 - 90 kW.

The setting range is size-related, and the factory setting corresponds to the rated power of the CUE.

# 10.4.6 Supply voltage (5/16)

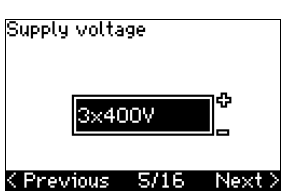

Select supply voltage according to the rated supply voltage of the installation site.

| Unit 1 x 200-240 V:* | Unit 3 x 200-240 V: | Unit 3 x 380-500 V: |
|----------------------|---------------------|---------------------|
| • 1 x 200 V          | • 3 x 200 V         | • 3 x 380 V         |
| • 1 x 208 V          | • 3 x 208 V         | • 3 x 400 V         |
| • 1 x 220 V          | • 3 x 220 V         | • 3 x 48 V          |
| • 1 x 230 V          | • 3 x 230 V         | • 3 x 440 V         |
| • 1 x 240 V.         | • 3 x 240 V.        | • 3 x 460 V         |
|                      |                     | • 3 x 500 V.        |
| Unit 3 x 525-600 V:  | Unit 3 x 525-690 V: |                     |
| • 3 x 575 V.         | • 3 x 575 V         |                     |
|                      | • 3 x 690 V.        |                     |
|                      |                     |                     |

\* Single-phase input - three-phase output.

The setting range depends on the CUE type, and the factory setting corresponds to the rated supply voltage of the CUE.

#### 10.4.7 Max. motor current (6/16)

Motor nameplate Max. current, Imax. <u>8.00 A</u> < Previous 6/16 Next >

Set the maximum motor current according to the motor nameplate:

• 0-999 A.

The setting range depends on the CUE type, and the factory setting corresponds to a typical motor current at the motor power selected.

Max. current will be limited to the value on the CUE nameplate, even if it is set to a higher value during setup.

#### 10.4.8 Speed (7/16)

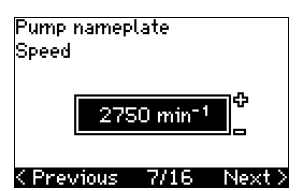

Set the rated speed according to the pump nameplate:

0-9999 min<sup>-1</sup>.

The factory setting depends on previous selections. Based on the set rated speed, the CUE will automatically set the motor frequency to 50 or 60 Hz.

#### 10.4.9 Frequency (7A/16)

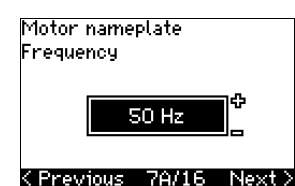

This display appears only if manual entry of the frequency is required.

Set the frequency according to the motor nameplate:

• 40-200 Hz.

The factory setting depends on previous selections.

# 10.4.10 Control mode (8/16)

# Control mode

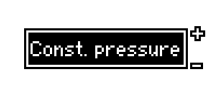

# <Previous 8/16 Next>

Select the desired control mode. See section 10.8.1 Control mode (3.1).

- Open loop
- Constant pressure
- Constant differential pressure
- Proportional differential pressure
- Constant flow rate
- Constant temperature
- Constant level
- · Constant other value.

The possible settings and the factory setting depend on the pump family.

The CUE will give an alarm if the control mode selected requires a sensor and no sensor has been installed. To continue the setting without a sensor, select "Open loop", and proceed. When a sensor has been connected, set the sensor and control mode in the "INSTALLATION" menu.

# 10.4.11 Rated flow rate (8A/16)

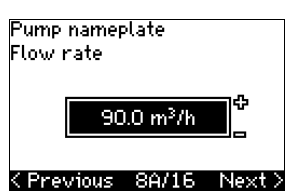

This display appears only if the control mode selected is proportional differential pressure.

Set the rated flow rate according to the pump nameplate: •  $1-6550 \text{ m}^3/\text{h}.$ 

# 10.4.12 Rated head (8B/16)

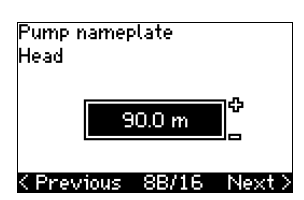

This display only appears if the control mode selected is proportional differential pressure.

Set the rated head according to the pump nameplate:

• 1-999 m.

22

#### 10.4.13 Sensor connected to terminal 54 (9/16)

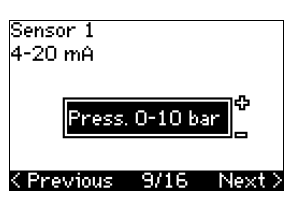

Set the measuring range of the connected sensor with a signal range of 4-20 mA. The measuring range depends on the control mode selected:

Proportional differential pressure: Constant differential pressure:

0-0 6 bar

0-1 6 bar

0-2.5 bar

• 0-4 bar

• 0-6 bar

• 0-10 bar

• 1-5 m<sup>3</sup>/h

• 2-10 m<sup>3</sup>/h

• 6-30 m<sup>3</sup>/h

• 8-75 m<sup>3</sup>/h

Constant level:

• 0-0 1 bar

0-2.5 bar

• 0-1 bar

· Other.

Constant flow rate:

• Other.

- 0-0.6 bar
- 0-1 bar
- 0-1.6 bar
  0-2.5 bar
- 0-2.5 ba
- 0-4 bar • 0-6 bar
- 0-10 bar
- Other.

Constant pressure:

- 0-2.5 bar
- 0-4 bar
- 0-6 bar
- 0-10 bar
- 0-16 bar
- 0-25 bar
- Other.

Constant temperature:

- -25 to 25 °C
- 0 to 25 °C
- 50 to 100 °C
- 0 to 80 °C
- Other.

0-6 bar0-10 barOther.

If the control mode selected is "Constant other value", or if the measuring range selected is "Other", the sensor must be set according to the next section, display 9A/16.

#### 10.4.14 Another sensor connected to terminal 54 (9A/16)

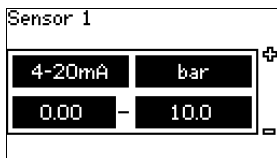

#### <Previous 9A/16 Next>

This display only appears when the control mode "Constant other value" or the measuring range "Other" has been selected in display 9/16.

- Sensor output signal: 0-20 mA
  - 4-20 mA.
- Unit of measurement of sensor: bar, mbar, m, kPa, psi, ft, m<sup>3</sup>/h, m<sup>3</sup>/min, m<sup>3</sup>/s, l/h, l/min, l/s, gal/h, gal/m, gal/s, ft<sup>3</sup>/min, ft<sup>3</sup>/s, °C, °F, %.
- Sensor measuring range.

The measuring range depends on the sensor connected and the measuring unit selected.

#### 10.4.15 Priming and venting (10/16)

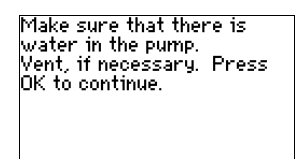

#### < Previous 10/16</pre>

See the installation and operating instructions of the pump. The general setting of the CUE is now completed, and the startup guide is ready for setting the direction of rotation:

 Press [OK] to go on to automatic or manual setting of the direction of rotation.

#### 10.4.16 Automatic setting of the direction of rotation (11/16)

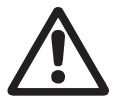

Note

# Warning

During the test, the pump will run for a short time. Ensure that no personnel or equipment is in danger!

Before setting the direction of rotation, the CUE will make an automatic motor adaptation of certain pump types. This will take a few minutes. The adaptation is carried out during standstill.

The CUE automatically tests and sets the correct direction of rotation without changing the cable connections.

This test is not suitable for certain pump types and will in certain cases not be able to determine with certainty the correct direction of rotation. In these cases, the CUE changes over to manual setting where the direction of rotation is determined on the basis of the installer's observations.

The CUE will now make a motor parameter test and check if the pump is turning in the right...

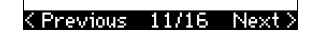

...that the system is open for flow. The pump will be running during the test. Press OK to continue.

K Previous 11/16 Information displays.

Press [OK] to continue.

| The pump v<br>secs. To ca<br>button. | vill start in 10<br>ncel, press any |
|--------------------------------------|-------------------------------------|
| 0%                                   | 100 %                               |
|                                      |                                     |
|                                      | 12/16                               |

The pump starts after 10 seconds.

It is possible to interrupt the test and return to the previous display.

| Testing the o<br>rotation. To<br>any button. | lirection of<br>interrupt, press |
|----------------------------------------------|----------------------------------|
| 0%                                           | 100 %                            |
|                                              |                                  |
|                                              |                                  |
|                                              | 13/16                            |

The pump runs with both directions of rotation and stops automatically.

It is possible to interrupt the test, stop the pump and go to manual setting of the direction of rotation.

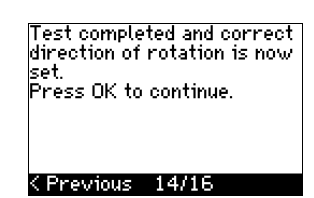

The correct direction of rotation has now been set.

 Press [OK] to set the setpoint.
 See section
 10.4.17 Setpoint (8/16). It could not automatically be determined if the direction of rotation is correct. Press OK to go to manual test.

...direction. If not, the direction of rotation will

automatically be changed.

<previous 11/16 Next>

Make sure...

#### < Previous 13/16</pre>

The automatic setting of the direction of rotation has failed.

 Press [OK] to go to manual setting of the direction of rotation.

#### 10.4.17 Setpoint (8/16)

Setpoint

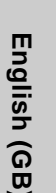

# 8.00 bar

# <previous 15/16 Next>

Set the setpoint according to the control mode and sensor selected.

# 10.4.18 General settings are completed (16/16)

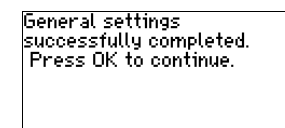

# < Previous 16/16</pre>

Press [OK] to make the pump ready for operation or start the ٠ pump in the "Normal" operating mode. Then display 1.1 of the "OPERATION" menu will appear.

#### 10.4.19 Manual setting when the direction of rotation is visible (13/16)

It must be possible to observe the motor fan or shaft.

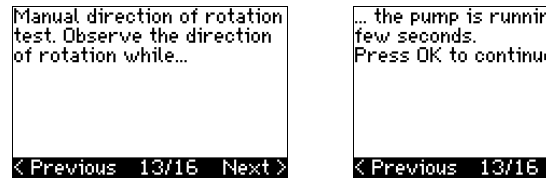

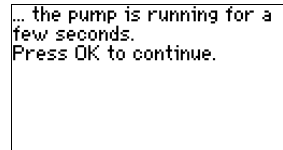

Information displays.

Press [OK] to continue.

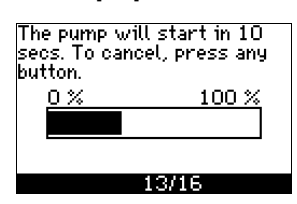

The pump starts after 10 seconds.

It is possible to interrupt the test and return to the previous display.

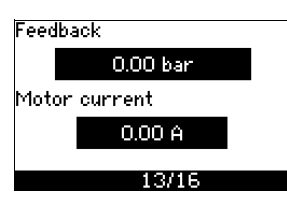

The pressure will be shown during the test if a pressure sensor is connected. The motor current is always shown during the test.

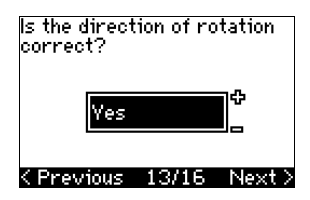

State if the direction of rotation is correct.

Test completed and correct direction of rotation is now set. Press OK to continue.

< Previous 14/16</pre>

The correct direction of

· Press [OK] to set the

setpoint.

See section

rotation has now been set.

10.4.17 Setpoint (8/16).

Yes

No

| The direction of rotation<br>will be changed, and a new<br>test be made.<br>Press OK to continue. |
|---------------------------------------------------------------------------------------------------|
| <pre>&lt; Previous 13/16</pre>                                                                    |
|                                                                                                   |

The direction of rotation is not correct

· Press [OK] to repeat the test with the opposite direction of rotation.

...it is running for a few seconds, first in one and then in the other direction.

<previous 13/16 Next>

#### 10.4.20 Manual setting when the direction of rotation is not visible (13/16)

See...

It must be possible to observe the head or flow rate.

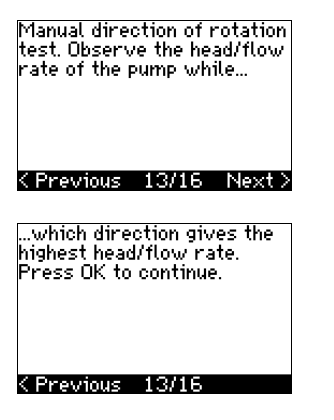

Information displays.

• Press [OK] to continue.

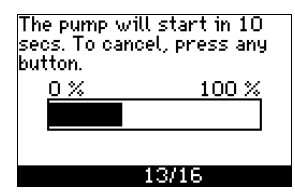

The pump starts after 10 seconds.

It is possible to interrupt the test and return to the previous display.

| Feed | back       |  |
|------|------------|--|
|      | 0.00 bar   |  |
| Moto | or current |  |
|      | 0.00 A     |  |
|      | 12/16      |  |
|      | 13/16      |  |

The pressure will be shown during the test if a pressure sensor is connected. The motor current is always shown during the test.

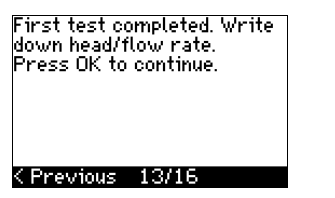

The direction of rotation will be changed, and the second test will be made. Press OK to continue.

< Previous 13/16</pre>

The first test is completed.

 Write down the pressure and/or flow rate, and press OK to continue the manual test with the opposite direction of rotation.

| The pump v<br>secs. To ca<br>button. | will start in 10<br>ancel, press any |
|--------------------------------------|--------------------------------------|
| 0%                                   | 100 %                                |
|                                      |                                      |
|                                      |                                      |
|                                      | 13/16                                |

# The pump starts after 10 seconds.

It is possible to interrupt the test and return to the previous display.

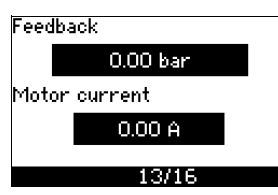

The pressure will be shown during the test if a pressure sensor is connected. The motor current is always shown during the test.

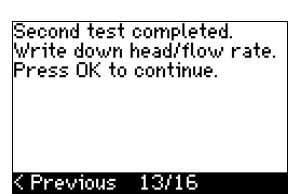

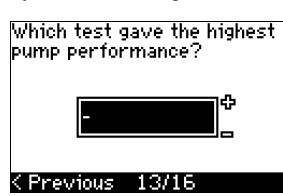

The second test is completed.

Write down the pressure and/or flow rate, and state which test gave the highest pump performance:

- First test
- Second test
- · Perform new test.

Test completed and correct direction of rotation is now set. Press OK to continue.

# < Previous 14/16</pre>

The correct direction of rotation has now been set.

 Press [OK] to set the setpoint. See section 10.4.17 Setpoint (8/16).

# 10.5 GENERAL

Note If the startup guide is started, all previous settings will be erased!

The startup guide must be carried out on a cold

Note Repeating the startup guide may lead to heating of

the motor. The menu makes it possible to return to the startup guide, which is usually only used during the first startup of the CUE.

# 10.5.1 Return to startup guide (0.1)

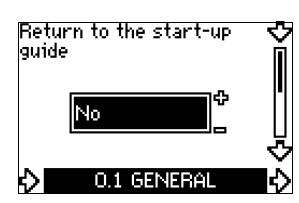

State your choice:

• Yes

• No.

If you select "Yes", all settings will be erased, and the entire startup guide must be completed. The CUE will return to the startup guide, and new settings can be made. Additional settings and the settings available in section *10. Setting by means of the control panel* will not require a reset.

# Back to factory settings

Press [On/Off], [OK] and [+] for a complete reset to factory settings.

#### 10.5.2 Type code change (0.2)

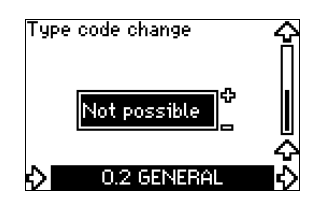

This display is for service use only.

#### 10.5.3 Copy of settings

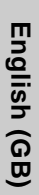

Copy of settings No copy ↓ 0.24 GENERAL

It is possible to copy the settings of a CUE and reuse them in another one.

Options:

- No copy.
- to CUE (copies the settings of the CUE).
- to control panel (copies the settings to another CUE).

The CUE units must have the same firmware version. See section 10.7.16 Firmware version (2.16).

# **10.6 OPERATION**

10.6.1 Setpoint (1.1)

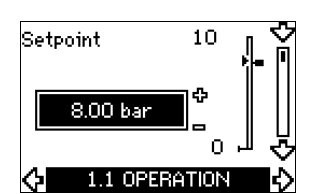

- Setpoint set
- Actual setpoint
- Actual value

Set the setpoint in the units of the feedback sensor.

In "Open loop" control mode, the setpoint is set in % of the maximum performance. The setting range will be between the min. and max. curves. See fig. 38.

In all other control modes except proportional differential pressure, the setting range is equal to the sensor measuring range. See fig. 39.

In "Proportional differential pressure" control mode, the setting range is equal to 25 % to 90 % of max. head. See fig. 40.

If the pump is connected to an external setpoint signal, the value in this display will be the maximum value of the external setpoint signal. See section *13.2 External setpoint*.

#### 10.6.2 Operating mode (1.2)

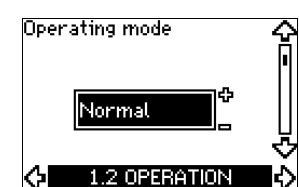

Set one of the following operating modes:

- Normal (duty)
- Stop
- Min
- Max

The operating modes can be set without changing the setpoint setting.

#### 10.6.3 Fault indications

Faults may result in two types of indication: Alarm or warning. An alarm will activate an alarm indication in CUE and cause the pump to change operating mode, typically to stop. However, for some faults resulting in alarm, the pump is set to continue operating even if there is an alarm.

A warning will activate a warning indication in CUE, but the pump will not change operating or control mode.

#### Alarm (1.3)

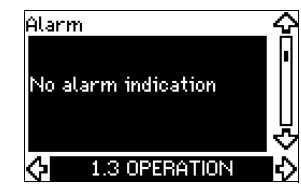

In case of an alarm, the cause will appear in the display. See section *15.1 Warning and alarm list.* 

#### Warning (1.4)

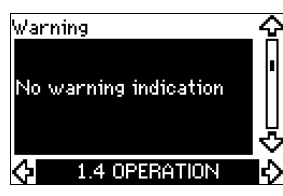

In case of a warning, the cause will appear in the display. See section 15.1 Warning and alarm list.

#### 10.6.4 Fault log

For both fault types, alarm and warning, the CUE has a log function.

#### Alarm log (1.5 - 1 .9)

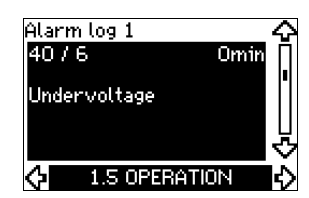

In case of an alarm, the last five alarm indications will appear in the alarm log. "Alarm log 1" shows the latest alarm, "Alarm log 2" shows the latest alarm but one, etc.

The display shows three pieces of information:

- the alarm indication
- · the alarm code
- the number of minutes the pump has been connected to the power supply after the alarm occurred.

# Warning log (1.10 - 1.14)

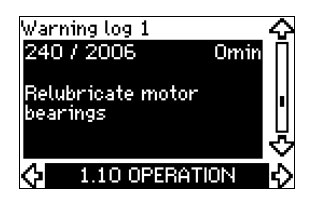

In case of a warning, the last five warning indications will appear in the warning log. "Warning log 1" shows the latest fault, "Warning log 2" shows the latest fault but one, etc.

The display shows three pieces of information:

- · the warning indication
- the warning code
- the number of minutes the pump has been connected to the power supply after the warning occurred.

# **10.7 STATUS**

The displays appearing in this menu are status displays only. It is not possible to change or set values.

The tolerance of the displayed value is stated under each display. The tolerances are stated as a guide in % of the maximum values of the parameters.

#### 10.7.1 Actual setpoint (2.1)

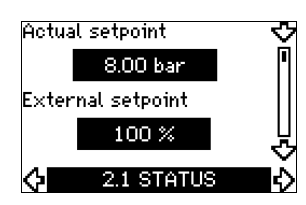

This display shows the actual setpoint and the external setpoint. The actual setpoint is shown in the units of the feedback sensor. The external setpoint is shown in a range of 0 to 100 %. If the external setpoint influence is deactivated, the value 100 % is shown. See section 13.2 External setpoint.

#### 10.7.2 Operating mode (2.2)

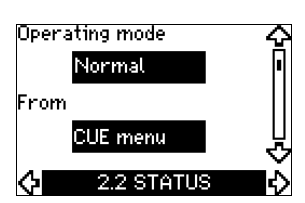

This display shows the actual operating mode (Normal, Stop, Min. or Max.). Furthermore, it shows where this operating mode was selected (CUE menu, Bus, External or On/off button).

#### 10.7.3 Actual value (2.3)

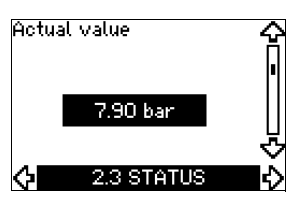

This display shows the actual value controlled.

If no sensor is connected to the CUE, "-" will appear in the display.

#### 10.7.4 Measured value, sensor 1 (2.4)

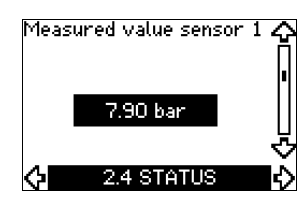

This display shows the actual value measured by sensor 1 connected to terminal 54.

If no sensor is connected to the CUE, "-" will appear in the display.

#### 10.7.5 Measured value, sensor 2 (2.5)

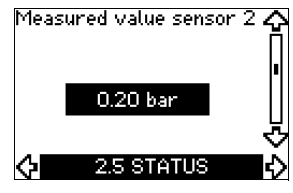

This display is only shown if an MCB 114 sensor input module has been installed.

The display shows the actual value measured by sensor 2 connected to an MCB 114.

If no sensor is connected to the CUE, "-" will appear in the display.

#### 10.7.6 Speed (2.6)

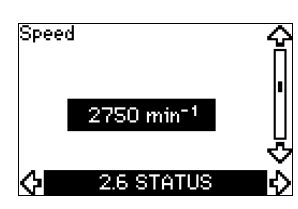

Tolerance: ± 5 %

This display shows the actual pump speed.

# 10.7.7 Input power and motor current (2.7)

#### Input power 21.7 kW Motor current 0.00 A C 2.7 STATUS

#### Tolerance: ± 10 %

This display shows the actual pump input power in W or kW and the actual motor current in ampere [A].

#### 10.7.8 Operating hours and power consumption (2.8)

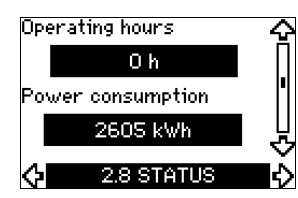

#### Tolerance: ± 2 %

This display shows the number of operating hours and the power consumption. The value of operating hours is an accumulated value and cannot be reset. The value of power consumption is an accumulated value calculated from the unit's birth, and it cannot be reset.

#### 10.7.9 Lubrication status of motor bearings (2.9)

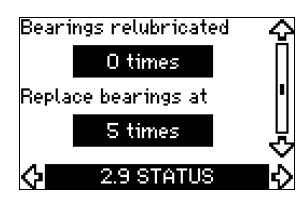

This display shows how many times the user has given the lubrication stated and when to replace the motor bearings. When the motor bearings have been relubricated, confirm this action in the "INSTALLATION" menu. See section

10.8.18 Confirming relubrication/replacement of motor bearings (3.20). When relubrication is confirmed, the figure in the above display will be increased by one.

#### 10.7.10 Time until relubrication of motor bearings (2.10)

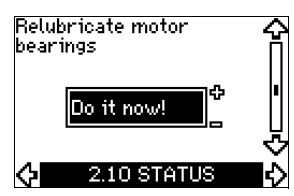

This display is only shown if display 2.11 is not shown.

The display shows when to relubricate the motor bearings. The controller monitors the operating pattern of the pump and calculates the period between bearing lubrications. If the operating pattern changes, the calculated time until relubrication may change as well.

The estimated time until relubrication takes into account if the pump has been running with reduced speed.

See section 10.8.18 Confirming relubrication/replacement of motor bearings (3.20).

# 10.7.11 Time until replacement of motor bearings (2.11)

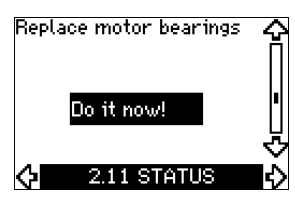

This display is only shown if display 2.10 is not shown.

The display shows when to replace the motor bearings. The controller monitors the operating pattern of the pump and calculates the period between bearing replacements.

The estimated time until replacement of motor bearings takes into account if the pump has been running with reduced speed. See section 10.8.18 Confirming relubrication/replacement of motor bearings (3.20).

#### 10.7.12 Temperature sensor 1 (2.12)

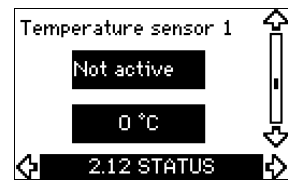

This display is only shown if an MCB 114 sensor input module has been installed.

The display shows the measuring point and the actual value measured by a Pt100/Pt1000 temperature sensor 1 connected to the MCB 114. The measuring point is selected in display 3.21. If no sensor is connected to the CUE, "-" will appear in the display.

# 10.7.13 Temperature sensor 2 (2.13)

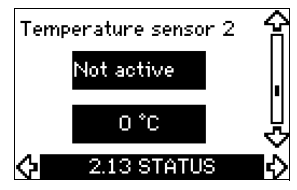

This display is only shown if an MCB 114 sensor input module has been installed.

The display shows the measuring point and the actual value measured by a Pt100/Pt1000 temperature sensor 2 connected to the MCB 114. The measuring point is selected in display 3.22. If no sensor is connected to the CUE, "-" will appear in the display.

#### 10.7.14 Flow rate (2.14)

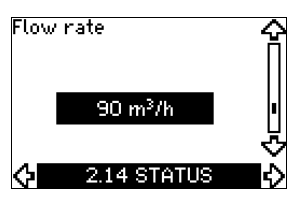

This display is only shown if a flowmeter has been configured. The display shows the actual value measured by a flowmeter connected to the digital pulse input (terminal 33) or the analog input (terminal 54).

# 10.7.15 Accumulated flow (2.8)

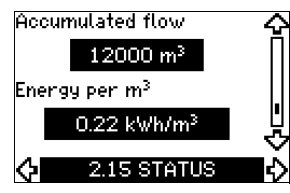

This display is only shown if a flowmeter has been configured. The display shows the value of the accumulated flow and the specific energy for the transfer of the pumped liquid.

The flow measurement can be connected to the digital pulse input (terminal 33) or the analog input (terminal 54).

#### 10.7.16 Firmware version (2.16)

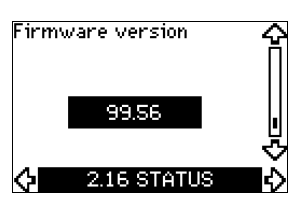

This display shows the version of the software.

# 10.7.17 Configuration file (2.17)

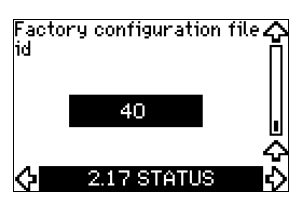

This display shows the configuration file.

# **10.8 INSTALLATION**

#### 10.8.1 Control mode (3.1)

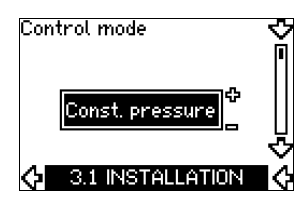

Select one of the following control modes:

- Open loop
- Constant pressure
- Constant differential pressure
- Proportional differential pressure
- Constant flow rate
- Constant temperature
- Constant level
- Constant other value.

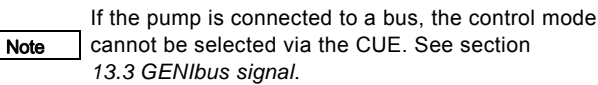

#### 10.8.2 Controller (3.2)

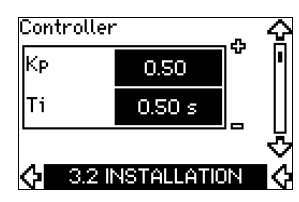

The CUE has a factory setting of gain ( $K_p$ ) and integral time ( $T_i$ ). However, if the factory setting is not the optimum setting, the gain and the integral time can be changed in the display.

- The gain  $(K_p)$  can be set within the range from 0.1 to 20.
- The integral time (Ti) can be set within the range from 0.1 to 3600 s. If you select 3600 s, the controller will function as a P controller.
- Furthermore, it is possible to set the controller to inverse control, meaning that if the setpoint is increased, the speed will be reduced. In the case of inverse control, the gain (K<sub>p</sub>) must be set within the range from -0.1 to -20.

|                     | κ <sub>p</sub>                  |                                 |                                                                                     |  |
|---------------------|---------------------------------|---------------------------------|-------------------------------------------------------------------------------------|--|
| System/application  | Heating<br>system <sup>1)</sup> | Cooling<br>system <sup>2)</sup> | Ti                                                                                  |  |
|                     | 0.                              | .2                              | 0.5                                                                                 |  |
|                     | SP, SP-G, S                     | SP-NE: 0.5                      | 0.5                                                                                 |  |
| CUE                 | 0                               | 2                               | 0.5                                                                                 |  |
| <b>p</b> ;          | SP, SP-G, S                     | SP-NE: 0.5                      | 0.5                                                                                 |  |
|                     | 0.2                             |                                 | 0.5                                                                                 |  |
|                     | - 2.5                           |                                 | 100                                                                                 |  |
|                     | 0.5                             | - 0.5                           | 10 + 5L <sub>2</sub>                                                                |  |
|                     | 0.5                             |                                 | 10 + 5L <sub>2</sub>                                                                |  |
|                     | 0.5                             | - 0.5                           | 30 + 5L <sub>2</sub> *                                                              |  |
| CUE<br>→<br>↓<br>Δp | 0.5                             |                                 | 0.5*                                                                                |  |
|                     | 0.5                             |                                 | L <sub>1</sub> < 5 m: 0.5*<br>L <sub>1</sub> > 5 m: 3*<br>L <sub>1</sub> > 10 m: 5* |  |

\*  $T_i$  = 100 seconds (factory setting).

1. Heating systems are systems in which an increase in pump performance will result in a rise in temperature at the sensor.

2. Cooling systems are systems in which an increase in pump performance will result in a drop in temperature at the sensor.

 $L_1$  = Distance in [m] between pump and sensor.

L<sub>2</sub> = Distance in [m] between heat exchanger and sensor.

#### How to set the PI controller

For most applications, the factory setting of the controller constants  $K_p$  and  $\mathsf{T}_i$  will ensure optimum pump operation. However, in some applications an adjustment of the controller may be needed.

Proceed as follows:

 Increase the gain (K<sub>p</sub>) until the motor becomes unstable. Instability can be seen by observing if the measured value starts to fluctuate. Furthermore, instability is audible as the motor starts hunting up and down. As some systems, such as temperature controls, are slow-

reacting, it may be difficult to observe that the motor is unstable.

- 2. Set the gain (K\_p) to half the value of the value which made the motor unstable. This is the correct setting of the gain.
- 3. Reduce the integral time  $(T_i)$  until the motor becomes unstable.

 Set the integral time (T<sub>i</sub>) to twice the value which made the motor unstable. This is the correct setting of the integral time.

General rules of thumb:

- · If the controller is too slow-reacting, increase Kp.
- If the controller is hunting or unstable, dampen the system by reducing  $K_{\rm p}$  or increasing  $T_{\rm i}.$

#### 10.8.3 External setpoint (3.3)

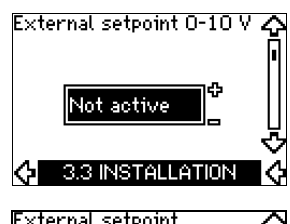

| Min.  | 0.00 V     | Î         |
|-------|------------|-----------|
| Max.  | 10.0 V     |           |
| 6 339 | INSTALLATI | ל<br>מא ל |

The input for external setpoint signal (terminal 53) can be set to the following types:

Active

• Not active.

If you select "Active", the actual setpoint is influenced by the signal connected to the external setpoint input. See section 13.2 External setpoint.

# 10.8.4 Signal relays 1 and 2 (3.4 and 3.5)

The CUE has two signal relays. In the display below, select in which operating situations the signal relay should be activated.

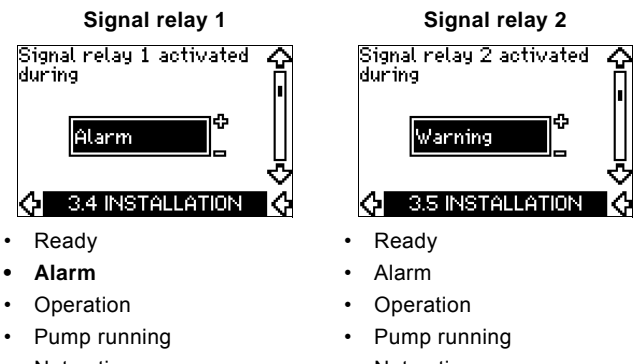

- Not active
- Warning
- Relubricate.
- Not active
- Warning
- Relubricate.

Note For the distinction between alarm and warning, see section 10.6.3 Fault indications.

#### 10.8.5 Buttons on the CUE (3.6)

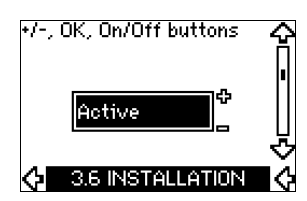

The editing buttons (+, -, On/Off, OK) on the control panel can be set to these values:

# Active

Not active.

When set to "Not active" (locked), the editing buttons do not function. Set the buttons to "Not active" if the pump should be controlled via an external control system.

Activate the buttons by pressing the arrow up and arrow down buttons simultaneously for 3 seconds.

#### 10.8.6 Protocol (3.7)

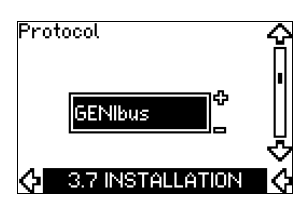

This display shows the protocol selection for the RS-485 port of the CUE. The protocol can be set to these values:

- GENIbus
- FC
- FC MC.

If you select "GENIbus", the communication is set according to the Grundfos GENIbus standard. FC and FC MC are for service purposes only.

#### 10.8.7 Pump number (3.8)

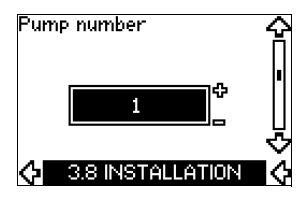

This display shows the GENIbus number. A number between 1 and 199 can be allocated to the pump. In the case of bus communication, a number must be allocated to each pump. The factory setting is "-".

#### 10.8.8 Digital inputs 2, 3 and 4 (3.9 to 3.11)

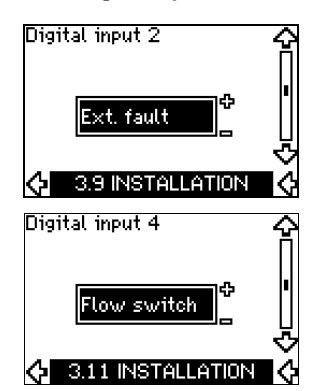

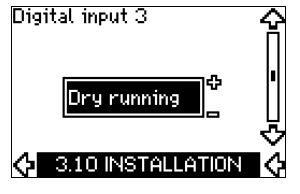

The digital inputs of the CUE (terminal 19, 32 and 33) can be set individually to different functions.

Select one of the following functions:

- Min. (min. curve)
- Max. (max. curve)
- Ext. fault (external fault)
- · Flow switch
- · Alarm reset
- Dry running (from external sensor)
- Accumulated flow (pulse flow, only terminal 33)
- · Not active.

The selected function is active when the digital input is activated (closed contact). See also section *13.1 Digital inputs*.

#### Min.

When the input is activated, the pump will operate according to the min. curve.

#### Max.

When the input is activated, the pump will operate according to the max. curve.

#### Ext. fault

When the input is activated, a timer will be started. If the input is activated for more than 5 seconds, an external fault will be indicated. If the input is deactivated, the fault condition will cease and the pump can only be restarted manually by resetting the fault indication.

#### Flow switch

When this function is selected, the pump will be stopped when a connected flow switch detects low flow.

It is only possible to use this function if the pump is connected to a pressure sensor or a level sensor, and the stop function is activated. See sections 10.8.11 Constant pressure with stop function (3.14) and 10.8.12 Constant level with stop function (3.14).

#### Alarm reset

When the input has been activated, the alarm is reset if the cause of the alarm no longer exists.

#### Dry running

When this function is selected, lack of inlet pressure or water shortage can be detected. This requires the use of an accessory, such as:

- a Grundfos Liqtec<sup>®</sup> dry-running switch
- a pressure switch installed on the suction side of a pump
- a float switch installed on the suction side of a pump.

When lack of inlet pressure or water shortage (dry running) is detected, the pump will be stopped. The pump cannot restart as long as the input is activated.

Restarts may be delayed by up to 30 minutes, depending of the pump family.

#### Accumulated flow

When this function is set for digital input 4 and a pulse sensor is connected to terminal 33, the accumulated flow can be measured.

#### 10.8.9 Digital flow input (3.12)

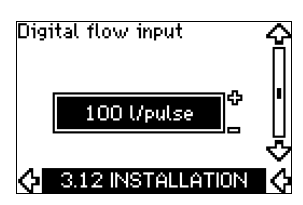

This display appears only if a flowmeter has been configured in display 3.11.

The display is used for setting the volume for every pulse for the "Accumulated flow" function with a pulse sensor connected to terminal 33.

Setting range:

• 0-1000 litres/pulse.

The volume can be set in the unit selected in the startup guide.

#### 10.8.10 Analog output (3.13)

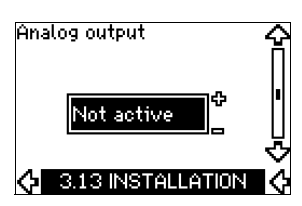

The analog output can be set to show one of the following options:

- Feedback
- Power input
- Speed
- Output frequency
- External sensor
- Limit 1 exceeded
- Limit 2 exceeded
- Not active.

#### 10.8.11 Constant pressure with stop function (3.14)

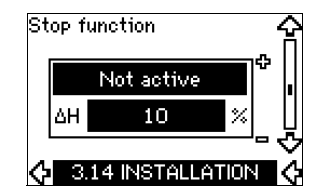

#### Settings

The stop function can be set to these values:

- Active
- Not active.

The on/off band can be set to these values:

- ΔH is factory-set to 10 % of the actual setpoint.
- $\Delta H$  can be set within the range from 5 % to 30 % of the actual setpoint.

#### Description

The stop function is used for changing between on/off operation at low flow and continuous operation at high flow.

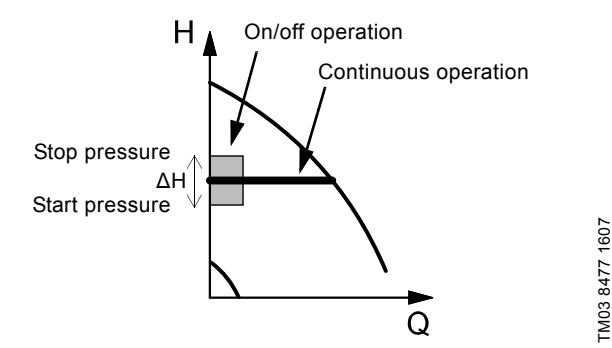

Fig. 32 Constant pressure with stop function. Difference between start and stop pressures ( $\Delta$ H)

Low flow can be detected in two different ways:

- 1. A built-in "low-flow detection function" which functions if the digital input is not set up for flow switch.
- 2. A flow switch connected to the digital input.

# English (GB)

# 1. Low-flow detection function

The pump will check the flow regularly by reducing the speed for a short time. If there is no or only a small change in pressure, this means that there is low flow.

The speed will be increased until the stop pressure (actual setpoint + 0.5 x  $\Delta$ H) is reached and the pump will stop after a few seconds. The pump will restart at the latest when the pressure has fallen to the start pressure (actual setpoint - 0.5 x  $\Delta$ H). If the flow in the off period is higher than the low-flow limit, the pump will restart before the pressure has fallen to the start

When restarting, the pump will react in the following way:

- 1. If the flow is higher than the low-flow limit, the pump will return to continuous operation at constant pressure.
- 2. If the flow is lower than the low-flow limit, the pump will continue in start/stop operation. It will continue in start/stop operation until the flow is higher than the low-flow limit. When the flow is higher than the low-flow limit, the pump will return to continuous operation.

#### 2. Low-flow detection with flow switch

When the digital input is activated because there is low flow, the speed will be increased until the stop pressure (actual setpoint + 0.5 x  $\Delta$ H) is reached, and the pump will stop. When the pressure has fallen to start pressure, the pump will start again. If there is still no flow, the pump will reach the stop pressure and stop. If there is flow, the pump will continue operating according to the setpoint.

#### Operating conditions for the stop function

It is only possible to use the stop function if the system incorporates a pressure sensor, a non-return valve and a diaphragm tank.

The non-return valve must always be installed before the pressure sensor. See figures 33 and 34.

Caution

pressure.

If a flow switch is used to detect low flow, the switch must be installed on the system side after the diaphragm tank.

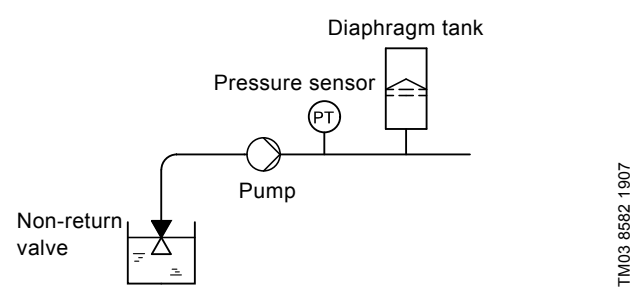

Fig. 33 Position of the non-return valve and pressure sensor in system with suction lift operation

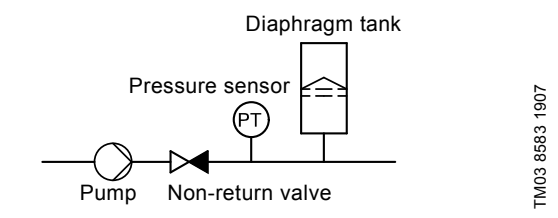

Fig. 34 Position of the non-return valve and pressure sensor in system with positive inlet pressure

#### Diaphragm tank

The stop function requires a diaphragm tank of a certain minimum size. The tank must be installed as close as possible after the pump and the precharge pressure must be 0.7 x actual setpoint. Recommended diaphragm tank size:

| Rated flow rate of pump<br>[m <sup>3</sup> /h] | Typical diaphragm tank size<br>[litres] |
|------------------------------------------------|-----------------------------------------|
| 0-6                                            | 8                                       |
| 7-24                                           | 18                                      |
| 25-40                                          | 50                                      |
| 41-70                                          | 120                                     |
| 71-100                                         | 180                                     |

If a diaphragm tank of the above size is installed in the system, the factory setting of  $\Delta H$  is the correct setting.

If the tank installed is too small, the pump will start and stop too often. This can be remedied by increasing  $\Delta H$ .

# 10.8.12 Constant level with stop function (3.14)

# Stop function

# Settings

The stop function can be set to these values:

- Active
- Not active.

The on/off band can be set to these values:

- $\Delta H$  is factory-set to 10 % of the actual setpoint.
- ΔH can be set within the range from 5 % to 30 % of the actual setpoint.

A built-in low-flow detection function will automatically measure and store the power consumption at approx. 50 % and 85 % of the rated speed.

If you select "Active", proceed as follows:

- 1. Close the isolating valve to create a no-flow condition.
- 2. Press [OK] to start the auto-tuning.

#### Description

The stop function is used for changing between on/off operation at low flow and continuous operation at high flow.

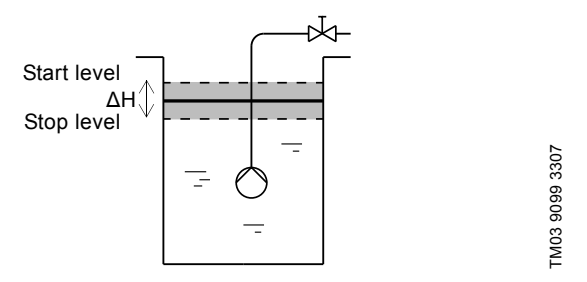

Fig. 35 Constant level with stop function. Difference between start and stop levels ( $\Delta H$ )

Low flow can be detected in two different ways:

- 1. With the built-in low-flow detection function.
- 2. With a flow switch connected to a digital input.

#### 1. Low-flow detection function

The built-in low-flow detection is based on the measurement of speed and power.

When low flow is detected, the pump will stop. When the level has reached the start level, the pump will start again. If there is still no flow, the pump will reach the stop level and stop. If there is flow, the pump will continue operating according to the setpoint.

#### 2. Low-flow detection with flow switch

When the digital input is activated because of low flow, the speed will be increased until the stop level (actual setpoint -  $0.5 \times \Delta H$ ) is reached, and the pump will stop. When the level has reached the start level, the pump will start again. If there is still no flow, the pump will reach the stop level and stop. If there is flow, the pump will continue operating according to the setpoint.

# Operating conditions for the stop function

It is only possible to use the constant level stop function if the system incorporates a level sensor, and all valves can be closed.

#### 10.8.13 Sensor 1 (3.8)

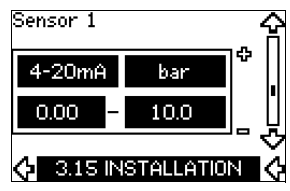

Setting of sensor 1 connected to terminal 54. This is the feedback sensor.

Select among the following values:

- Sensor output signal:
  - 0-20 mA
  - 4-20 mA.
- Sensor unit of measurement:
- bar, mbar, m, kPa, psi, ft, m³/h, m³/s, l/s, gpm, °C, °F, %.
- Sensor measuring range.

#### 10.8.14 Sensor 2 (3.16)

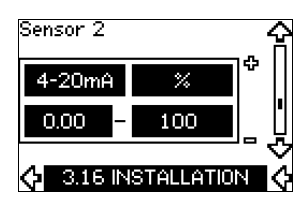

Setting of sensor 2 connected to an MCB 114 sensor input module.

Select among the following values:

- Sensor output signal:
  - 0-20 mA
  - 4-20 mA.
- Sensor unit of measurement: bar, mbar, m, kPa, psi, ft, m<sup>3</sup>/h, m<sup>3</sup>/s, l/s, gpm, °C, °F, %.
- Sensor measuring range: 0-100 %.

# 10.8.15 Duty/standby (3.17)

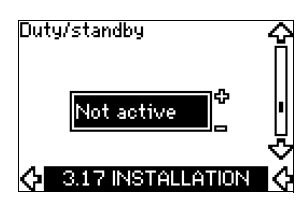

#### Settings

- The duty/standby function can be set to these values:
- Active
- Not active.

Note

Activate the duty/standby function as follows:

- Connect one of the pumps to the mains supply. Set the duty/standby function to "Not active". Make the necessary settings in the "OPERATION" and "INSTALLATION" menus.
- 2. Set the operating mode to "Stop" in the "OPERATION" menu.
- 3. Connect the other pump to the mains supply. Make the necessary settings in the "OPERATION" and "INSTALLATION" menus.

Set the duty/standby function to "Active".

The running pump will search for the other pump and automatically set the duty/standby function of this pump to "Active". If it cannot find the other pump, a fault will be indicated.

> The two pumps must be connected electrically via the GENIbus, and nothing else must be connected on the GENIbus.

The duty/standby function applies to two pumps connected in parallel and controlled via GENIbus. Each pump must be connected to its own CUE and sensor.

The primary targets of the function is the following:

- To start the standby pump if the duty pump is stopped due to an alarm.
- To alternate the pumps at least every 24 hours.

#### 10.8.16 Operating range (3.18)

| Min. | 25 %  |  |
|------|-------|--|
| Max. | 100 % |  |

How to set the operating range:

- Set the min. speed within the range from a pump-dependent min. speed to the adjusted max. speed. The factory setting depends on the pump family.
- Set the max. speed within the range from adjusted min. speed to the pump-dependent max. speed. The factory setting will be equal to 100 %, i.e. the speed stated on the pump nameplate.

The area between the min. and max. speed is the actual operating range of the pump.

The operating range can be changed by the user within the pump-dependent speed range.

For some pump families, oversynchronous operation (max. speed above 100 %) will be possible. This requires an oversize motor to deliver the shaft power required by the pump during oversynchronous operation.

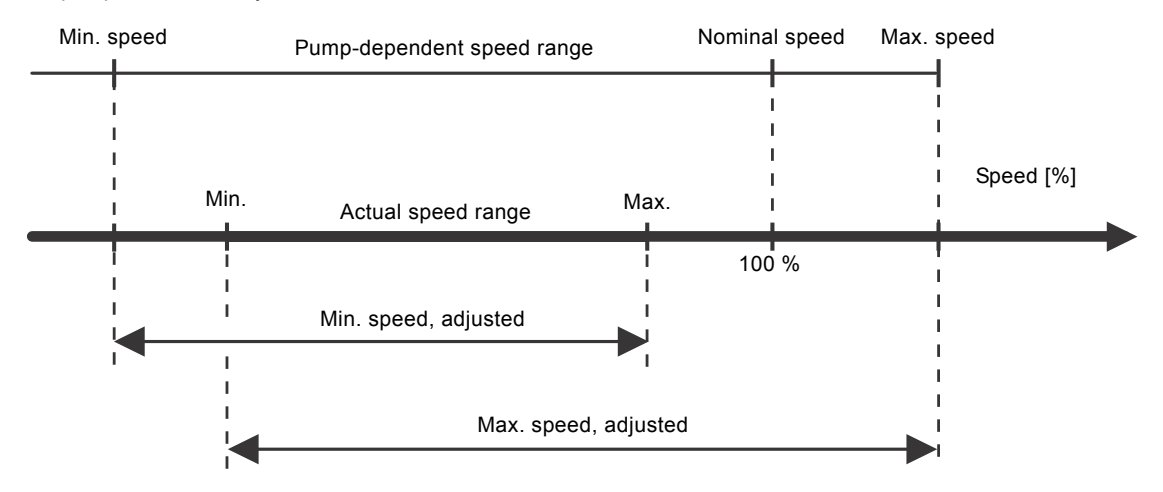

Fig. 36 Setting of the min. and max. curves in % of maximum performance

TM04 3581 4608

# 10.8.17 Motor bearing monitoring (3.19)

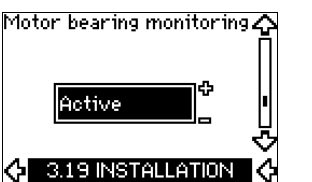

The motor bearing monitoring function can be set to these values:

- Active
- Not active.

When the function is set to "Active", the CUE will give a warning when the motor bearings are due to be relubricated or replaced.

#### Description

The motor bearing monitoring function is used to give an indication when it is time to relubricate or replace the motor bearings. See displays 2.10 and 2.11.

The warning indication and the estimated time take into account if the pump has been running with reduced speed. The bearing temperature is included in the calculation if temperature sensors are installed and connected to an MCB 114 sensor input module.

The counter will continue counting even if the

function is switched to "Not active", but a warning will Note not be given when it is time for relubrication.

#### 10.8.18 Confirming relubrication/replacement of motor bearings (3.20)

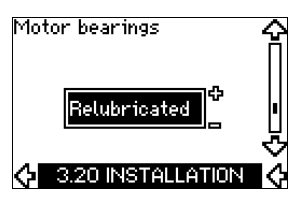

This function can be set to these values:

- Relubricated •
- Replaced
- Nothing done.

When the motor bearings have been relubricated or replaced, confirm this action in the above display by pressing [OK].

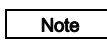

Relubricated cannot be selected for a period of time after confirming relubrication.

# Relubricated

When the warning "Relubricate motor bearings" has been confirmed.

- the counter is set to 0. .
- the number of relubrications is increased by 1.

When the number of relubrications has reached the permissible number, the warning "Replace motor bearings" appears in the display.

# Replaced

When the warning "Replace motor bearings" has been confirmed,

- the counter is set to 0.
- the number of relubrications is set to 0.
- the number of bearing changes is increased by 1.

# 10.8.19 Temperature sensor 1 (3.21)

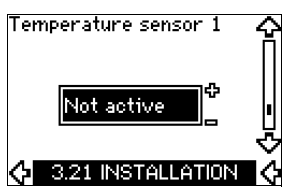

This display is only shown if an MCB 114 sensor input module has been installed.

Select the function of a Pt100/Pt1000 temperature sensor 1 connected to an MCB 114:

- D-end bearing •
- ND-end bearing •
- Other liq. temp. 1
- Other liq. temp. 2
- Motor winding
- Pumped lig. temp.
- Ambient temp.
- Not active.

#### 10.8.20 Temperature sensor 2 (3.22)

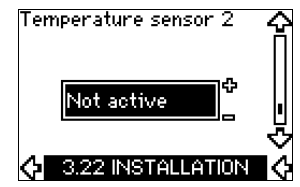

This display is only shown if an MCB 114 sensor input module has been installed.

Select the function of a Pt100/Pt1000 temperature sensor 2 connected to an MCB 114:

- D-end bearing
- ND-end bearing
- Other lig. temp. 1
- Other liq. temp. 2
- Motor winding
- Pumped lig. temp.
- Ambient temp.
- Not active.
## 10.8.21 Standstill heating (3.23)

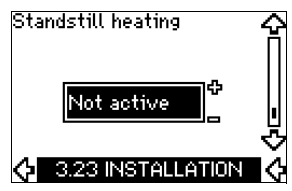

The standstill heating function can be set to these values:

- Active
- Not active.

When the function is set to "Active" and the pump is stopped by a stop command, a current will be applied to the motor windings. The standstill heating function pre-heats the motor to avoid condensation.

#### 10.8.22 Ramps (3.24)

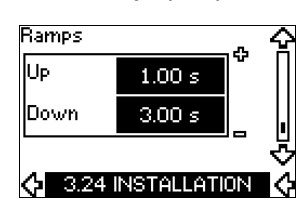

Set the time for each of the two ramps, ramp-up and ramp-down:

- Factory setting:
- Depending on power size.
- The range of the ramp parameter: 1-3600 s.

The ramp-up time is the acceleration time from 0 min<sup>-1</sup> to the rated motor speed. Choose a ramp-up time such that the output current does not exceed the maximum current limit for the CUE. The ramp-down time is the deceleration time from rated motor speed to 0 min<sup>-1</sup>. Choose a ramp-down time such that no overvoltage arises and such that the generated current does not exceed the maximum current limit for the CUE.

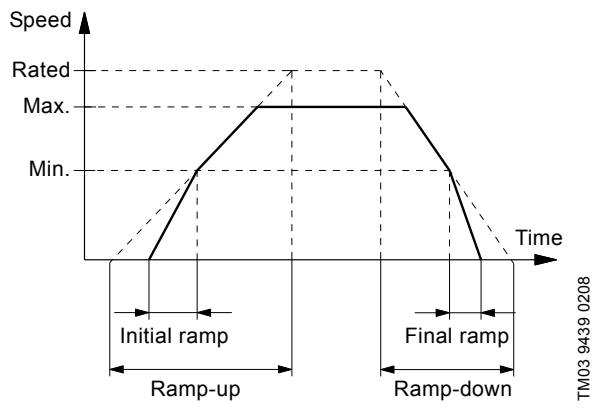

Fig. 37 Ramp-up and ramp-down, display 3.24

#### 10.8.23 Switching frequency (3.25)

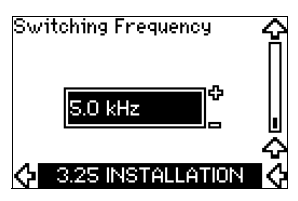

The switching frequency can be changed. The options in the menu depend on the power size of the CUE. Changing the switching frequency to a higher level will increase the losses and thus increase the temperature of the CUE.

We do not recommend increasing the switching frequency if the ambient temperature is high.

## 11. Setting by means of PC Tool E-products

Special setup requirements differing from the settings available via the CUE require the use of Grundfos PC Tool E-products. This again requires the assistance of a Grundfos service engineer. Contact your local Grundfos company for more information.

## 12. Priority of settings

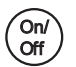

The on/off button has the highest priority. In "off" condition, pump operation is not possible.

The CUE can be controlled in various ways at the same time. If two or more operating modes are active at the same time, the operating mode with the highest priority will be in force.

#### 12.1 Control without bus signal, local operating mode

| Priority | CUE menu | External signal |
|----------|----------|-----------------|
| 1        | Stop     |                 |
| 2        | Max.     |                 |
| 3        |          | Stop            |
| 4        |          | Max.            |
| 5        | Min.     | Min.            |
| 6        | Normal   | Normal          |

**Example:** If an external signal has activated the "Max." operating mode, it will only be possible to stop the pump.

# 12.2 Control with bus signal, remote-controlled operating mode

| Priority | CUE menu | External signal | Bus signal |
|----------|----------|-----------------|------------|
| 1        | Stop     |                 |            |
| 2        | Max.     |                 |            |
| 3        |          | Stop            | Stop       |
| 4        |          |                 | Max.       |
| 5        |          |                 | Min.       |
| 6        |          |                 | Normal     |

**Example:** If the bus signal has activated the "Max." operating mode, it will only be possible to stop the pump.

## 13. External control signals

## 13.1 Digital inputs

The overview shows functions in connection with closed contact.

| Terminal | Туре | Function                                                                                                    |
|----------|------|----------------------------------------------------------------------------------------------------|
| 18       | DI 1 | Start/stop of pump                                                                                                    |
| 19       | DI 2 | <ul> <li>Min. (min. curve)</li> <li>Max. (max. curve)</li> <li>Ext. fault (external fault)</li> <li>Flow switch</li> <li>Alarm reset</li> <li>Dry running (from external sensor)</li> <li>Not active.</li> </ul>                                        |
| 32       | DI 3 | <ul> <li>Min. (min. curve)</li> <li>Max. (max. curve)</li> <li>Ext. fault (external fault)</li> <li>Flow switch</li> <li>Alarm reset</li> <li>Dry running (from external sensor)</li> <li>Not active.</li> </ul>                                        |
| 33       | DI 4 | <ul> <li>Min. (min. curve)</li> <li>Max. (max. curve)</li> <li>Ext. fault (external fault)</li> <li>Flow switch</li> <li>Alarm reset</li> <li>Dry running (from external sensor)</li> <li>Accumulated flow (pulse flow)</li> <li>Not active.</li> </ul> |

## Open loop

In "Open loop" control mode (constant curve), the actual setpoint can be set externally within the range from the min. curve to the setpoint set via the CUE menu. See fig. 38.

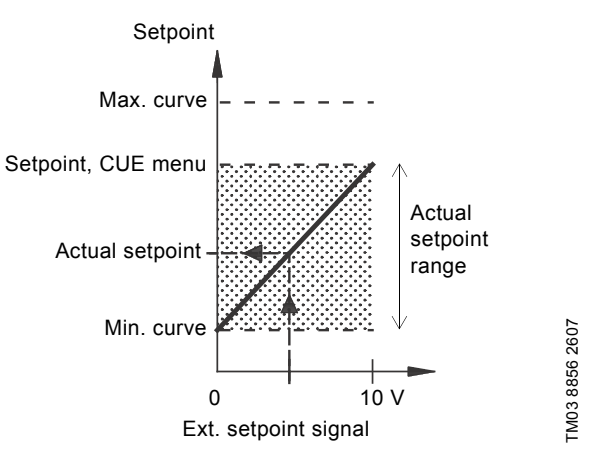

Fig. 38 Relation between the actual setpoint and the external setpoint signal in "Open loop" control mode

#### **Closed** loop

In all other control modes, except proportional differential pressure, the actual setpoint can be set externally within the range from the lower value of the sensor measuring range (sensor min.) to the setpoint set via the CUE menu. See fig. 39.

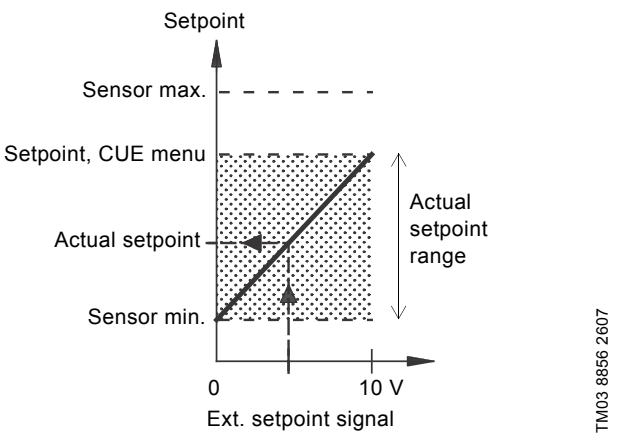

Fig. 39 Relation between the actual setpoint and the external setpoint signal in "Controlled" control mode

**Example:** At a sensor min. value of 0 bar, a setpoint set via the CUE menu of 3 bar and an external setpoint of 80 %, the actual setpoint will be as follows:

| Actual<br>setpoint | = (setpoint set via the CUE menu - sensor min.)<br>x % external setpoint signal + sensor min. |
|--------------------|-----------------------------------------------------------------------------------------------|
|                    | $= (3 - 0) \times 80 \% + 0$                                                                  |
|                    | = 2.4 bar                                                                                     |
|                    |                                                                                               |

## 13.2 External setpoint

| Terminal | Туре | Function                                       |  |  |  |
|----------|------|------------------------------------------------|--|--|--|
| 53       | AI 1 | <ul> <li>External setpoint (0-10 V)</li> </ul> |  |  |  |

The setpoint can be remote-set by connecting an analog signal transmitter to the setpoint input (terminal 53).

# English (GB)

#### Proportional differential pressure

In "Proportional differential pressure" control mode, the actual setpoint can be set externally within the range from 25 % of maximum head to the setpoint set via the CUE menu. See fig. 40.

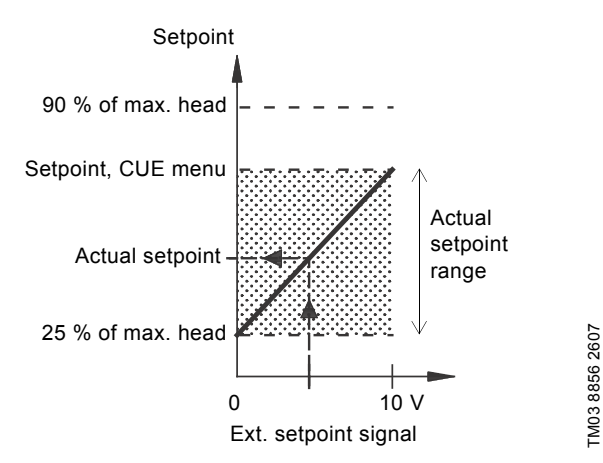

Fig. 40 Relation between the actual setpoint and the external setpoint signal in "Proportional differential pressure" control mode

**Example:** At a maximum head of 12 metres, a setpoint of 6 metres set via the CUE menu and an external setpoint of 40 %, the actual setpoint will be as follows:

- Actual setpoint = (setpoint, CUE menu - 25 % of maximum head) x % external setpoint signal + 25 % of maximum head = (6 - 12 x 25 %) x 40 % + 12/4
  - = 4.2 m

#### 13.3 GENIbus signal

The CUE supports serial communication via an RS-485 input. The communication is carried out according to the Grundfos GENIbus protocol and enables connection to a building management system or another external control system.

Operating parameters, such as setpoint and operating mode, can be remote-set via the bus signal. At the same time, the pump can provide status information about important parameters, such as actual value of control parameter, input power and fault indications.

Contact Grundfos for further details.

Note If a bus signal is used, the number of settings available via the CUE will be reduced.

#### 13.4 Other bus standards

Grundfos offers various bus solutions with communication according to other standards. Contact Grundfos for further details.

## 14. Maintenance and service

#### 14.1 Cleaning the CUE

Keep the cooling fins and fan blades clean to ensure sufficient cooling of the CUE.

#### 14.2 Service parts and service kits

For further information on service parts and service kits, visit www.grundfos.com > Grundfos Product Center.

## 15. Fault finding

## 15.1 Warning and alarm list

|                       |                                       | S | tatu  | S            |                   |                    |
|-----------------------|---------------------------------------|---|-------|--------------|-------------------|--------------------|
| Code and display text |                                       |   | Alarm | Locked alarm | Operating<br>mode | Resetting          |
| 1                     | Too high leakage current              |   |       | •            | Stop              | Man.               |
| 2                     | Mains phase failure                   |   | •     |              | Stop              | Aut.               |
| 3                     | External fault                        |   | •     |              | Stop              | Man.               |
| 16                    | Other fault                           |   | •     |              | Stop              | Aut.               |
| 10                    |                                       |   |       | ٠            | Stop              | Man.               |
| 30                    | Replace motor bearings                | ٠ |       |              | -                 | Man. <sup>3)</sup> |
| 32                    | Overvoltage                           | ٠ |       |              | -                 | Aut.               |
|                       |                                       |   | •     |              | Stop              | Aut.               |
| 40                    | Undervoltage                          | • |       |              | -                 | Aut.               |
|                       | 0                                     |   | •     |              | Stop              | Aut.               |
| 48                    | Overload                              |   | •     |              | Stop              | Aut.               |
|                       | <u> </u>                              |   |       | •            | Stop              | Man.               |
| 49                    | Overload                              |   | •     |              | Stop              | Aut.               |
| 55                    | Overload                              | • |       |              | -                 | Aut.               |
| E7                    |                                       |   | •     |              | Stop              | Aut.               |
| 64                    | Too high CUE<br>temperature           |   | •     |              | Stop              | Aut.               |
| 70                    | Too high motor<br>temperature         |   | •     |              | Stop              | Aut.               |
| 77                    | Communication fault, duty/standby     | • |       |              | -                 | Aut.               |
| 89                    | Sensor 1 outside range                |   | •     |              | 1)                | Aut.               |
| 91                    | Temperature sensor 1 outside range    | • |       |              | -                 | Aut.               |
| 93                    | Sensor 2 outside range                | ٠ |       |              | -                 | Aut.               |
| 96                    | Setpoint signal outside<br>range      |   | •     |              | 1)                | Aut.               |
| 148                   | Too high bearing temperature          | • | •     |              | -<br>Stop         | Aut.<br>Aut.       |
| 149                   | Too high bearing                      | • | •     |              | -<br>Ston         | Aut.               |
| 85                    | Inrush fault                          |   | •     |              | Stop              | Aut                |
| 175                   | Temperature sensor 2<br>outside range | • |       |              | -                 | Aut.               |
| 240                   | Relubricate motor bearings            | • |       |              | -                 | Man. <sup>3)</sup> |
| 241                   | Motor phase failure                   | • |       |              | -<br>Stan         | Aut.               |
| 212                   | AMA did not succood <sup>2)</sup>     |   | •     |              | Stop              | Aut.               |

 In case of an alarm, the CUE will change the operating mode depending on the pump type.

<sup>2)</sup> AMA, Automatic Motor Adaptation. Not active in the present software.

<sup>3)</sup> Warning is reset in display 3.20.

## 15.2 Resetting of alarms

In case of a fault or malfunction of the CUE, check the alarm list in the "OPERATION" menu. The latest five alarms and latest five warnings can be found in the log menus.

Contact a Grundfos technician if an alarm occurs repeatedly.

#### 15.2.1 Warning

The CUE will continue the operation as long as the warning is active. The warning remains active until the cause no longer exists. Some warnings may switch to alarm condition.

#### 15.2.2 Alarm

In case of an alarm, the CUE will stop the pump or change the operating mode depending on the alarm type and pump type. See section *15.1 Warning and alarm list.* 

Pump operation will be resumed when the cause of the alarm has been remedied and the alarm has been reset.

## Resetting an alarm manually

- Press [OK] in the alarm display.
- · Press [On/Off] twice.
- Activate a digital input DI 2-DI 4 set to "Alarm reset" or the digital input DI 1 (start/stop).

If it is not possible to reset an alarm, the reason may be that the fault has not been remedied, or that the alarm has been locked.

#### 15.2.3 Locked alarm

In case of a locked alarm, the CUE will stop the pump and become locked. Pump operation cannot be resumed until the cause of the locked alarm has been remedied and the alarm has been reset.

#### Resetting a locked alarm

• Switch off the power supply to the CUE for about 30 seconds. Switch on the power supply, and press OK in the alarm display to reset the alarm.

#### **15.3 Indicator lights**

The table shows the function of the indicator lights.

| Indicator<br>light | Function                                                                                   |
|--------------------|--------------------------------------------------------------------------------------------|
|                    | The pump is running or has been stopped by a stop function.                                |
| On (green)         | If flashing, the pump has been stopped by the user (CUE menu), external start/stop or bus. |
| Off (orange)       | The pump has been stopped with the on/off button.                                          |
| Alarm (red)        | Indicates an alarm or a warning.                                                           |
|                    |                                                                                            |

## 15.4 Signal relays

The table shows the function of the signal relays.

| Туре    | Function                                                   |                                               |
|---------|------------------------------------------------------------|-----------------------------------------------|
| Relay 1 | <ul><li> Ready</li><li> Alarm</li><li> Operation</li></ul> | Pump running<br>Warning<br>Relubricate        |
| Relay 2 | <ul><li> Ready</li><li> Alarm</li><li> Operation</li></ul> | Pump running<br><b>Warning</b><br>Relubricate |

See also fig. 18.

## 16. Technical data

## 16.1 Enclosure

The individual CUE cabinet sizes are characterised by their enclosures. The table shows the relationship of enclosure class and enclosure type.

## Example:

Read from the nameplate: • Supply voltage = 3 x 380-500

- Supply voltage = 3 x 380-500 V.
  Typical shaft power = 110 kW.
- Enclosure class = IP21.
- The table shows that the CUE enclosure is D1h.

| Typical shaft |      | Enclosure     |     |               |      |  |  |
|---------------|------|---------------|-----|---------------|------|--|--|
| power P2      |      | 3 x 380-500 V |     | 3 x 525-690 V |      |  |  |
| [kW]          | [HP] | IP21 IP54     |     | IP21          | IP54 |  |  |
| 110           | 80   | D1h           | D1h | D1h           | D1h  |  |  |
| 132           | 200  |               |     |               |      |  |  |
| 160           | 250  |               |     |               |      |  |  |
| 200           | 300  | D2h           | D2h | Dah           | Dah  |  |  |
| 250           | 350  |               |     | DZII          | DZII |  |  |

## 16.2 Main dimensions and weights

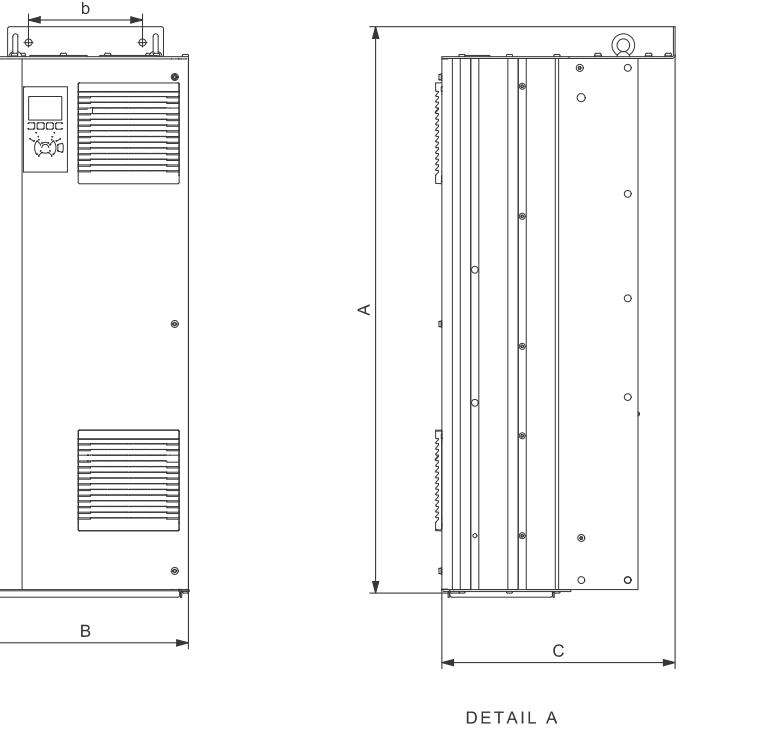

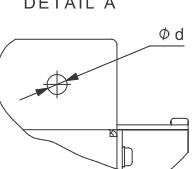

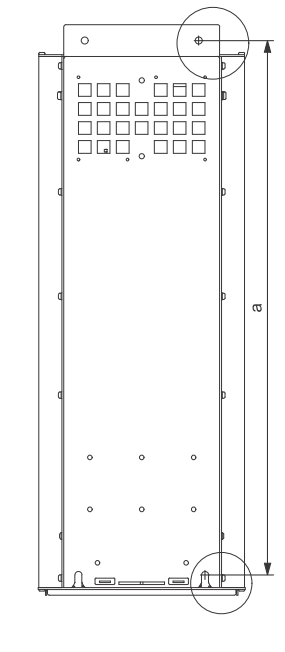

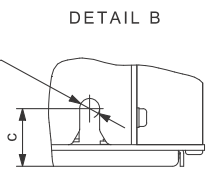

Фe

TM05 9331 3713

English (GB)

Fig. 41 Enclosures D1h and D2h

| Enclosuro | Height | [mm] <sup>1)</sup> | Width [mm] <sup>1)</sup> |     | Depth [mm] <sup>1)</sup> | Screw holes [mm] |    |    | Waight [kg] |     |
|-----------|--------|--------------------|--------------------------|-----|--------------------------|------------------|----|----|-------------|-----|
| Enclosure | Α      | а                  | В                        | b   | С                        | с                | Ød | Øe | f           |     |
| D1h       | 901    | 844                | 325                      | 180 | 378                      | 20               | 11 | 11 | 25          | 62  |
| D2h       | 1107   | 1051               | 420                      | 280 | 378                      | 20               | 11 | 11 | 25          | 125 |

## Shipping dimensions

| Enclosure Height [mm] <sup>1)</sup> Width [mm] <sup>1)</sup> |      | Width [mm] <sup>1)</sup> | Depth [mm] <sup>1)</sup> | Weight [kg] |                            |
|--------------------------------------------------------------|------|--------------------------|--------------------------|-------------|----------------------------|
| D1h                                                          | 850  | 370                      | 460                      | 73          | Only 3 x 380-500 V, 110 kW |
| D1h                                                          | 850  | 370                      | 460                      | 72 - 124.5  |                            |
| D2h                                                          | 1190 | 560                      | 640                      | 18 - 125.5  |                            |

<sup>1)</sup> The dimensions are maximum height, width and depth.

## 16.3 Surroundings

| Relative humidity                                              | 5-95 % RH     |
|----------------------------------------------------------------|---------------|
| Ambient temperature                                            | Max. 45 °C    |
| Average ambient temperature over 24 hours                      | Max. 40 °C    |
| Minimum ambient temperature at full operation                  | 0 °C          |
| Minimum ambient temperature at reduced operation               | -10 °C        |
| Temperature during storage and transportation                  | -25 to 65 °C  |
| Storage duration                                               | Max. 6 months |
| Maximum altitude above sea level without performance reduction | 1000 m        |
| Maximum altitude above sea level with performance reduction    | 3000 m        |

Note The CUE comes in a packaging which is not suitable for outdoor storage.

## 16.4 Terminal torques

| Screws M10        | 19-40 Nm      |
|-------------------|---------------|
| Screws M8         | 8.5 - 20.5 Nm |
| 16.5 Cable length |               |

| Maximum length, screened motor cable   | 80 m  |
|----------------------------------------|-------|
| Maximum length, unscreened motor cable | 300 m |
| Maximum length, signal cable           | 300 m |

## 16.6 Fuses and cable cross-section

# Warning

Always comply with local regulations as to cable cross-sections.

#### 16.6.1 Cable cross-section to signal terminals

| Maximum cable cross-section to signal terminals, rigid conductor    | 1.5 mm <sup>2</sup> |
|---------------------------------------------------------------------|---------------------|
| Maximum cable cross-section to signal terminals, flexible conductor | 1.0 mm <sup>2</sup> |
| Minimum cable cross-section to signal terminals                     | 0.5 mm <sup>2</sup> |

16.6.2 Non-UL fuses and conductor cross-section to mains and motor

| Typical shaft power P2 | Maximum<br>fuse size | Fuse<br>type | Maximum conductor<br>cross-section <sup>1)</sup> |
|------------------------|----------------------|--------------|--------------------------------------------------|
| [kW]                   | [A]                  |              | [mm <sup>2</sup> ]                               |
| 3 x 380-500 V          |                      |              |                                                  |
| 110                    | 300                  | gG           | 2 x 70                                           |
| 132                    | 350                  | gG           | 2 x 70                                           |
| 160                    | 400                  | gG           | 2 x 185                                          |
| 200                    | 500                  | gG           | 2 x 185                                          |
| 250                    | 600                  | gR           | 2 x 185                                          |
| 3 x 525-690 V          |                      |              |                                                  |
| 110                    | 225                  | -            | 2 x 70                                           |
| 132                    | 250                  | -            | 2 x 70                                           |
| 160                    | 350                  | -            | 2 x 70                                           |
| 200                    | 400                  | -            | 2 x 185                                          |
| 250                    | 500                  | -            | 2 x 185                                          |

 Screened motor cable, unscreened supply cable. AWG. See section 16.6.3 UL fuses and conductor cross-section to mains and motor.

| Fuse type      |                                                                                                    |                                                                                                    |                                                                                                    |                                                                                                    | Maximum conductor                                                                                                    |                                                                                                    |                                                                                                    |
|----------------|----------------------------------------------------------------------------------------------------|----------------------------------------------------------------------------------------------------|----------------------------------------------------------------------------------------------------|----------------------------------------------------------------------------------------------------|----------------------------------------------------------------------------------------------------|----------------------------------------------------------------------------------------------------|----------------------------------------------------------------------------------------------------|
| Bussmann       | Bussmann                                                                                                    | Bussmann                                                                                                    | Bussmann                                                                                                    | SIBA                                                                                                    | Littel Fuse                                                                                                    | Ferraz-Shawmut                                                                                                    | cross-section 1)                                                                                                    |
| E1958<br>JFHR2 | E4273<br>T/JDDZ                                                                                                    | E4274<br>H/JDDZ                                                                                                    | E125085<br>JFHR2                                                                                                    | E180276<br>RKI/JDDZ                                                                                                    | E71611<br>JFHR2                                                                                                    | E60314<br>JFHR2                                                                                                    | [AWG] <sup>2)</sup>                                                                                                    |
|                |                                                                                                    |                                                                                                    |                                                                                                    |                                                                                                    |                                                                                                    |                                                                                                    |                                                                                                    |
| FWH-300        | JJS-300                                                                                                    | NOS-300                                                                                                    | 170M3017                                                                                                    | 2028220-38                                                                                                    | L50S-300                                                                                                    | A50-P300                                                                                                    | 2 x 2/0                                                                                                    |
| FWH-350        | JJS-350                                                                                                    | NOS-350                                                                                                    | 170M3018                                                                                                    | 2028220-38                                                                                                    | L50S-350                                                                                                    | A50-P350                                                                                                    | 2 x 2/0                                                                                                    |
| FWH-400        | JJS-400                                                                                                    | NOS-400                                                                                                    | 170M4012                                                                                                    | 206xx32-400                                                                                                    | L50S-400                                                                                                    | A50-P400                                                                                                    | 2 x 350 MCM                                                                                                    |
| FWH-500        | JJS-500                                                                                                    | NOS-500                                                                                                    | 170M4014                                                                                                    | 206xx32-500                                                                                                    | L50S-500                                                                                                    | A50-P500                                                                                                    | 2 x 350 MCM                                                                                                    |
| FWH-600        | JJS-600                                                                                                    | NOS-600                                                                                                    | 170M4016                                                                                                    | 206xx32-600                                                                                                    | L50S-600                                                                                                    | A50-P600                                                                                                    | 2 x 350 MCM                                                                                                    |
| -              | -                                                                                                    | -                                                                                                    | Bussmann<br>E125085<br>JFHR2                                                                                                    | SIBA<br>E180276<br>JFHR2                                                                                                    | -                                                                                                    | Ferraz-Shawmut<br>E76491<br>JFHR2                                                                                                    | -                                                                                                    |
|                |                                                                                                    |                                                                                                    |                                                                                                    |                                                                                                    |                                                                                                    |                                                                                                    |                                                                                                    |
| -              | -                                                                                                    | -                                                                                                    | 170M3017                                                                                                    | 2061032.38                                                                                                    | -                                                                                                    | 6.6URD30D08A038                                                                                                    | 2 x 2/0                                                                                                    |
| -              | -                                                                                                    | -                                                                                                    | 170M3018                                                                                                    | 2061032.350                                                                                                    | -                                                                                                    | 6.6URD30D08A0350                                                                                                    | 2 x 2/0                                                                                                    |
| -              | -                                                                                                    | -                                                                                                    | 170M4011                                                                                                    | 2061032.350                                                                                                    | -                                                                                                    | 6.6URD30D08A0350                                                                                                    | 2 x 2/0                                                                                                    |
| -              | -                                                                                                    | -                                                                                                    | 170M4012                                                                                                    | 2061032.400                                                                                                    | -                                                                                                    | 6.6URD30D08A0400                                                                                                    | 2 x 350 MCM                                                                                                    |
| -              | -                                                                                                    | -                                                                                                    | 170M4014                                                                                                    | 2061032.500                                                                                                    | -                                                                                                    | 6.6URD30D08A0500                                                                                                    | 2 x 350 MCM                                                                                                    |
|                | Bussmann<br>E1958<br>JFHR2<br>FWH-300<br>FWH-350<br>FWH-400<br>FWH-500<br>FWH-600<br>-<br>-<br>-<br>-<br>-<br>-<br>- | Bussmann<br>E1958<br>JFHR2         Bussmann<br>E4273<br>T/JDDZ           FWH-300         JJS-300           FWH-350         JJS-350           FWH-400         JJS-400           FWH-500         JJS-500           FWH-600         JJS-600           FWH-600         JJS-600           -         -           -         -           -         -           -         -           -         -           -         -           -         -           -         -           -         -           -         -           -         - | Bussmann<br>E1958<br>JFHR2         Bussmann<br>E4273<br>T/JDDZ         Bussmann<br>E4274<br>H/JDDZ           FWH-300         JJS-300         NOS-300           FWH-350         JJS-350         NOS-350           FWH-400         JJS-400         NOS-400           FWH-500         JJS-500         NOS-500           FWH-600         JJS-600         NOS-600           -         -         -           -         -         -           -         -         -           -         -         -           -         -         -           -         -         -           -         -         -           -         -         - | Bussmann<br>E1958<br>JFHR2         Bussmann<br>E4273<br>T/JDDZ         Bussmann<br>E4274<br>H/JDDZ         Bussmann<br>E125085<br>JFHR2           FWH-300         JJS-300         NOS-300         170M3017           FWH-300         JJS-350         NOS-350         170M3018           FWH-400         JJS-400         NOS-400         170M4012           FWH-500         JJS-500         NOS-500         170M4014           FWH-600         JJS-600         NOS-600         170M4016           -         -         -         Bussmann<br>E125085<br>JFHR2           -         -         -         170M4016           -         -         -         Bussmann<br>E125085           -         -         -         170M3017           -         -         -         170M3017           -         -         -         170M3017           -         -         -         170M3018           -         -         -         170M3018           -         -         -         170M3018           -         -         -         170M4011           -         -         -         170M4012           -         -         -         170M4012           -< | Fuse         Fuse           Bussmann<br>E1958         Bussmann<br>E4273<br>T/JDDZ         Bussmann<br>E4274<br>H/JDDZ         Bussmann<br>E125085<br>JFHR2         SIBA<br>E180276<br>RKI/JDDZ           FWH-300         JJS-300         NOS-300         170M3017         2028220-38           FWH-300         JJS-350         NOS-300         170M3018         2028220-38           FWH-400         JJS-400         NOS-400         170M4012         206xx32-400           FWH-500         JJS-500         NOS-500         170M4014         206xx32-600           FWH-600         JJS-600         NOS-600         170M4016         206xx32-600           FWH-600         JJS-600         NOS-600         170M4016         206xx32-600           FWH-600         JJS-600         NOS-600         170M4016         206xx32-600           FWH-600         JJS-600         NOS-600         170M4016         206xx32-600           -         -         -         Bussmann<br>E125085         SIBA<br>E180276           JFHR2         JFHR2         JFHR2         JFHR2           -         -         -         2061032.350           -         -         -         170M4011         2061032.350           -         -         -         170M4012 | Bussmann<br>E1958         Bussmann<br>E4273         Bussmann<br>E4274         Bussmann<br>E125085         SIBA<br>E180276         Littel Fuse<br>E71611           FHR2         T/JDDZ         H/JDDZ         JFHR2         SIBA<br>E180276         Littel Fuse<br>E71611           FWH-300         JJS-300         NOS-300         170M3017         2028220-38         L50S-300           FWH-300         JJS-300         NOS-300         170M4012         206xx32-400         L50S-300           FWH-400         JJS-400         NOS-400         170M4012         206xx32-400         L50S-400           FWH-500         JJS-500         NOS-600         170M4016         206xx32-600         L50S-500           FWH-600         JJS-600         NOS-600         170M4016         206xx32-600         L50S-600           FWH-600         JJS-600         NOS-600         170M4016         206xx32-600         L50S-600           FWH-600         JJS-600         NOS-600         170M4016         2061032.38         -           FWH-600         JS-600         NOS-600         170M3017         2061032.350         -           -         -         -         170M3018         2061032.350         -           -         -         -         170M4011         2061032.350 <td>Fuse type           Bussmann<br/>E1958<br/>JFHR2         Bussmann<br/>E4273<br/>T/JDDZ         Bussmann<br/>E4274<br/>H/JDDZ         Bussmann<br/>E125085<br/>JFHR2         SIBA<br/>E180276<br/>RK/JDDZ         Littel Fuse<br/>E71611<br/>JFHR2         Ferraz-Shawmut<br/>E60314<br/>JFHR2           FWH-300         JJS-300         NOS-300         170M3017         2028220-38         L50S-300         A50-P300           FWH-300         JJS-350         NOS-300         170M3017         2028220-38         L50S-300         A50-P300           FWH-400         JJS-400         NOS-400         170M4012         206xx32-400         L50S-400         A50-P300           FWH-500         JJS-500         NOS-500         170M4014         206xx32-600         L50S-400         A50-P600           FWH-600         JJS-600         NOS-600         170M4016         206xx32-600         L50S-600         A50-P600           FWH-600         JJS-600         NOS-600         170M4016         206xx32-600         L50S-600         A50-P600           -         -         -         Bussmann<br/>E125085         SIBA<br/>JFHR2         -         Ferraz-Shawmut<br/>E76491<br/>JFHR2           -         -         -         170M3017         2061032.38         -         6.6URD30D08A0380           -         -         -         170M3018         20610</td> | Fuse type           Bussmann<br>E1958<br>JFHR2         Bussmann<br>E4273<br>T/JDDZ         Bussmann<br>E4274<br>H/JDDZ         Bussmann<br>E125085<br>JFHR2         SIBA<br>E180276<br>RK/JDDZ         Littel Fuse<br>E71611<br>JFHR2         Ferraz-Shawmut<br>E60314<br>JFHR2           FWH-300         JJS-300         NOS-300         170M3017         2028220-38         L50S-300         A50-P300           FWH-300         JJS-350         NOS-300         170M3017         2028220-38         L50S-300         A50-P300           FWH-400         JJS-400         NOS-400         170M4012         206xx32-400         L50S-400         A50-P300           FWH-500         JJS-500         NOS-500         170M4014         206xx32-600         L50S-400         A50-P600           FWH-600         JJS-600         NOS-600         170M4016         206xx32-600         L50S-600         A50-P600           FWH-600         JJS-600         NOS-600         170M4016         206xx32-600         L50S-600         A50-P600           -         -         -         Bussmann<br>E125085         SIBA<br>JFHR2         -         Ferraz-Shawmut<br>E76491<br>JFHR2           -         -         -         170M3017         2061032.38         -         6.6URD30D08A0380           -         -         -         170M3018         20610 |

16.6.3 UL fuses and conductor cross-section to mains and motor

<sup>1)</sup> Screened motor cable, unscreened supply cable.

<sup>2)</sup> American Wire Gauge.

## 16.7 Inputs and outputs

#### 16.7.1 Mains supply (L1, L2, L3)

| Supply voltage                             | 380-500 V ± 10 %   |
|--------------------------------------------|--------------------|
| Supply voltage                             | 525-690 V ± 10 %   |
| Supply frequency                           | 50/60 Hz           |
| Maximum temporary imbalance between phases | 3 % of rated value |
| Leakage current to earth                   | > 3.5 mA           |
| Number of cut-ins, enclosure D             | Max. 1 time/2 min. |

Note Do not use the power supply for switching the CUE on and off.

#### 16.7.2 Motor output (U, V, W)

| Output voltage      | 0-100 % <sup>1)</sup>  |
|---------------------|------------------------|
| Output frequency    | 0-100 Hz <sup>2)</sup> |
| Switching on output | Not recommended        |

<sup>1)</sup> Output voltage in % of supply voltage.

<sup>2)</sup> Depending on the pump family selected.

#### 16.7.3 RS-485 GENIbus connection

| Terminal number | 68 (A), 69 (B), 61 GND (Y) |
|-----------------|----------------------------|
|                 |                            |

The RS-485 circuit is functionally separated from other central circuits and galvanically separated from the supply voltage (PELV).

#### 16.7.4 Digital inputs

| Terminal number                  | 18, 19, 32, 33 |
|----------------------------------|----------------|
| Voltage level                    | 0-24 VDC       |
| Voltage level, open contact      | > 19 VDC       |
| Voltage level, closed contact    | < 14 VDC       |
| Maximum voltage on input         | 28 VDC         |
| Input resistance, R <sub>i</sub> | Approx. 4 kΩ   |

All digital inputs are galvanically separated from the supply voltage (PELV) and other high-voltage terminals.

#### 16.7.5 Signal relays

| Relay 01, terminal number                  | 1 (C), 2 (NO), 3 (NC) |
|--------------------------------------------|-----------------------|
| Relay 02, terminal number                  | 4 (C), 5 (NO), 6 (NC) |
| Maximum terminal load (AC-1) <sup>1)</sup> | 240 VAC, 2 A          |
| Maximum terminal load (AC-8) <sup>1)</sup> | 240 VAC, 0.2 A        |
| Maximum terminal load (DC-1) <sup>1)</sup> | 50 VDC, 1 A           |
| Minimum terminal load                      | 24 VDC 10 mA          |
|                                            | 24 VAC 20 mA          |

1) IEC 60947, parts 4 and 5.

C Common

- NO Normally open
- NC Normally closed

The relay contacts are galvanically separated from other circuits by reinforced insulation (PELV).

#### 16.7.6 Analog inputs

| Analog input 1, terminal number  | 53                      |
|----------------------------------|-------------------------|
| Voltage signal                   | A53 = "U" <sup>1)</sup> |
| Voltage range                    | 0-10 V                  |
| Input resistance, R <sub>i</sub> | Approx. 10 kΩ           |
| Maximum voltage                  | ± 20 V                  |
| Current signal                   | A53 = "I" <sup>1)</sup> |
| Current range                    | 0-20, 4-20 mA           |
| Input resistance, R <sub>i</sub> | Approx. 200 Ω           |
| Maximum current                  | 30 mA                   |
| Maximum fault, terminals 53, 54  | 0.5 % of full scale     |
| Analog input 2, terminal number  | 54                      |
| Current signal                   | A54 = "I" <sup>1)</sup> |
| Current range                    | 0-20, 4-20 mA           |
| Input resistance, R <sub>i</sub> | Approx. 200 Ω           |
| Maximum current                  | 30 mA                   |
| Maximum fault, terminals 53, 54  | 0.5 % of full scale     |

<sup>1)</sup> The factory setting is voltage signal "U".

All analog inputs are galvanically separated from the supply voltage (PELV) and other high-voltage terminals.

#### 16.7.7 Analog output

| Analog output 1, terminal number | 42                  |
|----------------------------------|---------------------|
| Current range                    | 0-20 mA             |
| Maximum load to frame            | 500 Ω               |
| Maximum fault                    | 0.8 % of full scale |
|                                  |                     |

The analog output is galvanically separated from the supply voltage (PELV) and other high-voltage terminals.

#### 16.7.8 MCB 114 sensor input module

| Analog input 3, terminal number        | 2             |
|----------------------------------------|---------------|
| Current range                          | 0/4-20 mA     |
| Input resistance                       | < 200 Ω       |
| Analog inputs 4 and 5, terminal number | 4, 5 and 7, 8 |
| Signal type, 2- or 3-wire              | Pt100/Pt1000  |

Note When using Pt100 with 3-wire cable, the resistance must not exceed 30  $\Omega$ .

#### 16.8 Sound pressure level

| Enclosure D1h: | Maximum 76 dBA |
|----------------|----------------|
| Enclosure D2h: | Maximum 74 dBA |

The sound pressure of the CUE is measured at a distance of 1 m from the unit.

The sound pressure level of a motor controlled by a frequency converter may be higher than that of a corresponding motor which is not controlled by a frequency converter. See section *6.7 RFI filters*.

## 17. Disposal

This product or parts of it must be disposed of in an environmentally sound way:

- 1. Use the public or private waste collection service.
- 2. If this is not possible, contact the nearest Grundfos company or service workshop.

Subject to alterations.

## 中文版本

| 目录                 |                                      |
|--------------------|--------------------------------------|
| 1.                 | 本文献中所用符号                             |
| <b>2.</b> 1        | 概述                                   |
| 2.2                | 应用                                   |
| 2.3                | 参考资料                                 |
| 3.<br>3 1          | 安全与警告                                |
| 3.2                | 安全规范                                 |
| 3.3                | 安装要求                                 |
| 3.4                | 特定条件下的性能缩减                           |
| <b>4.</b><br>4 1   | <b>你识</b><br>铭牌                      |
| 4.2                | 包装标签                                 |
| 5.                 | 机械安装                                 |
| 5.1                | 接收和储存                                |
| 5.2<br>5.3         | 运制与が相<br>空间要求和空气流通                   |
| 5.4                | 安装方式                                 |
| 6.                 | 电气连接                                 |
| 6.1<br>6.2         | 电气保护<br>连接主由源和由机                     |
| 6.3                | 连接信号终端                               |
| 6.4                | 连接信号继电器                              |
| 6.5<br>6.6         | 连接 MCB 114 传感器制入模块<br>由磁兼容问题 正确的安装方式 |
| 6.7                | RFI 滤波器                              |
| 6.8                | 输出滤波器                                |
| 6.9<br><b>7</b>    | 电机电缆<br>法 <b>行描式</b>                 |
| 7.<br>8.           | 运11 侯式<br>控制模式                       |
| 8.1                | 无控制运行(开环)                            |
| 8.2                | 控制运行(闭环)                             |
| 9.                 | 菜单总览                                 |
| <b>10.</b><br>10.1 | <b>迪过控制极进行设置</b><br>控制面板             |
| 10.2               | 恢复出厂设置                               |
| 10.3               | CUE 设置<br>中动中尼                       |
| 10.4               | 概述                                   |
| 10.6               | 运行                                   |
| 10.7               | 状态                                   |
| 10.0<br>11.        | → スス<br>诵过 PC 丁旦 F- 产品进行设置           |
| 12.                |                                      |
| 12.1               | 无总线信号的控制,现场运行模式                      |
| 12.2               | 总线信号控制,远程控制运行模式                      |
| 13.1               | <b>外部控制信亏</b><br>数字输入                |
| 13.2               | 外部设定值                                |
| 13.3               | GENIbus 信号<br>其它总线标准                 |
| 14                 |                                      |
| 14.1               | CUE 的清洁                              |
| 14.2               | 服务零件和服务组件                            |
| 15.<br>15.1        | <b>故障查找</b><br>擎生和报擎洁单               |
| 15.2               | 清除报警                                 |
| 15.3               | 指示灯                                  |
| 15.4               | 信亏继电器<br><b>生子会物</b>                 |
| סו<br>16.1         | <b>双ヘラ奴</b><br>封装                    |
| 16.2               | 主要尺寸和重量                              |
| 16.3               | 周围环境                                 |
| 10.4               | 彩灿担祀                                 |

|          | 00                                      |
|----------|-----------------------------------------|
| 同收外理     | 83                                      |
| 声压级      | 83                                      |
| 输入和输出    | 83                                      |
| 保险丝和电缆截面 | 82                                      |
|          | 保险丝和电缆截面<br>输入和输出<br>声压级<br><b>回收外理</b> |

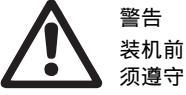

页 

装机前,先仔细阅读本安装操作手册。安装和运行必须遵守当地规章制度并符合公认的良好操作习惯。

## 1. 本文献中所用符号

全日本 警告 不执行这

不执行这些安全须知可能会引起人身伤害。

**小心** 不遵守这些指导可能会造成设备故障或设备损坏。

## 2. 概述

本手册对功率范围在110-250 kW之间的格兰富CUE变频器的所有方面作出说明。

将本手册放在CUE附近可以随时拿到的地方。

## 2.1 概述

CUE是一个专门为水泵设计的变频器产品系列。

通过CUE中的启动指南,安装者可以快速设置各项中心参数并将CUE 投入应用。

通过连接一个传感器或一个外部控制信号,CUE能够迅速调整水泵速 度以适应实际流量需求。

**小心**如果泵速超过额定速率,泵将可能会过载。

## 2.2 应用

CUE系列产品和格兰富标准水泵是对配置整合变频器的格兰富E-泵 产品的补充。

在这些情况下,CUE解决方案所提供的功能性与E-泵相同:

- 在E-泵范围以外的主电源电压或功率范围内
- 在不适合或不允许使用整合变频器的应用中。

中文 (CN)

16.5 电缆长度。

## 2.3 参考资料

针对格兰富CUE的技术文献:

- 操作指南包含使用CUE所需了解的全部信息。
- 数据手册包含关于CUE结构和应用的全部技术信息。
- 服务指导含拆卸与修理变频器所需了解的全部指导。

技术文献可以在此处查寻: www.grundfos.com > Grundfos Product Center。

如您有任何问题,请与附近的格兰富公司或服务站联系。

## 3. 安全与警告

## 3.1 警告

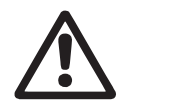

安装、维护和检测工作只能由经过培训的人员来执行。

警告

接触电气部件可以有致命危险,即便是在CUE电源切断 之后。

在对CUE开展任何工作之前,主供电电源和其它输入电压必须断开不少于20分钟。

只能在所指CUE铭牌上作出说明时才能够减短等候时间。

## 3.2 安全规范

- 控制板上的开/关按钮不能够将CUE与电源电压断开,因此不可以 将它当作安全开关使用。
- CUE必须根据国家法规正确接地并防止间接接触。
- 地线的泄漏电流超过3.5 mA。
- 防护等级IP20/21不可以被安装成自由接触,而只能是安装在一个 挡板内。
- 防护等级IP54/55在没有额外的防水和防晒保护时不可以在室外 安装。
- 电缆横截面、短路防护和过流防护都必须遵守国家和地方法规。

## 3.3 安装要求

通用安全要求用户必须对以下几个方面作特殊考虑:

- 针对过流的保险丝和开关以及短路保护
- 电缆的选择 (主电源电流、电机、负载分配和继电器)
- 网络配置 (IT、NT、地线)

警告

• 输入和输出连接方面的安全 (PELV)

## 3.3.1 IT主电源

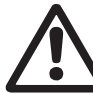

不要将380-500 V CUE变频器连接到相和地之间电压超 过440 V的工业电网上。

在与IT主电源和接地的delta主电源连接时,相与地之间的电源电压可 以超过440 V。

## 3.3.2 侵蚀性环境

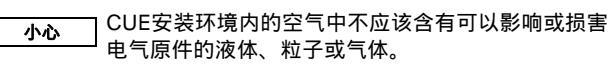

CUE含有大量的机械和电气元件。这些元件都容易受环境影响。

## 3.4 特定条件下的性能缩减

在下列条件下CUE会降低其工作性能:

- 低气压 (高海拔时)
- 长电机电缆。
- 尺寸测量的要求在以后两节中描述。

## 3.4.1 低气压时的性能降低

螫告

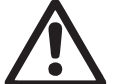

在海拔高度2000米以上时,PELV要求不能实现。

PELV = 保护性特低电压。

在低气压时,空气的制冷能力下降,CUE自动降低工作性能以防止过载。

可能有必要选择一个性能较高的CUE。

## 3.4.2 长电机电缆时的性能降低

CUE的最大电缆长度为300米未屏蔽电缆和150米屏蔽电缆。如果电缆长度超出以上,联系格兰富。

CUE的设计适用于最大截面的电机电缆,如该章节16.6 保险丝和电缆截面中所述。

## 4.1 铭牌

CUE可以通过其自身铭牌来识别。见下例说明。

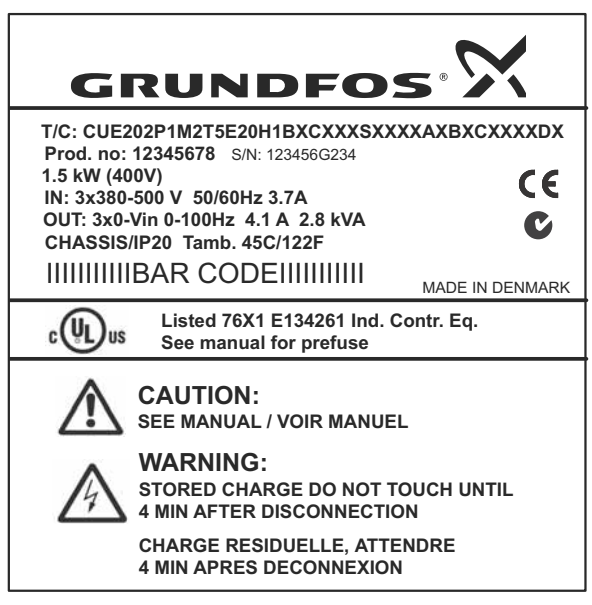

#### 图 1 铭牌举例

| 字符               | 描述                                              |
|------------------|-------------------------------------------------|
| T/C:             | CUE (产品名称)<br>202P1M2 (内部编码)                    |
| Prod.no:         | 产品编号: 12345678                                  |
| S/N:             | 系列号: 123456G234<br>最后三位数说明生产日期: 23为星期,4是指2004年。 |
| 1.5 kW           | 电机的标准轴功率                                        |
| IN:              | 电源电压、电源频率和最大输入电流                                |
| OUT:             | 电机电压、电机频率和最大输出电流最大输出频率<br>通常取决于水泵型号。            |
| CHASSIS/<br>IP20 | 防护等级                                            |
| Tamb.            | 环境最高温度                                          |
|                  |                                                 |

## 4.2 包装标签

CUE可以通过外包装上的标签来识别。

## 5. 机械安装

每个CUE柜的尺寸大小取决于它的封装等级。参见该节16.1 封装中 的封装等级和封装类型之间的关系表。

## 5.1 接收和储存

收货时检查包装是否完好无损,设备是否完整齐全。如果运输过程中 造成损坏,联系运输公司并提出投诉。 注意CUE交货时的包装不适合室外存放。

5.2 运输与拆箱

只允许在安装现场拆卸CUE以防止在向安装现场运输途中可能发生 的损坏。

拆去纸板箱,并尽量将CUE放在运输托架上。 包装中包括附件袋、技术文献以及设备本身。

## 5.2.1 升举CUE

TM04 3272 4808

只能使用升举孔来提升CUE。用一个横条防止升举孔弯曲。见图2。

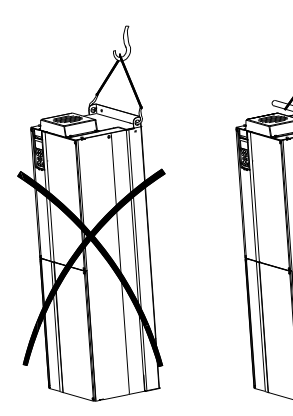

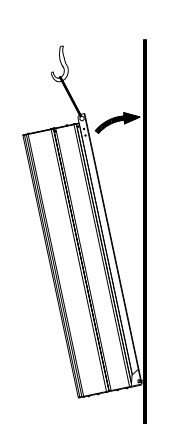

TM03 9896 4607

图 2 建议采用的升举方法

## 5.3 空间要求和空气流通

可以将CUE并排安装,但必须达到以下要求才能实现充分的空气 流通:

- CUE上下方留有足够的空间以允许空气流通和电缆连接。
   见图3。
- 环境温度为摄氏45度以下。

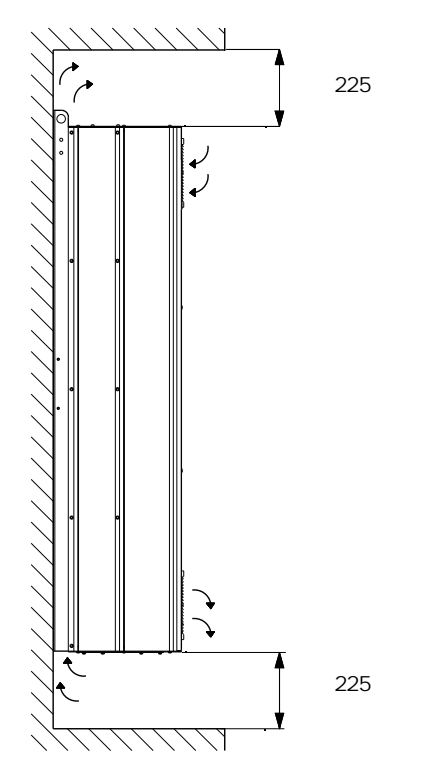

TM03 9898 4607

TM05 9324 3713

图 3 气流方向和冷却的空间要求[mm]

并且,在CUE当前方还必须留有足够空间以便打开CUE的门。 见图4。

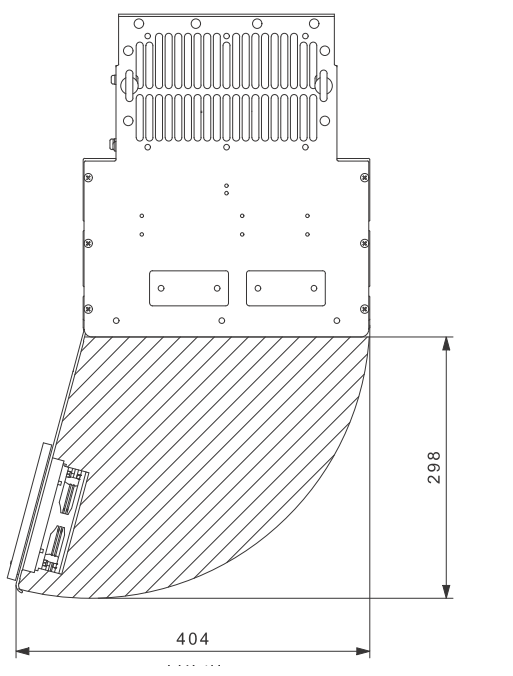

图 4 CUE前方的自由空间[mm]

## 5.4 安装方式

## 5.4.1 墙面安装

小心 用户有责任将CUE安全地固定在一个坚固的平面上。

- 1. 用钻孔样板在墙面上标记出固定孔的位置。见图5。
- 2. 钻孔。见图5。
- 在底部安装螺丝,但留有一定松度。将CUE升举到螺丝位置。 将CUE移到墙面处,然后固定顶部螺丝。拧紧全部四个螺丝。 见图2。

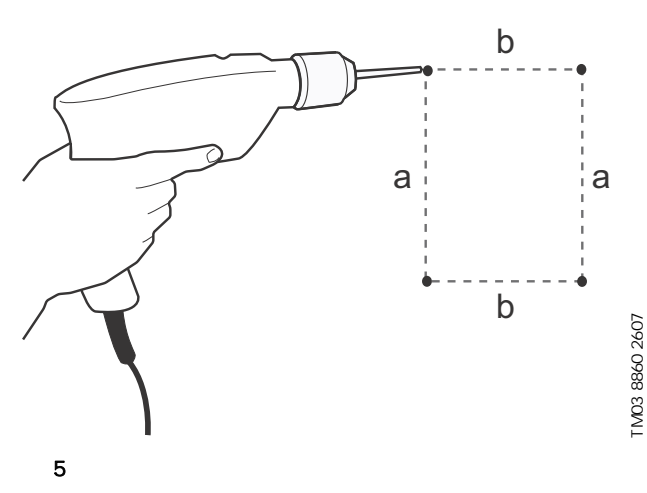

中文 (CN)

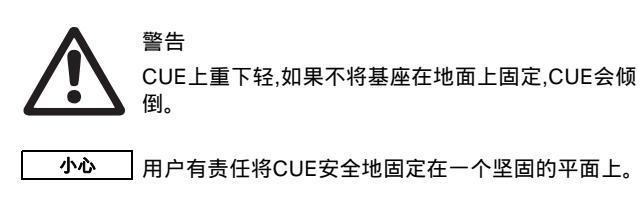

**注意** 详情参见基座组件的指导说明。

如果采用基座(选项),也可将CUE安装在地面上。

- 1. 在地面上标记出固定孔的位置。见图6。
- 2. 钻孔。
- 3. 在地面上安装机架。
- 4. 用内附的螺丝将CUE固定在基座上。见图7。

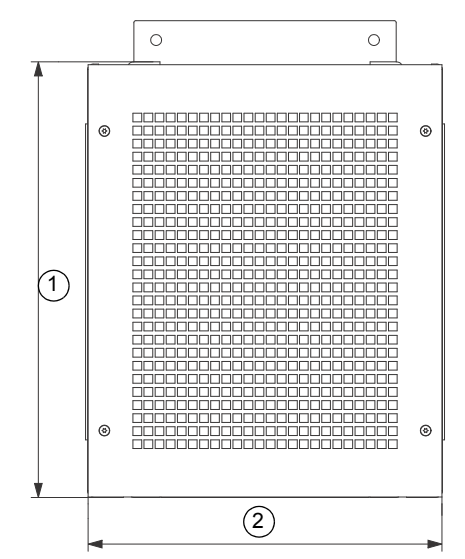

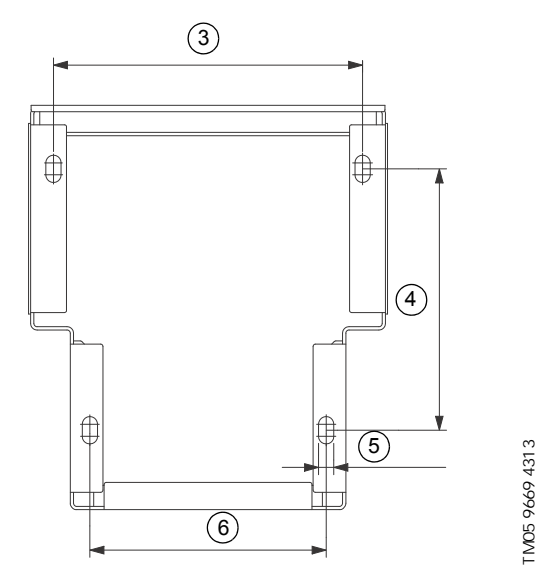

图 6 基座的钻孔样板

| 位置 | D1h<br>[mm] | D2h<br>[mm] |
|----|-------------|-------------|
| 1  | 400         | 400         |
| 2  | 325         | 420         |
| 3  | 283.8       | 378.8       |
| 4  | 240         | 240         |
| 5  | 4 x 14      | 4 x 14      |
| 6  | 217         | 317         |

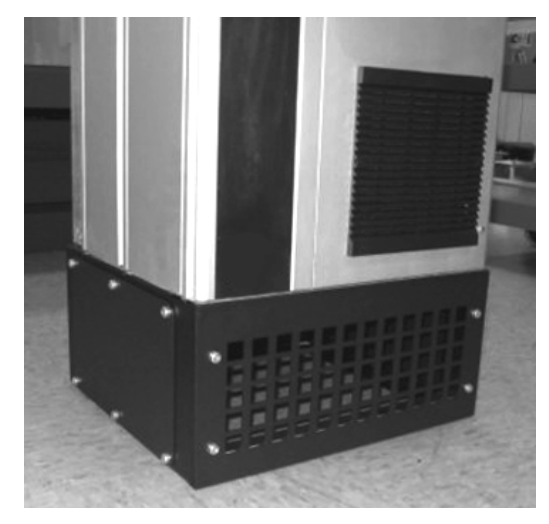

**图7** CUE在基座上

## 6. 电气连接

警告

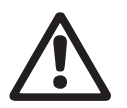

用户或安装人员负责根据国家和当地法规正确安装接 地和防护。

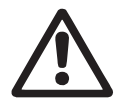

警告 在对CUE开展任何工作之前,主电源和其它输入电压必 须至少已经断开了在该节*3. 安全与警告*中所述的时间。

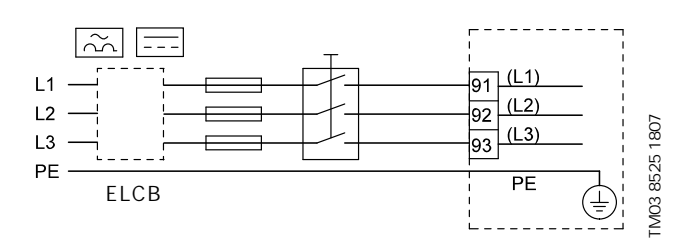

图 8 举例说明CUE的三相主电源连接连同主电源开关、备用 保险丝以及附加保护

## 6.1 电气保护

#### 6.1.1 防止触电、间接接触

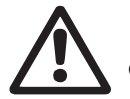

警告 CUE必须根据国家法规正确接地并防止间接接触。

小心 地线的泄漏电流超过3.5 mA,并要求配置一个强化地线 连接。

保护性导体必须一直有黄/绿(PE)或黄/绿/蓝(PEN)颜色标记。 根据EN IEC 61800-5-1作出的指导:

- CUE必须固定不动,为永久安装并与电网供电永久连接。
- 地线连接必须使用双重防护导线。

## 6.1.2 防止短路、保险丝

CUE及其供电系统必须配有短路保护装置。 格兰富强求应该使用在章节*16.6 保险丝和电缆截面*中所述备用保险 丝来提供短路保护。

在电机输出发生短路情况下,CUE提供完全短路保护。

## 6.1.3 附加保护

**小心** 地线的泄漏电流超过3.5 mA。

如果在CUE所连接的系统中使用了漏地断路器 (ELCB) 作为附加保 护措施,则该断路器必须是一个标有以下标签的型号:

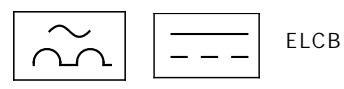

## 该断路器为B型。

安装中所有电气设备的全部泄漏电流均应被考虑在内。 常规运行中CUE的泄漏电流见该节 16.7.1 主电源供应 (L1, L2, L3)。 在启动期间和不对称供电系统中,泄漏电流可以高于正常并可能引起 ELCB跳闸。

#### 6.1.4 电机保护

电机不需要外部电机保护。CUE保护电机不会发生超热和阻塞。

#### 6.1.5 过流保护

CUE有一个内置的过流保护可以防止电机输出侧的过载。

#### 6.1.6 工频电压瞬变保护

CUE根据EN 61800-3, 二级环境标准对主电源电压瞬变提供保护。

#### 6.2 连接主电源和电机

供电电压和供电频率在CUE的铭牌上作出说明。请确保电机与安装现场中电源之间的匹配性。

## 6.2.1 主电源开关

可以根据地方规范在CUE的前方安装一个主电源开关。见图8。

## 6.2.2 接线图

接线盒中的线路必须尽可能短。其中独立地线例外。接地导线必须 足够长,使得它能够在电缆被意外地从电缆引入装置拉出时最后一个 被断开。

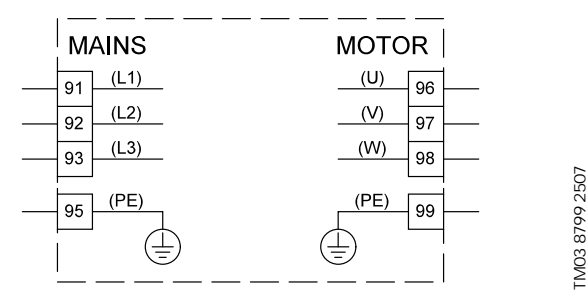

## 图 9 接线图,三相主电源连接

| 端子    |      | 功能                   |
|-------|------|----------------------|
| 91    | (L1) | _                    |
| 92    | (L2) | _ 三相电源               |
| 93    | (L3) |                      |
| 95/99 | (PE) | 地线连接                 |
| 96    | (U)  | _                    |
| 97    | (V)  | 三相电机连接,主电源电压的0-100 % |
| 98    | (W)  |                      |
|       |      |                      |

## 6.2.3 封板

从底部穿过封板连接电缆线。必须将封板固定到CUE,以确保足够的 防护等级以及确保足够的冷却。 在标记的位置打孔。见图10。

在你们的位置打扰。 见图10。

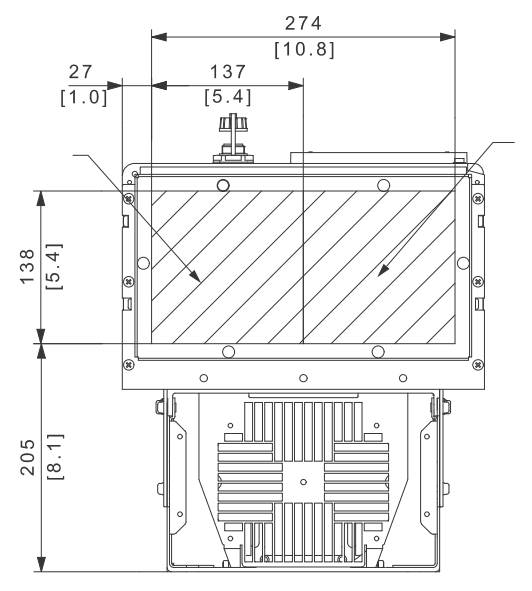

#### 图 10 CUE底部视图

## 6.2.4 电机连接

有关封装的资料,参见该节16.1 封装中的表。

## 小心 根据EMC规定,CUE必需采用屏蔽的电机电缆。

- 1. 将地线连接到终端 99 (PE)。见图11。
- 2. 将电机导线连接到终端 96 (U), 97 (V), 98 (W)。
- 3. 用电缆夹固定屏蔽电缆。

## 6.2.5 工频连接

#### 

- 1. 将地线连接到终端 95 (PE)。见图11。
- 2. 将主电源线连接到终端 91 (L1), 92 (L2), 93 (L3)。
- 3. 用一个电缆夹固定主电源电缆。

## 6.2.6 终端位置

在设计电缆连接时,将以下终端位置考虑在内。见图11。

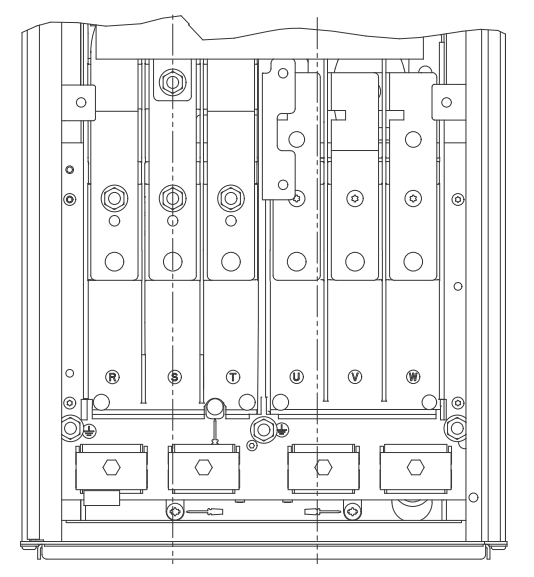

TM05 9329 3713

图 11 接地、供电电源和电机的接线

#### 6.3 连接信号终端

FM05 9326 3713

**注意**如果未连接外部开关,则短路终端 18 和 20 使用一个短 路电线。

按照良好工作习惯进行信号线的连接,以保证EMC正确安装。 见章节*6.6 电磁兼容问题 --正确的安装方式*。

- 使用导线截面最小0.5 mm<sup>2</sup>和最大1.5 mm<sup>2</sup>的屏蔽信号线电缆。
- 在新系统中使用一个三芯屏蔽总线电缆。

#### 6.3.1 最少连接,信号线连接端子

运行只有在终端18和20被连接时才可能实现,比方说通过一个外部 开关或一个短路线。

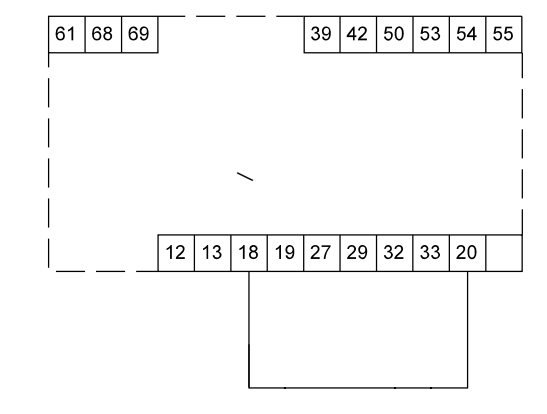

FM03 9057 3207

### 图 12 需要的最少连接,信号线连接端子

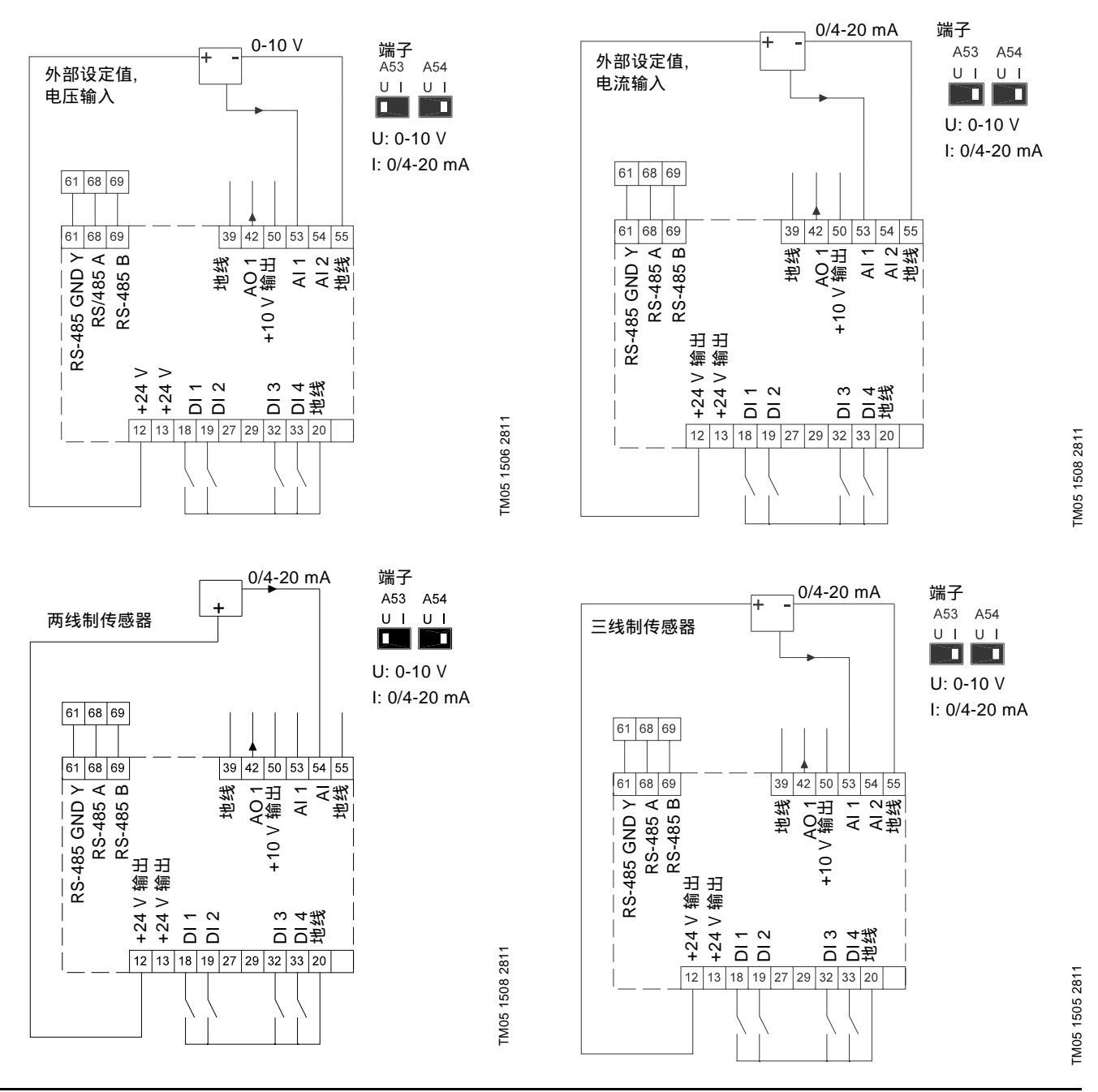

| 端子 | 类型      | 功能          | 端子 | 类型           | 功能                      |
|----|---------|-------------|----|--------------|-------------------------|
| 12 | +24 V输出 | 传感器供电       | 42 | AO 1         | 模拟输出, 0-20 mA           |
| 13 | +24 V输出 | 其它供电        | 50 | +10 V输出      | 电位计供电                   |
| 18 | DI 1    | 数字输入, 启动/停机 | 53 | AI 1         | 外部设定值,0-10 V, 0/4-20 mA |
| 19 | DI 2    | 数字输入, 可编程   | 54 | AI 2         | 传感器输入, 传感器 1, 0/4-20 mA |
| 20 | 地线      | 数字输入共用框架    | 55 | 地线           | 模拟输入的共用框架               |
| 32 | DI 3    | 数字输入, 可编程   | 61 | RS-485 GND Y | GENIbus,框架              |
| 33 | DI 4    | 数字输入, 可编程   | 68 | RS-485 A     | GENIbus, 信号 A (+)       |
| 39 | 地线      | 模拟输出框架      | 69 | RS-485 B     | GENIbus, 信号 B (+)       |

端子 27, 29 为备用端子。

**注意** RS-485屏蔽必须连接到框架。

中文 (CN)

# 中文 (CN)

#### 6.3.3 热敏电阻(正温度系数热敏电阻)(PTC)与CUE之间的连接

位于发动机内的电热调节器(PTC)与CUE之间的连接需要一个外部 PTC继电器。

该需求是由于热敏电阻到与电机绕组之间仅有一层绝缘层而提出的。位于CUE内的连接端子,由于其属于PELV电路(保护特低电压电路)的一部分,所以要求两层绝缘。

PELV电路(保护特低电压电路)提供防电击保护。该类型的电路有需要与之匹配的特殊连接要求。具体要求在EN 61800-5-1中有详细说明。

为了保证特低电压防护(功能), 所有连接到控制端子的连接线均需要 特低电压防护。例如,电热调节器必须配备强化或双层绝缘。

## 6.3.4 接触信号终端

所有信号线的终端均位于控制板的下方,并可在打开CUE的门时接触 到。见图13。

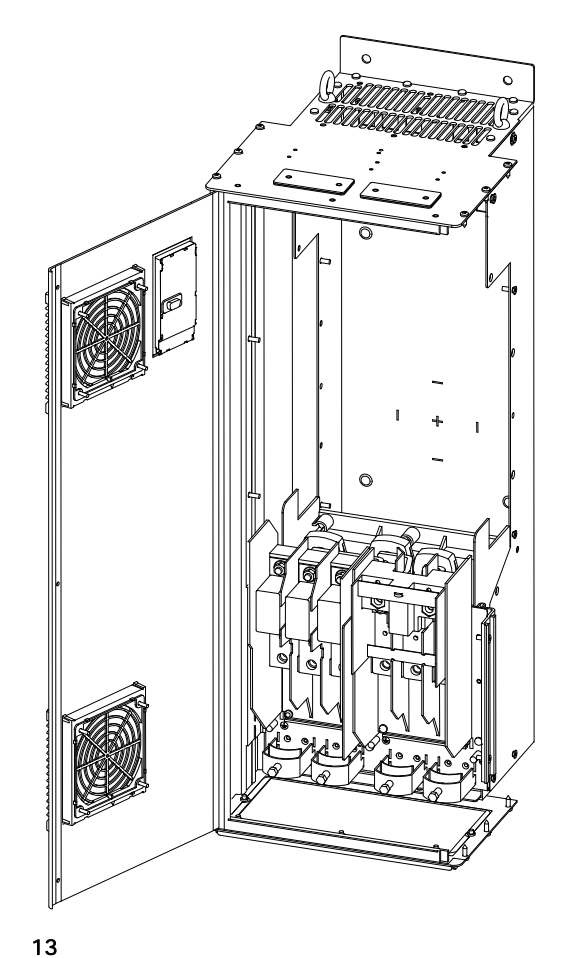

TM05 9654 4213

## 6.3.5 导线安装

- 1. 拆去9-10 mm长度绝缘。
- 2. 将一把刀头最大为0.4 x 2.5 mm的螺丝刀插入方孔内。
- 将导线插入对应的圆孔内。取出螺丝刀。此时导线在终端内安装完毕。

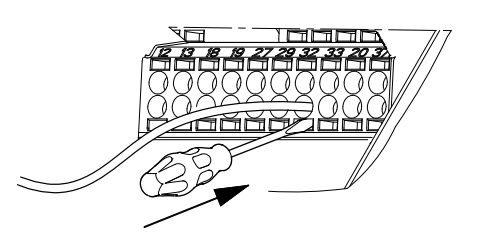

TM03 9026 2807

图 14 将导线装入信号终端

#### 6.3.6 设置模拟输入,终端53和54

出点53和54位于控制面板的后方,用于两个模拟输入信号种类的设置。

该输入的工厂设置为电压信号"U"。

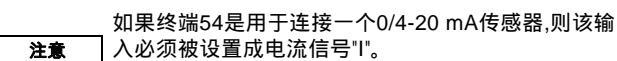

\_\_\_\_\_ 在设置触点A54之前先切断电源。

打开控制板进行触点设置。见图15。

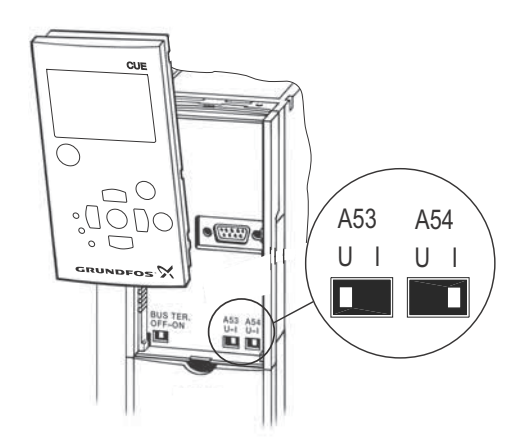

图 15 将触点A54设置到电流信号"I"

TM03 9104 3407

#### 6.3.7 RS-485GENIbus网络连接

可以通过GGENIbus将一个或一个以上的CUE与控制设备连接。 见图16中的例子。

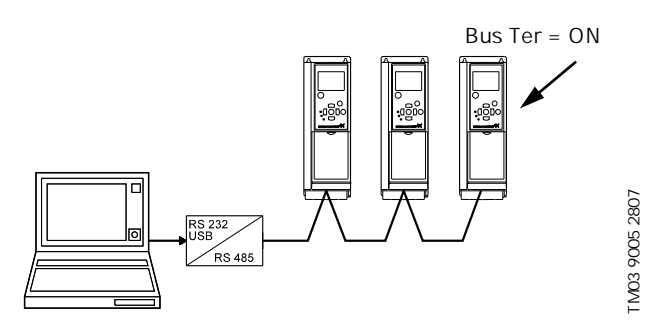

图 16 RS-485 GENIbus网络举例

用于RS-485 (Y)通信的基准电位、GND必须连接到端子61。 如果在一个GENIbus网络中连接多个CUE,则最后一个CUE的终端 触点必须被设置为"ON"(RS-485端口的终端)。 终端触点的工厂设置为"OFF"(未经终端)。

打开控制板进行触点设置。见图17。

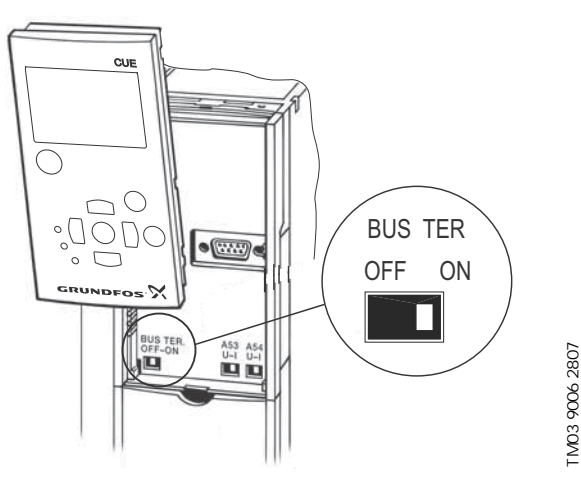

图 17 设置终端触点到 "ON"

## 6.4 连接信号继电器

小心

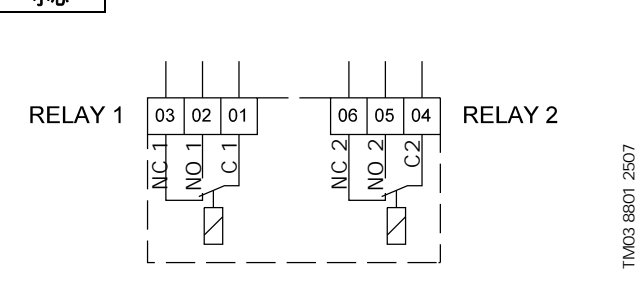

作为预防措施,信号线必须以全长加强绝缘来与其它线

图 18 正常状态下用于信号继电器的端子(未启用)

| 端子   |      | 功能   |  |
|------|------|------|--|
| C 1  | C 2  | 公共端  |  |
| NO 1 | NO 2 | 常开触点 |  |
| NC 1 | NC 2 | 常闭触点 |  |

## 6.5 连接MCB 114传感器输入模块

MCB 114是一个选项,可以为CUE提供附加模拟输入。

#### 6.5.1 MCB 114配置

MCB 114配置有三个模拟输入可用于以下传感器:

- 一个额外的0/4-20 mA传感器。见章节10.8.14 传感器2 (3.16)。
- 两个Pt100/Pt1000温度传感器用于测量电机轴承温度或其它替代 温度如液体温度。见章节10.8.19 温度传感器1 (3.21)和 10.8.20 温度传感器2 (3.22)。

在MCB 114安装完毕之后,CUE会在接通电源时自动探测传感器是 Pt 100还是Pt 1000。

#### 6.5.2 接线图, MCB 114

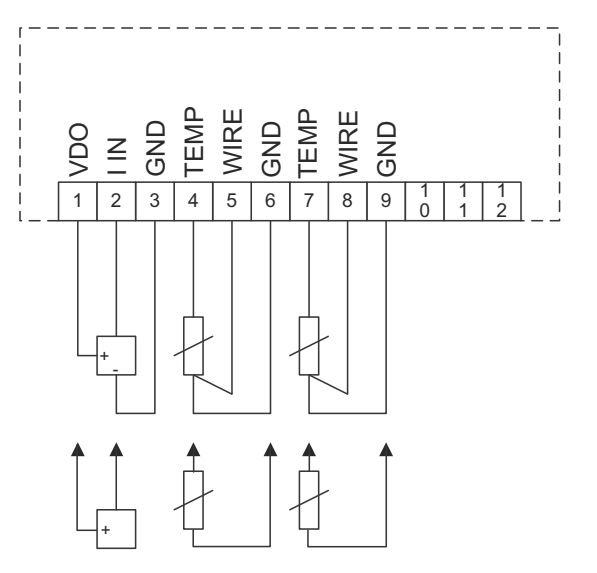

TM04 3273 3908

## 图 19 接线图, MCB 114

| 端子                   | 类型      | 功能                   |
|----------------------|---------|----------------------|
| 1 (VDO)              | +24 V输出 | 传感器供电                |
| 2 (I IN)             | AI 3    | 传感器2, 0/4-20 mA      |
| 3 (GND)              | 地线      | 模拟输入的共用框架            |
| 4 (TEMP)<br>5 (WIRE) | AI 4    | 温度传感器1, Pt100/Pt1000 |
| 6 (GND)              | 地线      | 温度传感器1的共用框架          |
| 7 (TEMP)<br>8 (WIRE) | AI 5    | 温度传感器2, Pt100/Pt1000 |
| 9 (GND)              | 地线      | 温度传感器2的共用框架          |
|                      |         |                      |

端子 10, 11 和 12 为备用端子。

## 6.6 电磁兼容问题 --正确的安装方式

该节对安装CUE的良好操作习惯作出指导性描述。遵循这些指导可以帮助用户达到EN 61800-3,一级环境标准。

- 在没有输出滤波器的应用中仅使用带编织金属屏蔽的电机电缆和 信号电缆。
- 除地方性要求之外,对供电电缆不作其它特殊要求。
- 将屏蔽安装在尽量靠近终端的位置。见图20。
- 不要用扭转末端的方法来终端屏蔽。见图21。应该使用电缆夹或 EMC螺旋电缆引入。
- 对于电机电缆和信号电缆分别在它们的两端将屏蔽连接到框架。
   见图22。如果控制器电缆夹,则仅将屏蔽连接到CUE。见图23。
- 避免在变频器的电气柜中出现未屏蔽的电机电缆和信号电缆。
- 在无输出滤波器的应用中电机电缆应越短越好以降低噪声水平并减少泄漏电流。
- 框架接头的螺丝必须一直处于拧紧状态,无论是否连接电缆。
- 可能的话,保持主电源电缆、电机电缆和信号电缆的绝缘各自隔开。

如果遵循以上良好操作习惯,其它的安装方法也可以达到相同的EMC 结果。

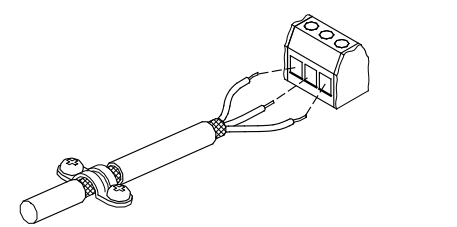

图 20 举例说明剥离的电缆与屏蔽

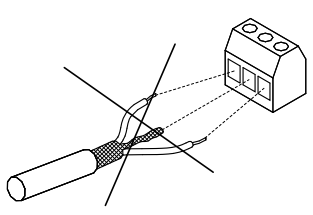

图 21 不要扭转屏蔽末端

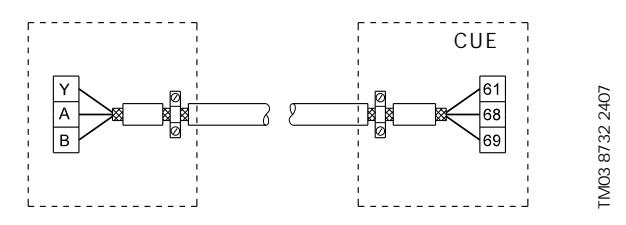

图 22 举例显说明一个三芯总线电缆两端带屏蔽

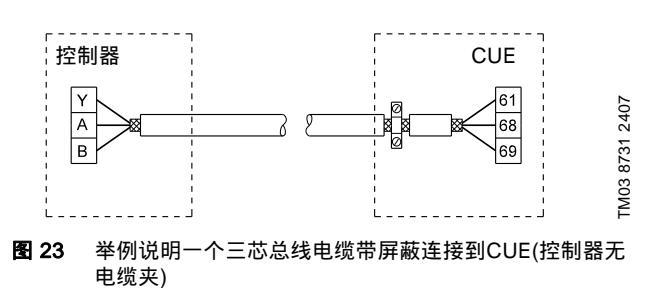

#### 6.7 RFI滤波器

为达到EMC要求,CUE配备以下种类的内置射频干扰滤波器(RFI)。

| 电压            | 标准轴功率P2    | RFI滤波器型号 |
|---------------|------------|----------|
| 3 x 380-500 V | 110-250 kW | C3       |
| 3 x 525-690 V | 110-250 kW | C3       |

#### RFI 滤波器说明

TM02 1325 0901

TM03 8812 2507

C3: 用于配备自用低压变压器的工业区

RFI滤波器符合EN 61800-3标准。

## 6.7.1 C3 类设备

- 该类电源驱动系统(PDS)不是设计用于向居民区住房供电的共用 低电压电网上。
- 如果使用此类电网,辐射干扰是可以预计的。

## 6.8 输出滤波器

输出滤波器用于降低电机绕组的电压强度以及电机绝缘系统的疲劳 度,以及降低变频器驱动电机的听觉噪声。

有两种类型的输出滤波器可以作为配件供货:

- dU/dt 滤波器
- 正弦波滤波器

## 使用输出滤波器

下表显示了什么时候需要输出滤波器以及要使用的类型。滤波器选 择主要基于以下因素:

- 泵型
- 电机电缆长度
- 需要将电机噪声降至何种程度。

| <u>型</u> 묵                  | CUE输出功率  | dU/dt 滤波器 | 正弦波滤波器   |
|-----------------------------|----------|-----------|----------|
| 配置 380 V 及以上电机电压的 SP、BM、BMB | 全部       | -         | 0-300 米* |
| 带MG71和MG80,最大不超过1.5 kW的泵    | 大于1.5 kW | -         | 0-300 米* |
| 减小dU/dt和噪音排放,减小量低           | 全部       | 0-150 米*  | -        |
| 减小dU/dt、峰值电压和噪音排放,减小量高      | 全部       | -         | 0-300 米* |
| 500 V及以上电机                  | 全部       | -         | 0-300 米* |

\* 所述长度适用于电机电缆。

## 6.9 电机电缆

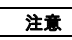

为了满足EN 61800-3标准,无论是否安装了输出滤波器,

\_\_\_\_ 电机电缆必须始终采用屏蔽电缆。 \_\_\_ 主电源电缆无需采用屏蔽电缆。

见图24, 25, 26和27。

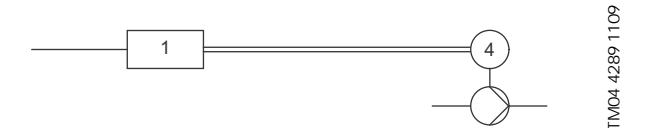

图 24 未配滤波器的安装示范

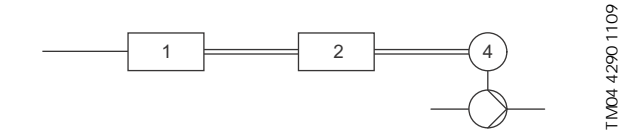

**图 25** 配滤波器的安装示范。CUE和滤波器之间的电缆必须很 短

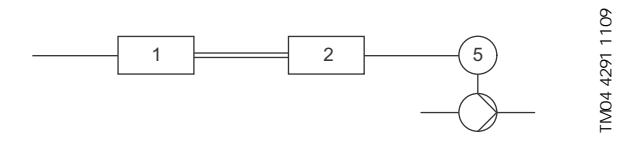

**图 26** 不带电缆连接箱的潜水泵。变频器和滤波器应靠近井道 安装

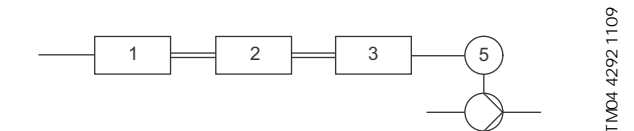

图 27 带电缆连接箱和屏蔽电缆的潜水泵。变频器和滤波器应 远离井道安装,电缆连接箱应靠近井道安装

| 符号 | 名称     |
|----|--------|
| 1  | CUE    |
| 2  | 滤波器    |
| 3  | 电缆连接箱  |
| 4  | 标准电机   |
| 5  | 潜水式电动机 |
| 单线 | 非屏蔽电缆  |
| 双线 | 屏蔽电缆   |

## 7. 运行模式

以下运行模式可以在"运行"菜单的显示 1.2 中通过控制板进行设置。 见章节 10.6.2 运行模式 (1.2)。

| 运行模式 | 描述               |
|------|------------------|
| 正常   | 泵在选定的控制模式中运行     |
| 停止   | 泵已经被停止 (绿色指示灯闪烁) |
| 最小   | 泵以最小速度运行         |
| 最大   | 泵以最大速度运行         |

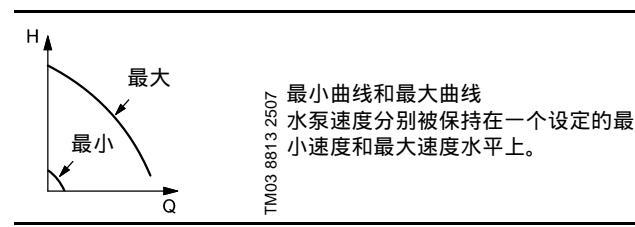

举例:最大曲线运行可用于安装过程中对泵的除气。 举例:最小曲线运行可用于极小流量需求期间。

## 8. 控制模式

控制模式可以在"安装"菜单的显示 3.1 中通过控制板设置。 见章节*10.8.1 控制模式 (3.1)*。

- 有两个基本控制模式:
- 无控制运行 (开环)。
- 带传感器的控制运行 (闭环)。
- 见章节8.1 无控制运行(开环)和8.2 控制运行(闭环)。

## 8.1 无控制运行 (开环)

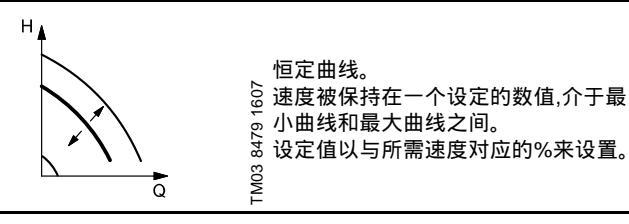

举例: 恒定曲线下的运行可用于未连接传感器的泵。

**举例:** 典型说来是与整体控制系统连接,如MPC或另一个外部控制器。

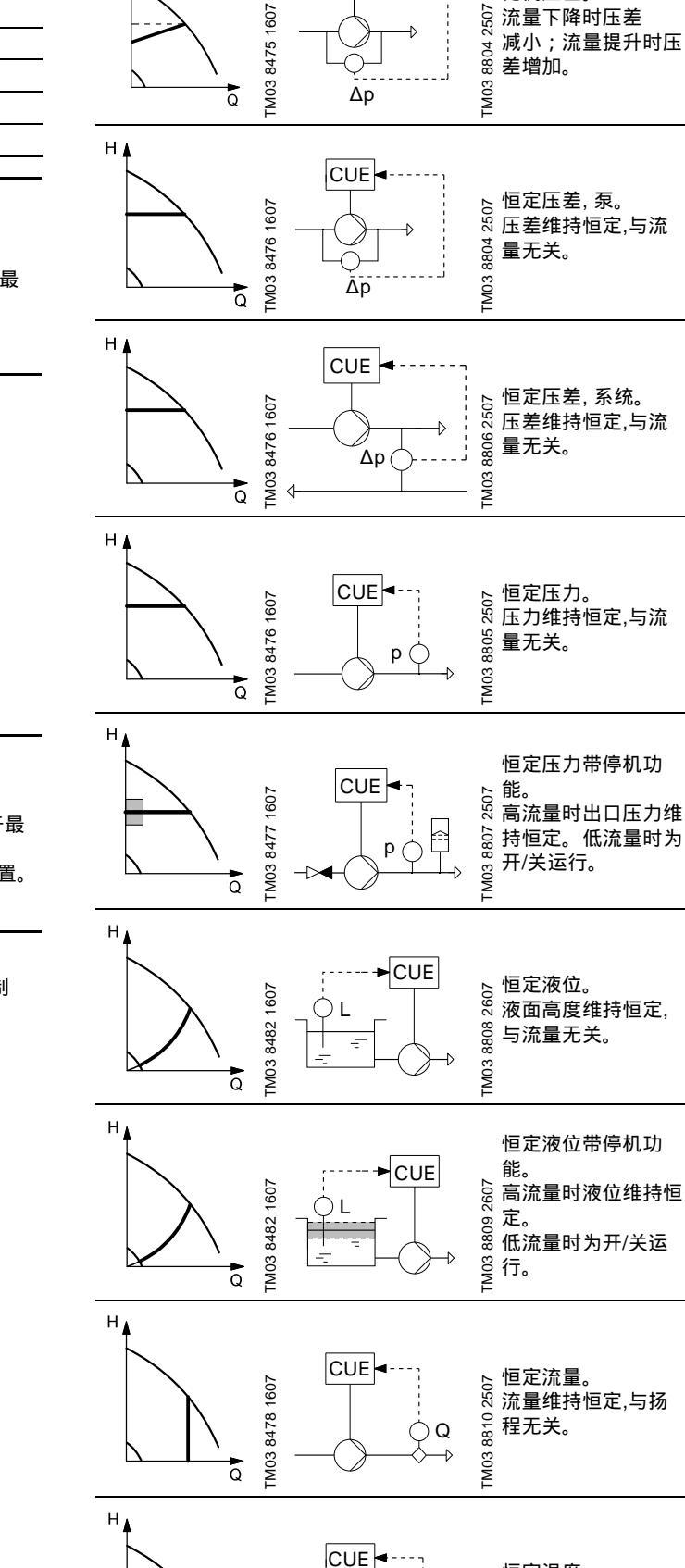

TM03 8482 1607

Q

8.2 控制运行 (闭环)

CUE

比例压差。

н

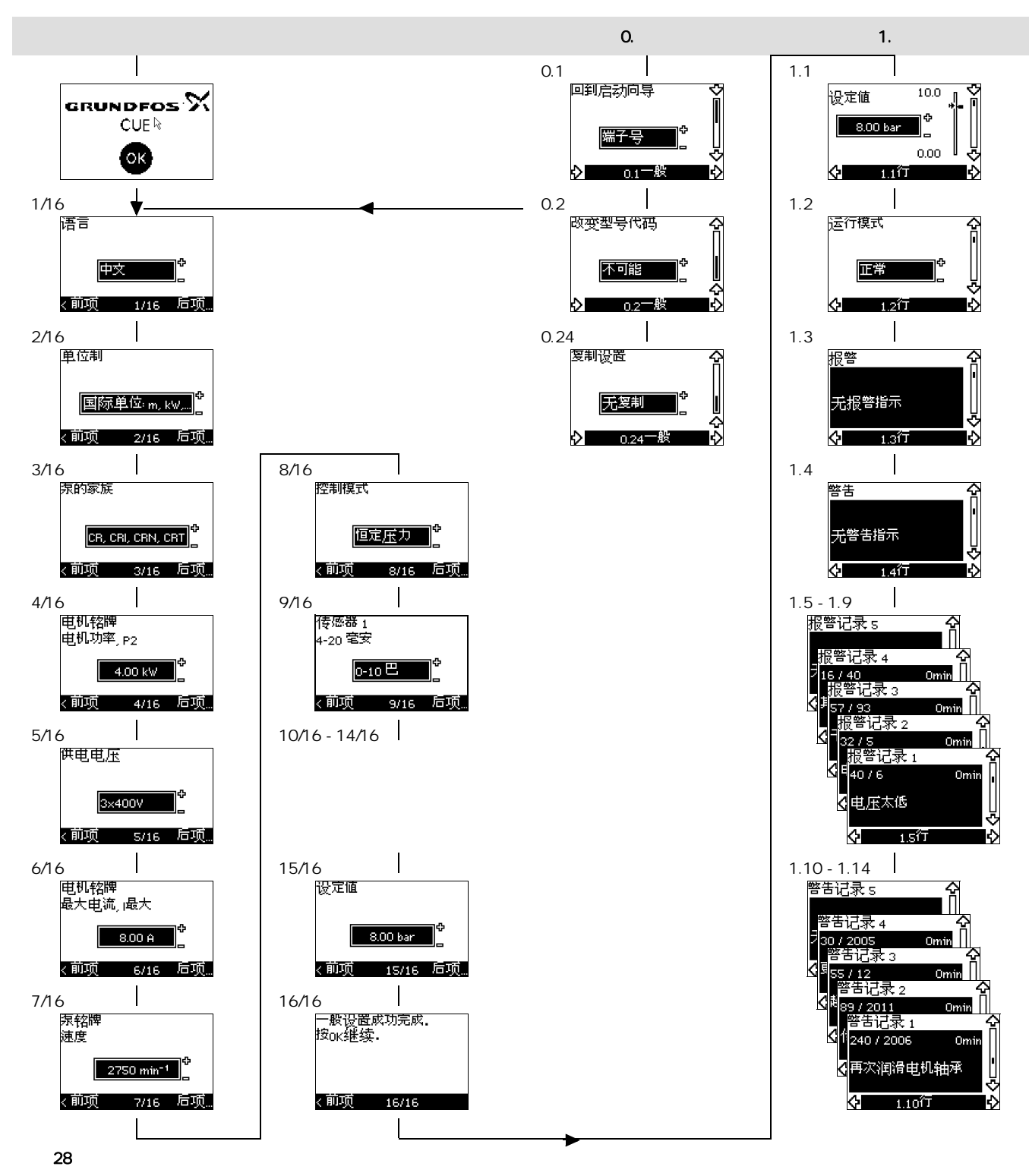

#### 菜单结构

CUE有一个启动指南,该指南在首次启动时运行。启动指南以,CUE 菜单结构划分为四个主菜单:

- 1. "通用"(GENERAL)菜单允许通用菜单访问启动指南进行CUE基本设置。
- "运行"(OPERATION)菜单允许设定值设置,运行模式选择以及报 警重置。还可以查看最近五次警告和报警。
- 3. "状态"(STATUS)菜单显示CUE和泵的状态。不可以对数值进行 改动或设置。
- 4. "安装"(INSTALLATION)菜单允许对所有参数的访问。CUE的具体设置在此处进行。

中文 (CN)

![](_page_57_Figure_0.jpeg)

![](_page_57_Figure_1.jpeg)

## 10. 通过控制板进行设置

警告

## 10.1 控制面板

![](_page_58_Picture_2.jpeg)

On/ Off 控制板上的开/关按钮不能够将CUE与电源电压断开,因 此不可以将它当作安全开关使用。

开/关按钮有最高优先权。在"off"状态时,水泵运行不可 能实现。

控制板用于CUE的现场设置。设置功能的可选性取决于连接到CUE 的泵的家族类型。

![](_page_58_Picture_6.jpeg)

TM03 8719 2507

## 图 29 CUE的控制板

#### 修改按钮

| 按钮          | 功能                  |
|-------------|---------------------|
| On/<br>Off  | 使泵进入待机状态/启动和停泵。     |
| OK          | 保存改动的设置,清除报警以及展开菜单。 |
| $(\bullet)$ | 修改数值。               |

## 导航按钮

## 按钮 功能

## 从一个菜单转到另一个菜单。当菜单改变后,显示的菜 单屏总是新菜单的最上屏。

▲ ▼ 在单个菜单中上下导航。

控制板的修改按钮可以被设置成下值:

- 激活
- 未激活。

如果设置为"未激活"(锁定),则修改按钮不行使功能。只允许在菜单 中导航和数值浏览。

同时按上箭头和下箭头3秒钟时间可以启用或停用按钮功能。

## 调节显示对比度

按[OK]和[+]获得更暗的显示。 按[OK]和[+]获得更亮的显示。

#### 指示灯

位于控制板前面的指示灯可以显示水泵的运行状态。见图29。 下表说明指示灯的功能。

| 指示灯    | 功能                                               |
|--------|--------------------------------------------------|
|        | 水泵在运行之中或已经通过停机功能被停止。                             |
| 开(绿色)  | 如果此灯闪烁,表示水泵已经通过以下途径被停止:<br>用户(CUE菜单)、外部启动/停机或总线。 |
| 关(橙色)  | 水泵已经通过开/关按钮被停止。                                  |
| 报警(红色) | 指示一次报警或警告。                                       |

中文 (CN)

## 显示,一般项目

图30和图31说明一般显示项目。

![](_page_59_Figure_3.jpeg)

显示号, 菜单名称

图 31 用户菜单中显示举例

## 10.2 恢复出厂设置

按照以下步骤操作以恢复出厂设置:

1. 切断CUE的电源供应。

2. 在接通电源的同时按下[On/Off],[OK]和[+]。

此时CUE全部参数恢复到出厂设置。显示屏幕会在重置完成后接 通。

## 10.3 CUE设置

![](_page_59_Figure_12.jpeg)

启动指南包括所有能在CUE控制面板上设置的参数。

文档包括一份额外的用于设置PC-tool参数的特殊表格,以及用于填写PC-tool编程的细节的一页内容。

如果你想下载文件,请联系在您当地的格兰富公司。

## 10.4 启动向导

检查连接的设备是否可以启动;检查CUE是否已经与 注意 电源电压连接。

\_\_\_\_ 将电机、水泵和CUE的铭牌数据准备好。

采用启动指南对CUE的一般项目进行设置,包括正确转动方向的设 置。

启动指南在CUE连接到电源时首次开始运行。该指南可以在"一般" 菜单中重新运行。请注意在这种情况下所有既往设置将会被清除。 带点条目显示可用设置。出厂设置为粗体显示。

10.4.1 欢迎显示

![](_page_59_Picture_22.jpeg)

• 按下[ok]。启动指南现在会全程指导用户。

## 10.4.2 语言(1/16)

![](_page_59_Picture_25.jpeg)

#### 选择显示语言:

| • | 英式英语 | • | 希腊语 |
|---|------|---|-----|
| • | 美式英语 | • | 荷兰语 |
| • | 德语   | • | 瑞典语 |
| • | 法语   | • | 芬兰语 |
| • | 意大利语 | • | 丹麦语 |
| • | 西班牙语 | • | 波兰语 |
| • | 葡萄牙语 | • | 俄语  |

- 匈牙利语
- ・ 捷克语・ 汉语
- · 日语
- 朝鲜语。

## 10.4.3 单位(2/16)

![](_page_59_Picture_33.jpeg)

选择显示单位:

- 国际单位: m, kW, bar...
- 美制单位: ft, HP, psi...

泵的家族 CR, CRI, CRN, CRT

<前项 3/16 后项…

## 根据泵的铭牌选择水泵家族:

- CR, CRI, CRN, CRT
- SP, SP-G, SP-NE
- ...

如果您需选的泵型不在清单内,请选择 "Other" (其它)。

## 10.4.5 額定电机功率 (4/16)

![](_page_60_Picture_9.jpeg)

根据电机铭牌选择额定电机功率, P2:

• 0.55 - 90 kW。

设置范围与尺寸有关,工厂设置与CUE的额定功率一致。

## 10.4.6 电源电压 (5/16)

![](_page_60_Picture_14.jpeg)

![](_page_60_Picture_15.jpeg)

## 根据安装现场的供电电压选择电源电压。

单元1 x 200-240 V·\* 单元3 x 200-240 V· 单元3 x 380-500 V·

| 年九ⅠX200-240 V.   | 年九3 X 200-240 V. | 丰元3×360-300  |
|------------------|------------------|--------------|
| • 1 x 200 V      | • 3 x 200 V      | • 3 x 380 V  |
| • 1 x 208 V      | • 3 x 208 V      | • 3 x 400 V  |
| • 1 x 220 V      | • 3 x 220 V      | • 3 x 415 V  |
| • 1 x 230 V      | • 3 x 230 V      | • 3 x 440 V  |
| • 1 x 240 V。     | • 3 x 240 V。     | • 3 x 460 V  |
|                  |                  | • 3 x 500 V。 |
| 单元3 x 525-600 V: | 单元3 x 525-690 V: |              |
| • 3 x 575 V。     | • 3 x 575 V      |              |
|                  | • 3 x 690 V。     |              |
| * 单相输入 - 三相输出    | ۲.               |              |

设置范围取决于CUE类型,工厂设置与CUE的额定电源电压一致。

## 10.4.7 最大电机电流 (6/16)

![](_page_60_Picture_22.jpeg)

**中文 (CN)** 

![](_page_60_Picture_23.jpeg)

![](_page_60_Picture_24.jpeg)

根据电机铭牌设置最大电机电流:

• 0-999 A。

设置范围取决于CUE类型,工厂设置与选定电机功率下的标准电机电 流一致。

即使在设置CUE时,电流设置高了一点,但最大电流不能超过CUE铭 牌上的数值。

## 10.4.8 速度 (7/16)

![](_page_60_Picture_30.jpeg)

根据水泵铭牌设置额定速度:

0-9999 min<sup>-1</sup>。

工厂设置取决于此前各选项。在所设额定速度基础上,CUE会将电机

频率自动设置到50或60赫兹。

#### 10.4.9 頻率 (7A/16)

| 电机钢<br>频率 | 出牌    |       |
|-----------|-------|-------|
|           | S0 Hz | ф<br> |
| < 前项      | 7A/16 | 后项    |

该显示只有在需要手动输入频率时才会出现。 根据电机铭牌设置频率:

• 40-200 Hz。

出厂设置取决于此前各选项。

# 中文 (CN)

## 控制模式

# 

## 〈前项 8/16 后项…

选择用户需要的控制模式。见章节10.8.1 控制模式 (3.1)。

- 开环
- 恒定压力
- 恒定压差
- 比例压差
   恒定流量
- 恒定流量
- 恒定温度
- 恒定液位
- 其它恒定值。
- 可选设置与工厂设置取决于水泵家族。

如果所选的控制模式需要连接传感器而传感器尚未安装,则CUE会发出报警。此时如需在未连接传感器情况下继续设置,请选择"Open loop" (开环),然后继续。如果传感器已经连接,则在INSTALLATION (安装)菜单中设置传感器和控制模式。

## 10.4.11 額定流量 (8A/16)

![](_page_61_Picture_17.jpeg)

此显示只有在控制模式选择为比例压差时才会出现。 根据水泵铭牌设置额定流量:

• 1-6550 m<sup>3</sup>/h.

10.4.12 额定扬程 (8B/16)

![](_page_61_Picture_21.jpeg)

此显示只有在控制模式选择为比例压差时才会出现。 根据水泵铭牌设置额定扬程:

• 1-999 m.

## 10.4.13 传感器连接到终端54 (9/16)

| 传感器 <u>1</u><br>4-20 |      |        |
|----------------------|------|--------|
| 0-10                 | ٥e   | ¢<br>_ |
| <前项                  | 9/16 | 后项     |

用一个4-20 mA范围内的信号对所接传感器的测量范围进行设置。 测量范围取决于所选控制模式:

| 比例压差:                   | 恒定压差:                                    |
|-------------------------|------------------------------------------|
| • 0-0.6巴                | • 0-0.6巴                                 |
| • 0-1巴                  | • 0-1.6巴                                 |
| • 0-1.6巴                | • 0-2.5巴                                 |
| • 0-2.5巴                | • 0-4巴                                   |
| • 0-4巴                  | • 0-6巴                                   |
| • 0-6巴                  | • 0-10巴                                  |
| • 0-10巴                 | <ul> <li>其它。</li> </ul>                  |
| <ul> <li>其它。</li> </ul> |                                          |
| 恒定压力:                   | 恒定流量:                                    |
| • 0-2.5巴                | • 1-5 m <sup>3</sup> /h                  |
| • 0-4巴                  | <ul> <li>2-10 m<sup>3</sup>/h</li> </ul> |
| • 0-6巴                  | • 6-30 m <sup>3</sup> /h                 |
| • 0-10巴                 | • 15-75 m <sup>3</sup> /h                |
| • 0-16巴                 | <ul> <li>其它。</li> </ul>                  |
| • 0-25巴                 |                                          |
| <ul> <li>其它。</li> </ul> |                                          |
| 恒定温度:                   | 恒定液位:                                    |
| • - <b>25至25</b> °C     | • 0-0.1巴                                 |
| ・ 0至25 °C               | • 0-1巴                                   |
| ・ 50至100 °C             | • 0-2.5巴                                 |
| ・ 0至150 °C              | • 0-6巴                                   |
| • 其它。                   | • 0-10巴                                  |

其它。
 如果控制模式选择为 "其它恒定值",或者测量范围选择 "其它",则传感

#### 如果控制模式选择为 "其它恒定值",或者测量范围运 器必须按照下一节,显示 9A/16 所述进行设置。

## 10.4.14 另一个传感器连接到终端54 (9A/16)

| 传感器 1   |         |    |
|---------|---------|----|
| 4-20 mA | bar     | 15 |
| 0.00    | - 10.0  |    |
| ,前市     | oour ET | ÷  |

只有在显示9/16中已经选择了控制模式"其它恒定值"或测量范围"其 它"时该显示才会出现。

传感器输入信号:

0-20 mA 4-20 mA.

传感器测量单位: •

bar, mbar, m, kPa, psi, ft, m<sup>3</sup>/h, m<sup>3</sup>/min, m<sup>3</sup>/s, l/h, l/min, l/s, gal/h, gal/m, gal/s, ft<sup>3</sup>/min, ft<sup>3</sup>/s,°C, °F, %.

- 传感器测量范围。
- 测量范围取决于所接传感器和选定的测量单位。

## 10.4.15 启动注水和除气 (10/16)

![](_page_62_Picture_10.jpeg)

〈前项 10/16

#### 参见水泵安装和操作指导。

CUE的一般设置此时已经完成,启动指南现在可以对转动方向进行设 置:

• 按[OK]进入转动方向的自动或手动设置。

#### 10.4.16 转动方向的自动设置 (11/16)

警告

![](_page_62_Picture_16.jpeg)

测试期间,水泵会短暂运转一段时间。确保人员或设备 不会发生危险!

在设置运转方向之前,CUE会对应某些泵型作自动电机 注意 适应。该自适应需要数分钟时间。自适应是在止转期 间完成。

CUE自动测试和设置正确的转动方向,毋需改变电缆连接。 该测试在某些泵型不适用且在某些情况下不能够完全肯定正确的转 动方向。在这种情况下,CUE切换到手动设置,也就是说此时转动方 向的设置是基于安装者的目察结果。

现在CUE进行电机参数 测试并检查泵是否以正确 方向…

〈前项 11/16 后项…

\_系统流量打开. 泵在测试期间会处于运 行状态. 按ok继续.

11/16

## < 前项

- 信息显示。
- 按[OK]继续。

![](_page_62_Picture_26.jpeg)

水泵在10秒钟后启动。

可以中断测试并回到以前显示。

![](_page_62_Picture_29.jpeg)

水泵以两个转动方向运转并自动停止。 可以中断测试,停止水泵和进入转动方向的手动设置。

![](_page_62_Picture_31.jpeg)

现在正确的转动方向已经被设 置。

<前项 14/16

• 按[OK]进行旋转方向的手动 设置。 见章节*10.4.17 设定值 (15/* 

16)。

向会自动改变 确保

中文 (CN)

<前项 11/16 后项…

![](_page_62_Picture_41.jpeg)

![](_page_62_Picture_42.jpeg)

#### ⟨前项 13/16

- 转动方向的自动设置失败。
- 按[OK]进入转动方向的手动 设置。

![](_page_63_Picture_2.jpeg)

< 前项 

根据控制模式和所接传感器设置设定值。

## 10.4.18 一般设置执行完毕 (16/16)

![](_page_63_Picture_6.jpeg)

按[OK]使水泵可以投入运行或在运行模式"正常"中启动水泵。此 • 时"运行"菜单的显示1.1会出现。

#### 10.4.19 转动方向可见时的手动设置 (13/16)

必须可以观察到电机风扇或轴。

![](_page_63_Figure_10.jpeg)

…泵处于运转状态数秒 <del>钟</del>时观察转动方向。 按ok继续。

13/16

信息显示。 • 按[OK]继续。

泵会在10秒钟之内启动. 按任意按钮取消. 0% 100 %

![](_page_63_Picture_15.jpeg)

可以中断测试并回到以前显示。

![](_page_63_Picture_17.jpeg)

如果连接了压力传感器,则测试过程中会显示压力。电机电流在测试 过程中始终显示。

![](_page_63_Picture_19.jpeg)

说明转动方向是否正确。

![](_page_63_Picture_21.jpeg)

现在正确的转动方向已经被设 置。 • 按[OK]设置设定值。

见章节10.4.17 设定值(15/ 16)

## 10.4.20 转动方向不可见时的手动设置 (13/16)

必须可以观察到扬程或流量。

![](_page_63_Picture_26.jpeg)

,哪个方向的扬程/流量较 高. 按OK继续.

#### < 前项 13/16

信息显示。

![](_page_63_Picture_30.jpeg)

水泵在10秒钟后启动。 可以中断测试并回到以前显示。

![](_page_63_Picture_32.jpeg)

如果连接了压力传感器,则测试过程中会显示压力。电机电流在测试 过程中始终显示。

![](_page_63_Picture_34.jpeg)

#### 〈前项 13/16

转动方向不正确。

观察...

< 前项

• 按[OK]以相反转动方向重复 测试。

[泵运转时,先从一个方向,然后从另一个方向,观 察察的扬程/流量数秒钟,

13/16 后项…

![](_page_64_Picture_0.jpeg)

![](_page_64_Picture_1.jpeg)

13/16

ı₽

< 前项

- 第一次测试完成。
- 记录压力和/或流量,按OK以相反转动方向继续手动测试。

![](_page_64_Picture_4.jpeg)

水泵在10秒钟后启动。

可以中断测试并回到以前显示。

![](_page_64_Picture_7.jpeg)

如果连接了压力传感器,则测试过程中会显示压力。电机电流在测试 过程中始终显示。

![](_page_64_Picture_9.jpeg)

第二次测试完成。

记录压力和/或流量,说明哪一次测试的水泵性能较高:

- 第一次测试
- 第二次测试
- 进行新的测试。 •

![](_page_64_Picture_15.jpeg)

现在正确的转动方向已经被设置。

• 按[OK]设置设定值。见章节10.4.17 设定值 (15/16)。

## 10.5 概述

注意 如果启动指南开始运行。所有既往设置会被清除!

启动指南必须是在冷机状态时进行! 注意 重复启动指南可以导致电机变热。

该菜单允许回到启动指南,启动指南通常仅在CUE首次启动时应用。

#### 10.5.1 回到启动指南 (0.1)

![](_page_64_Picture_23.jpeg)

说明用户选择:

|   | 早 |
|---|---|
| • | 疋 |

序号。

如果选择是,所有设置将会被清除,而且必须全程执行整个启动指南。 CUE会返回启动指南,可以进行新的设置。章节10. 通过控制板进行 设置中以及其它设置无需重置。

## 恢复出厂设置

按[On/Off], [OK]和[+]完全恢复至出厂设置。

10.5.2 机型代码改变 (0.2)

![](_page_64_Picture_31.jpeg)

此显示仅限于服务目的。

## 10.5.3 复制设置

![](_page_65_Picture_1.jpeg)

可以从一个CUE中复制其设置并将该设置重新用于另一个CUE。 选项:

无复制。

- 向CUE(复制CUE的设置)。
- 向控制面板(向另一个CUE复制设置)。

所有CUE单元的固件版本必须相同。见章节10.7.16 固件版本 (2.16)。

## 10.6 运行

## 10.6.1 设定值 (1.1)

![](_page_65_Picture_9.jpeg)

- ▶ 设定值设置
- ▶ 实际设定值

■ 实际值

用和反馈传感器一致的单位设置设定值。

在开环控制模式中,设定值是以最大性能的%来设置。设置范围是在 最小和最大曲线之间。见图38。

在除了比例压差之外的控制模式中,设定范围等同于传感器测量范 围。见图39。

在比例压差控制模式中,设置范围等于最大扬程的25 %到90 %。 见图40。

如果水泵连接到一个外部设定值信号,则在本显示中出现的值为该外 部设定值信号的最大值。见章节13.2 外部设定值。

## 10.6.2 运行模式 (1.2)

![](_page_65_Picture_19.jpeg)

## 设置以下运行模式之一:

- ・ 正常 (工作)
- 停止
- 最小
- 最大

可以在不改变设定值的设定时设置运行模式。

## 10.6.3 故障指示

故障可以引发两种指示:报警或警告。

一次报警会激活CUE中的报警指示,并导致运行模式的改变,通常说 来切换到停机。然而,对于某些引发报警的故障来说,水泵设置为即 使是在报警存在时也继续运行。

一次警告会激活CUE中的警告指示,但水泵的运行模式或控制模式不会发生改变。

## 报警 (1.3)

![](_page_65_Picture_31.jpeg)

报警发生时,原因会出现在显示中。见章节15.1 警告和报警清单。

#### 警告(1.4)

![](_page_65_Picture_34.jpeg)

警告发生时,原因会出现在显示中。见章节15.1 警告和报警清单。

#### 10.6.4 故障记录

对两种故障类型,报警和警告,CUE都有记录功能。

#### 报警记录 (1.5 - 1.9)

![](_page_65_Picture_39.jpeg)

在报警情况下,报警记录中出现最近五次报警指示。"报警记录1"显示 最近那次报警,"报警记录2"显示倒数最近第二次故障,以此类推。 本显示说明三块信息:

- 报警指示
- 报警代码
- 该次报警发生后水泵连接到电源的分钟数。

![](_page_66_Picture_1.jpeg)

在 "警告" 情况下,警告记录中出现最近五次警告指示。"警告记录1" 显示最近一次故障,"警告记录2" 显示倒数最近第二次故障,如此等 等。

本显示说明三块信息:

- 警告指示
- 警告代码
- 该次警告发生后水泵连接到电源的分钟数。

#### 10.7 状态

与该菜单相关的显示页仅为状态显示。不可以对数值进行改动或设 置。

显示值的允许偏差在每一显示的下方说明。允许偏差作为指导是以 所指参数最大值的%来表示。

10.7.1 实际设定值 (2.1)

![](_page_66_Figure_11.jpeg)

本显示说明实际设定值和外部设定值。 实际设定值是以反馈传感器中的单位显示。 外部设定值是以0-100 %显示。如果外部设定值影响因素停用,显示 值为100 %。见章节*13.2 外部设定值。* 

#### 10.7.2 运行模式 (2.2)

![](_page_66_Picture_14.jpeg)

这屏显示说明实际运行模式(正常、停止、最小或最大)。这个显示 还进一步说明该运行模式是从何处选择的(CUE菜单、总线、外部或 停止/启动按钮)。 10.7.3 实际值 (2.3)

![](_page_66_Picture_17.jpeg)

| 该显示说明受控制的实际值 |
|--------------|
|--------------|

如果没有传感器连接到CUE, "-" 会出现在该显示中。

#### 10.7.4 实测值,传感器 1 (2.4)

![](_page_66_Picture_21.jpeg)

该显示说明连接到终端54上的传感器1所测得的实际值。 如果没有传感器连接到CUE, "-" 会出现在该显示中。

## 10.7.5 实测值,传感器 2 (2.5)

![](_page_66_Picture_24.jpeg)

该显示只有在安装了MCB 114传感器输入模块时才会出现。 该显示说明连接到MCB 114的传感器2的实测值。 如果没有传感器连接到CUE, "-" 会出现在该显示中。

#### 10.7.6 速度 (2.6)

![](_page_66_Picture_27.jpeg)

允许误差: ± 5 % 该屏幕显示实际泵速度。

## 10.7.7 输入功率与电机电流 (2.7)

![](_page_67_Picture_2.jpeg)

#### 允许误差: ± 10 %

该屏显示说明以W或kW为单位的泵的实际输入功率以及以安培[A] 为单位的实际电机电流。

## 10.7.8 运行计时与功率消耗 (2.8)

![](_page_67_Picture_6.jpeg)

#### 允许误差: ± 2 %

该屏显示说明运行小时计数以及功率消耗。运行小时数是一个累计 值,不可以重置。功耗为从设备开始使用后的累计值,无法重置。

## 10.7.9 电机轴承的润滑状态 (2.9)

![](_page_67_Figure_10.jpeg)

该显示说明用户已经进行了几次所规定的润滑以及何时应该替换电 机轴承。

在电机轴承再次润滑完成之后,在安装菜单中确认此项。见章节 10.8.18 确认再次润滑/更换电机轴承(3.20)。在再次润滑确认以后, 以上画面中的数字会增加一次。

#### 10.7.10 至再次润滑电机轴承的时间 (2.10)

![](_page_67_Picture_14.jpeg)

此显示只会在显示2.11不显示时才出现。

该画面显示何时再次润滑电机轴承。控制器监控水泵的运行规律并 计算两次轴承润滑之间的时间。如果运行规律发生改变,至再次润滑 的计算时间可能也会改变。

至再次润滑的估算时间考虑到水泵是否已经以削减速度运行。

见章节10.8.18 确认再次润滑/更换电机轴承 (3.20)。

## 10.7.11 至更换电机轴承的时间 (2.11)

![](_page_67_Picture_20.jpeg)

该显示只会在显示2.10不显示时才出现。

该画面显示何时应该更换电机轴承。控制器监控水泵的运行规律并 计算两次更换轴承之间的时间。

至电机轴承更换的估算时间考虑到水泵是否已经以削减速度运行。 见章节10.8.18 确认再次润滑/更换电机轴承(3.20)。

#### 10.7.12 温度传感器 (2.12)

![](_page_67_Picture_25.jpeg)

该显示只有在安装了MCB 114传感器输入模块时才会出现。 该显示说明连接到MCB 114的Pt100/Pt1000温度传感器1的测量点 和实测值。测量点在显示3.21中选择。 如果没有传感器连接到CUE, "-" 会出现在该显示中。

68

![](_page_68_Picture_1.jpeg)

该显示只有在安装了MCB 114传感器输入模块时才会出现。 该显示说明连接到MCB 114的Pt100/Pt1000温度传感器2的测量点 和实测值。测量点在显示3.22中选择。

如果没有传感器连接到CUE, "-"会出现在该显示中。

## 10.7.14 流量 (2.14)

![](_page_68_Picture_5.jpeg)

该显示只有在配置流量计时才会出现。

该显示说明由一个连接到数字脉冲输入(终端33)或模拟输入 (终端54)上的流量计所测得的实际值。

## 10.7.15 累积流量 (2.15)

![](_page_68_Picture_9.jpeg)

该显示只有在配置流量计时才会出现。

该显示说明流量的累计值以及传输泵送液体所使用的专用能量。 流量的测量可以连接到数字脉冲输入(终端 33)或模拟输入 (终端54)。

## 10.7.16 固件版本 (2.16)

![](_page_68_Picture_13.jpeg)

该显示说明软件的版本。

## 10.7.17 配置文件 2.17)

![](_page_68_Picture_16.jpeg)

该屏幕显示配置文件。

## 10.8 安装

10.8.1 控制模式 (3.1)

![](_page_68_Picture_20.jpeg)

选择以下控制模式之一:

- 开环
- 恒定压力
- 恒定压差
- 比例压差
- 恒定流量
- 恒定温度
- 恒定液位
- 其它恒定值。

![](_page_68_Picture_30.jpeg)

#### 10.8.2 控制器 (3.2)

![](_page_68_Picture_32.jpeg)

CUE有一个出厂默认设置的增益(K<sub>p</sub>)和积分时间(T<sub>i</sub>)。然而,如果各 自工厂设置不是最优设置,可以在本项显示中修改增益和积分时间。

- 增益(Kp)的可设置范围是从0.1至20。
- 积分时间(Ti)可在0.1至3600 s之间设置。如果选择3600 s,则控制器作为P控制器使用。
- 可以进一步将控制器设置成逆向控制,也就是说如果设定值增加, 速度会降低。在逆向控制情况下,增益(K<sub>p</sub>)的设置范围必须是从 -0.1至-20。

|                | K <sub>p</sub>       |                      |                                                                                     |
|----------------|----------------------|----------------------|-------------------------------------------------------------------------------------|
| 系统/应用          | 加热系统 <sup>1)</sup>   | 冷却系统 <sup>2)</sup>   | Тi                                                                                  |
| CUE            | 0.2                  |                      | 0.5                                                                                 |
|                | SP, SP-G, SP-NE: 0.5 |                      | 0.5                                                                                 |
| CUE            | 0.                   | 0.5                  |                                                                                     |
| <b>p</b> ↔     | SP, SP-G,            | SP, SP-G, SP-NE: 0.5 |                                                                                     |
|                | 0.2                  |                      | 0.5                                                                                 |
|                | - 2.5                |                      | 100                                                                                 |
|                | 0.5                  | - 0.5                | 10 + 5L <sub>2</sub>                                                                |
|                | 0.5                  |                      | 10 + 5L <sub>2</sub>                                                                |
|                | 0.5                  | - 0.5                | 30 + 5L <sub>2</sub> *                                                              |
| CUE<br>→<br>Δp | 0.5                  |                      | 0.5*                                                                                |
|                | 0.5                  |                      | L <sub>1</sub> < 5 m: 0.5*<br>L <sub>1</sub> > 5 m: 3*<br>L <sub>1</sub> > 10 m: 5* |

\* T<sub>i</sub> = 100 ( 出厂设置 )。

 加热系统是指在系统中水泵性能的增加会导致传感器上温度的 上升。

冷却系统是指系统中水泵性能的增加会导致传感器上温度的下降。

L<sub>1</sub> = 泵和传感器之间的距离[米]。

L<sub>2</sub> = 热交换器和传感器之间的距离[米]。

## 如何设置PI控制器

对于大多数应用,控制器恒量 K<sub>p</sub>和T<sub>i</sub>的出厂设置可以确保的水泵优化运行。然而,在某些应用中可能需要对控制器作调整。

请按以下步骤操作。

- 加大增益(K<sub>p</sub>)直至电机出现不稳定。可以通过观察实测值是否开始出现波动而决定是否为不稳定。进一步来说,不稳定性可以在电机开始上下振荡时听见。 由于某些系统,如温度控制,为慢反应,因此观察电机的不稳定可能比较困难。
- 将增益(K<sub>p</sub>)设置引起电机出现不稳定的那个值的一半。此值是增 益的正确设置。
- 3. 减小积分时间(T<sub>i</sub>)直至电机出现不稳定。
- 将积分时间(T<sub>i</sub>)设置到引起电机不稳定的那个值的两倍。此值是 积分时间的正确设置。

经验总结:

- 如果控制器反应太慢,增加K<sub>p</sub>。
- 如果控制器出现振荡或不稳定,通过减小Kp或增加Ti而抑制系统。

## 10.8.3 外部设定值 (3.3)

![](_page_69_Picture_18.jpeg)

| 外部反正 | _~ 4   |     |
|------|--------|-----|
| 最小   | 0.00 V |     |
| 最大   | 10.0 V |     |
|      |        | - 2 |
| \$ ( | 3.3A安  |     |

外部设定值信号的输入(终端53)可以被设置成以下状态之一:

## 激活

• 未激活。

如果选择了启用,当前设定值受到连接到外部设定值输入的信号的影 响。见章节*13.2 外部设定值*。

## 10.8.4 信号继电器1和2 (3.4和3.5)

CUE有两个信号继电器。在以下显示中,选择应该在哪种影响状况中 启用信号继电器。

![](_page_70_Figure_2.jpeg)

**注意**如需了解报警和警告之间的区别,参见章节*10.6.3 故障 指示*。

## 10.8.5 CUE上的按钮 (3.6)

![](_page_70_Picture_5.jpeg)

位于控制板上的修改按钮(+, -, On/Off, OK) 可以被设置成以下值之 一:

## • 激活

## 未激活。

如果设置为"未激活"(锁定),则修改按钮不行使功能。如果水泵是由 一个外部控制系统控制,则应将按钮设置到"未激活"。

通过同时按上箭头和下箭头按钮3秒时间可以启用或停用按钮。

## 10.8.6 协议 (3.7)

![](_page_70_Picture_12.jpeg)

该显示说明CUE RS-485端口的协议选择。可将协议设置成以下值:

- GENIbus
- FC
- FC MC.

如果选择了GENIbus,通信协议是根据格兰富GENIbus标准进行设 置。FC和FC MC仅适用于服务目的。

## 10.8.7 水泵数量 (3.8)

![](_page_70_Picture_19.jpeg)

该显示说明GENIbus号。可以对泵分配一个介于1和999之间的数 字。在总线通信情况下,必须为每个泵指定一个编号。 出厂设置为"-"。

#### 10.8.8 数字输入2, 3和4 (3.9至3.11)

![](_page_70_Picture_22.jpeg)

![](_page_70_Picture_23.jpeg)

![](_page_70_Picture_24.jpeg)

选择以下功能之一:

- 最小 (最小曲线) 最大 (最大曲线)
- 與八(與八曲句)
   外部故障
- 小部政师
   流量开注
- 流量开关
- 报警复位
  王转(从外)
- 干转 (从外部传感器)
  累计流量 (脉冲流量 仅终端)
- 累计流量 (脉冲流量, 仅终端33)
- 未激活。

选定的功能在数字输入启用时启用(闭环控制)。同见章节*13.1 数字 输入*。

## 最小

当该输入被激活时,水泵会按照最小曲线运行。

## 最大

当该输入被激活时,水泵会按照最大曲线运行。

#### 外部故障

一旦该输入被激活,计时器将起动。如果该输入激活时间超过5秒,指示一次外部故障。如果该输入不被激活,故障状态会终止,水泵只能通过清除故障指示来手动重新启动。

## 流量开关

当选择该功能时,在流量开关探测到低流量时水泵会被停止。 只有在水泵连接到压力传感器或液位传感器,而且停机功能启用时才 有可能使用该项功能。见章节10.8.11 恒定压力带停机功能(3.14)和 10.8.12 恒定液位带停机功能(3.14)。

## 报警复位

当该输入被激活时,报警会在引发报警的原因不复存在时清除。

## 干转

当此功能启用时,可以探测到是否缺乏入口压力或是否缺水。该功能 需要使用附件,如:

- 一台格兰富Liqtec<sup>®</sup>干转开关
- 一个安装在水泵吸入侧的压力开关
- 一个安装在水泵吸入侧的浮子开关。

如果探测到入口压力缺乏或缺水(干转),水泵会停止。只要该输入处 于激活状态水泵就不能够重新启动。

取决于泵的家族,重新启动可以延迟到30分钟。

#### 累计流量

当此项功能被设置用于数字输入4并且脉冲传感器连接到终端33时, 累计流量可以被测量。

## 10.8.9 数字流量输入 (3.12)

![](_page_71_Picture_14.jpeg)

该显示只有在显示3.11中已经完成流量计的配置后才会出现。 本显示用于对配置连接到终端33的脉冲传感器的累计流量功能中的

每次脉冲容积进行设置。

- 设置范围:
- 0-1000升/脉冲。
- 可以在启动指南中选择该容积的设置单位。

#### 10.8.10 模拟输出(3.13)

![](_page_71_Picture_21.jpeg)

- 模拟输出可设置为显示以下内容:
- 反馈
- 输入功率
- 转速
- 输出频率
- 外部传感器
- 超出限值1
- 超出限值2
- 未激活。

#### 10.8.11 恒定压力带停机功能(3.14)

![](_page_71_Picture_32.jpeg)

## 设置

停机功能可以被设置成以下值:

- 激活
- 未激活。

可将启动/停止波段设置成以下值:

- ΔH的出厂设置为实际设定值的10%。
- ΔH的设置范围可以是实际设定值的5 %至30 %。

#### 描述

停机功能用于低流量下的开/关运行和高流量下的连续运行之间的切 换。

![](_page_71_Figure_42.jpeg)

**图 32** 恒定压力带停机功能。启动压力和停机压力之间的差 (ΔH)

两种不同的低流量探测功能:

- 一个内置的"低流量探测功能",在未对流量开关设置数字输入情况 下发挥功能。
- 2. 一个连接到数字输入的流量开关。
#### 1. 低流量探测功能

水泵会短时间降低速度以便定时检查流量。如果压力无改变或改变 很小,这意味着低流量存在。

速度会增加直至达到停机压力(实际设定值 + 0.5 x  $\Delta$ H),数秒钟后水 泵停止。水泵最迟会在压力降低到启动压力(实际设定值 - 0.5 x  $\Delta$ H) 时重新启动。

如果停止期间的流量高于低流量极限,水泵会在压力降低到启动压力 之前重新启动。

重新启动时,水泵作出以下反应:

- 1. 如果流量高于低流量极限,水泵会回到恒定压力下的连续运行。
- 如果流量低于低流量极限,水泵会继续以启动/停机运行。水泵在 流量超过低流量极限之前会持续以启动/停机运行。在流量高于 低流量极限时,水泵会回到连续运行。

#### 2. 配流量开关时低流量探测

在低流量激活数字输入时,速度会增加直至达到停机压力(实际设定 值+0.5 x ΔH),然后水泵停机。当压力降落到启动压力时,水泵再次 启动。如果仍然没有流量,则水泵会达到停机压力然后停止。如果有 流量,水泵会持续运行直至达到设定值。

#### 停机功能的运行条件

只有在系统包含了一个压力传感器、一个单向阀和一个隔膜水箱时 才可以使用停机功能。

止回阀必须安装在压力传感器之前。见图33和34。

小心 如果使用一个流量开关来探测低流量,该开关必须安装 在系统侧隔膜水箱之后。

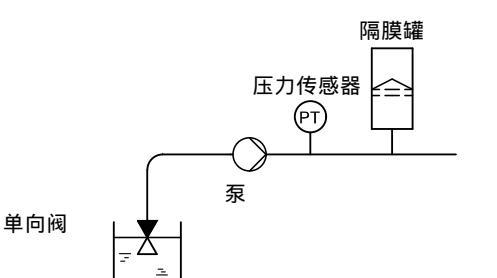

吸程运行中止回阀和压力传感器的位置

压力传感器

ſРТ

隔膜罐

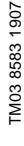

TM03 8582 1907

图 34 入口正压系统中止回阀和压力传感器的位置

泵

单向阀

#### 隔膜罐

\_

图 33

停机功能要求配置一个一定大小的隔膜水箱。该水箱的安装位置应 该尽量靠近水泵,水箱的预加压力必须是0.7 x 实际设定值。 建议的隔膜水箱尺寸:

| 泵的额定流量<br>[m <sup>3</sup> /h] | 标准隔膜水箱尺寸<br>[升] |
|-------------------------------|-----------------|
| 0-6                           | 8               |
| 7-24                          | 18              |
| 25-40                         | 50              |
| 41-70                         | 120             |
| 71-100                        | 180             |
|                               |                 |

如果系统中安装的隔膜水箱符合以上建议大小,ΔH的出厂设置即为 正确设置。

如果安装的水箱太小,水泵的启动和停机会过于频繁。这种情况可以 通过增加ΔH来纠正。

## 10.8.12 恒定液位带停机功能(3.14)

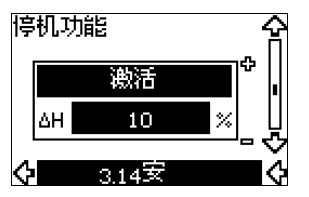

# 设置

停机功能可以被设置成以下值:

- 激活
- ・ 未激活。

可将启动/停止波段设置成以下值:

- ΔH的出厂设置为实际设定值的10 %。
- ΔH的设置范围可以是实际设定值的5 %至30 %。

一个内置的低流量探测功能会自动测量并储存大约50 %和85 %的 额定速度时的功率消耗。

如果选择了启用,按以下步骤操作:

- 1. 关闭隔离阀以形成一个无流量条件。
- 2. 按[OK]开始自动调整。

#### 描述

停机功能用于低流量下的开/关运行和高流量下的连续运行之间的切 换。

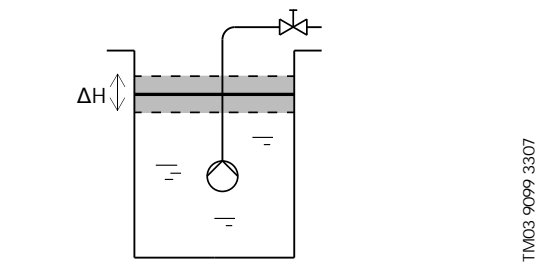

**图 35** 恒定液位带停机功能。启动液位和停机液位之间的差 (ΔH)

低流量可以通过两种方式探测:

1. 通过内置的低流量探测功能。

2. 通过一个连接到数字输入的流量开关。

#### 1. 低流量探测功能

内置的低流量探测是基于对速度和功率的测量。

在探测到低流量时,水泵会停止。当液位达到启动液位时,水泵会再 次启动。如果仍然无流量,水泵会达到停机液位而后停机。如果有流 量,水泵会持续运行直至达到设定值。

## 2. 配流量开关时低流量探测

在因低流量使数字输入被激活时,水泵的转速会增加,直至到达停机 液位(实际设定值 - 0.5x Δ H)后停机。当液位达到启动液位时,水泵 会再次启动。如果仍然无流量,水泵会达到停机液位而后停机。如果 有流量,水泵会持续运行直至达到设定值。

#### 停机功能的运行条件

只有在系统包含一个液位传感器并且所有阀门均关闭时才能够使用 恒定液位停机功能。

10.8.13 传感器1 (3.15)

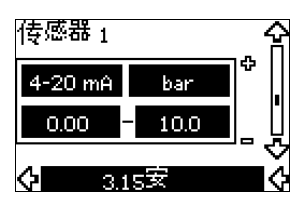

连接到终端54的传感器1的设置。该传感器为反馈传感器。

在以下值之间选择:

- 传感器输出信号: 0-20 mA 4-20 mA。
- 传感器测量单位:
- bar, mbar, m, kPa, psi, ft, m<sup>3</sup>/h, m<sup>3</sup>/s, l/s, gpm, °C, °F, %。 • 传感器测量范围。

# 10.8.14 传感器2 (3.16)

| 传感器 2          |     | . <b>☆</b> |
|----------------|-----|------------|
| 4-20 mA        | %   | *          |
| 0.00           | 100 |            |
| <b>(</b> ) 3.1 | .6安 | ∎¢         |

设置连接到MCB 114传感器输入模块的传感器2

在以下值之间选择:

- 传感器输出信号:
   0-20 mA
   4-20 mA。
- 4-20 IIIA。 传感器测量单位:
- bar, mbar, m, kPa, psi, ft, m<sup>3</sup>/h, m<sup>3</sup>/s, l/s, gpm, °C, °F, %。
   传感器测量范围:

0-100 %

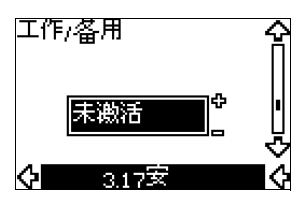

#### 设置

工作/备用功能可以设置到以下值:

- 激活
- ・ 未激活。

按以下步骤启用工作/备用功能:

- 将其中一个泵与主电源连接。 将工作/备用功能设置到"未启用"。 在运行菜单和安装菜单中执行必要的设置。
- 2. 在运行菜单中将运行模式设置为"停止"。
- 将其它泵连接到主电源。
   在运行菜单和安装菜单中执行必要的设置。
   将工作/备用功能设置到"启用"。

运行中的那个泵会自动搜索另一个泵并自动将这个泵的工作/备用功 能设置为"启用"。如果找不到另一个泵,一个故障会被指示。

**注意** 这两个泵必须通过GENIbus电气连接,而且GENIbus上 必须没有其它任何连接。

工作/备用功能适用于两个并联泵并通过GENIbus控制。每个泵必须 连接各自的CUE和传感器。

该功能的主要目的如下:

- 在工作泵由于报警而停止时启动备用泵。
- 至少每24小时一次轮换水泵。

# 10.8.16 运行范围 (3.18)

| 工作范围       |       | <u>,</u> |
|------------|-------|----------|
| 最小         | 25 %  |          |
| 最大         | 100 % |          |
| <b>(</b> ) | .18安  | \$<br>■  |

如何设置运行范围:

- 在视泵型而定的最小速度至可调节的最大速度范围之间设置最小 速度。其工厂设置取决于泵型家族。
- 在可调节的最小速度至视泵型而定的最大速度范围之间设置最大 速度。其工厂设置为100%的等同值,即:在泵的铭牌所标示的速 度。

最小速度与最大速度之间的区域即为泵的实际运行范围。 用户可在泵额定的速度区间之内改变泵的运行范围。

对于某些泵型来说,可以允许超同步运行(最高速度在100%以上)。 但此类运行需要配置一个超大型电机以提供超同步运行时泵所要求 的轴功率。

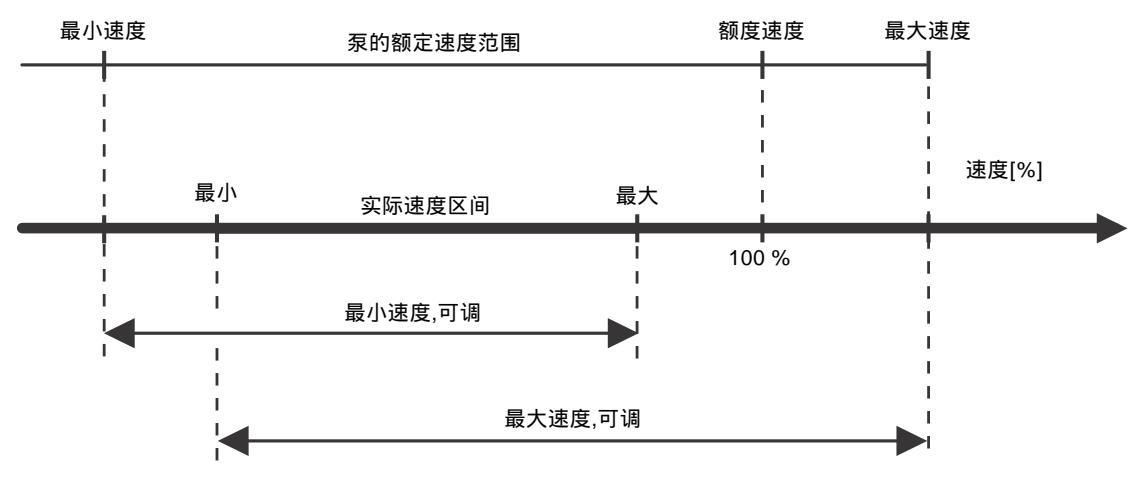

图 36 以最大性能的%来设置最小曲线和最大曲线

TM04 3581 4608

## 10.8.17 电机轴承监控 (3.19)

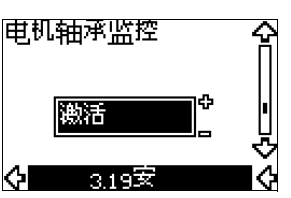

电机轴承监控功能可以被设置成以下值:

- 激活
- 未激活。

当该功能设置到启用时, CUE会在应该再次润滑轴承或更换轴承时 发出警告。

#### 描述

电机轴承监控功能用于在应该重新润滑轴承或更换轴承的时间发出 指示。见屏幕2.10和2.11。

警告指示和计算时间考虑到水泵是否以削减的速度运行过。如果安 装了温度传感器并连接到一个MCB 114传感器输入模块,轴承温度会 被包括在计算之内。

# 10.8.18 确认再次润滑/更换电机轴承 (3.20)

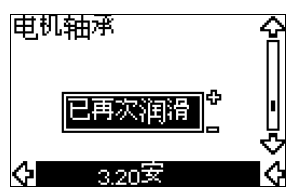

该功能可以设置成以下值:

- 已再次润滑
- 已更换
- 工作未执行。

在完成轴承的润滑或更换工作之后,通过按[OK]在以上画面中确认此 项工作。

**注意** 在确认润滑之后的一段时间内不可以选择已再次润滑。

## 已再次润滑

当警告"再次润滑电机轴承"得到确认之后,

- 计数器设置到0。
- 再次润滑的数字加1。

当再次润滑的数字达到允许数字时,警告"更换电机轴承"会在显示中 出现。

## 已更换

当警告"更换电机轴承"得到确认之后,

- 计数器设置到0。
- 再次润滑的数字设置到0。
- 更换轴承的数字加1。

# 10.8.19 温度传感器 1 (3.21)

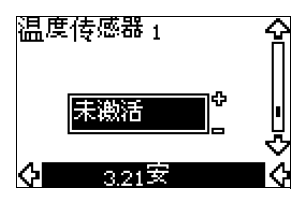

该显示只有在安装了MCB 114传感器输入模块时才会出现。 连接到MCB 114的温度传感器1的功能选择:

- 驱动端轴承
- 非驱动端轴承
- 其它液体温度1
- 其它液体温度2
- 电机绕组
- 泵送液体温度
- 环境温度
- 未激活。

#### 10.8.20 温度传感器 2 (3.22)

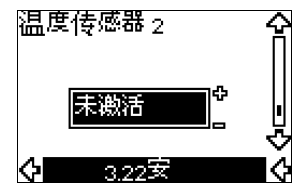

该显示只有在安装了MCB 114传感器输入模块时才会出现。 连接到MCB 114的温度传感器2的功能选择:

- 驱动端轴承
- 北切场抽承
- 非驱动端轴承
- 其它液体温度1
- 其它液体温度2
- 电机绕组
- 泵送液体温度
- 环境温度
- 未激活。

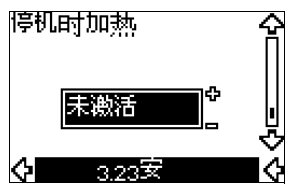

静止加热功能可以被设置为以下值:

- 激活
- ・ 未激活。

当该功能设置到"启用"时水泵由一个停机指令停机,电流输入到电机 绕组。

停止时加热功能对电机预加热以避免冷凝。

# 10.8.22 加、减速时间 (3.24)

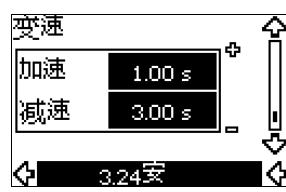

分别设置两个加、减速时间,即加速时间和减速时间:

- 工厂设置:
- 由功率大小决定。
- ・ 变速时间参数的范围: 1-3600秒。

加速时间是指从0 min<sup>-1</sup>到额定电机速度的时间。选择一个加速时间 使得输出电流不会超过CUE的最大电流极限。

减速时间是指从额定电机速度到0 min<sup>-1</sup>的时间。选择一个减速时间 使得不会出现过压并且产生的电流不会超过CUE的最大电流极限。

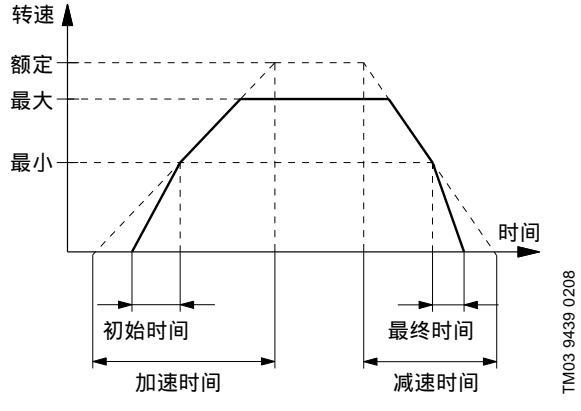

图 37 加速时间和减速时间,显示3.24

## 10.8.23 转换频率(3.25)

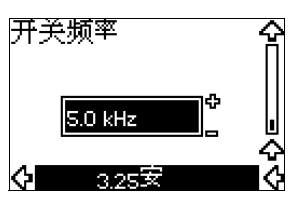

转换频率可以变更,菜单中的选项取决于CUE的功率大小。将转换频 率调到更高的等级会增加损耗,并使CUE温度升高。 如果环境温度较高,我们不建议增加转换频率。

# 11. 通过PC工具E-产品进行设置

不能通过CUE完成的特殊设置需要使用格兰富PC工具E-产品。使用 格兰富PC工具E-产品需要格兰富服务技师或工程师的帮助。详细信 息请与用户当地的格兰富公司联系。

# 12. 设置的优先级

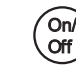

开/关按钮有最高优先权。在"off"状态时,水泵运行不可能实现。

可以同时采用多种方式对CUE进行控制。如果两种或以上运行模式 同时启用,具有最高优先权的那个运行模式生效。

## 12.1 无总线信号的控制,现场运行模式

| 优先级 | CUE菜单 | 外部信号 |
|-----|-------|------|
| 1   | 停止    |      |
| 2   | 最大    |      |
| 3   |       | 停止   |
| 4   |       | 最大   |
| 5   | 最小    | 最小   |
| 6   | 正常    | 正常   |
|     |       |      |

举例:在通过一个外部信号启用"最大"运行模式后,只可能停止水泵。

## 12.2 总线信号控制,远程控制运行模式

| 优先级 | CUE菜单 | 外部信号 | 总线信号 |
|-----|-------|------|------|
| 1   | 停止    |      |      |
| 2   | 最大    |      |      |
| 3   |       | 停止   | 停止   |
| 4   |       |      | 最大   |
| 5   |       |      | 最小   |
| 6   |       |      | 正常   |
|     |       |      |      |

举例:在通过一个总线信号启用"最大"运行模式后,只可能停止水泵。

# 13. 外部控制信号

# 13.1 数字输入

下表对与闭环控制关联的功能作出纵览。

| 端子 | 类型   | 功能                                                                                                    |
|----|------|----------------------------------------------------------------------------------------------------|
| 18 | DI 1 | • 泵的启动/停止次数                                                                                                    |
| 19 | DI 2 | <ul> <li>・最小(最小曲线)</li> <li>・最大(最大曲线)</li> <li>・外部故障</li> <li>・流量开关</li> <li>・报警复位</li> <li>・干转(从外部传感器)</li> <li>・未激活。</li> </ul>                      |
| 32 | DI 3 | <ul> <li>・最小(最小曲线)</li> <li>・最大(最大曲线)</li> <li>・外部故障</li> <li>・流量开关</li> <li>・报警复位</li> <li>・干转(从外部传感器)</li> <li>・未激活。</li> </ul>                      |
| 33 | DI 4 | <ul> <li>・最小(最小曲线)</li> <li>・最大(最大曲线)</li> <li>・外部故障</li> <li>・流量开关</li> <li>・报警复位</li> <li>・干转(从外部传感器)</li> <li>・累计流量(脉冲流量)</li> <li>・未激活。</li> </ul> |

不可以对同一功能选择一个以上的输入。

# 13.2 外部设定值

| 端子 | 类型   | 功能               |
|----|------|------------------|
| 53 | AI 1 | • 外部设定值 (0-10 V) |

通过将一个模拟信号发送器连接到设定值输入(终端53)可以实现对 设定值的远程设置。 开环

在开环控制模式中(恒定曲线),可以在最小曲线到在CUE菜单中设置的设定值范围内对实际设定值实现外部设置。见图38。

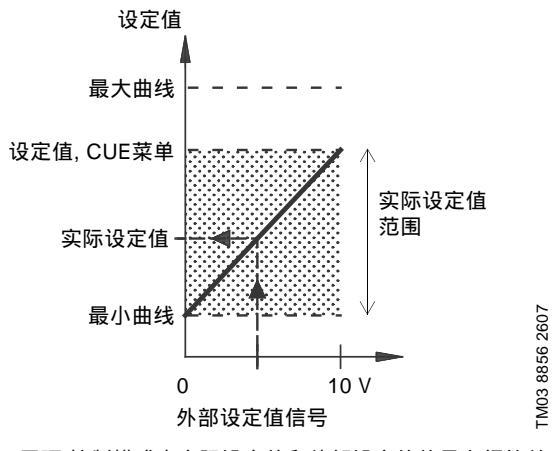

**图 38** "开环"控制模式中实际设定值和外部设定值信号之间的关系

#### 闭环

在除了比例压力以外的所有其它控制模式中,可以在从传感器测量范围的低限到在CUE菜单中设置的设定值范围内对实际设定值实现外部设置。见图39。

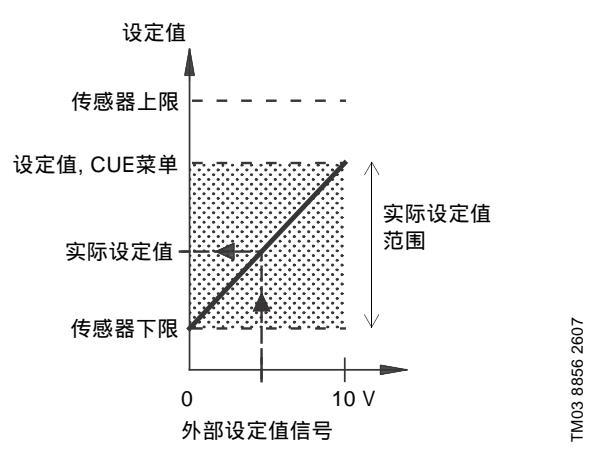

图 39 "受控"控制模式中实际设定值和外部设定值信号之间的关系

**举例:** 当传感器的下限为0巴,在CUE菜单中设置的设定值为3巴,以及 外部设定值为80 %时,实际设定值将为:

| 实际设定值 | = | (经CUE菜单的设定值 - 传感器下限) x %外部<br>设定值信号 + 传感器下限。 |
|-------|---|----------------------------------------------|
|       |   |                                              |

= 2.4巴

#### 比例压差

在"比例压差"控制模式中,可以在最大扬程的25 %至在CUE菜单中设 置的设定值范围内对实际设定值进行外部设置。见图40。

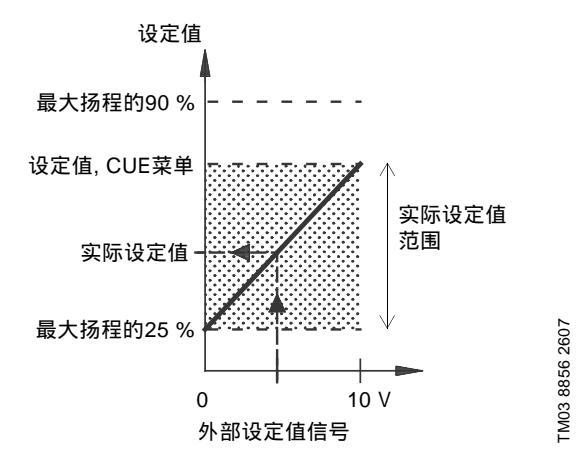

图 40 "比例压差"控制模式中实际设定值与外部设定值信号之间 的关系

**举例:** 当最大扬程为12米,在CUE菜单中设置的设定值为6米,以及外部设定值信号为40%时,实际设定值将为以下:

| 实际设定值 | (设定值CUE菜单 - 25 %的最大扬程) x % 外部<br>= 设定值信号 + 25 % 的最大扬程 |
|-------|-------------------------------------------------------|
|       | = (6 - 12 x 25 %) x 40 % + 12/4                       |
|       | = 4.2 m                                               |
|       |                                                       |

## 13.3 GENIbus信号

CUE支持经RS-485的串联通信。通信是根据格兰富GENIbus协议实现并允许与楼宇管理系统或外部控制系统的连接。 运行参数,如设定值和运行模式,可以通过总线信号实现远程设置。 与此同时,水泵也可以提供有关重要参数的状态信息,比如说控制参

为此问时,亦求它与实证所有大量安多处时仍必信心,也如何注例多数的实际值、输入功率、故障指示等。 如需了解详细信息,请与格兰富联系。

## 13.4 其它总线标准

格兰富提供根据其它总线标准实现的总线通信解决方案。 如需了解详细信息,请与格兰富联系。

#### 14. 保养和服务

#### 14.1 CUE的清洁

保持冷却风扇和风扇叶片清洁以确保CUE有足够的冷却。

## 14.2 服务零件和服务组件

有关服务零件和服务组件的详情,访问www.grundfos.com > Grundfos Product Center。

# 15. 故障查找

## 15.1 警告和报警清单

|   | (CN) |
|---|------|
| - | 中文   |
|   |      |

|       |                           |    | 状态 |      |      |                  |
|-------|---------------------------|----|----|------|------|------------------|
| 代码    | 和显示文字                     | 警告 | 报警 | 锁定报警 | 运行模式 | 清除               |
| 1     | 泄漏电流过高                    |    |    | •    | 停止   | 手动               |
| 2     | 主电源断相                     |    | •  |      | 停止   | 自动               |
| 3     | 外部故障                      |    | •  |      | 停止   | 手动               |
| 4.0   | 甘宁步府                      |    | •  |      | 停止   | 自动               |
| 10    | <b>共匕</b> 00 陴            |    |    | •    | 停止   | 手动               |
| 30    | 更换电机轴承                    | •  |    |      | -    | 手动 <sup>3)</sup> |
| 22    | <u>н</u> г                | ٠  |    |      | -    | 自动               |
| 32    | 过压                        |    | •  |      | 停止   | 自动               |
| 40    | <u>и</u> п                | •  |    |      | -    | 自动               |
| 40    | 11.1正                     |    | •  |      | 停止   | 自动               |
| 10    | 计书                        |    | •  |      | 停止   | 自动               |
| 40    | しまだ                       |    |    | •    | 停止   | 手动               |
| 49    | 过载                        |    | •  |      | 停止   | 自动               |
| 55    | 过载                        | •  |    |      | -    | 自动               |
| 55    |                           |    | •  |      | 停止   | 自动               |
| 57    | 干转                        |    | •  |      | 停止   | 自动               |
| 64    | CUE温度过高                   |    | •  |      | 停止   | 自动               |
| 70    | 电机温度过高                    |    | •  |      | 停止   | 自动               |
| 77    | 通信故障, 工作/备用               | •  |    |      | -    | 自动               |
| 89    | 传感器1超出范围                  |    | •  |      | 1)   | 自动               |
| 91    | 温度传感器1超出范围                | •  |    |      | -    | 自动               |
| 93    | 传感器2超出范围                  | ٠  |    |      | -    | 自动               |
| 96    | 设定值信号超出范围                 |    | •  |      | 1)   | 自动               |
| 1/18  | <b>劫承</b> 沮 度 讨 喜 · · · · | ٠  |    |      | -    | 自动               |
| 140   | 和永温反过同                    |    | ٠  |      | 停止   | 自动               |
| 140   | <b>轴承</b> 涅度 试 亮          | ٠  |    |      | -    | 自动               |
| 145   | 和永温及之间                    |    | •  |      | 停止   | 自动               |
| 155   | 涌流故障                      |    | •  |      | 停止   | 自动               |
| 175   | 温度传感器2超出范围                | ٠  |    |      | -    | 自动               |
| 240   | 再次润滑电机轴承                  | •  |    |      | -    | 手动 <sup>3)</sup> |
| 241   | 申机相位错误                    | ٠  |    |      | -    | 自动               |
| - · · |                           |    | •  |      | 停止   | 自动               |
| 242   | 电机自动适配不成功。 <sup>2)</sup>  | •  |    |      | -    | 手动               |

<sup>1)</sup> 在出现报警时,CUE 会根据水泵的类型而改变运行模式。

<sup>2)</sup> AMA, 电机自适应。当前软件中不可用。

3) 在屏幕 3.20 重置警告。

# 15.2 清除报警

如果CUE出现故障,则核查运行菜单中的报警菜单。最近五次报警和 最近五次警告可以在记录菜单中找到。 如果某一报警反复出现,联系格兰富。

15.2.1 警告

在警告激活的状态下CUE会继续工作。警告会一直处于激活状态直 至警告原因不复存在。某些警告可能会转到报警状态。

#### 15.2.2 报警

在报警情况下,CUE会停止水泵或是根据报警种类和泵型不同而改变运行模式。见章节15.1 警告和报警清单。

当报警原因得到处理并且报警已经清除时,水泵恢复工作。

## 手动清除报警

- 在报警显示中按[OK]。
- 按[开/关]两次。
- 启用设置到"报警重置"的数字输入 DI2-DI4 或数字输入 DI1 (启动/停机)。

如果报警无法清除,可能是因为故障尚未排除,或报警被锁定。

#### 15.2.3 锁定报警

在报警被锁定的情况下,CUE会停止水泵并且锁定。在锁定报警的原因被排除并且清除报警之前,水泵不会恢复运行。

#### 清除锁定报警

• 切断 CUE 的电源供应大约30秒。打开电源,并在报警屏幕按OK, 重置报警。

#### 15.3 指示灯

下表说明指示灯的功能。

| 指示灯     | 功能                                               |
|---------|--------------------------------------------------|
|         | 水泵在运行之中或已经通过停机功能被停止。                             |
| 开 (绿色)  | 如果此灯闪烁,表示水泵已经通过以下途径被停止:<br>用户(CUE菜单)、外部启动/停机或总线。 |
| 关 (橙色)  | 水泵已经通过开/关按钮被停止。                                  |
| 报警 (红色) | 指示一次报警或警告。                                       |

#### 15.4 信号继电器

下表说明信号继电器的功能。

| 类型    | 功能                                             |                            |
|-------|------------------------------------------------|----------------------------|
| 继电器 1 | ・就绪<br>・ <b>报警</b><br>・运行                      | 水泵工作中<br>警告<br>再次润滑        |
| 继电器 2 | <ul> <li>就绪</li> <li>报警</li> <li>运行</li> </ul> | 水泵工作中<br><b>警告</b><br>再次润滑 |

同见图18。

# 16. 技术参数

# 16.1 封装

每个CUE柜的尺寸大小取决于它的封装等级。下表说明封装等级和 封装种类的关系。

# 示例:

- 从铭牌上读出:
- 电源电压 = 3 x 380-500 V。
- 标准轴功率 = 110 kW。
- 封装等级 = IP21。

该表显示CUE的封装为 D1h。

| 你准知  | 标准轴功率 P2 |      | 0-500 V | 3 x 525-690 V |      |  |  |
|------|----------|------|---------|---------------|------|--|--|
| [kW] | [HP]     | IP21 | IP54    | IP21          | IP54 |  |  |
| 110  | 150      | D1h  | D1h     | D1h           | D1h  |  |  |
| 132  | 200      |      |         |               |      |  |  |
| 160  | 250      |      | D2h     |               |      |  |  |
| 200  | 300      | D2h  |         | D2h           | D2h  |  |  |
| 250  | 350      |      |         |               |      |  |  |

## 16.2 主要尺寸和重量

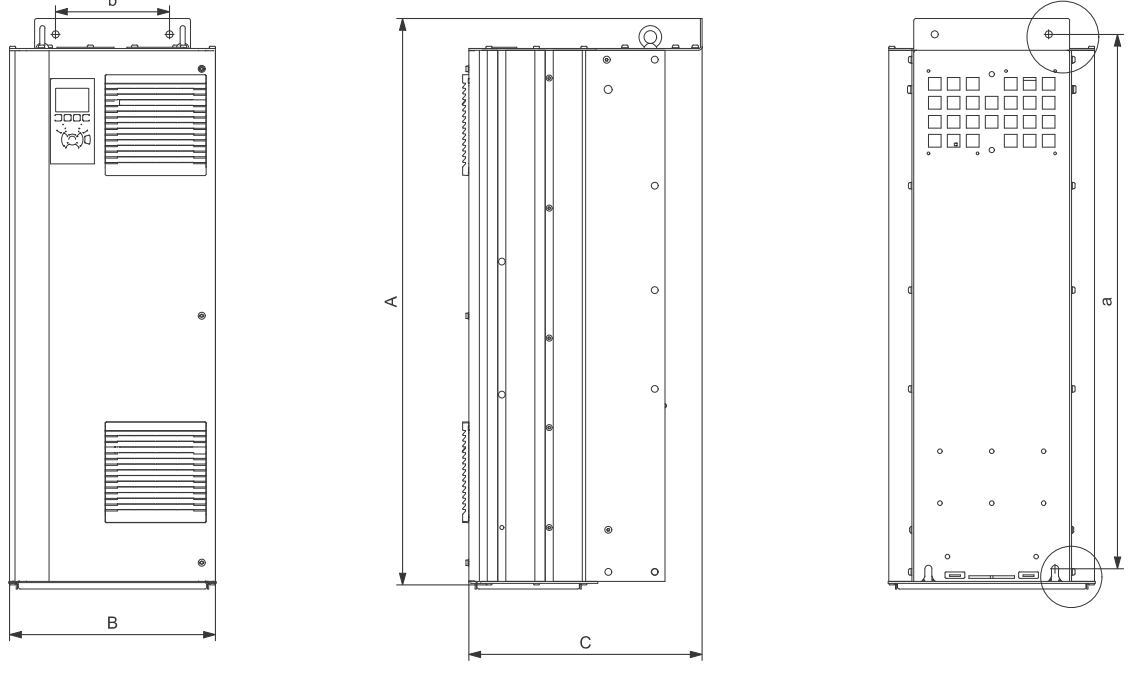

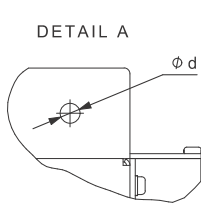

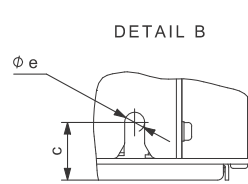

TM05 9331 3713

#### 图 41 封装D1h 和 D2h

| +1 *+ | 高度 [ | mm] <sup>1)</sup> | 宽度 [n | nm] <sup>1)</sup> | 深度 [mm] <sup>1)</sup> |    | 螺丝孔 | , [mm] |    |         |
|-------|------|-------------------|-------|-------------------|-----------------------|----|-----|--------|----|---------|
| 封装    | A    | а                 | В     | b                 | С                     | с  | Ød  | Øe     | f  | 里重 [Kg] |
| D1h   | 901  | 844               | 325   | 180               | 378                   | 20 | 11  | 11     | 25 | 62      |
| D2h   | 1107 | 1051              | 420   | 280               | 378                   | 20 | 11  | 11     | 25 | 125     |

## 装运体积

| =   |                       |                       |                       |             |                          |
|-----|-----------------------|-----------------------|-----------------------|-------------|--------------------------|
| 封装  | 高度 [mm] <sup>1)</sup> | 宽度 [mm] <sup>1)</sup> | 深度 [mm] <sup>1)</sup> | 重量 [kg]     |                          |
| D1h | 850                   | 370                   | 460                   | 73          | 仅适用于3 × 380-500 V,110 KW |
| D1h | 850                   | 370                   | 460                   | 72 - 124.5  |                          |
| D2h | 1190                  | 560                   | 640                   | 115 - 125.5 |                          |
|     |                       |                       |                       |             |                          |

1) 尺寸为最大高度,宽度和深度。

# 16.3 周围环境

| 相对湿度            | 5-95 % RH |
|-----------------|-----------|
| 环境温度            | 最高45 °C   |
| 24 小时平均环境温度     | 最高40 °C   |
| 全能工作时最低环境温度     | 0 °C      |
| 缩减工作时最低环境温度     | -10 °C    |
| 存放和运输期间温度       | -25到65 °C |
| 存放时间            | 最长6个月     |
| 不会造成性能缩减的最高海拔高度 | 1000米     |
| 性能缩减下的最高海拔高度    | 3000米     |

**注意** CUE交货时的包装不适用于室外存放。

# 16.4 终端扭矩

| M10螺钉 | 19-40 Nm      |
|-------|---------------|
| M8螺钉  | 8.5 - 20.5 Nm |

# 16.5 电缆长度。

| 最大长度,屏蔽电机电缆  | 150米 |
|--------------|------|
| 最大长度,非屏蔽电机电缆 | 300米 |
| 最大长度,信号电缆    | 300米 |

# 16.6 保险丝和电缆截面

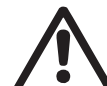

警告 必须符合国家和当地有关电缆截面的法规。

# 16.6.1 到信号终端的最大电缆截面

| 到信号终端的最大电缆截面, 刚性导线 | 1.5 mm <sup>2</sup> |
|--------------------|---------------------|
| 到信号终端的最大电缆截面, 软性导线 | 1.0 mm <sup>2</sup> |
| 到信号终端的最小电缆截面       | 0.5 mm <sup>2</sup> |

### 16.6.2 到主电源和电机的非UL保险丝和导线截面

| 标准轴功率 P2      | 保险丝最大尺寸 | 保险丝种类 | 最大导线截面 <sup>1)</sup> |
|---------------|---------|-------|----------------------|
| [kW]          | [A]     |       | [mm <sup>2</sup> ]   |
| 3 x 380-500 V |         |       |                      |
| 110           | 300     | gG    | 2 x 70               |
| 132           | 350     | gG    | 2 x 70               |
| 160           | 400     | gG    | 2 x 185              |
| 200           | 500     | gG    | 2 x 185              |
| 250           | 600     | gR    | 2 x 185              |
| 3 x 525-690 V |         |       |                      |
| 110           | 225     | -     | 2 x 70               |
| 132           | 250     | -     | 2 x 70               |
| 160           | 350     | -     | 2 x 70               |
| 200           | 400     | _     | 2 x 185              |
| 250           | 500     | -     | 2 x 185              |

Fi 麻蔽电机电缆,非屏蔽电源电缆。AWG. 见章节 16.6.3 到主电源 和电机的 UL 保险丝和导线截面。

#### 16.6.3 到主电源和电机的UL保险丝和导线截面

| 标准轴功率 P2      | 保险丝种类                      |                             |                             |                              |                             |                                |                                   | 最大导线截面 <sup>1)</sup> |
|---------------|----------------------------|-----------------------------|-----------------------------|------------------------------|-----------------------------|--------------------------------|-----------------------------------|----------------------|
| [kW]          | Bussmann<br>E1958<br>JFHR2 | Bussmann<br>E4273<br>T/JDDZ | Bussmann<br>E4274<br>H/JDDZ | Bussmann<br>E125085<br>JFHR2 | SIBA<br>E180276<br>RKI/JDDZ | Littel Fuse<br>E71611<br>JFHR2 | Ferraz-Shawmut<br>E60314<br>JFHR2 | [AWG] <sup>2)</sup>  |
| 3 x 380-500 V |                            |                             |                             |                              |                             |                                |                                   |                      |
| 110           | FWH-300                    | JJS-300                     | NOS-300                     | 170M3017                     | 2028220-315                 | L50S-300                       | A50-P300                          | 2 x 2/0              |
| 132           | FWH-350                    | JJS-350                     | NOS-350                     | 170M3018                     | 2028220-315                 | L50S-350                       | A50-P350                          | 2 x 2/0              |
| 160           | FWH-400                    | JJS-400                     | NOS-400                     | 170M4012                     | 206xx32-400                 | L50S-400                       | A50-P400                          | 2 x 350 MCM          |
| 200           | FWH-500                    | JJS-500                     | NOS-500                     | 170M4014                     | 206xx32-500                 | L50S-500                       | A50-P500                          | 2 x 350 MCM          |
| 250           | FWH-600                    | JJS-600                     | NOS-600                     | 170M4016                     | 206xx32-600                 | L50S-600                       | A50-P600                          | 2 x 350 MCM          |
| -             | -                          | -                           | -                           | Bussmann<br>E125085<br>JFHR2 | SIBA<br>E180276<br>JFHR2    | -                              | Ferraz-Shawmut<br>E76491<br>JFHR2 | -                    |
| 3 x 525-690 V |                            |                             |                             |                              |                             |                                |                                   |                      |
| 110           | -                          | -                           | -                           | 170M3017                     | 2061032.315                 | -                              | 6.6URD30D08A0315                  | 2 x 2/0              |
| 132           | -                          | -                           | -                           | 170M3018                     | 2061032.350                 | -                              | 6.6URD30D08A0350                  | 2 x 2/0              |
| 160           | -                          | -                           | -                           | 170M4011                     | 2061032.350                 | -                              | 6.6URD30D08A0350                  | 2 x 2/0              |
| 200           | -                          | -                           | -                           | 170M4012                     | 2061032.400                 | -                              | 6.6URD30D08A0400                  | 2 x 350 MCM          |
| 250           | -                          | -                           | -                           | 170M4014                     | 2061032.500                 | -                              | 6.6URD30D08A0500                  | 2 x 350 MCM          |

1) 屏蔽电机电缆,非屏蔽电源电缆。

<sup>2)</sup> 美国线规。

## 16.7 输入和输出

## 16.7.1 主电源供应 (L1, L2, L3)

| 电源电压     | 380-500 V ± 10 % |
|----------|------------------|
| 电源电压     | 525-690 V ± 10 % |
| 电源频率     | 50/60 Hz         |
| 最大短暂相位失衡 | 额定值的 3 %         |
| 对地漏电     | > 3.5 mA         |
|          |                  |

**注意**不要用电源电压来接通和断开CUE。

16.7.2 电机输出 (U, V, W)

| 输出电压 | 0-100 % <sup>1)</sup>  |
|------|------------------------|
| 输出频率 | 0-100 Hz <sup>2)</sup> |
| 接通输出 | 不倡议                    |
|      |                        |

<sup>2)</sup> 取决于所选泵的系列。

#### 16.7.3 RS-485 GENIbus 连接

| 终端号 | 68 (A), 69 (B), 61 GND (Y) |
|-----|----------------------------|
|     |                            |

RS-485 电路在功能上与其它中央电路分隔,并且在电流学上与电源 电压分隔(PELV)。

### 16.7.4 数字输入

| 终端号       | 18, 19, 32, 33 |
|-----------|----------------|
| 电压水平      | 0-24 VDC       |
| 电压水平,开放触点 | > 19 VDC       |
| 电压水平,闭合触点 | < 14 VDC       |
| 最大输入电压    | 28 VDC         |
|           | 约 4 kΩ         |

所有数值输入在电流学上与电源电压(PELV)以及其它高电压终端分隔。

# 16.7.5 信号继电器

| 继电器01,终端号                    | 1 (C), 2 (NO), 3 (NC) |
|------------------------------|-----------------------|
| 继电器 02, 终端号                  | 4 (C), 5 (NO), 6 (NC) |
| 最大终端负荷 (AC-1) <sup>1)</sup>  | 240 VAC, 2 A          |
| 最大终端负荷 (AC-15) <sup>1)</sup> | 240 VAC, 0.2 A        |
| 最大终端负荷 (DC-1) <sup>1)</sup>  | 50 VDC, 1 A           |
| 星小终端负荷                       | 24 VDC 10 mA          |
| 取小汽车员19                      | 24 VAC 20 mA          |

<sup>1)</sup> IEC 60947, 第 4 和第 5 部分。

- C 公共端
- NO 常开
- NC 常闭

继电器触点通过加强绝缘与其它电路在电流学上相互分隔(PELV)。

## 16.7.6 模拟输入

| 模拟输入 1, 终端号          | 53                      |
|----------------------|-------------------------|
| 电压信号                 | A53 = "U" <sup>1)</sup> |
| 电压范围                 | 0-10 V                  |
| 输入电阻, R <sub>i</sub> | 约10 kΩ                  |
| 最大电压                 | ± 20 V                  |
| 电流信号                 | A53 = "I" <sup>1)</sup> |
| 电流范围                 | 0-20, 4-20 mA           |
| 输入电阻, R <sub>i</sub> | 约200 Ω                  |
| 最大电流                 | 30 mA                   |
| 最大损失, 终端 53, 54      | 满标值的0.5 %               |
| 模拟输入 2, 终端号          | 54                      |
| 电流信号                 | A54 = "I" <sup>1)</sup> |
| 电流范围                 | 0-20, 4-20 mA           |
| 输入电阻, R <sub>i</sub> | 约 200 Ω                 |
| 最大电流                 | 30 mA                   |
| 最大损失, 终端 53, 54      | 满标值的0.5 %               |

<sup>1)</sup> 工厂设置为电压信号 "U"。

所有模拟输入在电流学上与电源电压(PELV)以及其它高电压终端分隔。

#### 16.7.7 模拟量输出

| 模拟输入 1, 终端号 | 42        |
|-------------|-----------|
| 电流范围        | 0-20 mA   |
| 到框架的最大负荷    | 500 Ω     |
| 最大损失        | 满标值的0.8 % |
|             |           |

模拟输出在电流学上与电源电压(PELV)以及其它高电压终端分隔。

#### 16.7.8 MCB 114 传感器输入模块

| 模拟输入 3,终端号      | 2            |
|-----------------|--------------|
| 电流范围            | 0/4-20 mA    |
| 输入电阻            | < 200 Ω      |
| 模拟输入4和5,终端号     | 4, 5和7, 8    |
| 信号类型, 2-线 或 3-线 | Pt100/Pt1000 |

#### 16.8 声压级

| 封装D1h: | 最大76分贝 |
|--------|--------|
| 封装D2h: | 最大74分贝 |

CUE的声压水平是从距离设备1米处测得。

受变频器控制的电机的声压水平可能高于相同电机未受变频器控制时的声压水平。见章节6.7 RFI滤波器。

## 17. 回收处理

必须以环境友好的方式对本产品或产品的部件进行回收处理。

- 1. 使用公立或私立废品回收服务设施。
- 2. 如果以上无法做到,与附近的格兰富公司或服务站联系。

内容可有变动。

| MCB  | 114                                     |                                                                             |                                                                                         |                                                                                       |                                                                                          |                                                                                                    |
|------|-----------------------------------------|-----------------------------------------------------------------------------|-----------------------------------------------------------------------------------------|---------------------------------------------------------------------------------------|------------------------------------------------------------------------------------------|----------------------------------------------------------------------------------------------------|
| EMC  |                                         |                                                                             |                                                                                         |                                                                                       |                                                                                          |                                                                                                    |
| RFI  |                                         |                                                                             |                                                                                         |                                                                                       |                                                                                          |                                                                                                    |
|      |                                         |                                                                             |                                                                                         |                                                                                       |                                                                                          |                                                                                                    |
|      |                                         |                                                                             |                                                                                         |                                                                                       |                                                                                          |                                                                                                    |
|      |                                         |                                                                             |                                                                                         |                                                                                       |                                                                                          |                                                                                                    |
|      | (                                       | ``                                                                          |                                                                                         |                                                                                       |                                                                                          |                                                                                                    |
|      | (                                       | )                                                                           |                                                                                         |                                                                                       |                                                                                          |                                                                                                    |
|      | (                                       | ,                                                                           |                                                                                         |                                                                                       |                                                                                          |                                                                                                    |
|      |                                         |                                                                             |                                                                                         |                                                                                       |                                                                                          |                                                                                                    |
|      |                                         |                                                                             |                                                                                         |                                                                                       |                                                                                          |                                                                                                    |
|      |                                         |                                                                             |                                                                                         |                                                                                       |                                                                                          |                                                                                                    |
| CUE  |                                         |                                                                             |                                                                                         |                                                                                       |                                                                                          |                                                                                                    |
|      | 가                                       |                                                                             |                                                                                         |                                                                                       |                                                                                          |                                                                                                    |
|      |                                         |                                                                             |                                                                                         |                                                                                       |                                                                                          |                                                                                                    |
|      |                                         |                                                                             |                                                                                         |                                                                                       |                                                                                          |                                                                                                    |
|      |                                         |                                                                             |                                                                                         |                                                                                       |                                                                                          |                                                                                                    |
| PC   | E-product                               |                                                                             |                                                                                         |                                                                                       |                                                                                          |                                                                                                    |
|      |                                         |                                                                             |                                                                                         |                                                                                       |                                                                                          |                                                                                                    |
|      | 가                                       |                                                                             | ,                                                                                       |                                                                                       |                                                                                          |                                                                                                    |
|      | 가                                       |                                                                             | ,                                                                                       |                                                                                       |                                                                                          |                                                                                                    |
|      |                                         |                                                                             |                                                                                         |                                                                                       |                                                                                          |                                                                                                    |
|      |                                         |                                                                             |                                                                                         |                                                                                       |                                                                                          |                                                                                                    |
| GENI | bus                                     |                                                                             |                                                                                         |                                                                                       |                                                                                          |                                                                                                    |
|      |                                         |                                                                             |                                                                                         |                                                                                       |                                                                                          |                                                                                                    |
|      |                                         |                                                                             |                                                                                         |                                                                                       |                                                                                          |                                                                                                    |
| CUE  |                                         |                                                                             |                                                                                         |                                                                                       |                                                                                          |                                                                                                    |
|      |                                         |                                                                             |                                                                                         |                                                                                       |                                                                                          |                                                                                                    |
|      |                                         |                                                                             |                                                                                         |                                                                                       |                                                                                          |                                                                                                    |
|      |                                         |                                                                             |                                                                                         |                                                                                       |                                                                                          |                                                                                                    |
|      |                                         |                                                                             |                                                                                         |                                                                                       |                                                                                          |                                                                                                    |
|      |                                         |                                                                             |                                                                                         |                                                                                       |                                                                                          |                                                                                                    |
|      |                                         |                                                                             |                                                                                         |                                                                                       |                                                                                          |                                                                                                    |
|      |                                         |                                                                             |                                                                                         |                                                                                       |                                                                                          |                                                                                                    |
|      |                                         |                                                                             |                                                                                         |                                                                                       |                                                                                          |                                                                                                    |
|      |                                         |                                                                             |                                                                                         |                                                                                       |                                                                                          |                                                                                                    |
|      |                                         |                                                                             |                                                                                         |                                                                                       |                                                                                          |                                                                                                    |
|      | MCB<br>EMC<br>RFI<br>CUE<br>GENI<br>CUE | MCB 114<br>EMC 114<br>( (<br>CUE 7;<br>PC E-product<br>7;<br>GENIbus<br>CUE | MCB 114<br>EMC 114<br>( ))<br>( ))<br>CUE 7;<br>PC E-product 7;<br>7;<br>GENIbus<br>CUE | MCB 114<br>EMC 114<br>RFI ( ))<br>CUE 7;<br>PC E-product 7;<br>7; ;<br>GENIbus<br>CUE | MCB 114<br>FMC 114<br>( ))<br>CUE 2+<br>PC E-product<br>2 <sup>1</sup> /2+<br>CUE<br>CUE | MCB 114       ( ( ) )         ( ( ) )       ( ( ) )         CUE       2;         PC       E-product         2;       ;         GENIbus       ;         CUE       : |

|            |                                                                             |                                                         | 122                                                              |
|------------|-----------------------------------------------------------------------------|---------------------------------------------------------|------------------------------------------------------------------|
|            |                                                                             |                                                         | 123<br>123                                                       |
|            |                                                                             |                                                         | 123                                                              |
|            |                                                                             |                                                         |                                                                  |
|            |                                                                             |                                                         |                                                                  |
|            |                                                                             |                                                         |                                                                  |
|            |                                                                             |                                                         |                                                                  |
|            |                                                                             |                                                         |                                                                  |
|            |                                                                             |                                                         | 71                                                               |
|            |                                                                             |                                                         | 71                                                               |
| 1          |                                                                             |                                                         |                                                                  |
|            | 가                                                                           |                                                         |                                                                  |
| ] .        |                                                                             |                                                         |                                                                  |
|            |                                                                             |                                                         |                                                                  |
| 110-250 kW |                                                                             | Grundfos CUE                                            |                                                                  |
|            |                                                                             |                                                         |                                                                  |
| CUE 가      |                                                                             |                                                         |                                                                  |
|            |                                                                             |                                                         |                                                                  |
| 가          |                                                                             |                                                         | •                                                                |
| E 가        |                                                                             |                                                         |                                                                  |
|            |                                                                             |                                                         |                                                                  |
| ]          |                                                                             | ,                                                       | 가                                                                |
| •          |                                                                             |                                                         |                                                                  |
| Grundfos   |                                                                             |                                                         |                                                                  |
|            | ]<br>]<br>110-250 kW<br>CUE 7<br>E<br>7<br>E<br>7<br>CUE 7<br>i<br>Grundfos | ] 7ł<br>] 110-250 kW<br>CUE 7ł<br>E 7ł<br>]<br>Grundfos | ] 7;<br>] 7;<br>] 110-250 kW Grundfos CUE<br>CUE 7;<br>E 7;<br>] |

| 2.2      |        |
|----------|--------|
| CUE      | Gru    |
| Grundfos | E-pump |

| CUE      |   | E-pump |
|----------|---|--------|
| • E-pump | 가 |        |
| •        | 가 |        |

:

# 2.3

| Grundfos CUE | :     |   |
|--------------|-------|---|
| •            | CUE 가 | 가 |
| •            | CUE   | 가 |
| •            |       |   |

. www.grundfos.com > Grundfos Product Center . 가 Grundfos

# 3.

3.1

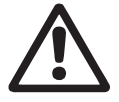

가

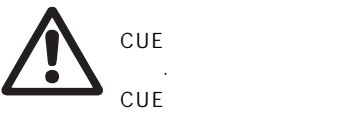

20 CUE .

# 3.2

• On/Off CUE

| • | CUE | 가<br>3.5 mA<br>IP20/21 | ·<br>·<br>가 | , |
|---|-----|------------------------|-------------|---|
| • |     | IP54/55                |             | 가 |

가

. • • ) ( • (IT, TN, ) (PELV). •

# 3.3.1 IT

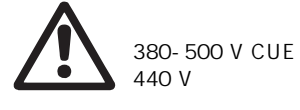

IT 440 V 3.3.2

CUE 주의 가 가

CUE

가

# 3.4

•

•

가

CUE ( )

# 3.4.1

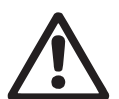

PELV =

가 2000 m PELV .

CUE

CUE 3.4.2 CUE 300 m,

가 150 m . Grundfos CUE 16.6

(KO)

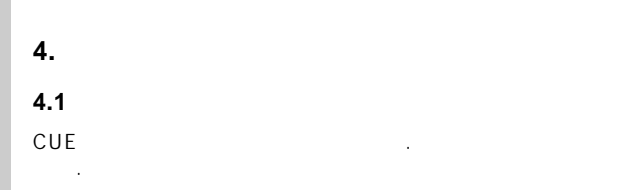

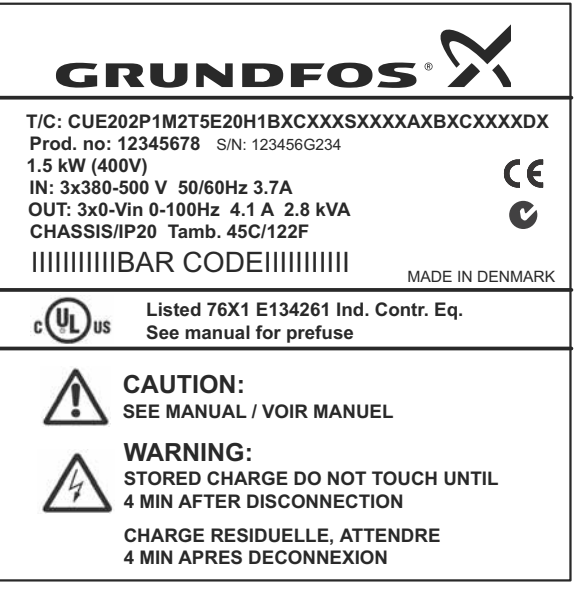

1

| T/C:             | CUE(   )<br>202P1M2(   ) |        |  |  |
|------------------|--------------------------|--------|--|--|
| Prod.no:         | : 96489569. 12345678     |        |  |  |
|                  | : 123456G234             |        |  |  |
| S/N:             | 4 2004                   | . , 23 |  |  |
| 1.5 kW           |                          |        |  |  |
| IN:              | ,                        |        |  |  |
| OUT:             | ,                        |        |  |  |
| CHASSIS/<br>IP20 |                          |        |  |  |
| Tamb.            |                          |        |  |  |
| 4.2              |                          |        |  |  |
| CUE              | 가 .                      |        |  |  |

# 5.

# 5.1

가 , CUE

5.2

# CUE . 가 CUE

5.2.1 CUE

CUE

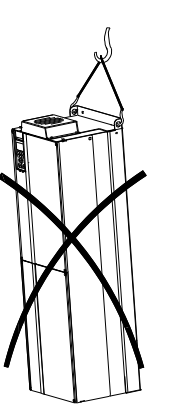

TM04 3272 4808

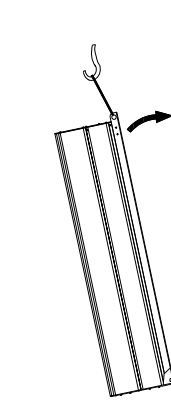

2

2

TM03 9896 4607

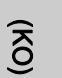

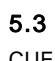

•

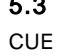

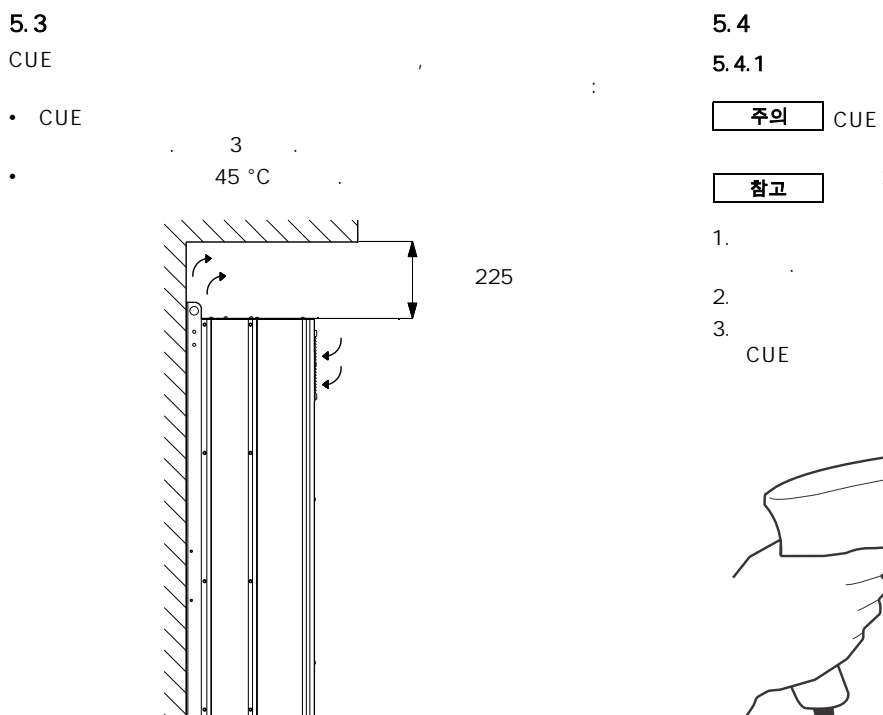

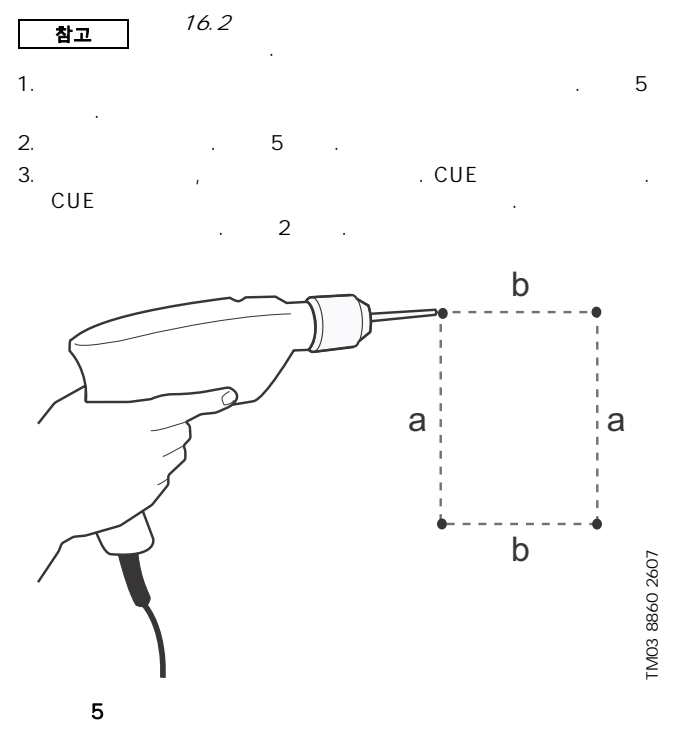

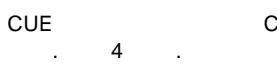

3

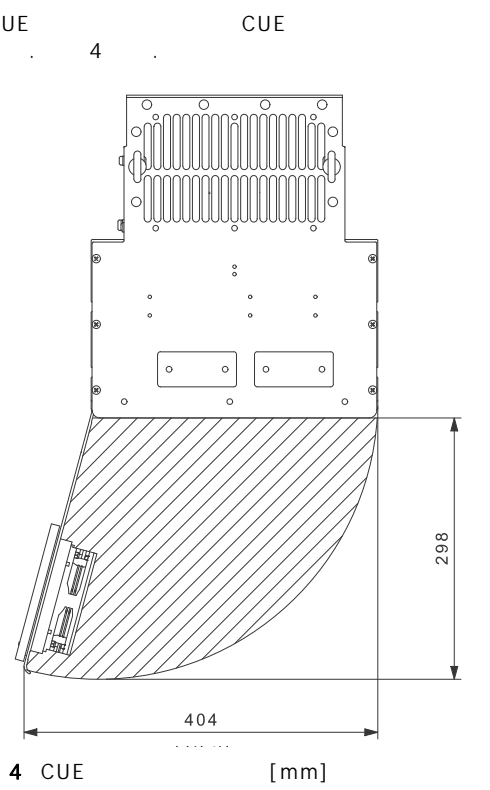

[mm]

≁

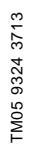

TM03 9898 4607

225

[mm]

.

5.4.2

(ко)

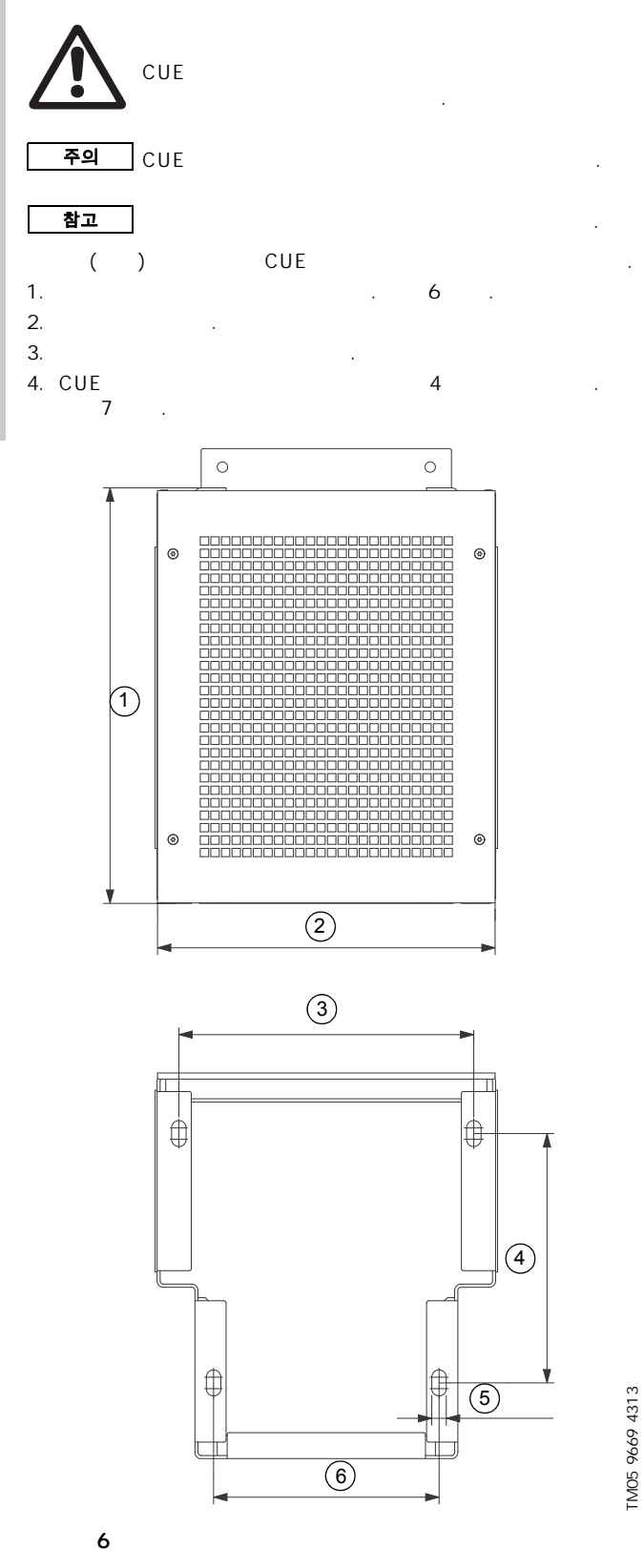

|   | Name of Contract of Contract o |  |
|---|----------------------------------------------------------------------------------------------------|--|
| 7 | CUE                                                                                                    |  |

TM03 9895 4607

88

•

1

2 3

4 5

6

D1h [mm]

400

325

283.8

240

4 x 14

217

D2h [mm]

400

420

378.8

240

4 x 14

317

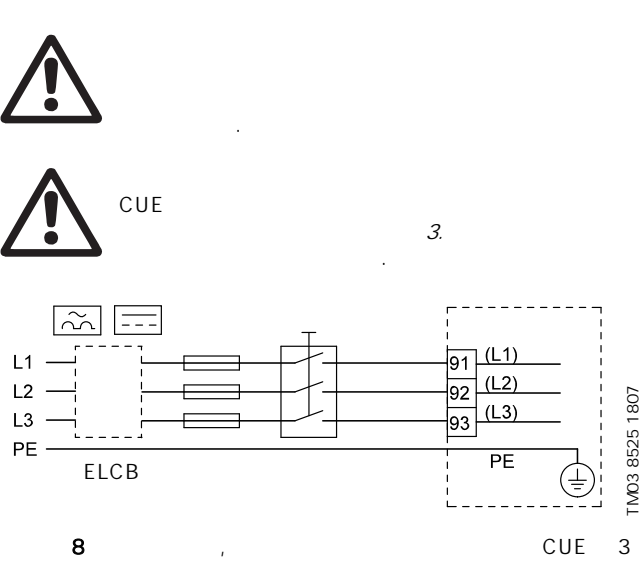

# 6.1

6.1.1

|                                      | 가        |     |
|--------------------------------------|----------|-----|
| 주의                                   | 3.5 mA   |     |
| (PEN) 가<br>EN IEC 61800-5-1<br>• CUE | / (PE)   | / / |
| • 2                                  | ·        |     |
| 6.1.2<br>CUE<br><i>16.6</i>          | <b>,</b> |     |
| CUE                                  |          |     |

.

,

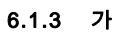

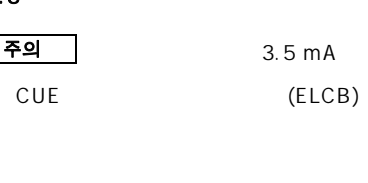

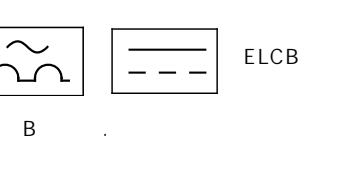

CUE *16.7.1* (*L1, L2, L3*)

ELCB (trip) 6.1.4

6.1.5

CUE

# 6.1.6

CUE EN 61800-3, 2

# 6.2

CUE . CUE . 6.2.1

CUE . 8 . .

가

. CUE

, : (KO)

가

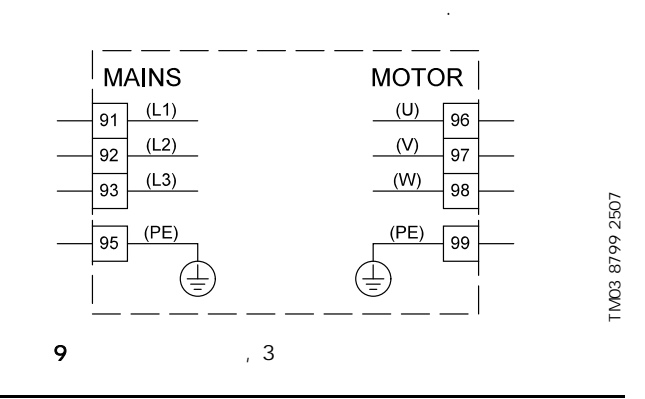

.

| 91    | (L1) |   |   |         |
|-------|------|---|---|---------|
| 92    | (L2) | 3 |   |         |
| 93    | (L3) |   |   |         |
| 95/99 | (PE) |   |   |         |
| 96    | (U)  | _ |   |         |
| 97    | (V)  | 3 | , | 0-100 % |
| 98    | (W)  |   |   |         |
| 6.2.3 |      |   |   |         |

. CUE

TM05 9326 3713

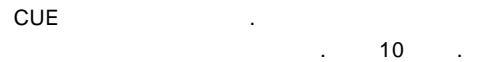

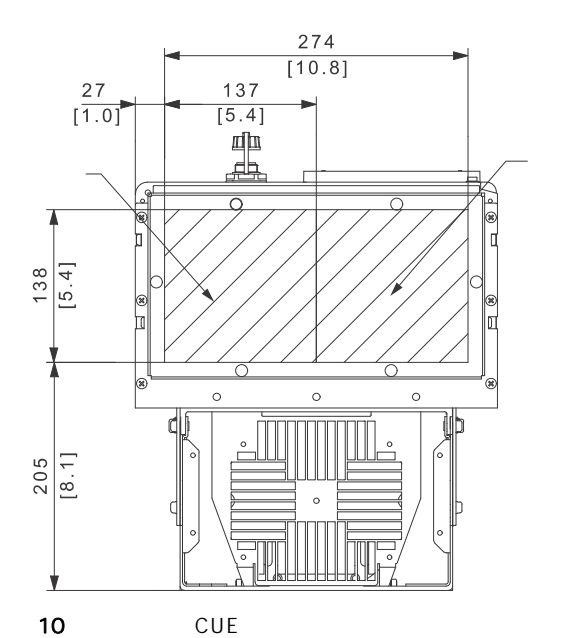

6.2.4

(enclosure) 16.1

| 주의 | EMC                 |    | CUE |
|----|---------------------|----|-----|
| 1. | 99(PE)              | 11 |     |
| 2. | 96(U), 97(V), 98(W) |    |     |
| 3. |                     |    |     |

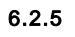

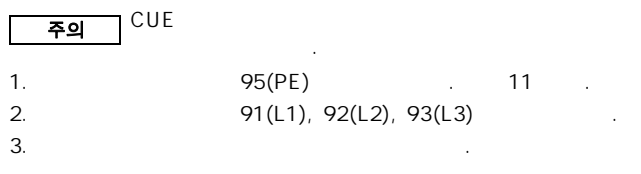

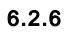

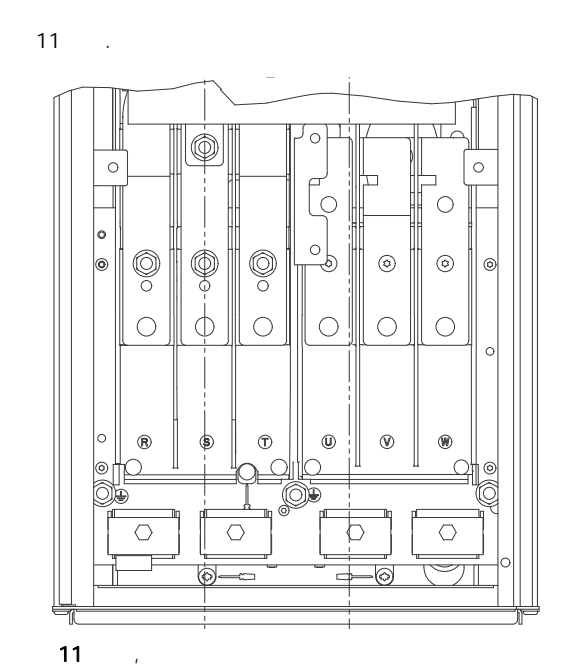

6.3

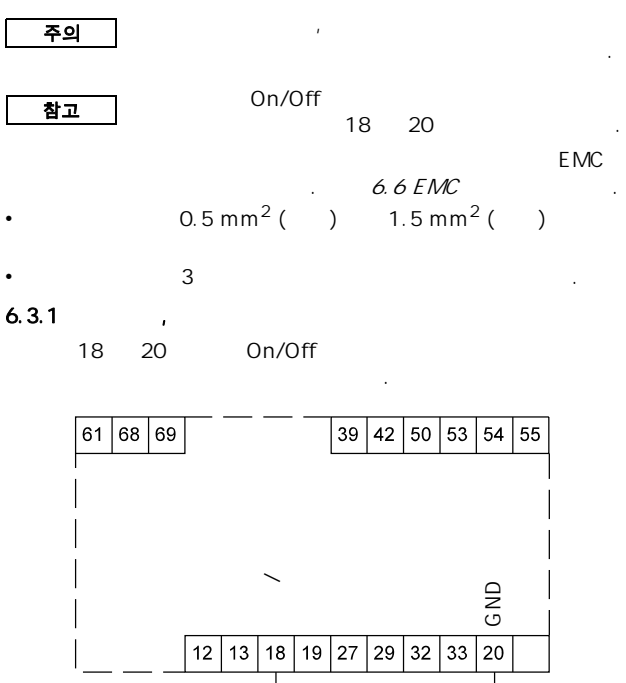

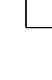

12

가

TM05 9329 3713

TM03 9057 3207

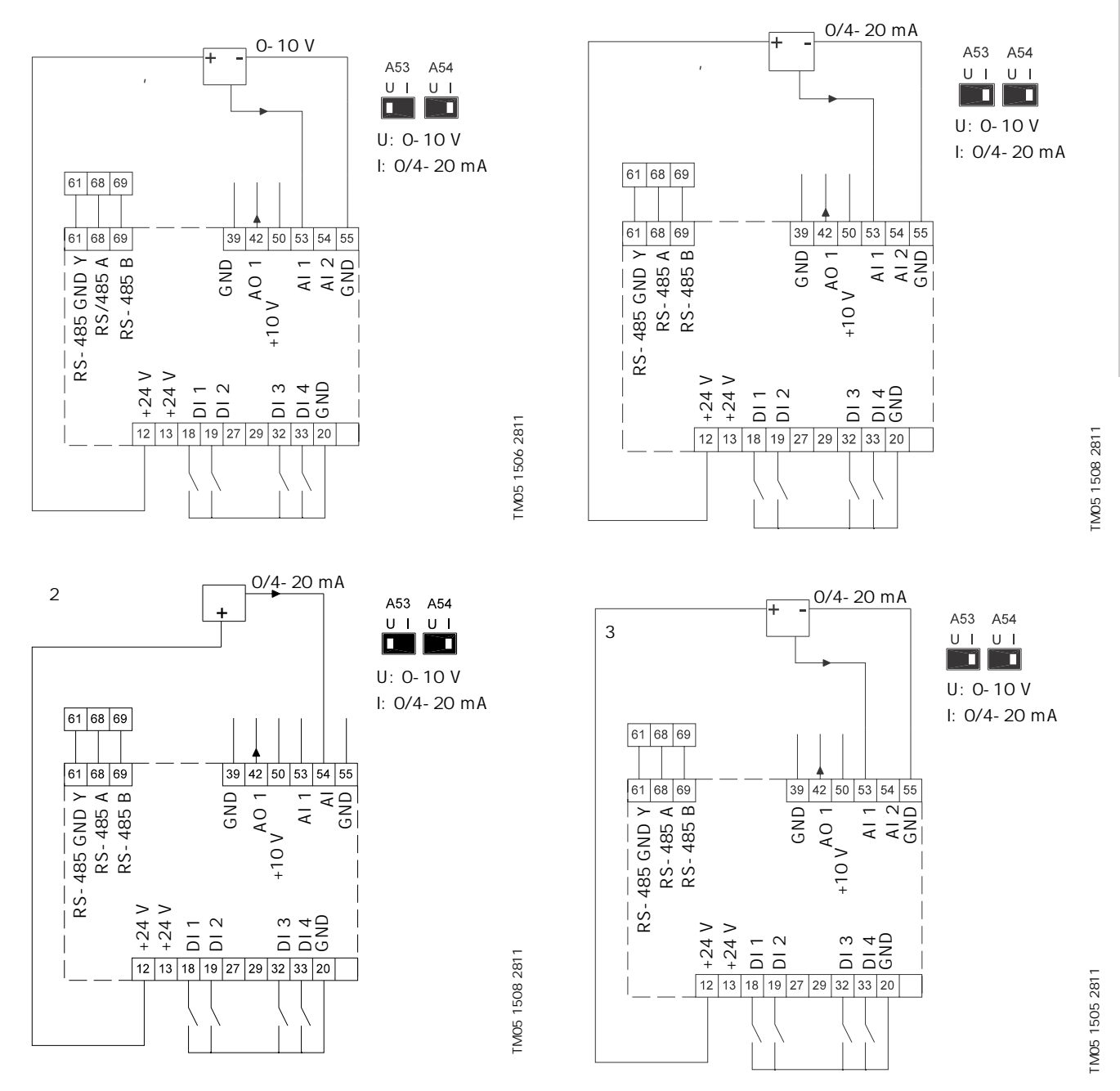

| 12 | +24 V |   |   |   |   | 42 | AO 1         |          | , 0-20 mA           |
|----|-------|---|---|---|---|----|--------------|----------|---------------------|
| 13 | +24 V | 가 |   |   |   | 50 | +10 V        |          |                     |
| 18 | DI 1  |   | , | / |   | 53 | AI 1         |          | , 0-10 V, 0/4-20 mA |
| 19 | DI 2  |   | , |   | 가 | 54 | AI 2         | ,        | 1, 0/4-20 mA        |
| 20 | GND   |   |   |   |   | 55 | GND          |          |                     |
| 32 | DI 3  |   | , |   | 가 | 61 | RS-485 GND Y | GENIbus, |                     |
| 33 | DI 4  |   | , |   | 가 | 68 | RS-485 A     | GENIbus, | A (+)               |
| 39 | GND   |   |   |   |   | 69 | RS-485 B     | GENIbus, | В(-)                |
| 27 | 29    |   |   |   |   |    |              |          |                     |

27 29

참고 RS-485

91

(YO

| 6.3.3           | (PTC) CUE<br>(PTC) CUE | PTC    |
|-----------------|------------------------|--------|
| 가<br>PELV       | CUE 2                  | . PELV |
| EN 6180<br>PELV | 0-5-1<br>. , PELV      | PELV   |

6.3.4

CUE 13 . .

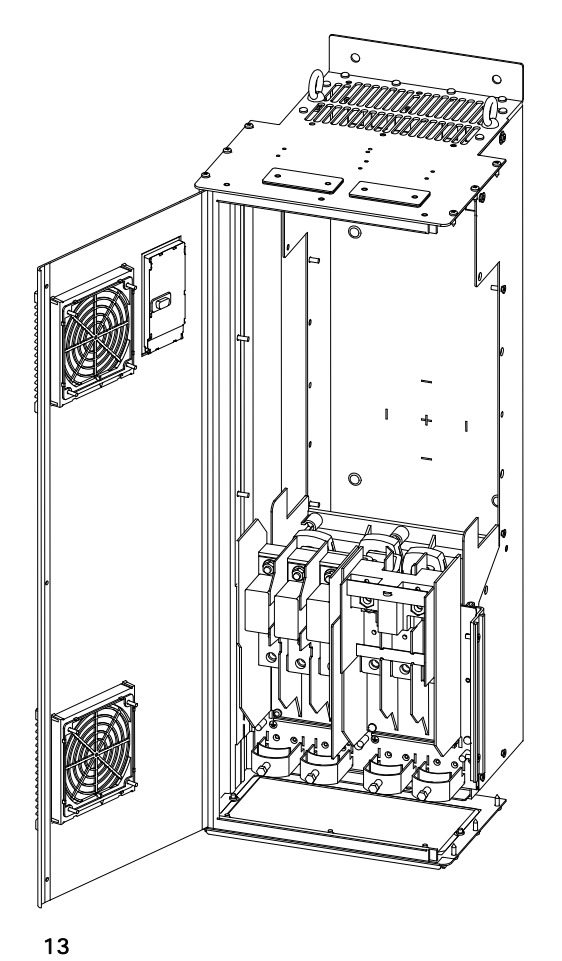

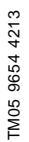

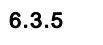

1. 9-10 mm 2.

0.4 x 2.5 mm .

3.

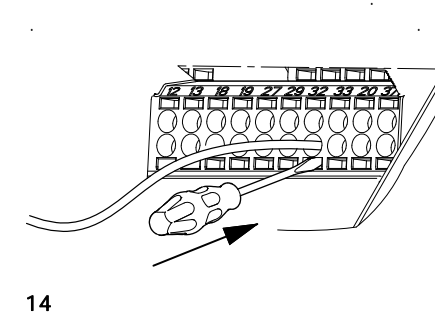

6.3.6 53 54 가 A53 A54 "U" . 가 54 0/4-20 mA **참고** A54 "|"

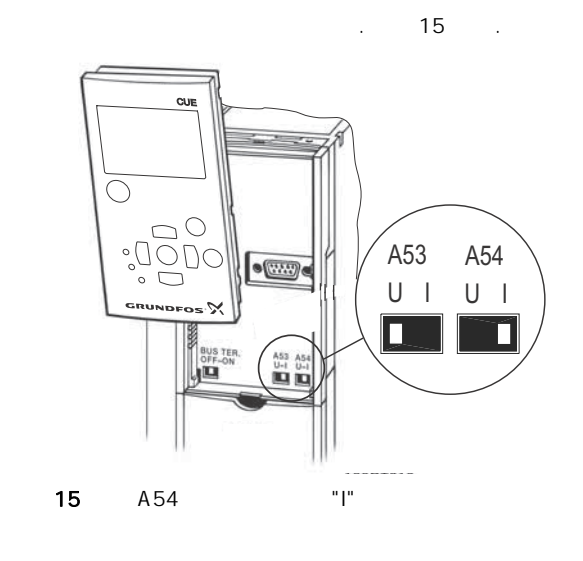

TM03 9026 2807

TM03 9104 3407

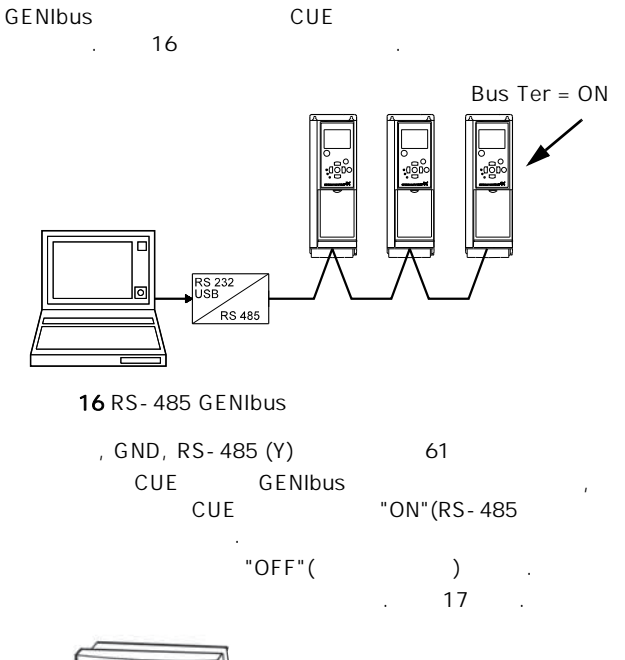

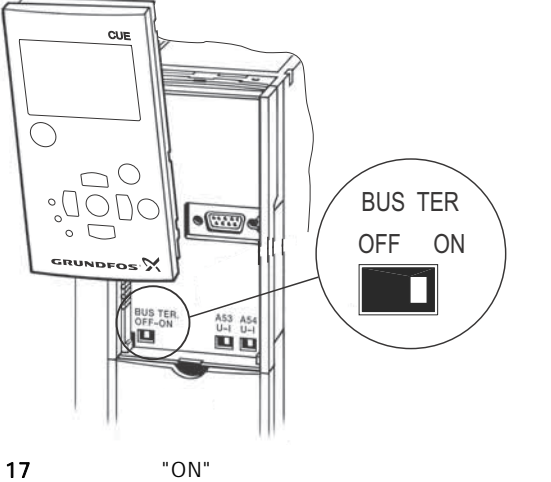

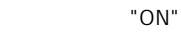

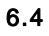

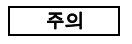

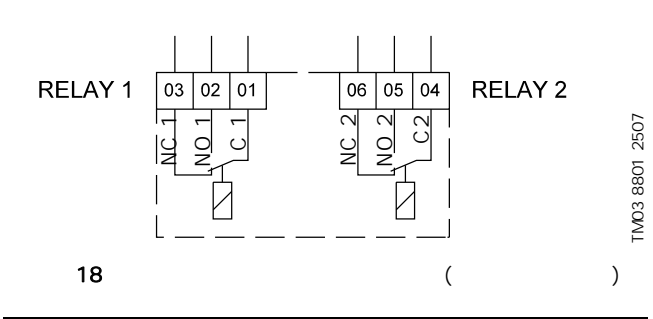

| C 1  | C 2  |  |
|------|------|--|
| NO 1 | NO 2 |  |
| NC 1 | NC 2 |  |

# 6.5 MCB 114

| MCB 114 CUE |
|-------------|
|-------------|

#### . 6.5.1 MCB 114

TM03 9005 2807

)

TM03 9006 2807

| MCB 114 | 가 |
|---------|---|
|         |   |

| • | 가 | 0/4-20 mA. | 10.8.14 | 2(3.16) |  |
|---|---|------------|---------|---------|--|
|   |   |            |         |         |  |

| F        | Pt100/Pt1000 | . 10.8.19 | 1(3.21) |
|----------|--------------|-----------|---------|
| 10.8.    | 20 2(3.22)   | )         | •       |
| MCB 114가 | CUE가         |           | 가       |
| Pt100    | Pt1000       |           |         |

#### 6.5.2 , MCB 114

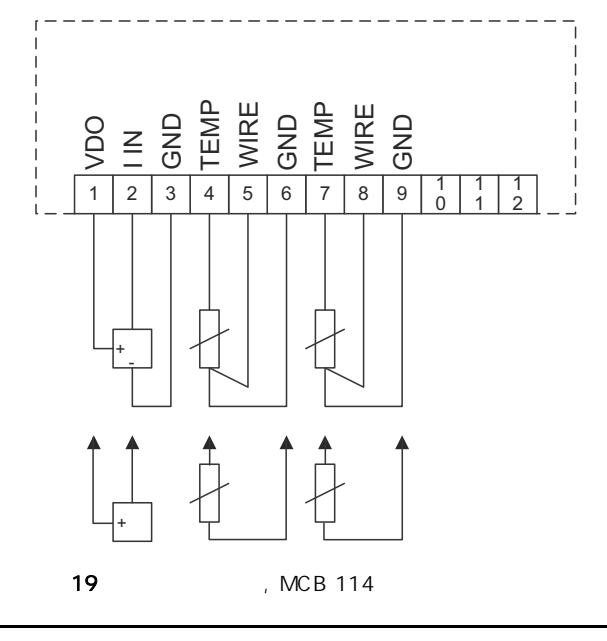

| 1 (VDO)              | +24 V |                 |
|----------------------|-------|-----------------|
| 2 (I IN)             | AI 3  | 2, 0/4-20 mA    |
| 3 (GND)              | GND   |                 |
| 4 (TEMP)<br>5 (WIRE) | AI 4  | 1, Pt100/Pt1000 |
| 6 (GND)              | GND   | 1               |
| 7 (TEMP)<br>8 (WIRE) | AI 5  | 2, Pt100/Pt1000 |
| 9 (GND)              | GND   | 2               |
| 10, 11               | 12    |                 |

TM04 3273 3908

# 6.6 EMC

(ко)

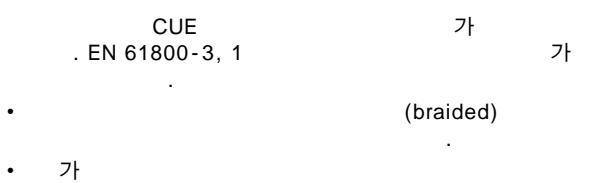

- · 가 가 20
- 21 . EMC
- ・ 22 . 가 , CUE . 23 . ・ 가 /
- ・ 가
- ·
- 가, , , ,

가 EMC 가 .

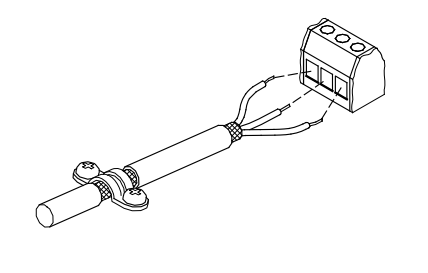

TM02 1325 0901

TM03 8812 2507

CUE TM03 8732 2407 61 -68 69 A в L 3 22 CUE TM03 8731 2407 Υ 61 A 68 в 69 CUE 3 23 ( ) 6.7 RFI EMC , CUE RFI (

) . P2 RFI

| 3 x 380- | 500 V | 110-250 | kW | C3 |  |
|----------|-------|---------|----|----|--|
| 3 x 525- | 690 V | 110-250 | kW | C3 |  |
| RFI      |       |         |    |    |  |
| C3:      | (     |         |    | )  |  |
| RFI      | EN 6  | 61800-3 |    |    |  |
| 6.7.1    | C3    |         |    |    |  |
|          |       |         |    |    |  |

PDS(Power Drive System)

21

20

# 6.8

|         |   | • |
|---------|---|---|
| CUE     | 가 | • |
|         |   | • |
| • dU/dt |   | • |

• dU/dt (sine-wave)

|                |             | CUE    | dU/dt    |          |
|----------------|-------------|--------|----------|----------|
| 380 V          | SP, BM, BMB |        | -        | 0-300 m* |
| 1.5 kW MG71 MC | G80         | 1.5 kW | -        | 0-300 m* |
| dU/dt ,        |             |        | 0-150 m* | -        |
| dU/dt ,        | 3           |        | -        | 0-300 m* |
| 500 V          |             |        | -        | 0-300 m* |
| *              |             |        |          |          |

가

# 6.9

EN 61800-3

.

참고

24,25,26 27 .

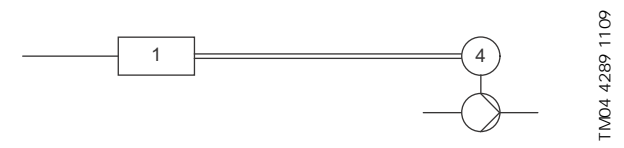

24

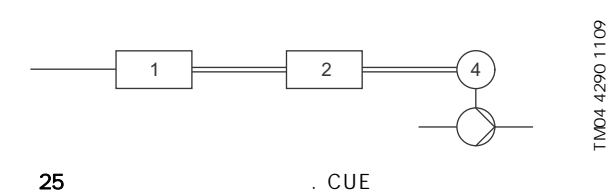

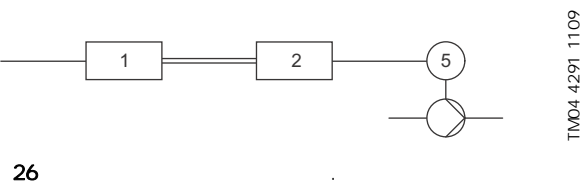

가

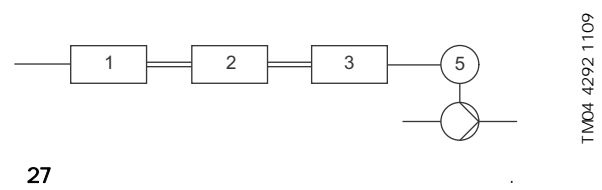

,

가

| 1 | CUE |  |
|---|-----|--|
| 2 |     |  |
| 3 |     |  |
| 4 |     |  |
| 5 |     |  |
|   |     |  |
|   |     |  |

.

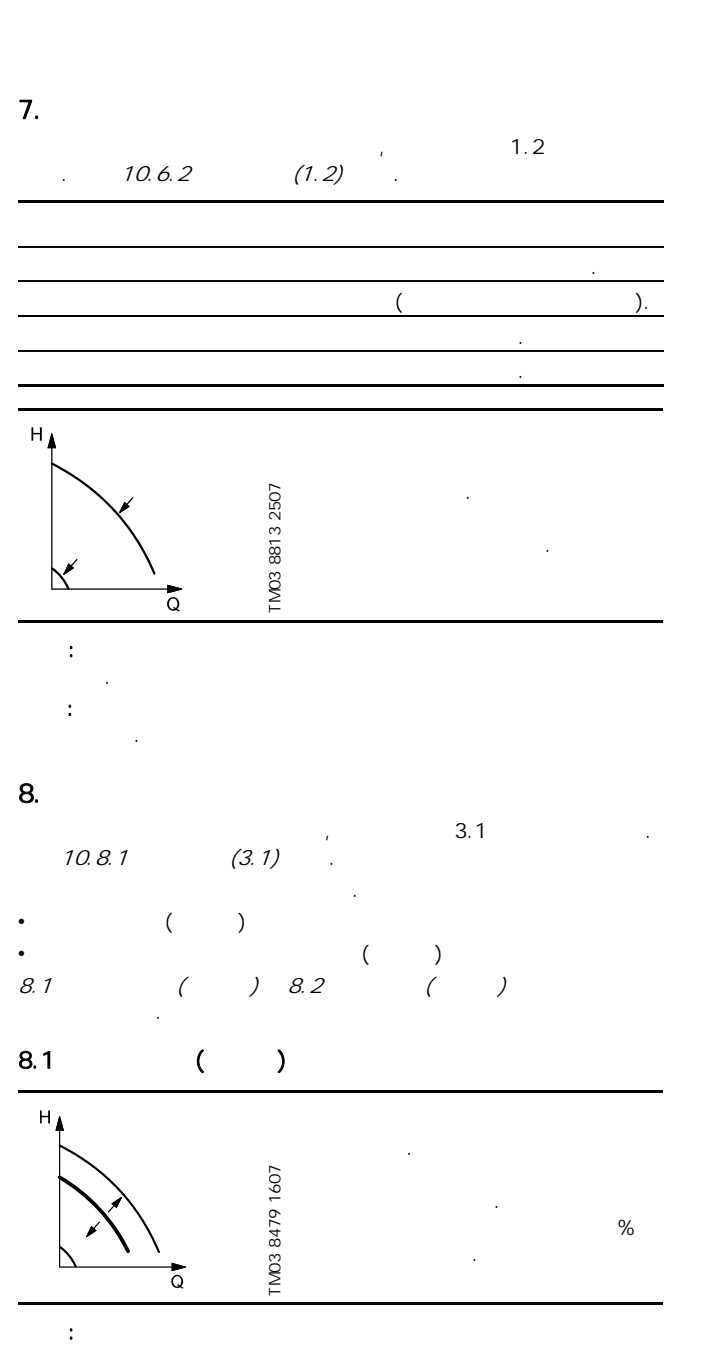

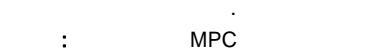

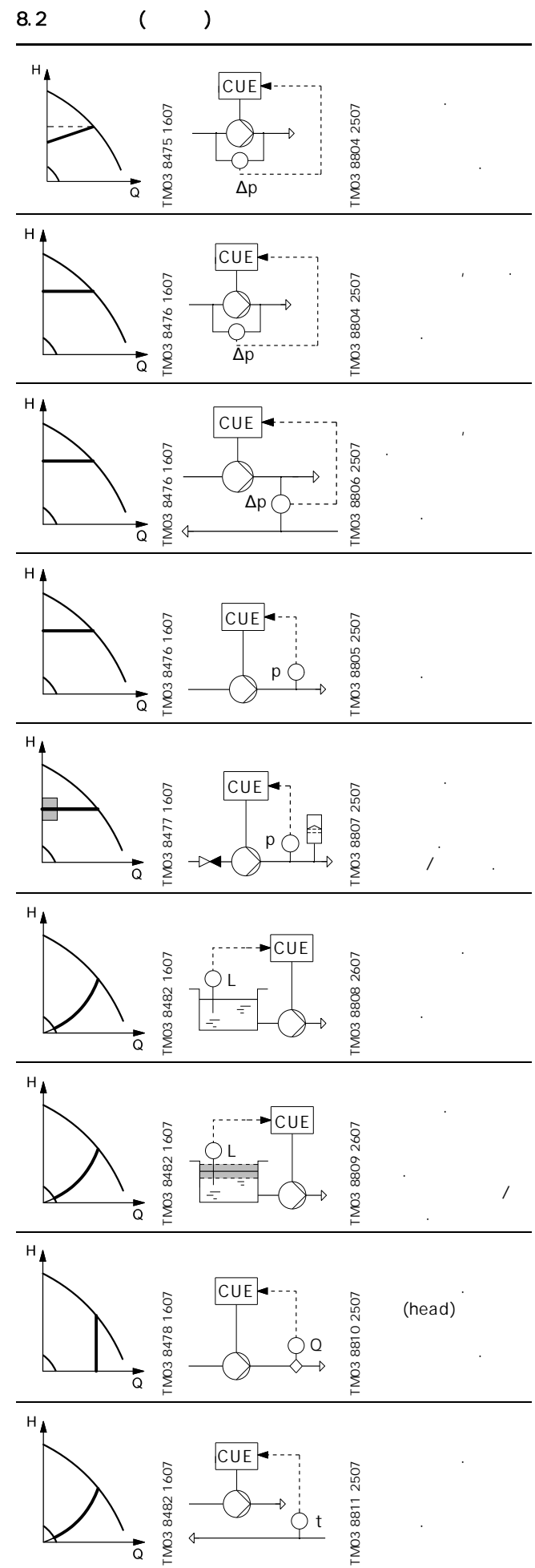

(ко)

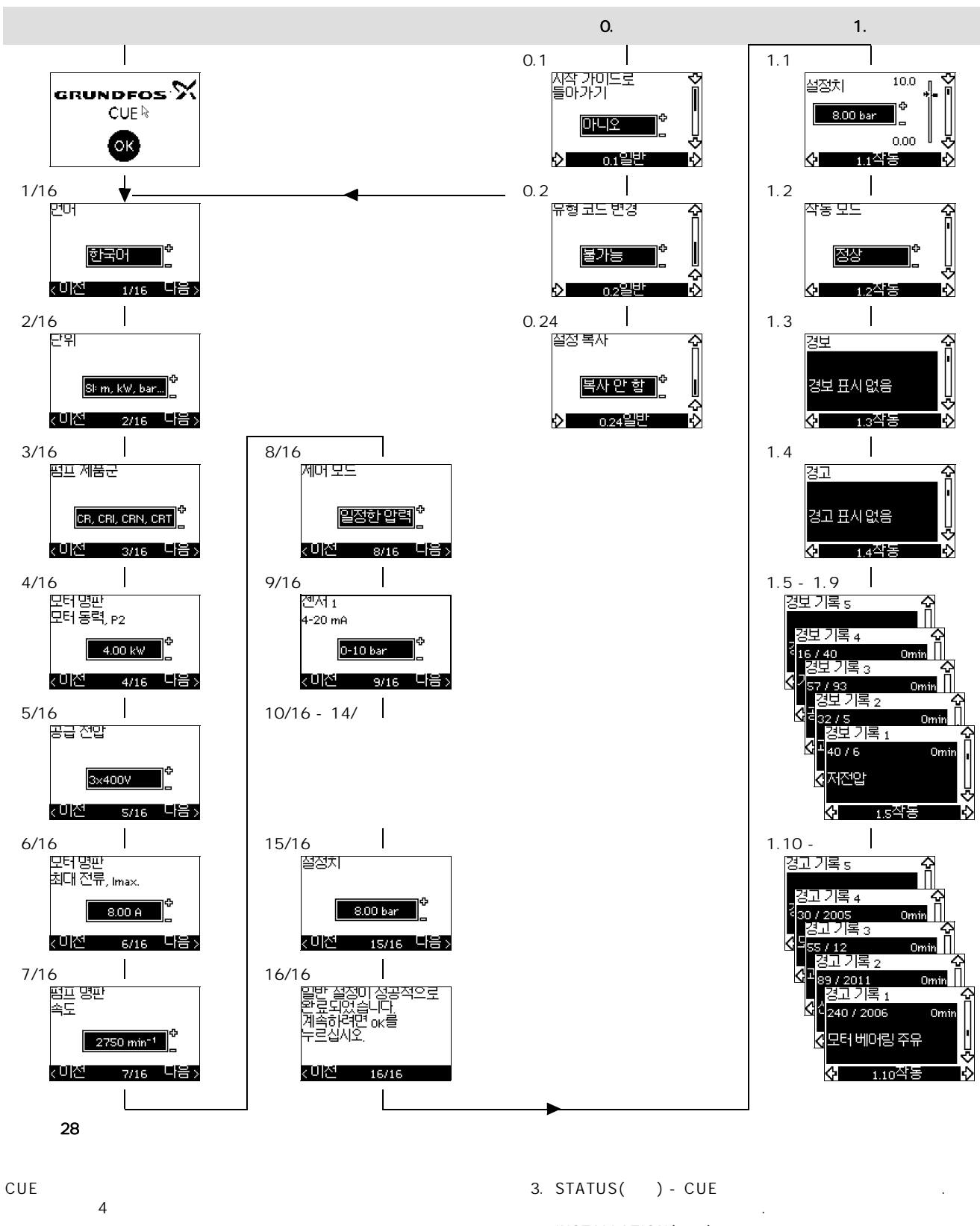

- 1. GENERAL( ) CUE 가
- 2. OPERATION( ) -
- . 5
- 4. INSTALLATION( ) -CUE

(KO)

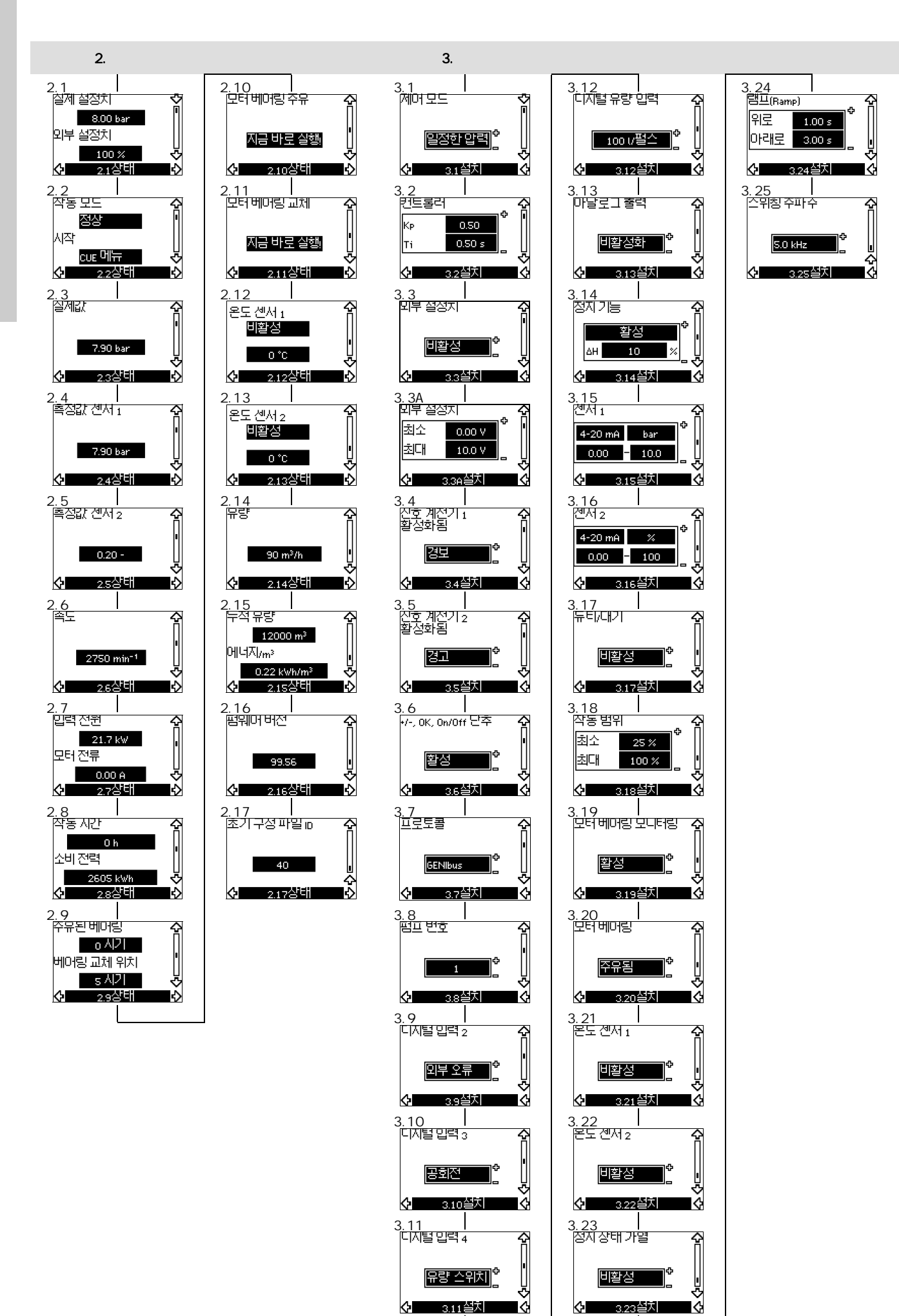

10.

10.1

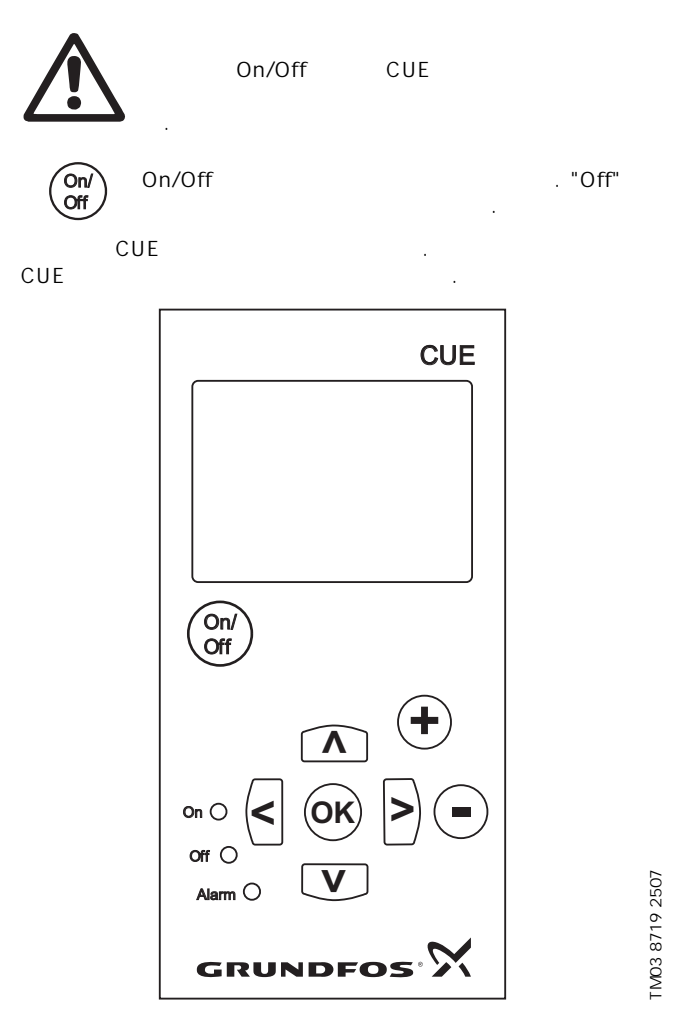

29 CUE

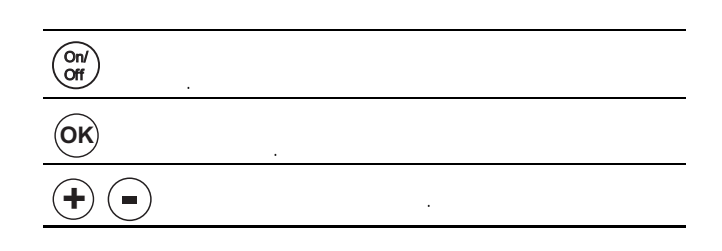

|      |        | . 가      |    |
|------|--------|----------|----|
|      | -      | 가 .      |    |
| Νν   |        |          |    |
|      |        |          |    |
| •    |        |          |    |
| •    |        | 71       |    |
| ( )  |        | 가        | •  |
|      |        | 3        |    |
|      |        |          |    |
|      |        |          |    |
|      |        | [OK] [+] |    |
|      |        |          |    |
|      |        |          |    |
| 29 . |        |          |    |
|      |        | •        |    |
|      |        |          |    |
|      | 가 가    |          |    |
| ( )  | · · ·  | 가        |    |
|      | (CUE   | , /      | ). |
| ( )  | On/Off |          | •  |
| ( )  |        |          |    |

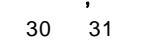

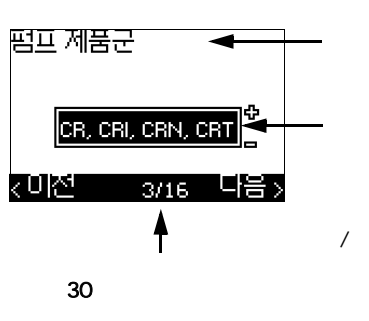

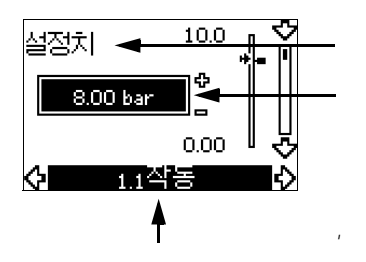

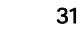

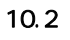

|        |                |     | : |  |
|--------|----------------|-----|---|--|
| 1. CUE |                |     |   |  |
| 2.     | [On/Off], [OK] | [+] |   |  |
| CUEZ   | 71             |     |   |  |

# 10.3 CUE

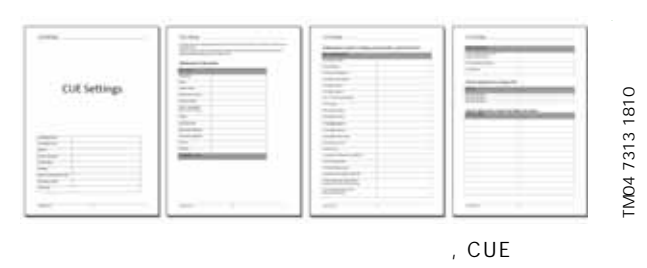

가PC PC

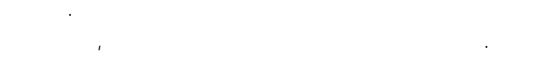

# 10.4 가

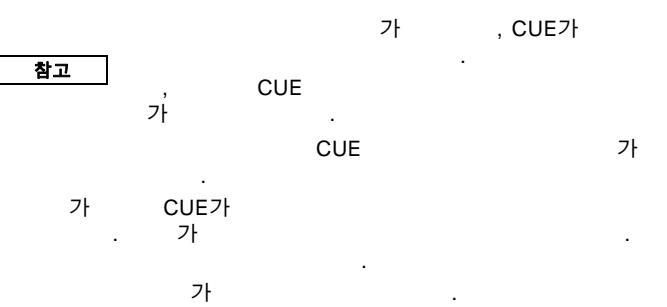

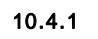

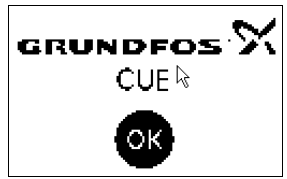

・ [OK] . 가 가 . 10.4.2 (1/16)

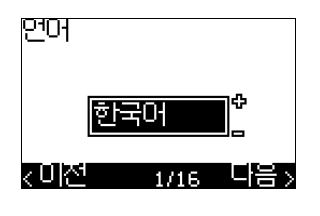

| • | English UK | • |
|---|------------|---|
|   | ()         | • |
| • | English US | • |
|   | ( )        | • |
| • |            | • |
| • |            | • |
| • |            | • |

| • | Hungarian<br>( 가 ) |    |
|---|--------------------|----|
| • |                    |    |
| • |                    |    |
| • |                    |    |
| • | Korean(            | ). |

# 10.4.3 (2/16)

•

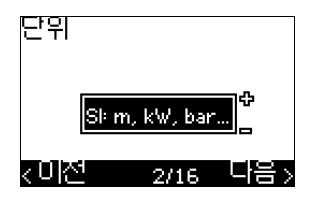

• : m, kW, bar...

• US: ft, HP, psi...

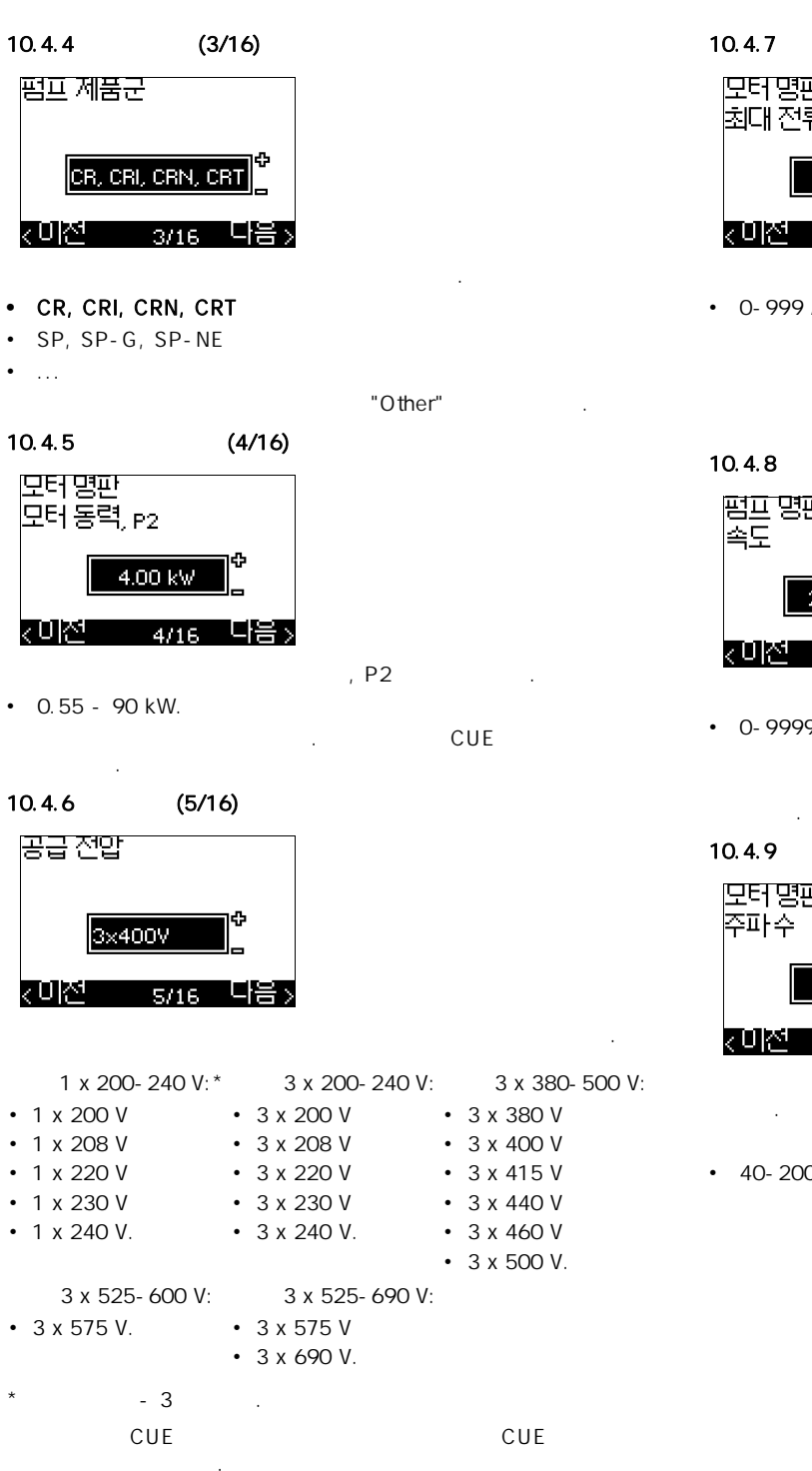

(6/16) 모터명판 최대 전류, Imax. 8.00 A 국민전 다음> 6/16

• 0-999 A.

CUE

(7/16)

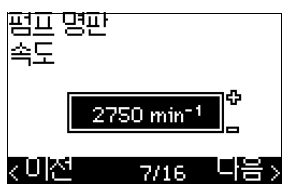

• 0-9999 min<sup>-1</sup>.

10.4.9 (7A/16) 모터명판 주파수 SO Hz 7A/16 다음>

.

• 40-200 Hz

, CUE

.

. CUE 50 60 Hz

101

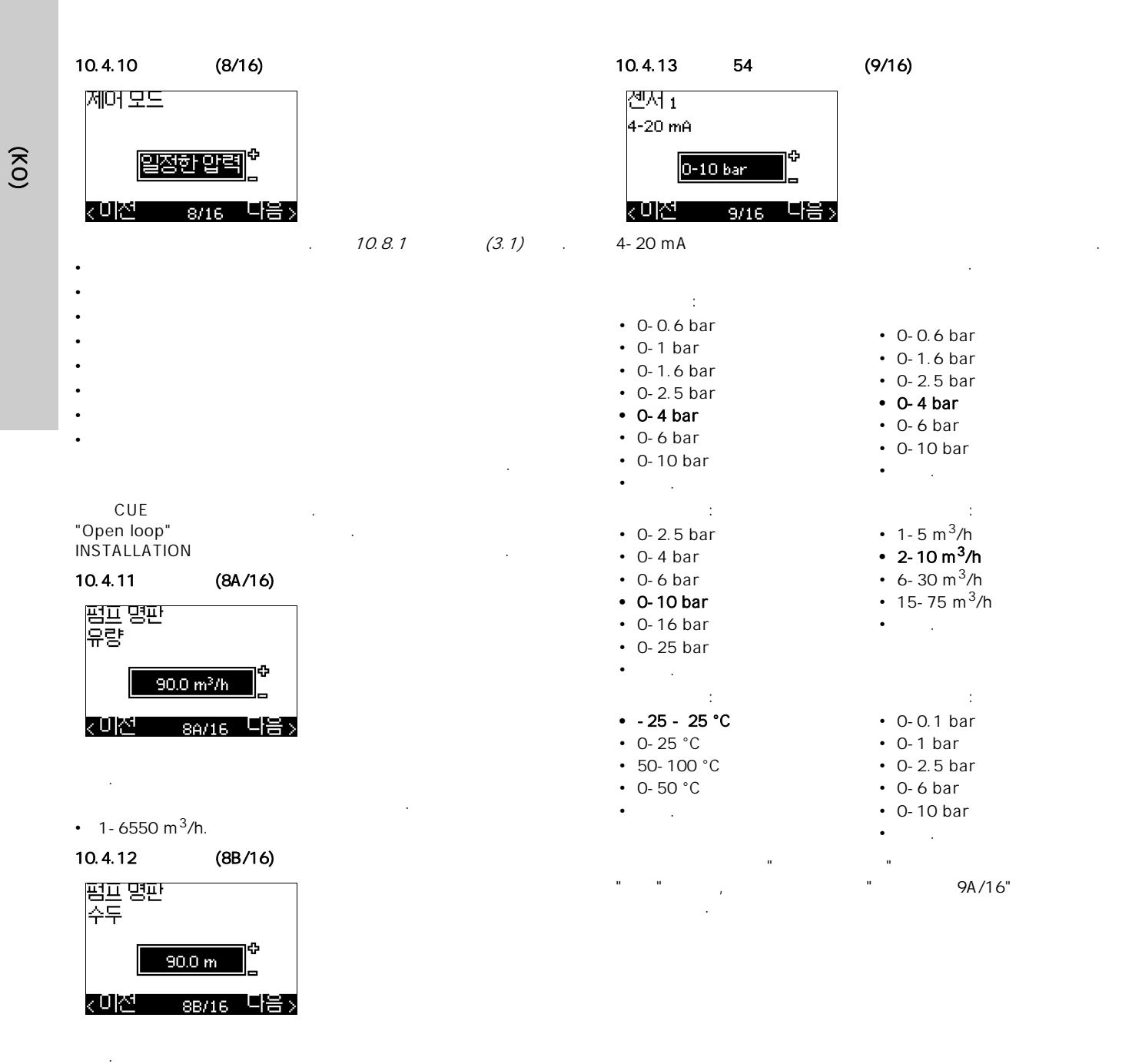

• 1-999 m.

| 10.4.14 | 54(9/ | A/16) |       |     |
|---------|-------|-------|-------|-----|
| 센서 1    |       |       |       |     |
| 4-20 mA | ı bar | -     | Þ     |     |
| 0.00    | - 10. | o l   |       |     |
| 지 이전    | 9A/16 | 다음    | >     |     |
|         | "     |       | 9/16" | 가 " |
| "       |       | 가 "   | "     |     |
| •       | :     |       |       |     |

- 0-20 mA 4-20 mA.

•

**bar**, mbar, m, kPa, psi, ft, m<sup>3</sup>/h, m<sup>3</sup>/min, m<sup>3</sup>/s, l/h, l/min, l/s, gal/h, gal/m, gal/s, ft<sup>3</sup>/min, ft<sup>3</sup>/s,°C, °F, %.

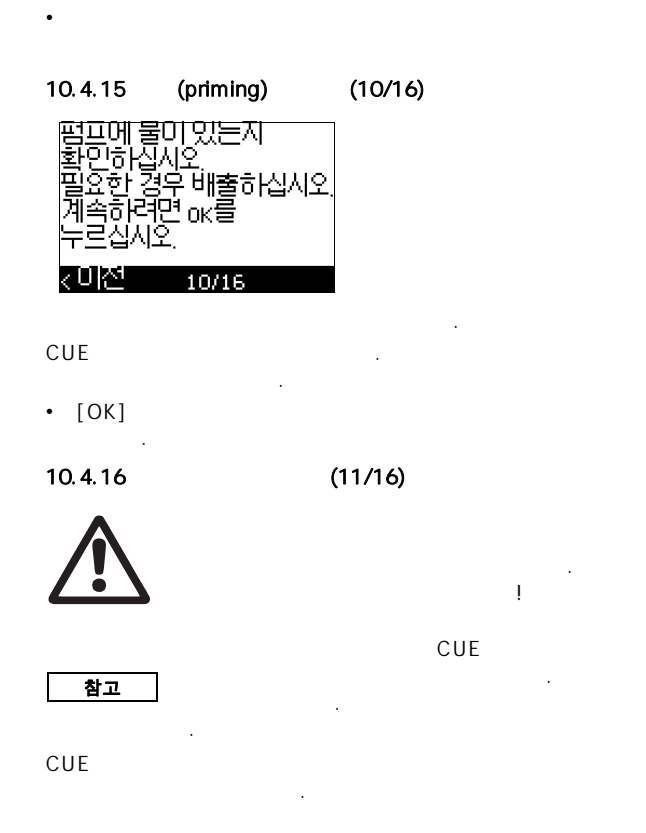

CUE 가

| cue에서 모터 매개 변수<br>테스트를 수행하고<br>펌프가 오른쪽                                                                                                   | · 방향으로 움직미는지<br>확인합니다. 그렇지 않은<br>경우, 회전 방향이<br>자동으로 변경됩니다.<br>시스템이 유량에 대해 |
|----------------------------------------------------------------------------------------------------|---------------------------------------------------------------------------|
| <미전1/16 다                                                                                                    | 음> <이전 11/16 다음                                                           |
| 확인하십시오. 테스트<br>동안 펌프가 가동될<br>것입니다.<br>계속하려면 ok를<br>누르십시오.                                                                                |                                                                           |
|                                                                                                    |                                                                           |
| < 이전 11/16                                                                                                    |                                                                           |
| <mark>∢미전 11/16</mark><br>가 .                                                                                                    |                                                                           |
| < <u>○미전 11/16</u><br>가 .<br>• [OK]                                                                                                    |                                                                           |
| < <u>이전 11/16</u><br>가<br>(OK)<br>10초 내에 펌프가<br>시작됩니다. 취소하려면<br>아무 단추나 누르십시오                                                             | -<br>-<br>-                                                               |
| < <u>이전</u> 11/16<br>가<br>(OK)<br>10초 내메 펌프가<br>시작됩니다 취소하려면<br>아무 단추나 누르십시S<br>0※ 100≫                                                   |                                                                           |
| < 비전       11/16         가       [OK]         10초 내에 펌프가         시작됩니다. 취소하려면         아무 단추나 누르십시公         0※         100%         12/16 |                                                                           |

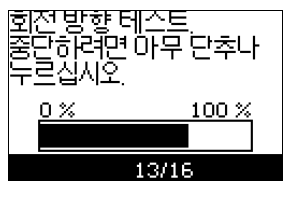

가 가

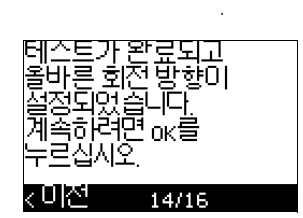

| • |         | [OK]    | • [OK] |
|---|---------|---------|--------|
|   | 10.4.17 | (15/16) |        |

(KO)

11/16 다음>

| 10.4.17                              | (15/16)                                                            |                                                                  |                                                                                                    |                                                                                        |
|--------------------------------------|--------------------------------------------------------------------|------------------------------------------------------------------|----------------------------------------------------------------------------------------------------|----------------------------------------------------------------------------------------|
| 절정치<br>8<br>< 이전                     | .00 bar<br>15/16 다음 >                                              |                                                                  | •<br>테스트가 완료되고<br>울바른 회전 방향이<br>실정되었습니다.<br>계속하려면 0K를<br>누르십시오.<br><b>&lt; 미전 1</b> 4/16               | •<br>회전 방향이 변경되고<br>새로운 테스트가<br>시작됩니다.<br>계속하려면 0ĸ를<br>누르십시오.<br><b>&lt; 미전 1</b> 3/16 |
| 10.4.18                              | (16/16)                                                            |                                                                  |                                                                                                    |                                                                                        |
| 일반 설정(<br>완료되었습<br>계속하려면<br>누르십시오    | 기성공적으로 `<br>날니다.<br>док를                                           |                                                                  | • [OK]<br>10.4.17 (15/16                                                                               | •<br>ОК                                                                                |
| 신이전                                  | 16/16                                                              |                                                                  | 10.4.20                                                                                                | (13/16)                                                                                |
| ·<br>가<br>1.1<br><b>10.4.19</b>      | [OK]                                                               | "Normal"<br>(13/16)                                              | 수동 회전 방향 테스트<br>펌프가 몇 초 간 방향을<br>바꿔가면서 가동되는<br>동안                                                      | 펌프의 수두/유량을<br>관찰하십시오 어느<br>방향에서 수두/유량이<br>최대가 되는지                                      |
| 수동 회전!<br>펌프가 몇<br>동안<br>< 미전        | 방향테스트<br>초간가동되는<br>13/16 다음>                                       | _회전방향을<br>판찰하십시오.<br>계속하려면 0K를<br>누르십시오.<br><b>&lt;미전 1</b> 3/16 | < 미전 13/16 다음 ><br>확인하십시오.<br>계속하려면 ok를<br>누르십시오.                                                      | <미전 13/16 다음>                                                                          |
| 가                                    |                                                                    |                                                                  | < 미전 13/16                                                                                             |                                                                                        |
| ·<br>10초 내에<br>시작됩니다<br>아무 단추니<br>0% | [OK]<br>펌프가<br>: 취소하려면<br>나 누르십시오.<br><u>100 %</u><br>13/16<br>가 가 |                                                                  | 가<br>• [OK]<br>10초 내에 펌프가<br>시작됩니다 취소하려면<br>마무 단추나 누르십시오<br><u>0 % 100 %</u><br><u>13/16</u><br>10 가 가 |                                                                                        |
|                                      | .00 bar<br>0.00 A<br>13/16<br>,                                    |                                                                  | 피드백<br>0.00 bar<br>모터 전류<br>0.00 A<br>13/16                                                            |                                                                                        |
| 회전방향이                                | 기울바릅니까?                                                            |                                                                  | ,                                                                                                    | · ·                                                                                    |

<미전 13/16 다음>

(ко)

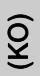

.

가

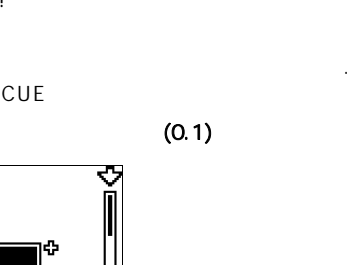

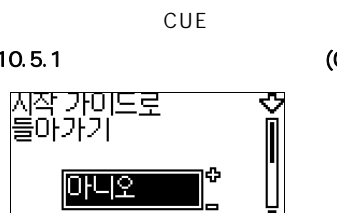

가

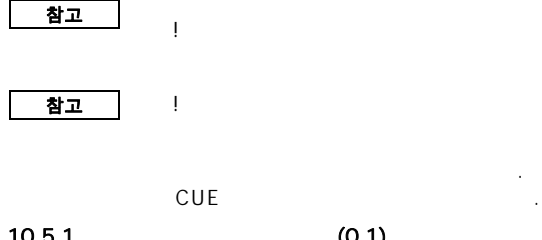

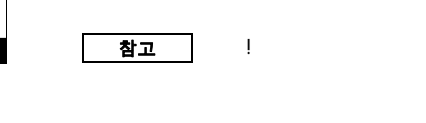

10.5

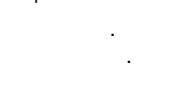

10.5.1

•

• ...

가

회전 방향이 바뀌면서 두 번째 테스트가 시작됩니다. 계속하려면 ok를 누르십시오.

13/16

신전

ΟK

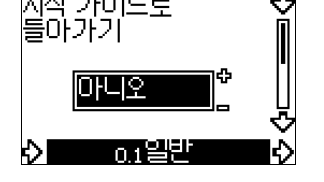

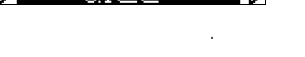

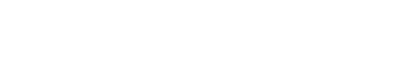

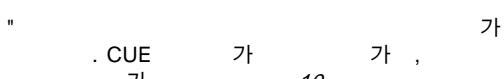

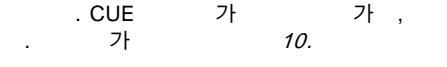

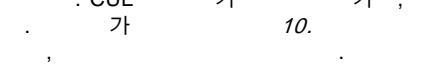

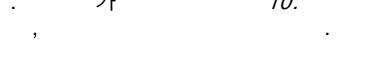

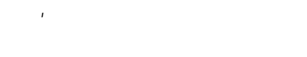

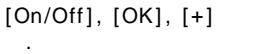

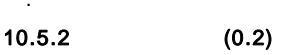

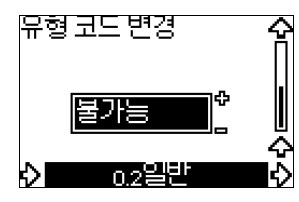

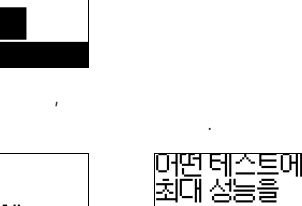

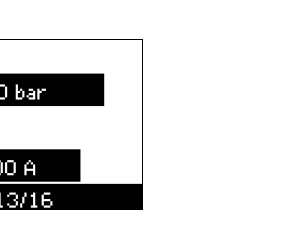

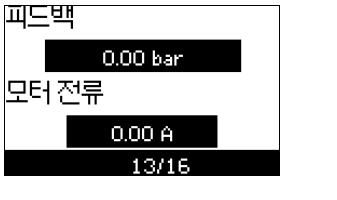

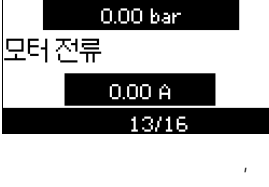

첫 번째 테스트가 완료되었습니다. 수두/유량을 기록해 두십시오. 계속하려면 ok를

<u> (이전</u> 13/16

/

10초 내멘 펌프가

Ъ÷Эн

[작된]

n

•

Π

10

가

니다. 취소하려면 그다. 취소하려면 !추나 누르십시오.

13/16

가 가

00

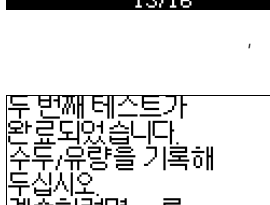

계속하려면 ok를

신이전

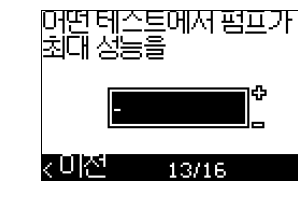

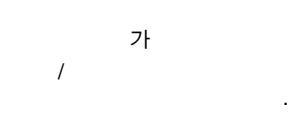

13/16

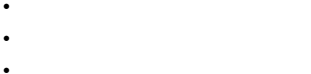

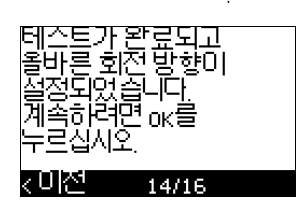

[OK] . (15/16) .

10.4.17

(КО)

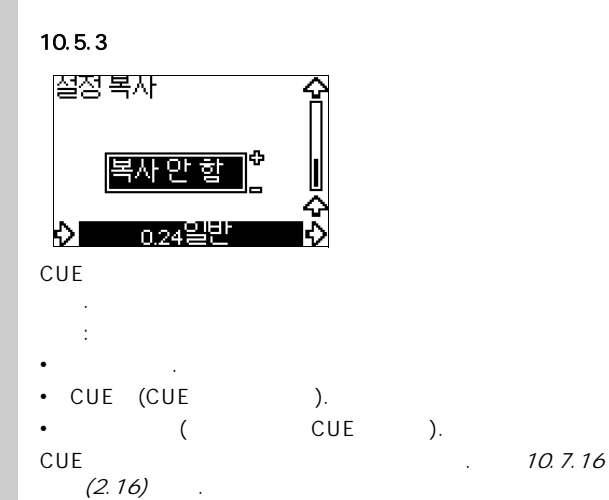

# 10.6 10.6.1

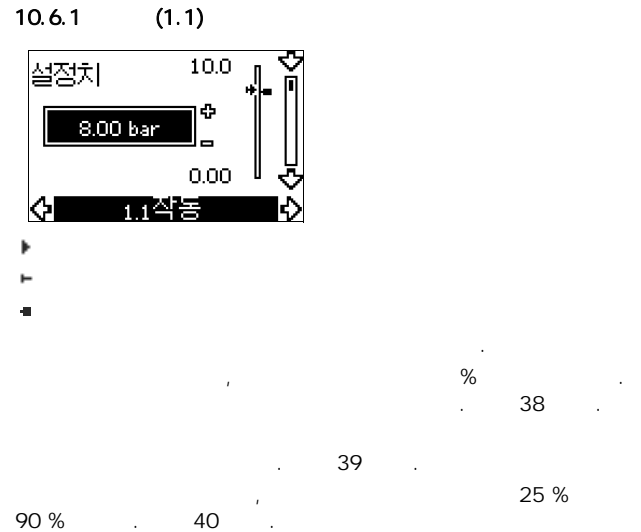

# 가 13.2 .

#### 10.6.2 (1.2)

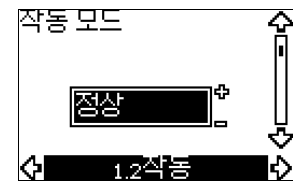

#### Normal (duty) •

- •
- •
- .

# 10.6.3

- 가 " CUE " ... ") 가 (
- · 가 . " CUE

# (1.3)

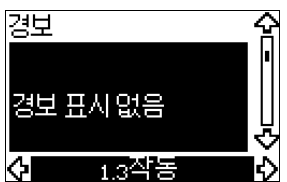

# 가 .

가

15.1

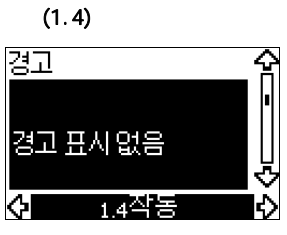

가 15.1 .

# 10.6.4

CUE 가 (1.5 - 1.9)

| 경보 기록 1    | 슟      |
|------------|--------|
| 40/6       | Omin 1 |
| 저전압        | ↓      |
| () 1 5 전 1 | 동 수    |

# 5

| " | " | . " | 1" | 5 | , " | 가<br>2" |
|---|---|-----|----|---|-----|---------|
| _ |   |     | 3가 |   |     |         |

- •
- 가 ( ).

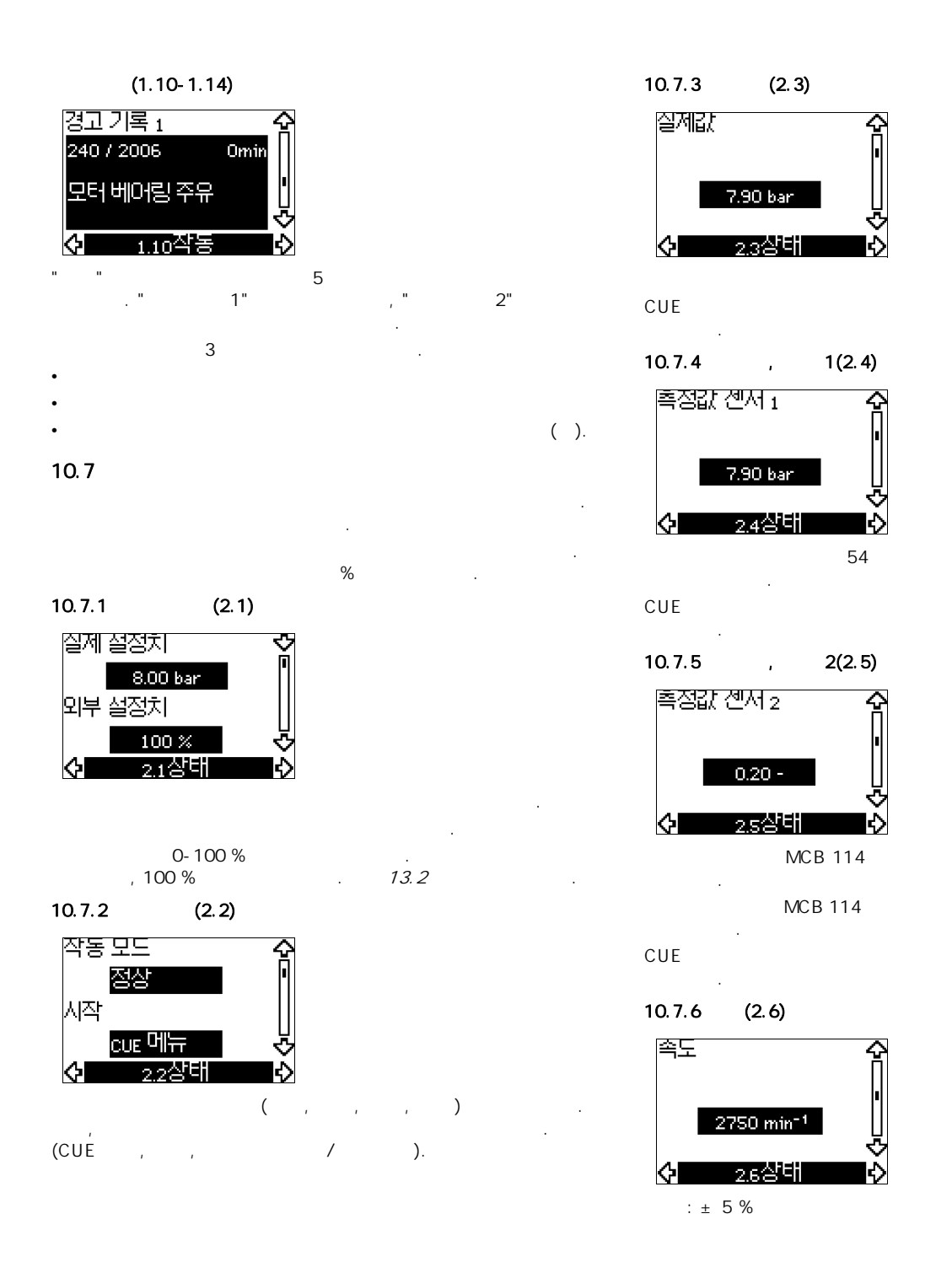

" - "가

1

" - "가

2

" - "가

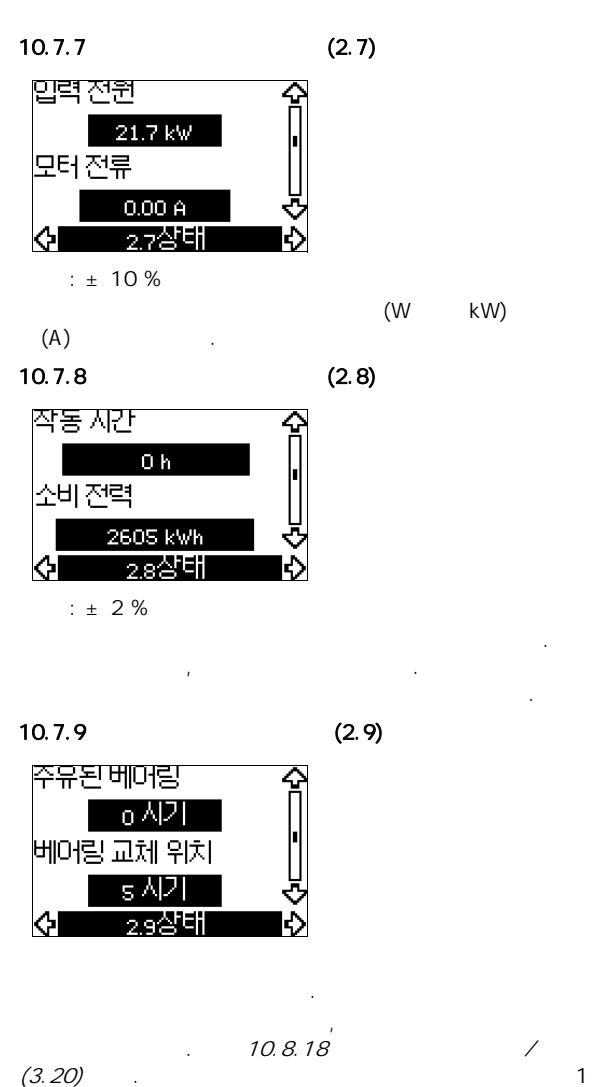

. *(3.20)* . 가 가 .

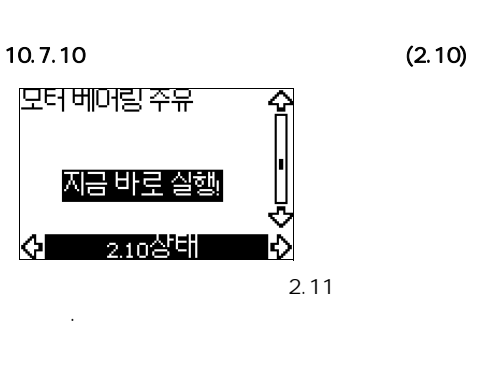

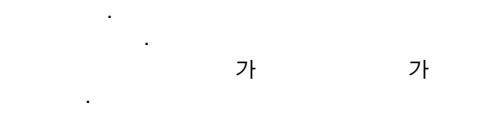

10.8.18 / (3.20) . (2.11) 10.7.11

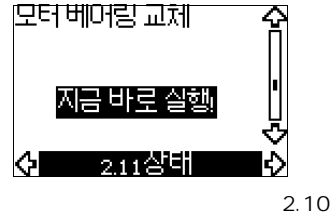

.

가 가

10.8.18 / (3.20) . 10.7.12 1(2.12)

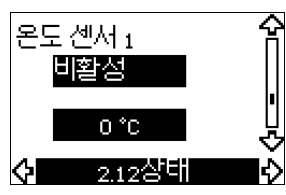

MCB 114

• MCB 114 Pt100/Pt1000 1 •

3.21 . " - "가 CUE .
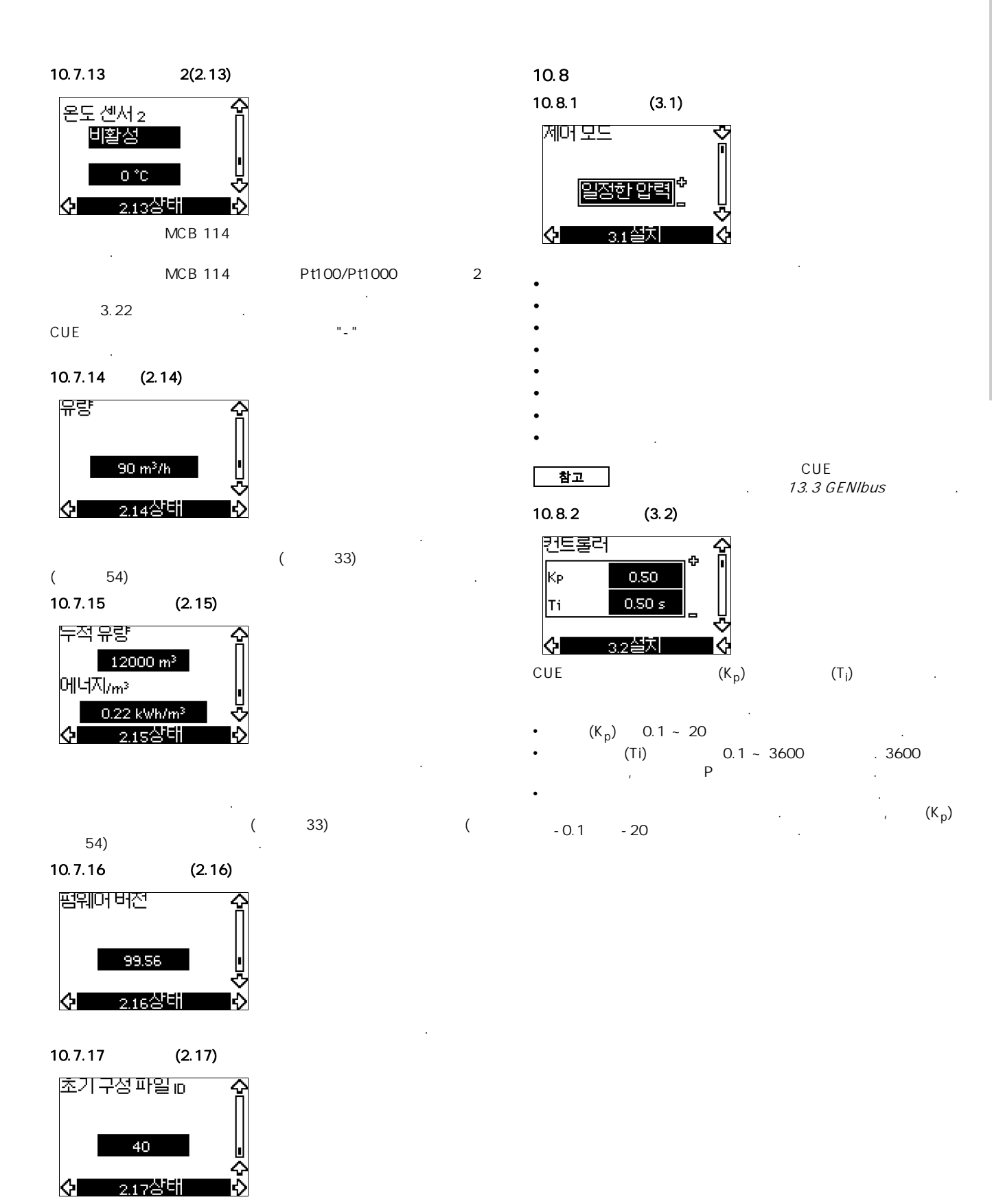

(YO

|                                        | -            |                      |                                                                                     |
|----------------------------------------|--------------|----------------------|-------------------------------------------------------------------------------------|
|                                        | к            | ,<br>p               | _                                                                                   |
| /                                      | 1)           | 2)                   | T <sub>i</sub>                                                                      |
|                                        | 0            | 0.5                  |                                                                                     |
|                                        | SP, SP-G,    | SP-NE: 0.5           | 0.5                                                                                 |
| CUE                                    | 0            | .2                   | 0.5                                                                                 |
| p \                                    | SP, SP-G,    | SP-NE: 0.5           | 0.5                                                                                 |
|                                        | 0            | .2                   | 0.5                                                                                 |
|                                        | -2           | 100                  |                                                                                     |
|                                        | 0.5          | 10 + 5L <sub>2</sub> |                                                                                     |
|                                        | 0.           | .5                   | 10 + 5L <sub>2</sub>                                                                |
|                                        | 0.5          | -0.5                 | 30 + 5L <sub>2</sub> *                                                              |
| CUE<br>Δp                              | 0            | 0.5*                 |                                                                                     |
|                                        | 0.5          |                      | L <sub>1</sub> < 5 m: 0.5*<br>L <sub>1</sub> > 5 m: 3*<br>L <sub>1</sub> > 10 m: 5* |
| T <sub>i</sub> = 100 (                 | ).<br>קו     |                      | 71 71                                                                               |
| ·· · · · · · · · · · · · · · · · · · · | 가            |                      | 71                                                                                  |
| <u>-</u> .                             | [m]          |                      | < 1                                                                                 |
| $L_1 = L_2 =$                          | [111].<br>[m | ].                   |                                                                                     |

 $K_p T_i$ . 가 (K<sub>p</sub>) 가 • . 가 가 . (K<sub>p</sub>) . • (T<sub>i</sub>) 가 (T<sub>i</sub>) . : K<sub>p</sub> K<sub>p</sub>

가

가

T<sub>i</sub>

.

10.8.3 (3.3)

가

가

ΡI

1.

2.

3.

4.

•

•

• •

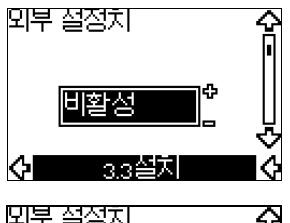

| 외부 설실 | 찌      | ~ 쉽        |
|-------|--------|------------|
| 최소    | 0.00 V |            |
| 최대    | 10.0 V |            |
| ¢ (   | 3.3A설치 | - \$<br>\$ |
|       | (      | 53)        |
| •     |        |            |

가 *13.2* .

110

(ко)

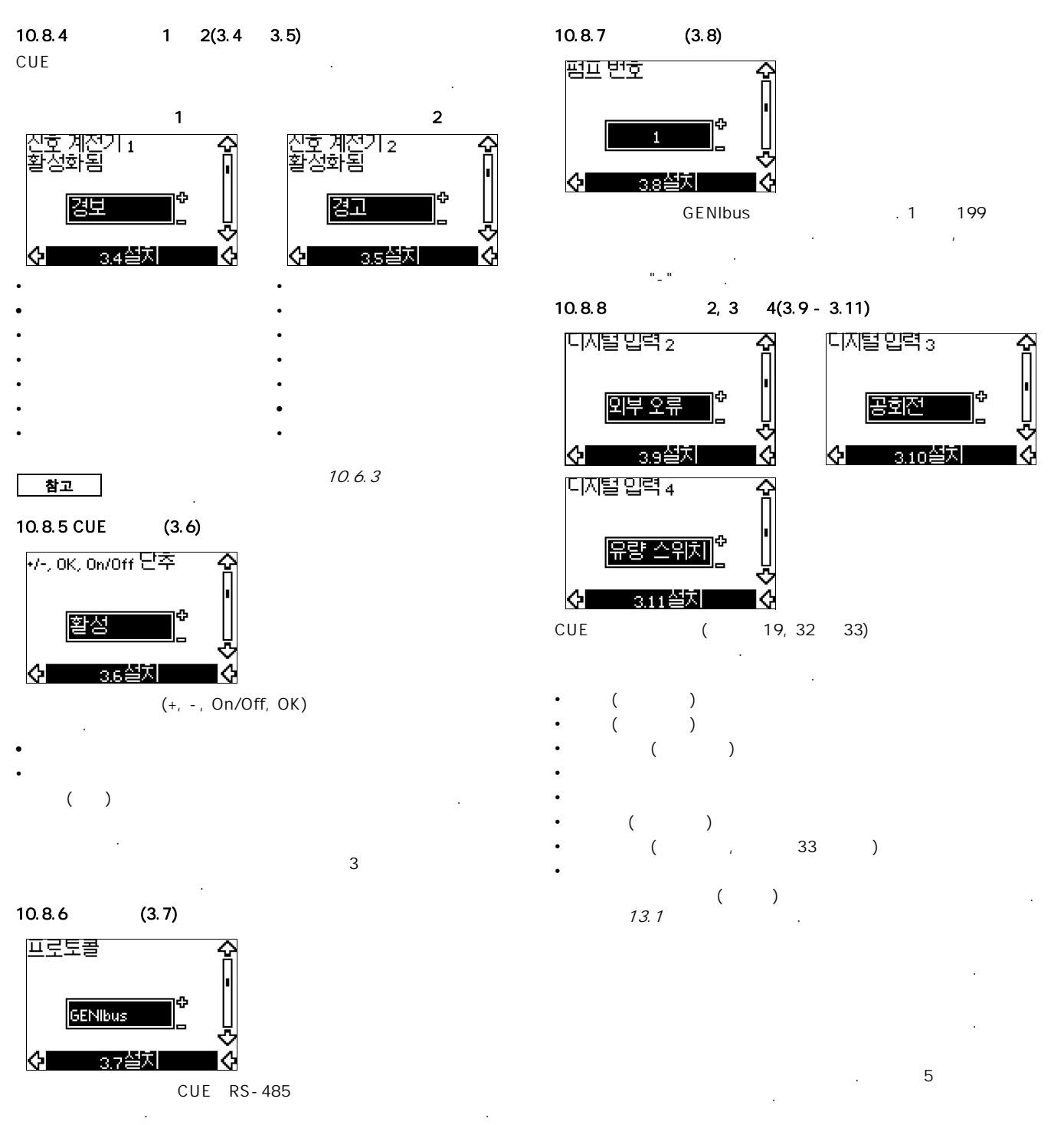

- GENIbus
- FC
- FC MC.

GENIbus Grundfos GENIbus . FC FC MC

(KO)

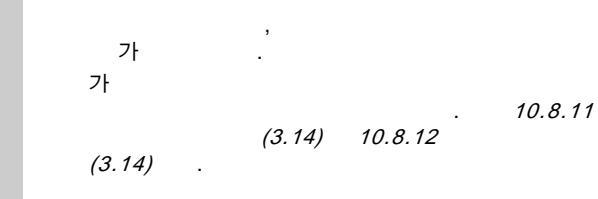

# 가 . Dry running( )

# 5.) (d.i.i.i.g( )

- Grundfos Liqtec<sup>®</sup>
- •
- •
- ( ) 가 . 30

:

- 4 7† 33 , .

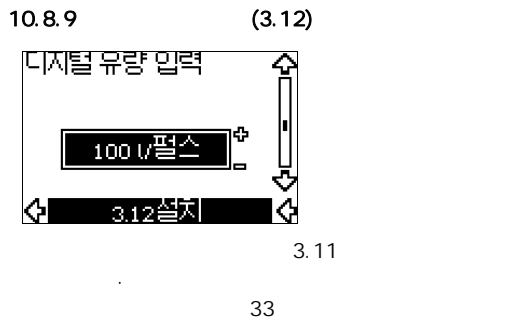

- : • 0-1000 litres/pulse.
- 가 .

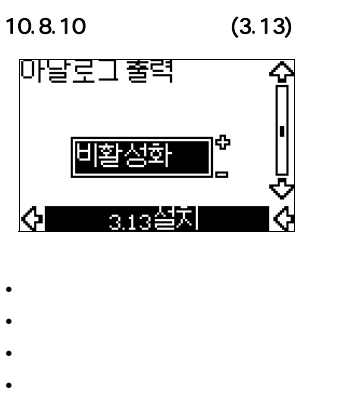

- 1
- 2
- 10.8.11

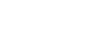

(3.14)

:

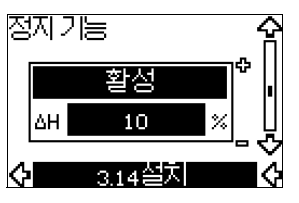

- .
- .
- /
- ΔΗ • ΔΗ
- 10 % 5 % - 30 %

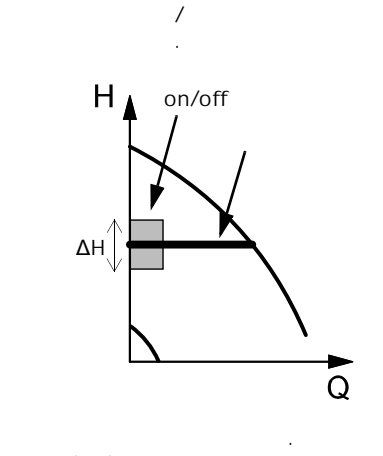

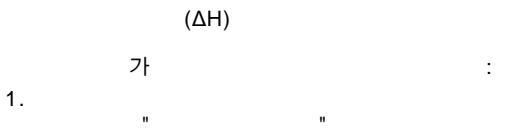

2.

32

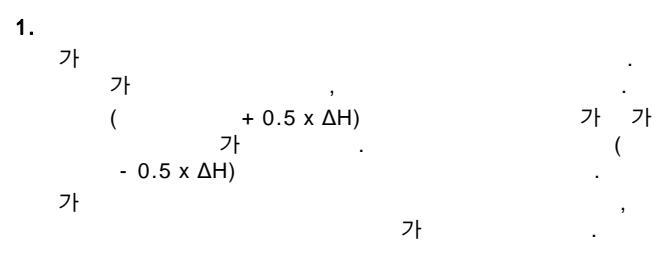

· / , . , . , . . ,

## 2. + 0.5 x ΔH) 7<sup>†</sup> . 7<sup>†</sup> . 7<sup>†</sup> . 7<sup>†</sup> . 7<sup>†</sup> . 7<sup>†</sup>

, (diaphragm) .

|    | 33 | 34 |  |
|----|----|----|--|
| 주의 |    |    |  |
|    |    |    |  |

.

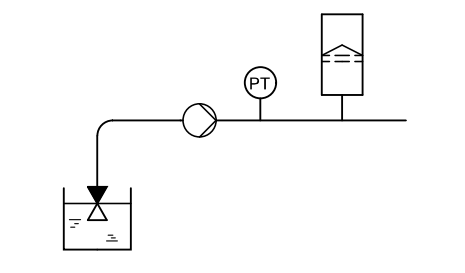

33

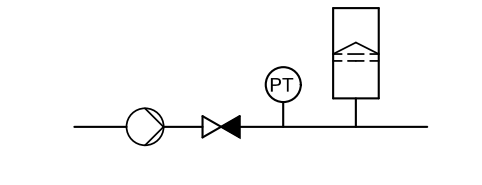

34

.

가. 가 0.7 가 .

.

|         | [m <sup>3</sup> /h] |    | [lit.] |  |
|---------|---------------------|----|--------|--|
|         | 0-6                 |    | 8      |  |
|         | 7-24                |    | 18     |  |
|         | 25-40               |    | 50     |  |
|         | 41-70               |    | 120    |  |
|         | 71-100              |    | 180    |  |
| 가<br>ΔH |                     | 가  |        |  |
|         | 가                   | ΔH |        |  |

TM03 8582 1907

TM03 8583 1907

(KO)

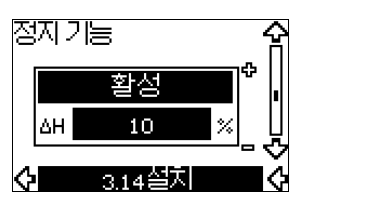

- /
- ΔH 10 %
  ΔH 5 % 30 %
- 50 % 85 % . , . 1.
- 2. OK .

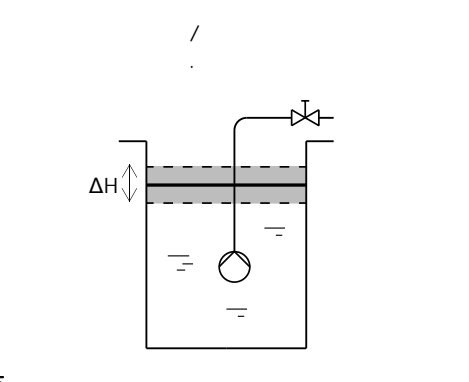

- 35 . (ΔH) 가 :
- 1. 2.
- 1.
- 가 가 . 가 가 . 가 . ,

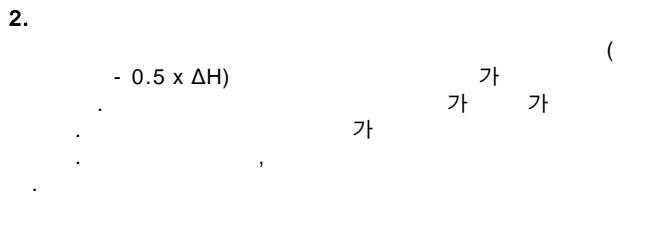

가

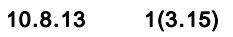

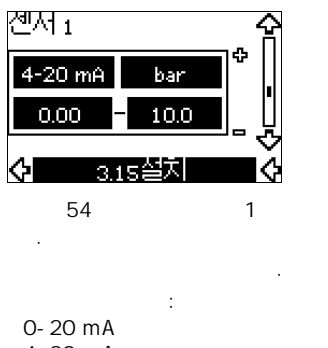

- 4-20 mA.
- bar, mbar, m, kPa, psi, ft, m<sup>3</sup>/h, m<sup>3</sup>/s, I/s, gpm, °C, °F, %.

2

| 10.8.14 | 2(3.16) |
|---------|---------|
| 10.0.14 | 2(0.10) |

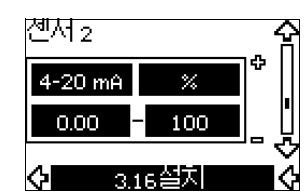

MCB 114

TM03 9099 3307

- : 0-20 mA **4-20 mA**.
- : bar, mbar, m, kPa, psi, ft, m<sup>3</sup>/h, m<sup>3</sup>/s, l/s, gpm, °C, °F, %.
- : 0-100 %.

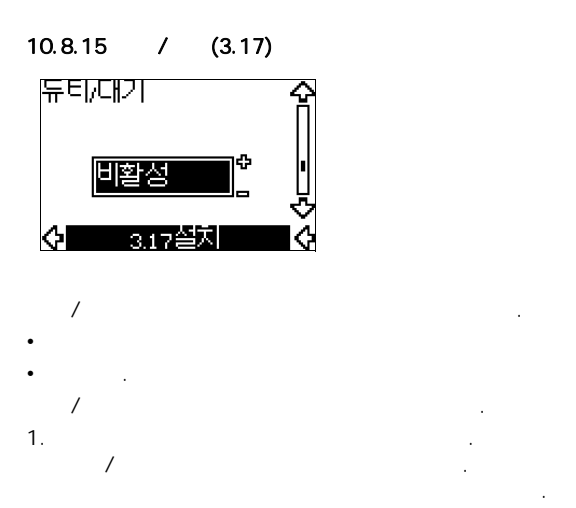

2. 3. /

가 가 / 가 .

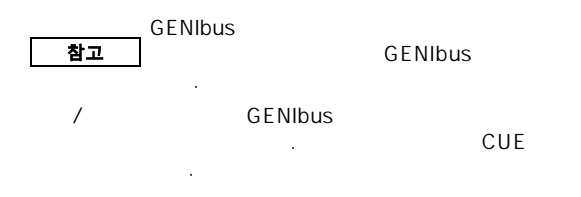

• 가

36

• 24 .

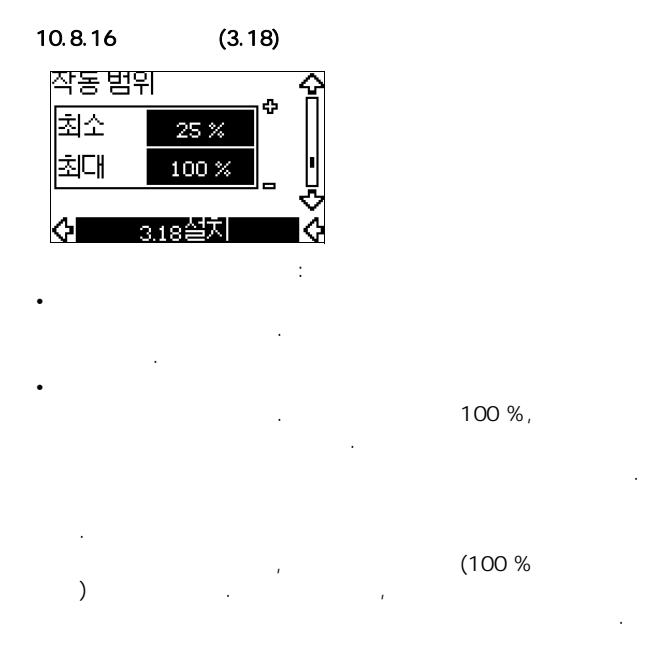

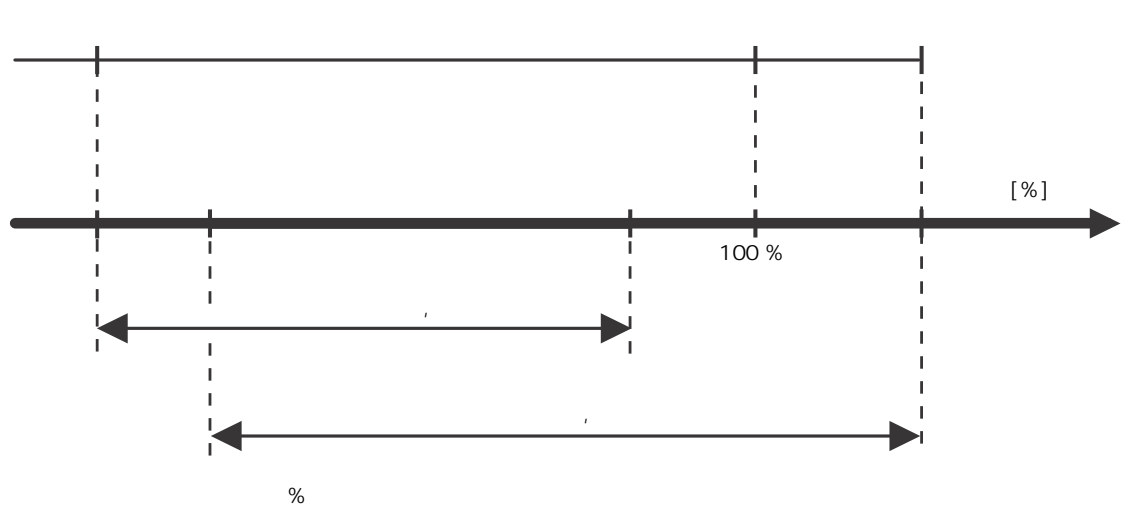

TM04 3581 4608

(KO)

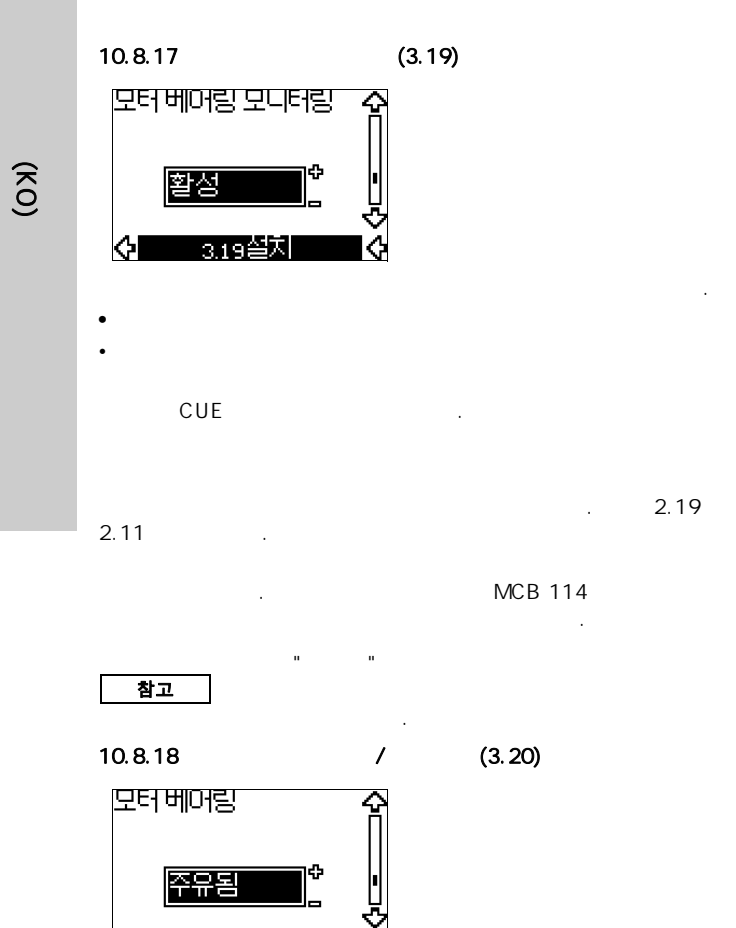

| •              | 1                  |
|----------------|--------------------|
| •              | 2                  |
| •              |                    |
| •              |                    |
| •              |                    |
| • .            |                    |
| 10.8.20        | 2(3.22)            |
| 온도 센서 2        | ። <b>ዮ</b>         |
| 비활성            |                    |
| <b>(</b> ) 3.2 | 2<br>2<br>注入<br>() |
|                | MCB 114            |

10.8.19

온도센서1

 $\diamond$ 

MCB 114

• D-

• ND-

비활성

3.21설치

1(3.21)

MCB 114

¢

Pt100/Pt1000

Pt100/Pt1000

1

2

| ¢ | 3.20설치 | 4 |  |
|---|--------|---|--|
|   |        |   |  |

- •
- , "OK"

참고

가 •

- 가 0 . 1 가
- 가 가
- 가
- 가
- 가 0 •
- 0
- 가 1

- MCB 114
- D-•
- ND-•
- 1 • 2
- •
- •
- •

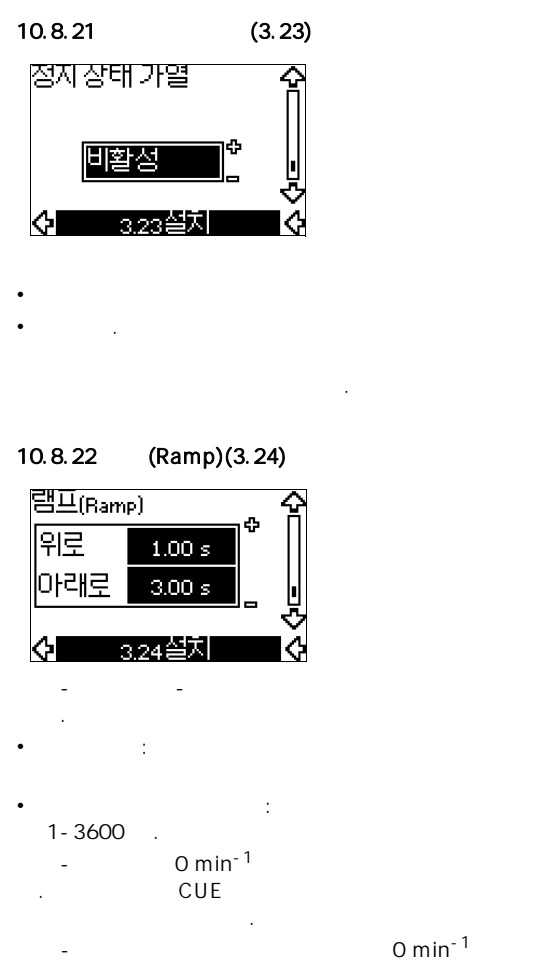

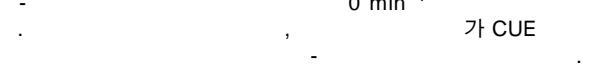

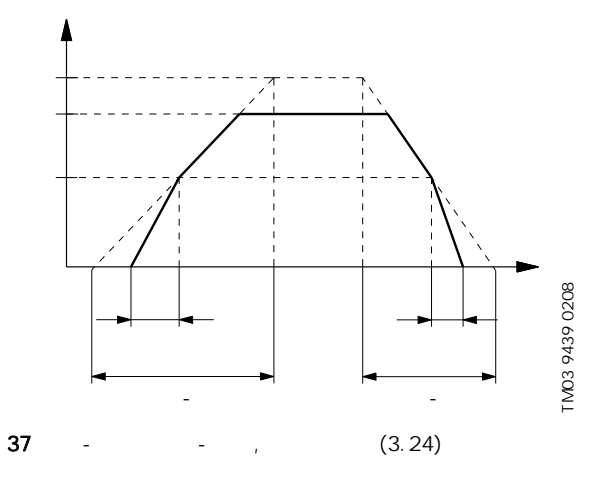

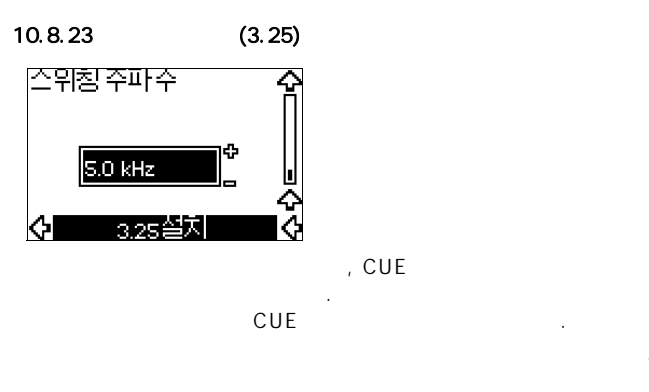

# 11. PC E-product

| CUE        |          | Grundfos |
|------------|----------|----------|
| PC Tool E- |          |          |
| Grundfos   |          |          |
|            | Grundfos |          |
|            |          |          |

# 12.

| On/<br>Off | On/Off        | 가 가<br>가 . | . "Off"  |
|------------|---------------|------------|----------|
| CUE        | 가<br>가<br>가 . |            | · 가<br>가 |

,

# 12.1 가

|   |   | CUE |  |  |  |  |  |
|---|---|-----|--|--|--|--|--|
| 1 |   |     |  |  |  |  |  |
| 2 |   |     |  |  |  |  |  |
| 3 |   |     |  |  |  |  |  |
| 4 |   |     |  |  |  |  |  |
| 5 |   |     |  |  |  |  |  |
| 6 |   |     |  |  |  |  |  |
|   | : | 가   |  |  |  |  |  |

# 12.2 가

|   | CUE |  |
|---|-----|--|
| 1 |     |  |
| 2 |     |  |
| 3 |     |  |
| 4 |     |  |
| 5 |     |  |
| 6 |     |  |
|   | 71  |  |

,

: 7

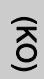

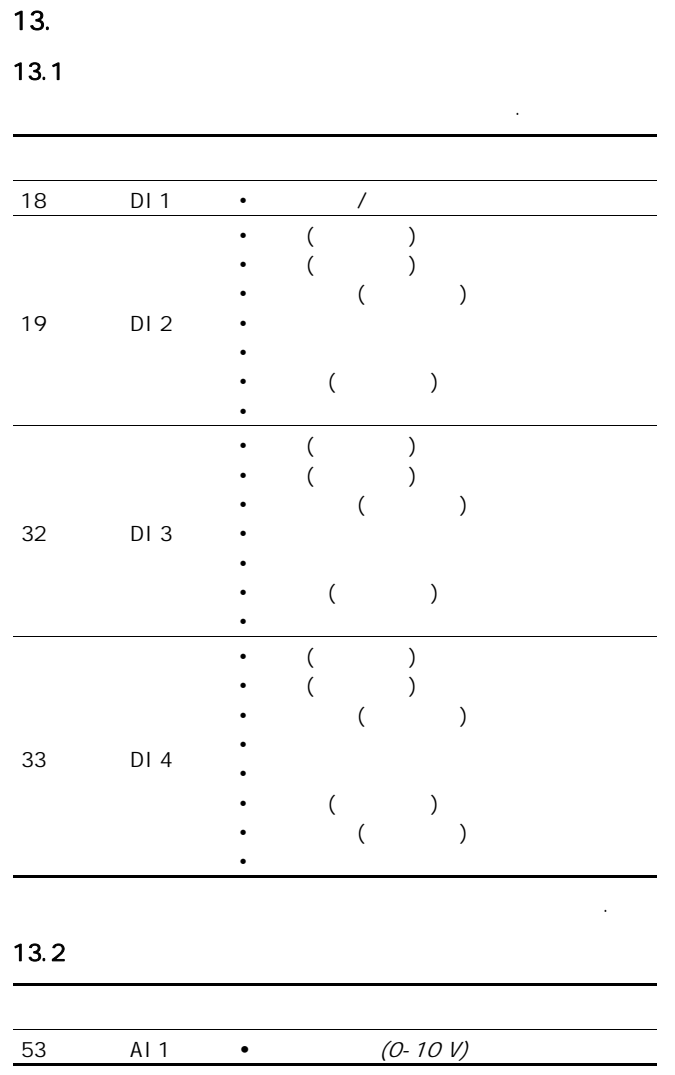

( 53)

38

(

.

CUE

38

: 3 bar, .

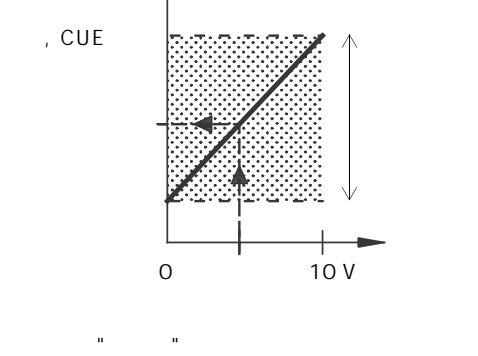

.

TM03 8856 2607

.

),

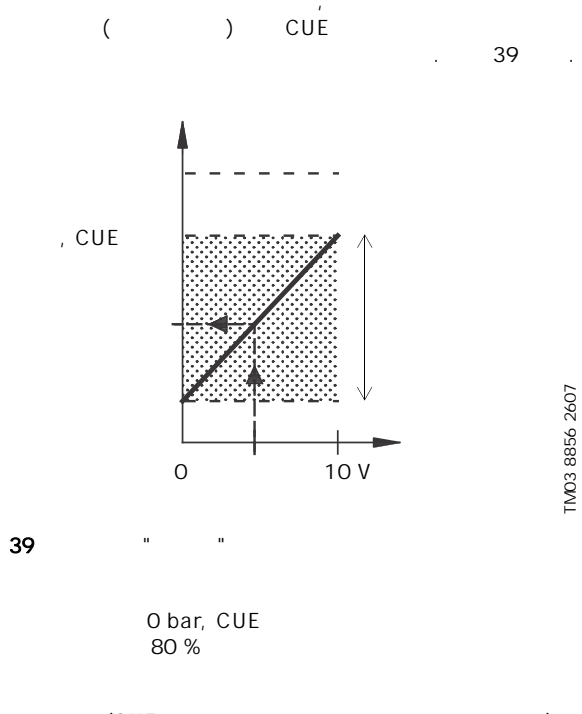

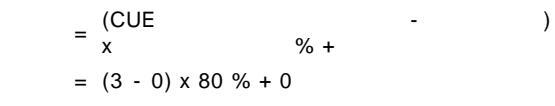

= 2.4 bar

25 %

TM03 8856 2607

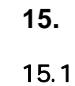

40

,

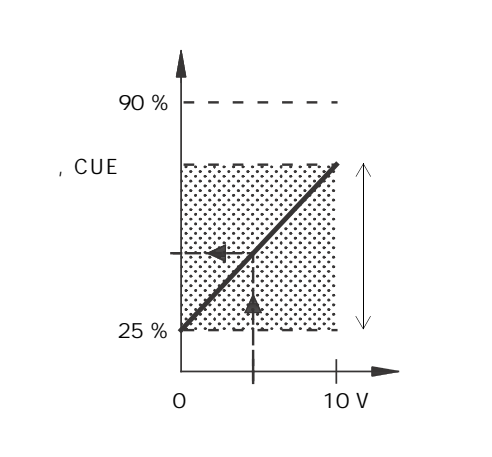

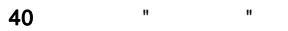

: 가 40 % 가 12 m, CUE 가 6 m, .

| _ | ( , CUE        | -                | 25 %) |
|---|----------------|------------------|-------|
| - | х              | % +              | 25 %  |
| = | (6 - 12 x 25 % | %) x 40 % + 12/4 |       |
| = | 4.2 m          |                  |       |

.

## 13.3 GENIbus

CUE RS-485 Grundfos GENIbus

| 3  |          |   | ,     |  |
|----|----------|---|-------|--|
|    | Grundfos | • |       |  |
| 참고 | 가        |   | , CUE |  |

# 13.4

Grundfos .

Grundfos

# 14.

## 14.1 CUE

CUE

# 14.2

www.grundfos.com > Grundfos Product Center .

| -                |                   |              |      |   |   |    |    |
|------------------|-------------------|--------------|------|---|---|----|----|
| 1                |                   |              |      |   |   | •  |    |
| 2                |                   |              |      |   | • |    |    |
| 3                |                   |              |      |   | ٠ |    |    |
| 16               |                   |              |      |   | ٠ |    |    |
| 10               |                   |              |      |   |   | •  |    |
| 30               |                   |              |      | • |   | -  | 3) |
| 32               | Overvoltage       | <del>.</del> | )    | • |   | -  |    |
|                  | erenag            | -(           | ,    |   | • |    |    |
| 40               |                   |              |      | • |   | -  |    |
|                  |                   |              |      |   | • |    |    |
| 48               |                   |              |      |   | • |    |    |
|                  |                   |              |      |   |   | •  |    |
| 49               |                   |              |      |   | • |    |    |
| 55               |                   |              |      | • |   | -  |    |
|                  |                   |              |      |   | • |    |    |
| 57               | Dry running       | (            | )    |   | • |    |    |
| 64               | CUE               |              |      |   | • |    |    |
| 70               |                   |              |      |   | • |    |    |
| 77               | ,                 |              | /    | ٠ |   | -  |    |
| 89               | 1                 |              |      |   | • | 1) |    |
| 91               | 1                 |              |      | ٠ |   | -  |    |
| 93               | 2                 |              |      | ٠ |   | -  |    |
| 96               |                   |              |      |   | • | 1) |    |
| 1/0              |                   |              |      | ٠ |   | -  |    |
| 140              |                   |              |      |   | • |    |    |
| 140              |                   |              |      | ٠ |   | -  |    |
| 149              |                   |              |      |   | • |    |    |
| 155              |                   |              |      |   | • |    |    |
| 175              | 2                 |              |      | ٠ |   | -  |    |
| 240              |                   |              |      | ٠ |   | -  | 3) |
| 244              |                   |              |      | ٠ |   | -  |    |
| 241              |                   |              |      |   | • |    |    |
| 242              | AMA <sup>2)</sup> |              |      | ٠ |   | -  |    |
| 1)               |                   | С            | UE   |   |   |    |    |
|                  |                   |              |      |   |   |    |    |
| <sup>2)</sup> Al | MA,               |              |      |   |   |    |    |
| 3)               | 가                 |              | 3.20 |   |   |    |    |

| <b>15.2</b><br>CUE | 가 |          | , "<br>5 | II |  |
|--------------------|---|----------|----------|----|--|
| 가                  |   | Grundfos |          |    |  |
| 15.2.1             |   |          |          |    |  |

| 가      | CUE |  |
|--------|-----|--|
|        |     |  |
| 15 2 2 |     |  |

| 15.2.2 |       |   |      |  |
|--------|-------|---|------|--|
| 가      | , CUE | 가 |      |  |
|        |       |   | 15.1 |  |
|        |       |   |      |  |
|        |       | 가 | 가    |  |

| • |          | OK |  |
|---|----------|----|--|
| • | ION/OFF1 |    |  |

| • | [014/0 | ггј |           |   |   |
|---|--------|-----|-----------|---|---|
| • |        |     | DI2 - DI4 |   |   |
|   | DI1(   | /   | )         |   |   |
|   |        |     |           | 가 | 가 |
|   |        |     |           |   |   |
|   |        |     |           |   |   |

15.2.3 CUE 가 . 가

• CUE 30 . , OK .

.

|   |   | 가 가    |   |    |    |
|---|---|--------|---|----|----|
| ( | ) | ··     |   | -1 |    |
|   |   |        |   | 가  |    |
|   |   | (CUE   | , | /  | ). |
| ( | ) | On/Off |   |    |    |
| ( | ) |        |   |    |    |
|   |   |        |   |    |    |

15.4

(ко)

|   |   | · |
|---|---|---|
|   |   |   |
|   | • | 가 |
| 1 | • |   |
|   | • |   |
|   | • | 가 |
| 2 | • |   |
|   | • |   |
|   |   |   |

18 .

16.

16.1

CUE

:

• •

•

= 3 x 380-500 V. = 110 kW. = IP21. CUE 가 D1h

.

|      | <b>D</b> 0 |         |         |               |      |  |
|------|------------|---------|---------|---------------|------|--|
| P2   |            | 3 x 380 | )-500 V | 3 x 525-690 V |      |  |
| [kW] | [HP]       | IP21    | IP54    | IP21          | IP54 |  |
| 110  | 150        | D4h     | D4h     |               |      |  |
| 132  | 200        | Din     | Din     | D1h           | D1h  |  |
| 160  | 250        |         |         |               |      |  |
| 200  | 300        | D2h     | D2h     | Doh           | Dah  |  |
| 250  | 350        |         |         | D2n           | D2n  |  |

•

16.2

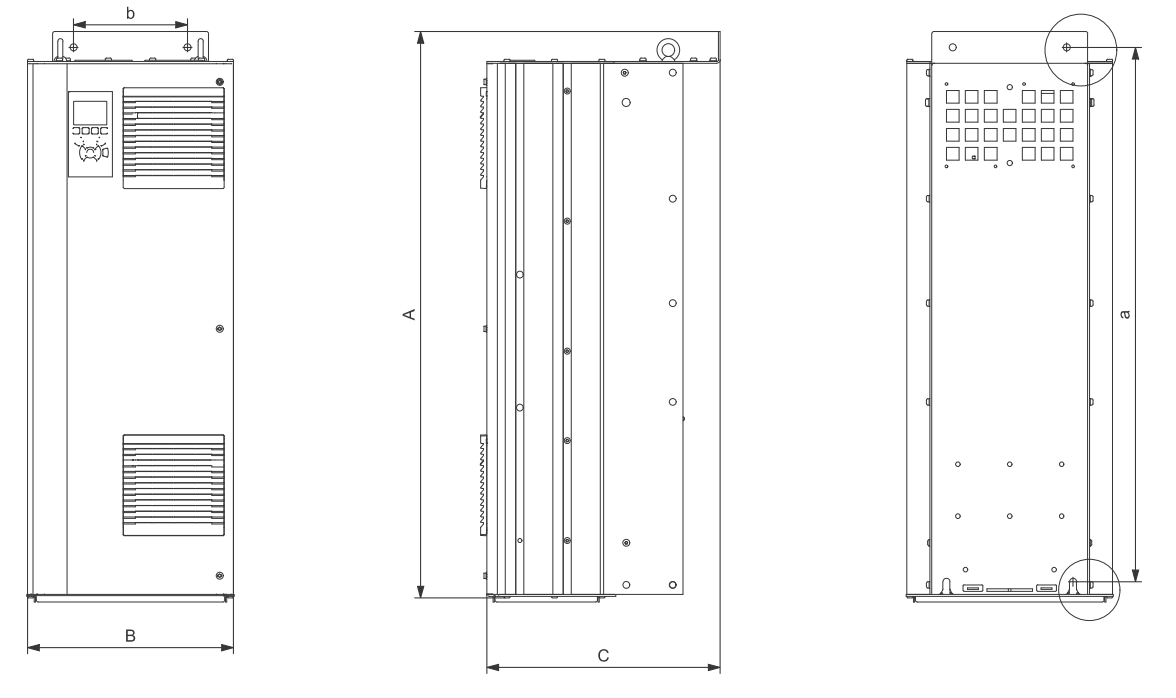

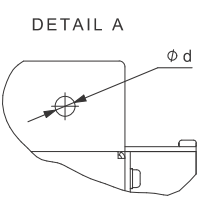

DETAIL B Фe

TM05 9331 3713

41 D1h D2h

|     | 가 [  | mm] <sup>1)</sup> | n]  | nm] <sup>1)</sup> | [mm] <sup>1)</sup> |    |    | [mm] |    | [ka] |
|-----|------|-------------------|-----|-------------------|--------------------|----|----|------|----|------|
|     | А    | а                 | В   | b                 | С                  | с  | Ød | Øe   | f  | [Kg] |
| D1h | 901  | 844               | 325 | 180               | 378                | 20 | 11 | 11   | 25 | 62   |
| D2h | 1107 | 1051              | 420 | 280               | 378                | 20 | 11 | 11   | 25 | 125  |

|     | 가 [mm] <sup>1)</sup> | [mm] <sup>1)</sup> | [mm] <sup>1)</sup> | [kg]        |                      |
|-----|----------------------|--------------------|--------------------|-------------|----------------------|
| D1h | 850                  | 370                | 460                | 73          | 3 x 380-500 V 110 kW |
| D1h | 850                  | 370                | 460                | 72 - 124.5  |                      |
| D2h | 1190                 | 560                | 640                | 115 - 125.5 |                      |
| 1)  | , 가                  |                    |                    |             |                      |

, 가 •

|    | 5-95 % RH   |
|----|-------------|
|    | 45 °C       |
| 24 | . 40 °C     |
| 가  | 0°C         |
| 가  | -10 °C      |
|    | -25 ~ 65 °C |
|    | 6           |
| 가  | 1000 m      |
| 가  | 3000 m      |

16.6

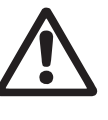

가

# 16.6.1

| , | 1.5 mm <sup>2</sup> |
|---|---------------------|
| , | 1.0 mm <sup>2</sup> |
|   | 0.5 mm <sup>2</sup> |

# 16.6.2 UL

| 일반 축 동력 P2    | 최대 퓨즈 크기 | 퓨즈 유형 | 도체 최대 단면 <sup>1)</sup> |
|---------------|----------|-------|------------------------|
| [kW]          | [A]      |       | [mm <sup>2</sup> ]     |
| 3 x 380-500 V |          |       |                        |
| 110           | 300      | gG    | 2 x 70                 |
| 132           | 350      | gG    | 2 x 70                 |
| 160           | 400      | gG    | 2 x 185                |
| 200           | 500      | gG    | 2 x 185                |
| 250           | 600      | gR    | 2 x 185                |
| 3 x 525-690 V |          |       |                        |
| 110           | 225      | -     | 2 x 70                 |
| 132           | 250      | -     | 2 x 70                 |
| 160           | 350      | -     | 2 x 70                 |
| 200           | 400      | -     | 2 x 185                |
| 250           | 500      | -     | 2 x 185                |
| 1)            | ,        |       | AWG.                   |
| 16.6.3        | UL       |       |                        |

# 16.6.3

UL

,

<mark>참고</mark> CUE

M10

M8

| 일반 축        | 표조 유형          |                 |                 |                              |                          |                 | 도체 최대                             |                     |
|-------------|----------------|-----------------|-----------------|------------------------------|--------------------------|-----------------|-----------------------------------|---------------------|
| 동력 P2       | Bussmann       | Bussmann        | Bussmann        | Bussmann                     | SIBA                     | Littel Fuse     | Ferraz-Shawmut                    | 단면 <sup>1)</sup>    |
| [kW]        | E1958<br>JFHR2 | E4273<br>T/JDDZ | E4274<br>H/JDDZ | E125085<br>JFHR2             | E180276<br>RKI/JDDZ      | E71611<br>JFHR2 | E60314<br>JFHR2                   | [AWG] <sup>2)</sup> |
| x 380-500 V |                |                 |                 |                              |                          |                 |                                   |                     |
| 110         | FWH-300        | JJS-300         | NOS-300         | 170M3017                     | 2028220-315              | L50S-300        | A50-P300                          | 2 x 2/0             |
| 132         | FWH-350        | JJS-350         | NOS-350         | 170M3018                     | 2028220-315              | L50S-350        | A50-P350                          | 2 x 2/0             |
| 160         | FWH-400        | JJS-400         | NOS-400         | 170M4012                     | 206xx32-400              | L50S-400        | A50-P400                          | 2 x 350 MCM         |
| 200         | FWH-500        | JJS-500         | NOS-500         | 170M4014                     | 206xx32-500              | L50S-500        | A50-P500                          | 2 x 350 MCM         |
| 250         | FWH-600        | JJS-600         | NOS-600         | 170M4016                     | 206xx32-600              | L50S-600        | A50-P600                          | 2 x 350 MCM         |
| -           | -              | -               | -               | Bussmann<br>E125085<br>JFHR2 | SIBA<br>E180276<br>JFHR2 | -               | Ferraz-Shawmut<br>E76491<br>JFHR2 | -                   |
| x 525-690 V |                |                 |                 |                              |                          |                 |                                   |                     |
| 110         | -              | -               | -               | 170M3017                     | 2061032.315              | -               | 6.6URD30D08A0315                  | 2 x 2/0             |
| 132         | -              | -               | -               | 170M3018                     | 2061032.350              | -               | 6.6URD30D08A0350                  | 2 x 2/0             |
| 160         | -              | -               | -               | 170M4011                     | 2061032.350              | -               | 6.6URD30D08A0350                  | 2 x 2/0             |
| 200         | -              | -               | -               | 170M4012                     | 2061032.400              | -               | 6.6URD30D08A0400                  | 2 x 350 MCM         |
| 250         | -              | -               | -               | 170M4014                     | 2061032.500              | -               | 6.6URD30D08A0500                  | 2 x 350 MCM         |

19-40 Nm

150 m

300 m 300 m

8.5 - 20.5 Nm

2)

16.4

16.5

(ко)

# (L1, L2, L3)

|            |   | 380-500 V ± 10 % |
|------------|---|------------------|
|            |   | 525-690 V ± 10 % |
|            |   | 50/60 Hz         |
|            |   | 3 %              |
|            |   | > 3.5 mA         |
| (cut-in) , | D | 21.              |

CUE 참고 

16.7.2

| (U, V, W) |
|-----------|
|-----------|

|    |     | 0-100 | )%')             |
|----|-----|-------|------------------|
|    |     | 0-100 | Hz <sup>2)</sup> |
|    |     |       |                  |
| 1) | %   |       |                  |
| 2) | ,,, |       |                  |

## 16.7.3 RS-485 GENIbus

|                      | 68 (A), 69 (B), 61 GND (Y) |
|----------------------|----------------------------|
| RS-485<br>(galvanic) | (PELV) .                   |
| 16.7.4               |                            |
|                      | 18, 19, 32, 33             |
|                      | 0-24 VDC                   |
| ,                    | > 19 VDC                   |
| ,                    | < 14 VDC                   |
|                      | 28 VDC                     |
| , R <sub>i</sub>     | 4 kΩ                       |
|                      | (PELV)                     |

.

# 16.7.5

| 01,                           | 1 (C), 2 (NO), 3 (NC)        |
|-------------------------------|------------------------------|
| 02,                           | 4 (C), 5 (NO), 6 (NC)        |
| (AC-1) <sup>1)</sup>          | 240 VAC, 2 A                 |
| (AC-15) <sup>1)</sup>         | 240 VAC, 0.2 A               |
| (DC-1) <sup>1)</sup>          | 50 VDC, 1 A                  |
|                               | 24 VDC 10 mA<br>24 VAC 20 mA |
| <sup>1)</sup> IEC 60947, 4 5. |                              |

(PELV) .

С NO

NC

| 1,               | 53                      |
|------------------|-------------------------|
|                  | $A53 = "U"^{1}$         |
|                  | 0-10 V                  |
| , R <sub>i</sub> | 10 kΩ                   |
|                  | ± 20 V                  |
|                  | A53 = "I" <sup>1)</sup> |
|                  | 0-20, 4-20 mA           |
| , R <sub>i</sub> | 200 Ω                   |
|                  | 30 mA                   |
| , 53, 5          | 4 ± 0.5 %               |
| 2,               | 54                      |
|                  | A54 = "I" <sup>1)</sup> |
|                  | 0-20, 4-20 mA           |
| , R <sub>i</sub> | 200 Ω                   |
|                  | 30 mA                   |
| , 53, 5          | 4 ± 0.5 %               |
| 1)               | "U" .                   |

(PELV)

# 16.7.7

16.7.6

| 1, | 42      |
|----|---------|
|    | 0-20 mA |
|    | 500 Ω   |
|    | ± 0.8 % |
|    | (PELV)  |

# 16.7.8 MCB 114

| 3,  |    | 2            |
|-----|----|--------------|
|     |    | 0/4-20 mA    |
|     |    | < 200 Ω      |
| 4   | 5, | 4, 5 7, 8    |
| , 2 | 3  | Pt100/Pt1000 |
|     |    |              |

#### 3 Pt100 참고 . 30 Ω .

# 16.8

|     | D1h: |     |       |          | 76 dBA |
|-----|------|-----|-------|----------|--------|
|     | D2h: |     |       |          | 74 dBA |
| CUE |      | 1 m |       |          |        |
|     |      |     | 6.7 F | RFI      |        |
| 17. |      |     |       |          |        |
| 1.  |      |     |       |          |        |
| 2.  | 가    |     | 가     | Grundfos | ·      |
|     |      | •   |       |          |        |

# (KO)

# **GB: EU declaration of conformity**

We, Grundfos, declare under our sole responsibility that the product CUE, to which the declaration below relates, is in conformity with the Council Directives listed below on the approximation of the laws of the EU member states.

# KO: EU

Grundfos

CUE EU

## CN: 欧盟符合性声明

- 我们,格兰富,在我们的全权责任下声明,产品 CUE,即该合格证所指之 产品,欧盟使其成员国法律趋于一致的以下理事会指令。
- Low Voltage Directive (2014/35/EU). Standards used: EN 61800-5-1:2007.
- EMC Directive (2014/30/EU). Standards used: EN 61800-3:2004/A1:2012.

This EU declaration of conformity is only valid when published as part of the Grundfos safety instructions (publication number 96783675).

Bjerringbro, 25/02/2016

laa N

Svend Aage Kaae Director Grundfos Holding A/S Poul Due Jensens Vej 7 8850 Bjerringbro, Denmark

Person authorised to compile the technical file and empowered to sign the EU declaration of conformity.

#### Argentina

Bombas GRUNDFOS de Argentina S.A. Ruta Panamericana km. 37.500 Centro Industrial Garin 1619 Garín Pcia. de B.A. Phone: +54-3327 414 444 Telefax: +54-3327 45 3190

#### Australia

GRUNDFOS Pumps Pty. Ltd. P.O. Box 2040 Regency Park South Australia 5942 Phone: +61-8-8461-4611 Telefax: +61-8-8340 0155

#### Austria

Austria GRUNDFOS Pumpen Vertrieb Ges.m.b.H. Grundfosstraße 2 A-5082 Grödig/Salzburg Tel.: +43-6246-883-0 Telefax: +43-6246-883-30

Belgium N.V. GRUNDFOS Bellux S.A. Boomsesteenweg 81-83 B-2630 Aartselaar Tél.: +32-3-870 7300 Télécopie: +32-3-870 7301

#### Belarus

Представительство ГРУНДФОС в Минске 220125, Минск ул. Шафарнянская, 11, оф. 56, БЦ «Порт» Тел.: +7 (375 17) 286 39 72/73 Факс: +7 (375 17) 286 39 71 E-mail: minsk@grundfos.com

### Bosnia and Herzegovina

GRUNDFOS Sarajevo Zmaja od Bosne 7-7A, Zmaja od Boshe 7-7A, BH-71000 Sarajevo Phone: +387 33 592 480 Telefax: +387 33 590 465 www.ba.grundfos.com e-mail: grundfos@bih.net.ba

### Brazil

BOMBAS GRUNDFOS DO BRASIL Av. Humberto de Alencar Castelo Branco, 630 CEP 09850 - 300 São Bernardo do Campo - SP Phone: +55-11 4393 5533 Telefax: +55-11 4343 5015

## Bulgaria

Grundfos Bulgaria EOOD Slatina District Iztochna Tangenta street no. 100 BG - 1592 Sofia Tel. +359 2 49 22 200 Fax. +359 2 49 22 201 email: bulgaria@grundfos.bg

#### Canada

GRUNDFOS Canada Inc. 2941 Brighton Road Oakville, Ontario L6H 6C9 Phone: +1-905 829 9533 Telefax: +1-905 829 9512

#### China

GRUNDFOS Pumps (Shanghai) Co. Ltd. 10F The Hub, No. 33 Suhong Road Minhang District Shanghai 201106 PRC Phone: +86 21 612 252 22 Telefax: +86 21 612 253 33

#### Croatia

GRUNDFOS CROATIA d.o.o. Buzinski prilaz 38, Buzin HR-10010 Zagreb Phone: +385 1 6595 400 Telefax: +385 1 6595 499 www.hr.grundfos.com

#### **GRUNDFOS Sales Czechia and** Slovakia s.r.o.

Čajkovského 21 779 00 Olomouc Phone: +420-585-716 111

# Denmark GRUNDFOS DK A/S

Martin Bachs Vej 3 DK-8850 Bjerringbro Tif: +45-87 50 50 50 Telefax: +45-87 50 51 51 E-mail: info\_GDK@grundfos.com www.grundfos.com/DK

#### Estonia

GRUNDFOS Pumps Eesti OÜ Peterburi tee 92G 11415 Tallinn Tel: + 372 606 1690 Fax: + 372 606 1691

#### Finland

OY GRUNDFOS Pumput AB Trukkikuja 1 FI-01360 Vantaa Phone: +358-(0) 207 889 500

#### France

Pompes GRUNDFOS Distribution S.A. Parc d'Activités de Chesnes 57, rue de Malacombe F-38290 St. Quentin Fallavier (Lyon) Tél.: +33-4 74 82 15 15 Télécopie: +33-4 74 94 10 51

GRUNDFOS GMBH Schlüterstr. 33 40699 Erkrath Tel.: +49-(0) 211 929 69-0 Telefax: +49-(0) 211 929 69-3799 e-mail: infoservice@grundfos.de Service in Deutschland e-mail: kundendienst@grundfos.de

Greece GRUNDFOS Hellas A.E.B.E. 20th km. Athinon-Markopoulou Av. P.O. Box 71 GR-19002 Peania Phone: +0030-210-66 83 400 Telefax: +0030-210-66 46 273

### Hong Kong

GRUNDFOS Pumps (Hong Kong) Ltd. Unit 1, Ground floor Siu Wai Industrial Centre 29-33 Wing Hong Street & 68 King Lam Street, Cheung Sha Wan Kowloon Phone: +852-27861706 / 27861741 Telefax: +852-27858664

# Hungary GRUNDFOS Hungária Kft. Park u. 8 H-2045 Törökbálint, Phone: +36-23 511 110 Telefax: +36-23 511 111

India GRUNDFOS Pumps India Private Limited 118 Old Mahabalipuram Road Thoraipakkam Chennai 600 096 Phone: +91-44 2496 6800

#### Indonesia

PT. GRUNDFOS POMPA Graha Intirub Lt. 2 & 3 Jln. Cililitan Besar No.454. Makasar, Jakarta Timur ID-Jakarta 13650 Phone: +62 21-469-51900 Telefax: +62 21-460 6910 / 460 6901

#### Ireland

GRUNDFOS (Ireland) Ltd. Unit A, Merrywell Business Park Ballymount Road Lower Dublin 12 Phone: +353-1-4089 800 Telefax: +353-1-4089 830

Italy GRUNDFOS Pompe Italia S.r.l. Via Gran Sasso 4 I-20060 Truccazzano (Milano) Tel.: +39-02-95838112 Telefax: +39-02-95309290 / 95838461

## Japan

GRUNDFOS Pumps K.K. 1-2-3, Shin-Miyakoda, Kita-ku, Hamamatsu 431-2103 Japan Phone: +81 53 428 4760 Telefax: +81 53 428 5005

### Korea

GRUNDFOS Pumps Korea Ltd. 6th Floor, Aju Building 679-5 Yeoksam-dong, Kangnam-ku, 135-916 Seoul, Korea Phone: +82-2-5317 600 Telefax: +82-2-5633 725

#### Latvia

SIA GRUNDFOS Pumps Latvia Deglava biznesa centrs Augusta Deglava ielā 60, LV-1035, Rīga, Tālr.: + 371 714 9640, 7 149 641 Fakss: + 371 914 9646

## Lithuania

GRUNDFOS Pumps UAB Smolensko g. 6 LT-03201 Vilnius Tel: + 370 52 395 430 Fax: + 370 52 395 431

#### Malaysia

GRUNDFOS Pumps Sdn. Bhd. 7 Jalan Peguam U1/25 Glenmarie Industrial Park 40150 Shah Alam Selangor Phone: +60-3-5569 2922 Telefax: +60-3-5569 2866

#### Mexico

Bombas GRUNDFOS de México S.A. de CV C.V. Boulevard TLC No. 15 Parque Industrial Stiva Aeropuerto Apodaca, N.L. 66600 Phone: +52-81-8144 4000 Telefax: +52-81-8144 4010

Netherlands GRUNDFOS Netherlands Veluwezoom 35 1326 AE Almere Postbus 22015 1302 CA ALMERE Tel.: +31-88-478 6336 Telefax: +31-88-478 6332 E-mail: info\_gnl@grundfos.com

## New Zealand

GRUNDFOS Pumps NZ Ltd 17 Beatrice Tinsley Crescent North Harbour Industrial Estate Albany, Auckland Phone: +64-9-415 3240 Telefax: +64-9-415 3250

Norway GRUNDFOS Pumper A/S Strømsveien 344 Postboks 235, Leirdal N-1011 Oslo Tlf.: +47-22 90 47 00 Telefax: +47-22 32 21 50

#### Poland GRUNDFOS Pompy Sp. z o.o.

ul. Klonowa 23 Baranowo k. Poznania PL-62-081 Przeźmierowo Tel: (+48-61) 650 13 00 Fax: (+48-61) 650 13 50

Portugal Bombas GRUNDFOS Portugal, S.A. Rua Calvet de Magalhães, 241 Apartado 1079 P-2770-153 Paço de Arcos Tel.: +351-21-440 76 00 Telefax: +351-21-440 76 90

## Romania

GRUNDFOS Pompe România SRL Bd. Biruintei, nr 103 Pantelimon county Ilfov Phone: +40 21 200 4100 Telefax: +40 21 200 4101 E-mail: romania@grundfos.ro

# Russia

ООО Грундфос Россия 109544, г. Москва, ул. Школьная, 39-41, стр. 1 Тел. (+7) 495 564-88-00 (495) 737-30-00 Факс (+7) 495 564 88 11 E-mail grundfos.moscow@grundfos.com

Serbia Grundfos Srbija d.o.o. Omladinskih brigada 90b 11070 Novi Beograd Phone: +381 11 2258 740 Telefax: +381 11 2281 769 www.rs.grundfos.com

Singapore GRUNDFOS (Singapore) Pte. Ltd. 25 Jalan Tukang Singapore 619264 Phone: +65-6681 9688 Telefax: +65-6681 9689

### Slovakia

GRUNDFOS s.r.o Prievozská 4D 821 09 BRATISLAVA Phona: +421 2 5020 1426 sk.grundfos.com

#### Slovenia

GRUNDFOS LJUBLJANA, d.o.o. Leskoškova 9e, 1122 Ljubljana Phone: +386 (0) 1 568 06 10 Telefax: +386 (0)1 568 06 19 E-mail: tehnika-si@grundfos.com

South Africa GRUNDFOS (PTY) LTD Corner Mountjoy and George Allen Roads Wilbart Ext. 2 Bedfordview 2008 Phone: (+27) 11 579 4800 Fax: (+27) 11 455 6066 E-mail: Ismart@grundfos.com

#### Spain

Bombas GRUNDFOS España S.A. Camino de la Fuentecilla, s/n E-28110 Algete (Madrid) Tel.: +34-91-848 8800 Telefax: +34-91-628 0465

Grundfos companies

#### Sweden

GRUNDFOS AB Box 333 (Lunnagårdsgatan 6) 431 24 Mölndal Tel.: +46 31 332 23 000 Telefax: +46 31 331 94 60

### Switzerland

GRUNDFOS Pumpen AG Bruggacherstrasse 10 CH-8117 Fällanden/ZH Tel.: +41-44-806 8111 Telefax: +41-44-806 8115

#### Taiwan

GRUNDFOS Pumps (Taiwan) Ltd. 7 Floor, 219 Min-Chuan Road Taichung, Taiwan, R.O.C. Phone: +886-4-2305 0868 Telefax: +886-4-2305 0878

### Thailand

GRUNDFOS (Thailand) Ltd. 92 Chaloem Phrakiat Rama 9 Road, Dokmai, Pravej, Bangkok 10250 Phone: +66-2-725 8999 Telefax: +66-2-725 8998

Turkey GRUNDFOS POMPA San. ve Tic. Ltd. Sti. GRUNDFOS POMPA San. ve I Gebze Organize Sanayi Bölgesi Ihsan dede Caddesi, 2. yol 200. Sokak No. 204 41490 Gebze/ Kocaeli Phone: +90 - 262-679 7979 Telefax: +90 - 262-679 7905 E-mail: satis@grundfos.com

#### Ukraine

Бізнес Центр Європа Столичне шосе, 103 м. Київ, 03131, Україна Телефон: (+38 044) 237 04 00 Факс.: (+38 044) 237 04 01 E-mail: ukraine@grundfos.com

## **United Arab Emirates**

GRUNDFOS Gulf Distribution P.O. Box 16768 Jebel Ali Free Zone Dubai Phone: +971 4 8815 166 Telefax: +971 4 8815 136

# United Kingdom GRUNDFOS Pumps Ltd.

Grovebury Road Leighton Buzzard/Beds. LU7 4TL Phone: +44-1525-850000 Telefax: +44-1525-850011

Grundfos Tashkent, Uzbekistan The Repre-

sentative Office of Grundfos Kazakhstan in

38a, Oybek street, Tashkent Телефон: (+998) 71 150 3290 / 71 150

17100 West 118th Terrace Olathe, Kansas 66061 Phone: +1-913-227-3400 Telefax: +1-913-227-3500

Факс: (+998) 71 150 3292

Addresses Revised 02.09.2016

#### U.S.A. GRUNDFOS Pumps Corporation

Uzbekistan

Uzbekistan

3291

**96806768** 1116 ECM: 1187342

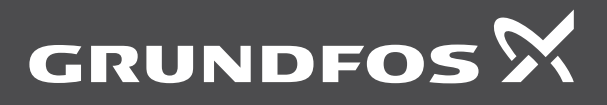

www.grundfos.com